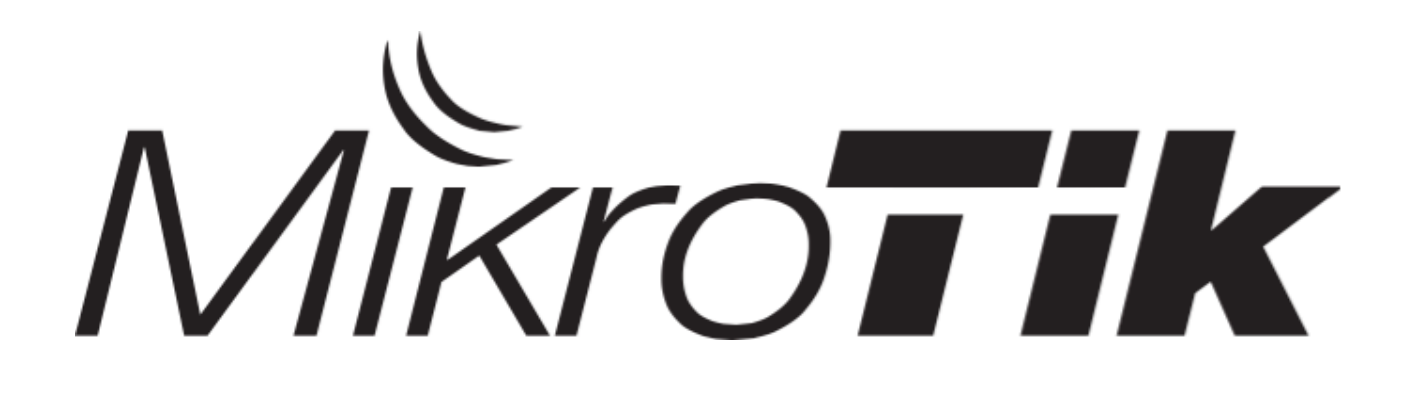

## MTCSE

### Chiang Mai , Thailand 5-6 April , 2022

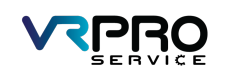

Training and Certification

Х

- Training day: 9AM 5PM
- 30min breaks: 10:30AM and 3PM
- 1h lunch: 12:30PM
- Certification test: last day, 1 hour

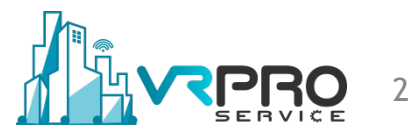

## INTRODUCE Trainer

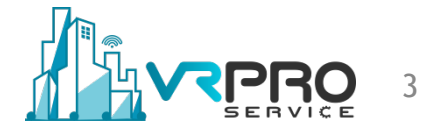

- Mana Kaewcharoen
- MTCNA, MTCTCE, MTCWE
- MTCUME, MTCRE, MTCINE
- MTCIPv6E, MTCSE
- MikroTik Academy Trainer
- MikroTik Trainer

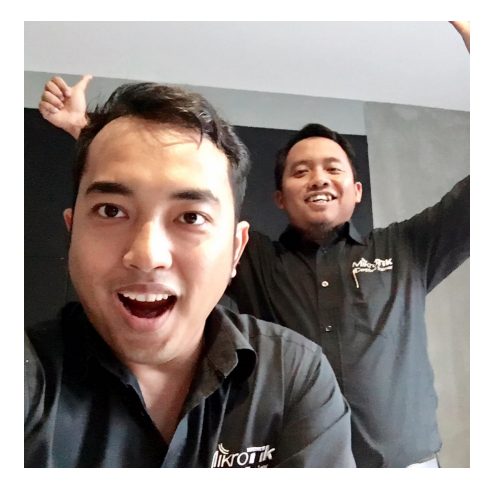

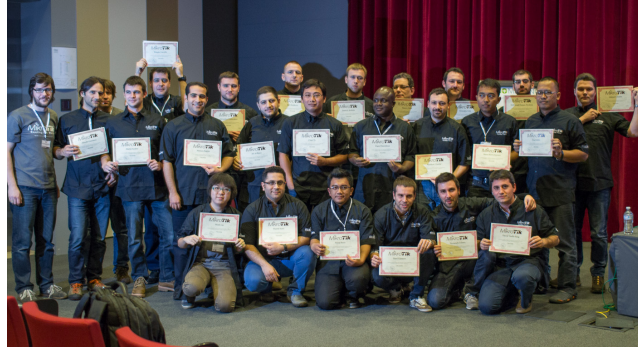

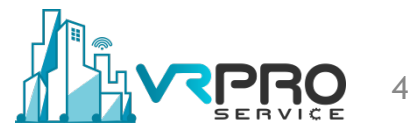

### Lab Setup

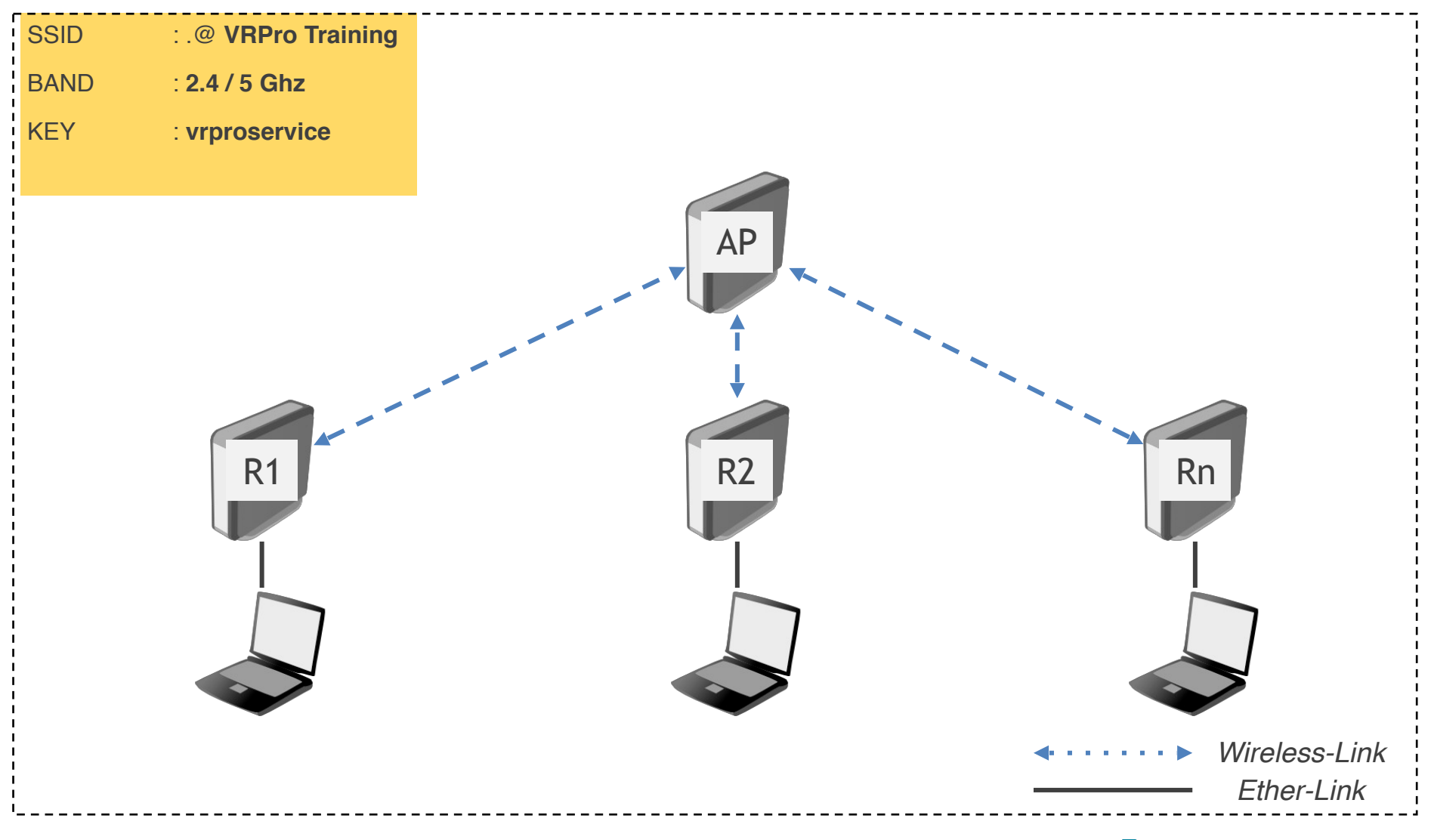

## **SECURITY INTRO**

### What Security is all about?

- Security is about protection of assets.
  - D. Gollmann, Computer Security, Wiley
- **Confidentiality** : Protecting personal privacy and proprietary information.
- **Integrity** : Ensuring information non-repudiation and authenticity.
- Availability : Ensuring timely and reliable access to and use of information

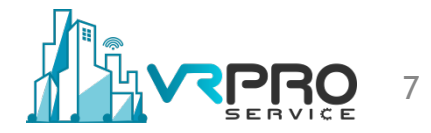

### What Security is all about?

- **Prevention** : take measures that prevent your assets from being damaged (or stolen)
- **Detection** : take measures so that you can detect when, how, and by whom an asset has been damaged
- Reaction : take measures so that you can recover your assets

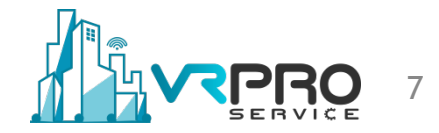

### Security Attacks, Mechanisms & Services

- Security Attack : Any action that compromises the security of information
- Security Mechanism : a process / device that is designed to detect, prevent or recover from a security attack.
- Security Service : a service intended to counter security attacks, typically by implementing one or more mechanisms.

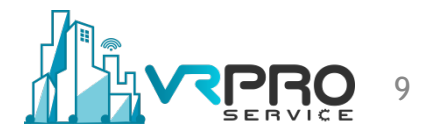

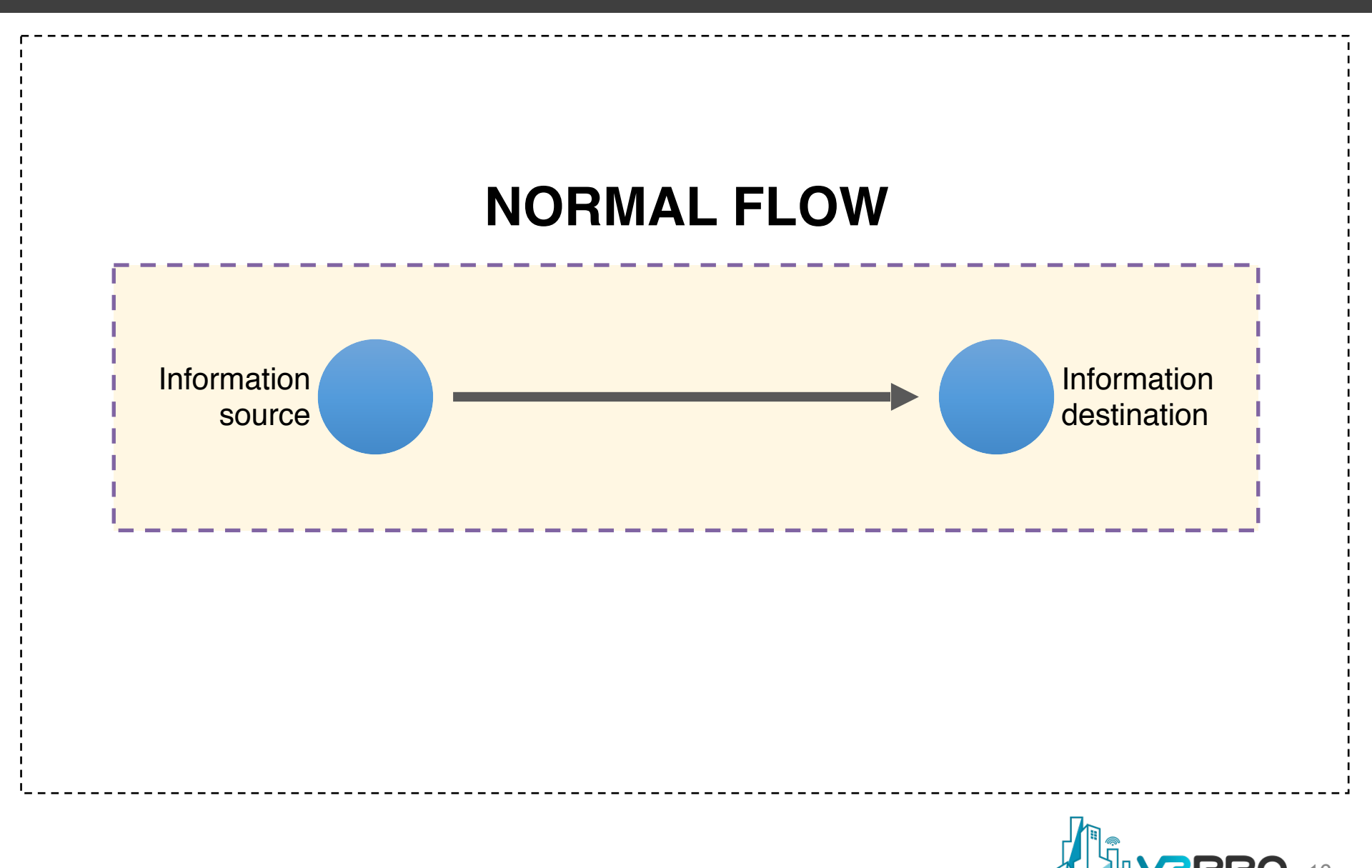

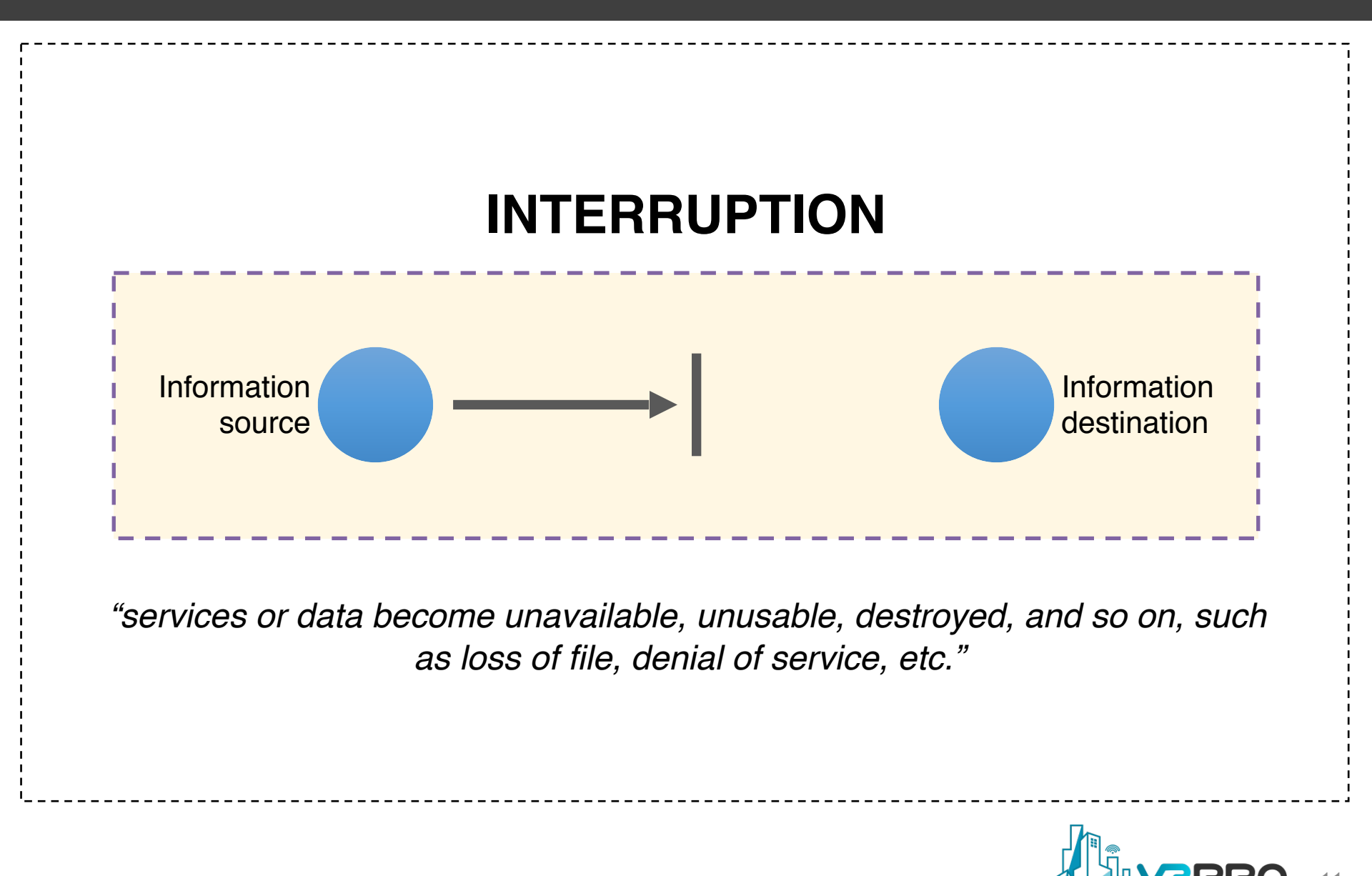

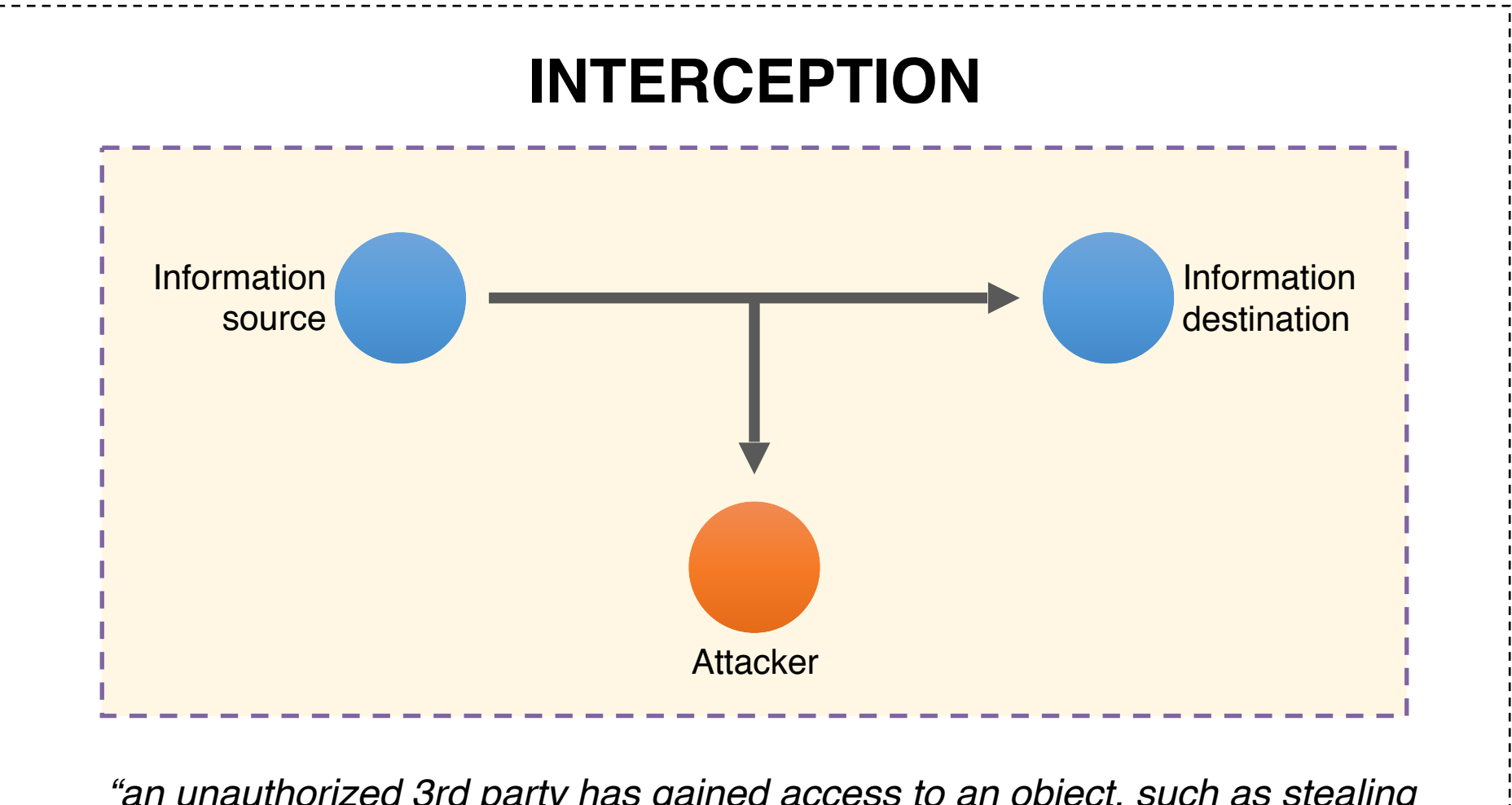

"an unauthorized 3rd party has gained access to an object, such as stealing data, overhearing another's communication, etc."

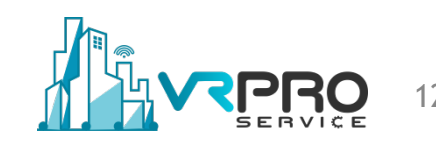

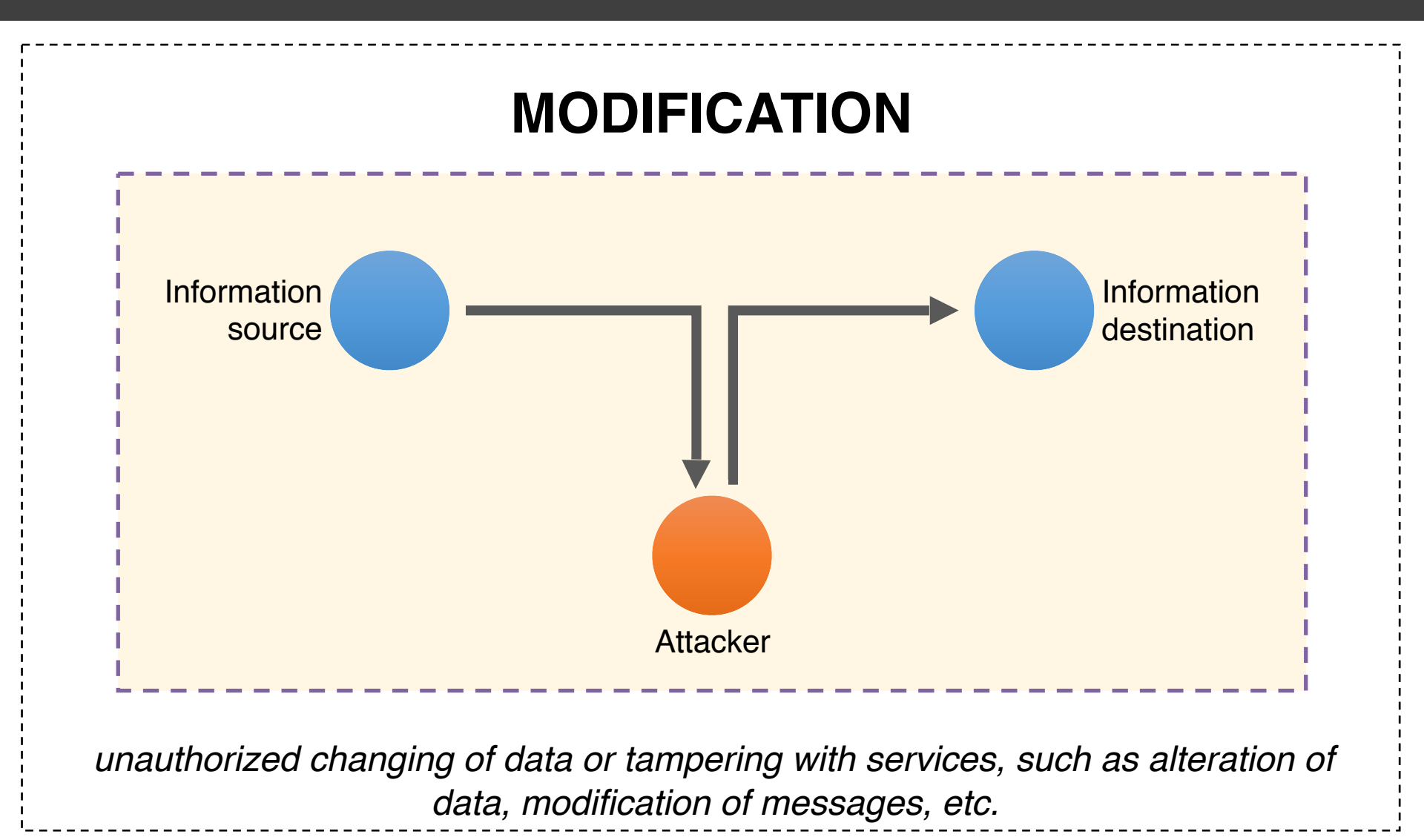

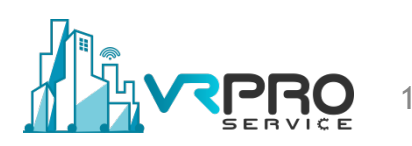

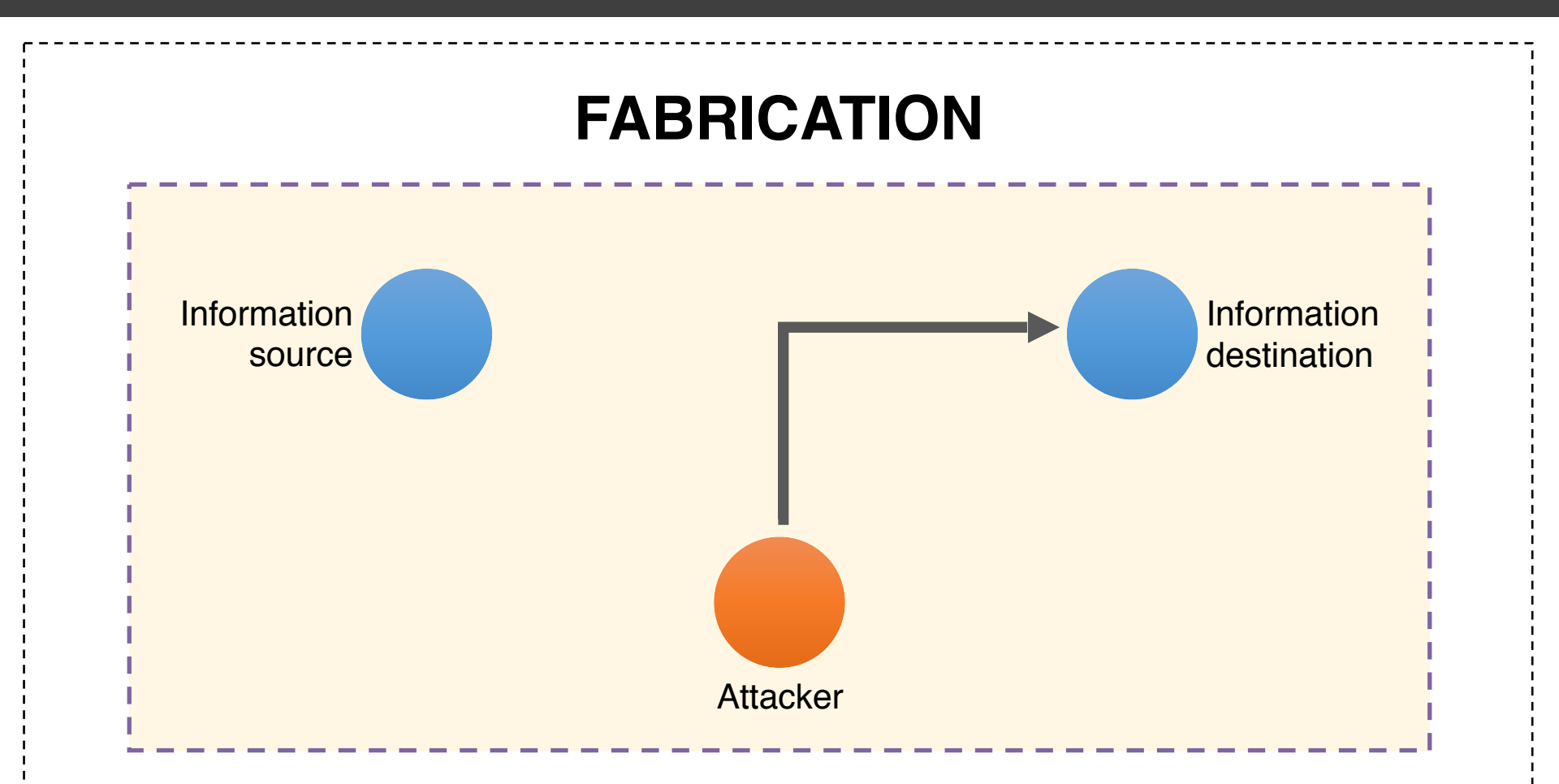

"additional data or activities are generated that would normally not exist, such as adding a password to a system, replaying previously sent messages, etc."

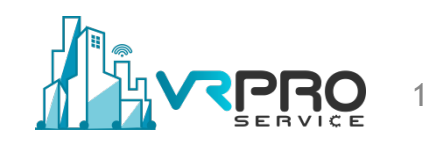

### **Type of Threats / Attacks**

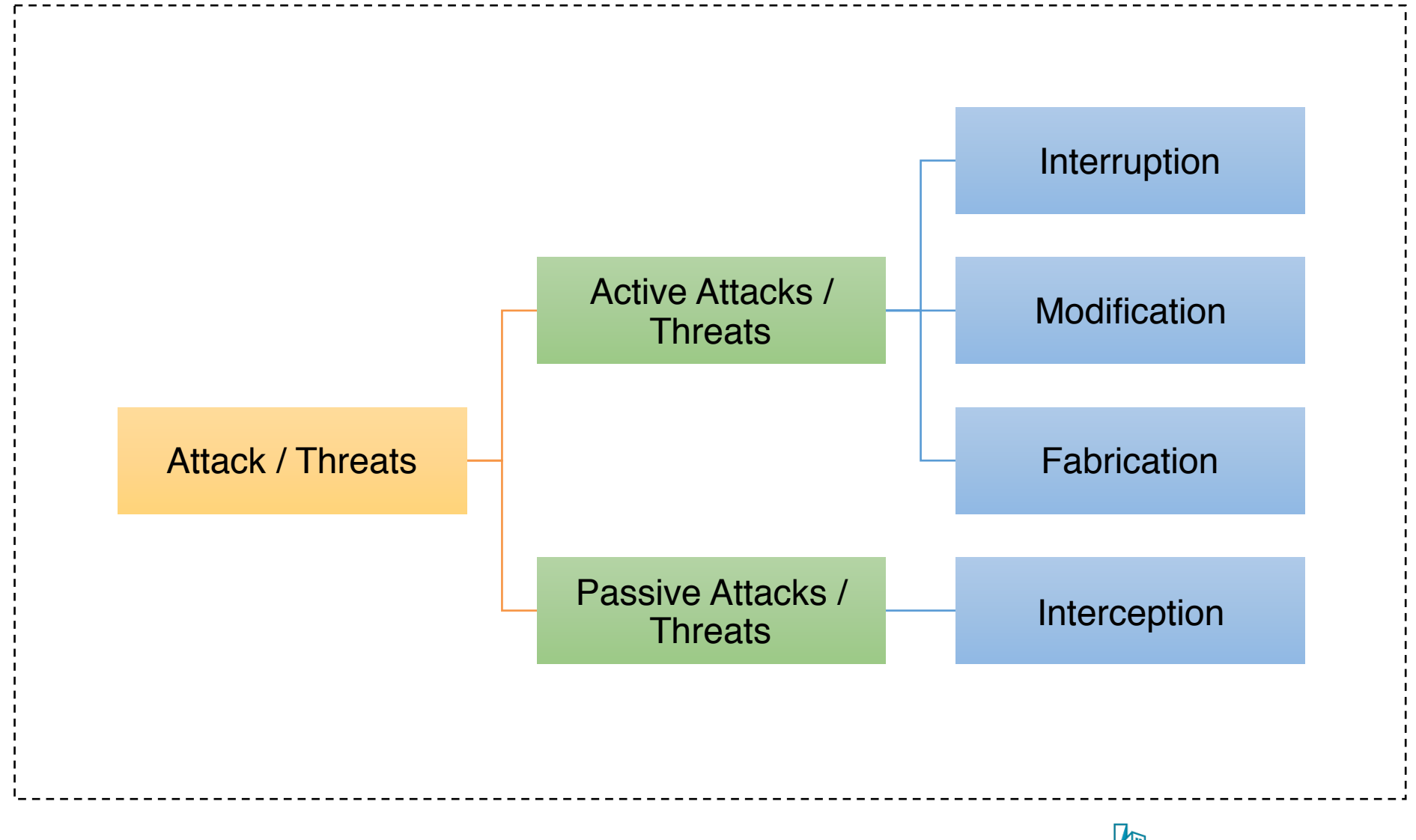

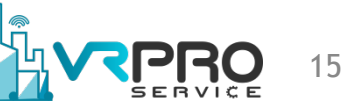

- **Encryption** : transforming data into something an attacker cannot understand, i.e., providing a means to implement confidentiality, as well as allowing the user to check whether data has been modified.
- Authentication : verifying the claimed identity of a user, such as user name, password, etc.
- Authorization : checking whether the user has the right to perform the action requested.
- **Auditing** : tracing which users accessed what, when, and which way. In general, auditing does not provide protection, but can be a tool for analysis of problems.

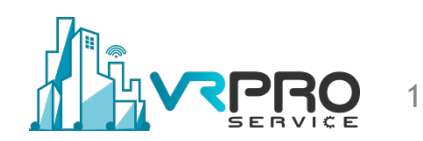

## **COMMON THREATS**

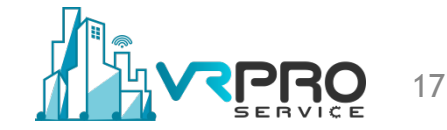

### Botnet

"Collection of software robots, or 'bots', that creates an army of infected computers (known as 'zombies') that are remotely controlled by the originator"

What it can do :

- Send spam emails with viruses attached.
- Spread all types of malware.
- Can use your computer as part of a denial of service attack against other systems.

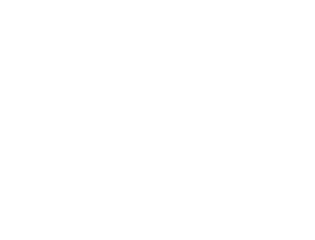

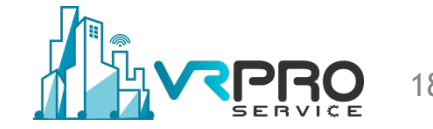

### Distributed denial-of-service (DDoS)

"A distributed denial-of-service (DDoS) attack — or DDoS attack — is when a malicious user gets a network of zombie computers to sabotage a specific website or server."

What it can do :

- The most common and obvious type of DDoS attack occurs when an attacker "floods" a network with useless information.
- The flood of incoming messages to the target system essentially forces it to shut down, thereby denying access to legitimate users.

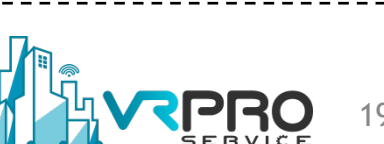

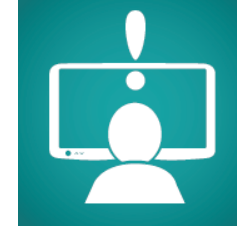

### Hacking

"Hacking is a term used to describe actions taken by someone to gain unauthorised access to a computer."

What it can do :

- Find weaknesses (or pre-existing bugs) in your security settings and exploit them in order to access your.
- Install a Trojan horse, providing a back door for hackers to enter and search for your information.

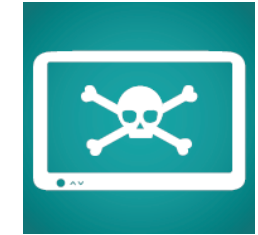

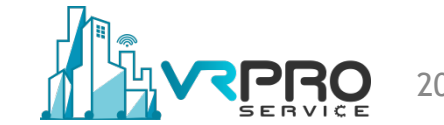

### Malware

*"Malware is one of the more common ways to infiltrate or damage your computer, it's software that infects your computer, such as computer viruses, worms, Trojan horses, spyware, and adware."* 

What it can do :

- Intimidate you with scareware, which is usually a pop-up message that tells you your computer has a security problem or other false information.
- Reformat the hard drive of your computer causing you to lose all your information.
- Alter or delete files.
- Steal sensitive information.
- Send emails on your behalf.
- Take control of your computer and all the software running on it.

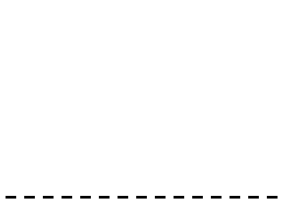

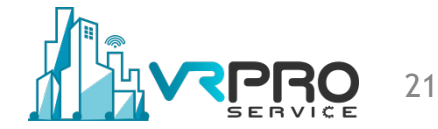

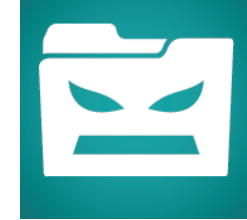

#### Spam

"Spam is one of the more common methods of both sending information out and collecting it from unsuspecting people."

What it can do :

- Annoy you with unwanted junk mail.
- Create a burden for communications service providers and businesses to filter electronic messages.
- Phish for your information by tricking you into following links or entering details with too-good-to-be-true offers and promotions.
- Provide a vehicle for malware, scams, fraud and threats to your privacy.

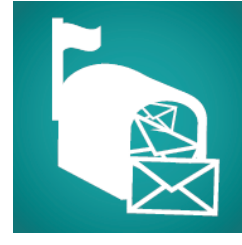

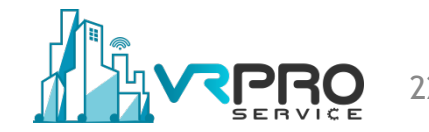

### Spoofing

"This technique is often used in conjunction with phishing in an attempt to steal your information."

What it can do :

- Sends spam using your email address, or a variation of your email address, to your contact list.
- Recreates websites that closely resemble the authentic site. This could be a financial institution or other site that requires login or other personal information.

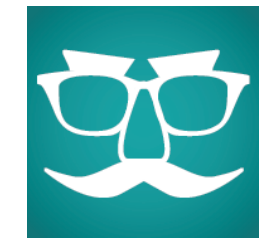

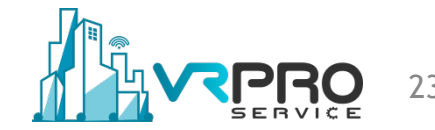

#### **Spyware & Adware**

"This technique is often used by third parties to infiltrate your computer or steal your information without you knowing it."

What it can do :

- Collect information about you without you knowing about it and give it to third parties.
- Send your usernames, passwords, surfing habits, list of applications you've downloaded, settings, and even the version of your operating system to third parties.
- Change the way your computer runs without your knowledge.
- Take you to unwanted sites or inundate you with uncontrollable pop-up ads.

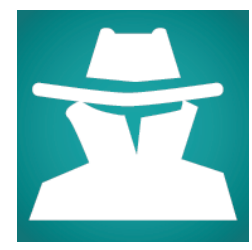

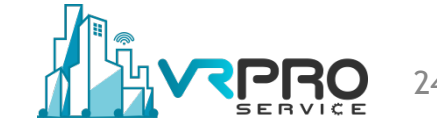

#### **Trojan Horses**

"A malicious program that is disguised as, or embedded within, legitimate software. It is an executable file that will install itself and run automatically once it's downloaded."

What it can do :

- Delete your files.
- Use your computer to hack other computers.
- Watch you through your web cam.
- Log your keystrokes (such as a credit card number you entered in an online purchase).
- Record usernames, passwords and other personal information.

|         | 25 |
|---------|----|
| SERVICE | Z5 |

#### Virus

*"Malicious computer programs that are often sent as an email attachment or a download with the intent of infecting your computer."* 

#### What it can do :

- Send spam.
- Provide criminals with access to your computer and contact lists.
- Scan and find personal information like passwords on your computer.
- Hijack your web browser.
- Disable your security settings.
- Display unwanted ads.

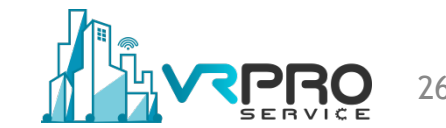

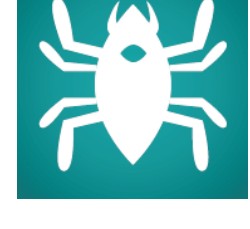

#### Worm

"A worm, unlike a virus, goes to work on its own without attaching itself to files or programs. It lives in your computer memory, doesn't damage or alter the hard drive and propagates by sending itself to other computers in a network."

What it can do :

- Spread to everyone in your contact list.
- Cause a tremendous amount of damage by shutting down parts of the Internet, wreaking havoc on an internal network and costing companies enormous amounts of lost revenue.

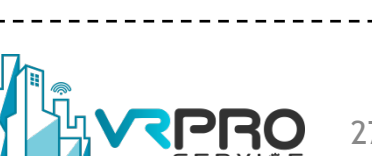

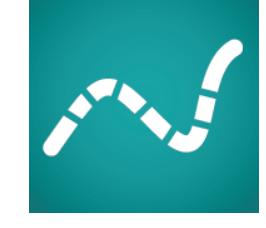

# MIKROTIK SECURITY DEPLOYMENT

### MikroTik as a Global Firewall Router

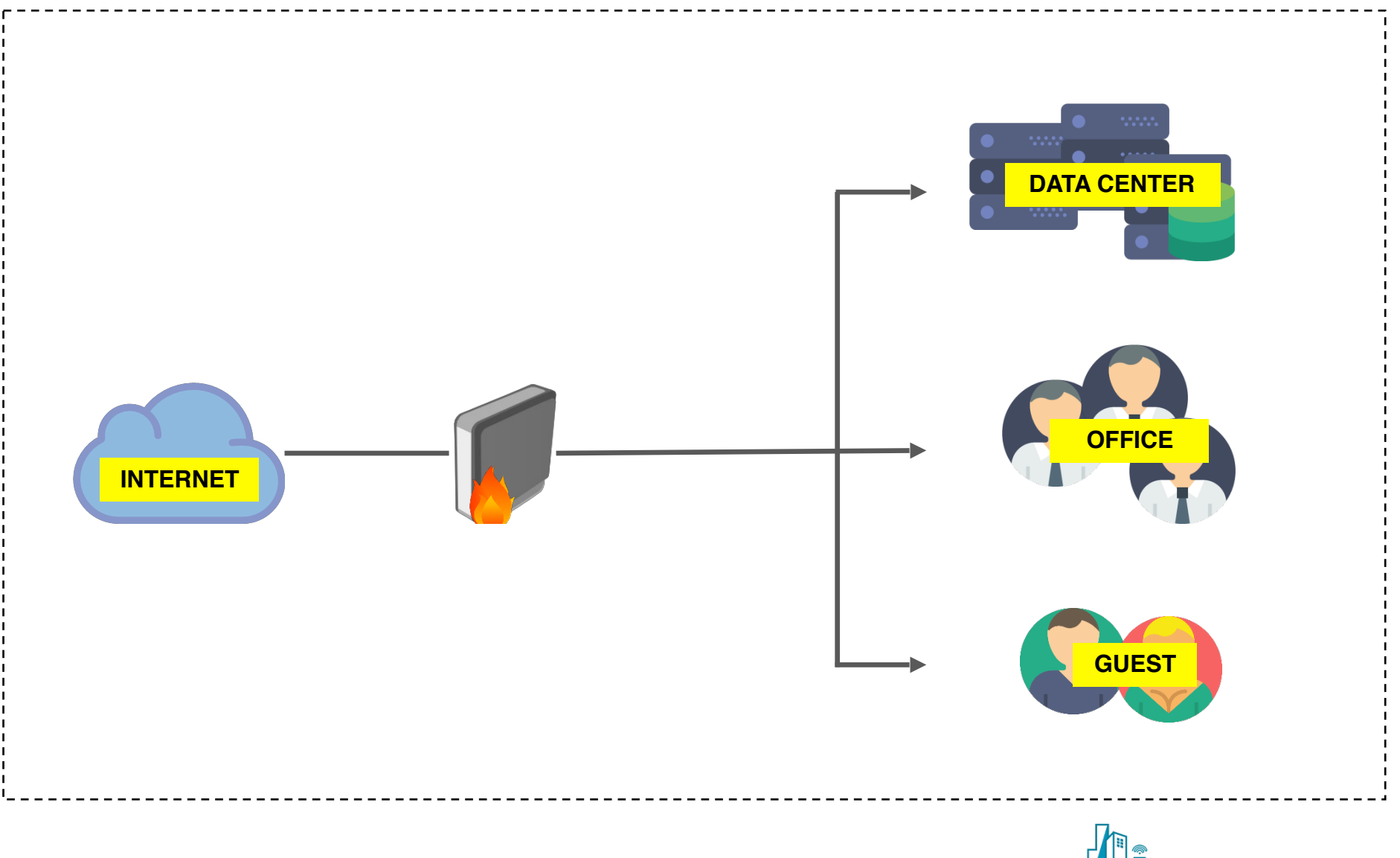

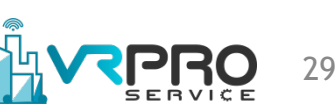

### MikroTik as a Global Firewall Router

#### Pro's

- Simple topology
- Easy to manage

#### Con's

- Concentrate in one single-point-of-failure
- Demands high resources

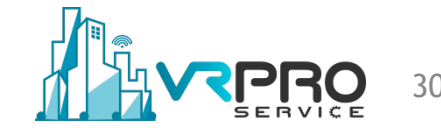

### MikroTik as a Specific Router Firewall

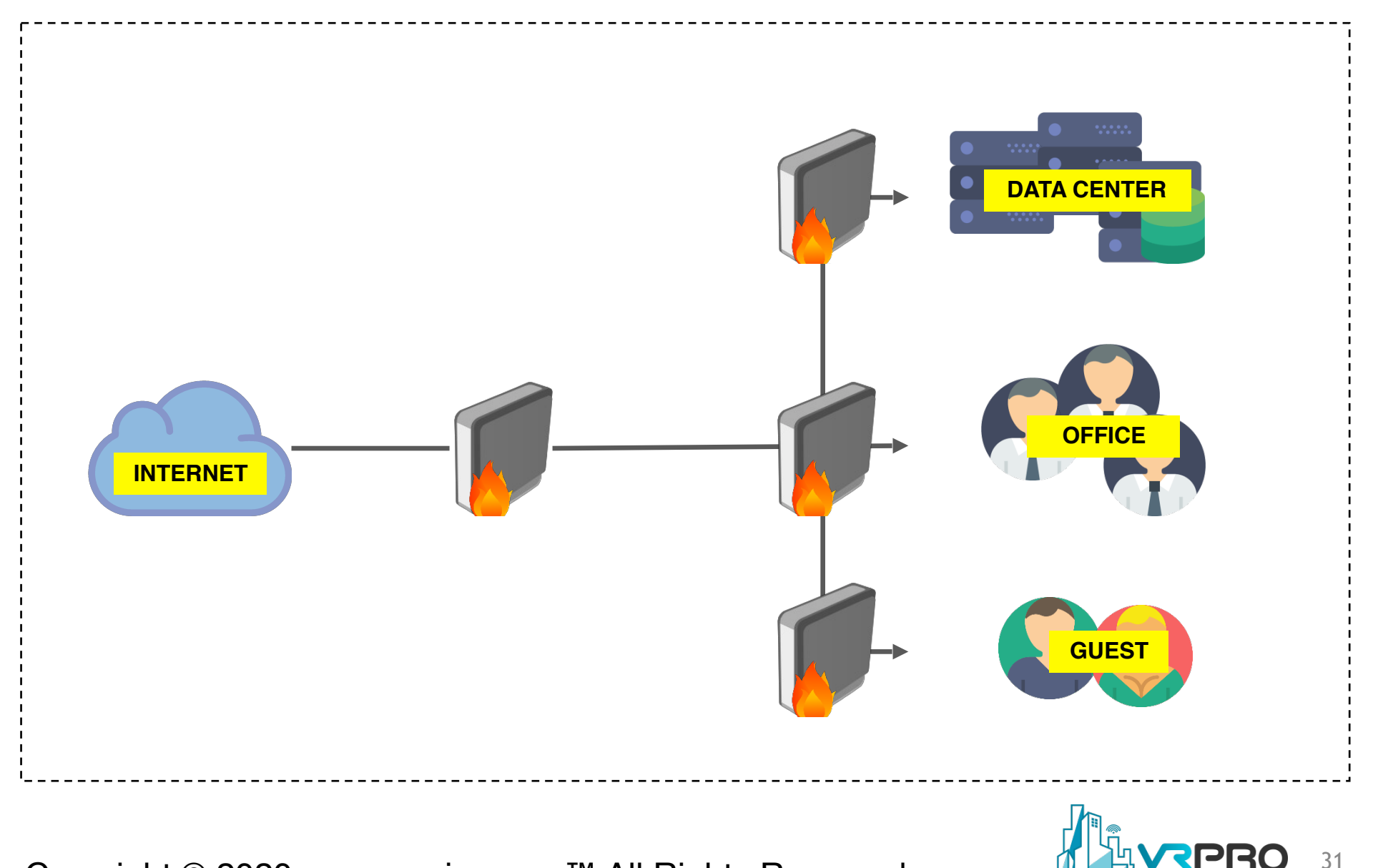

### MikroTik as a Specific Router Firewall

#### Pro's

- Less resource consumption on each router
- Only focusing security firewall on each network

Con's

- Different network segment, different treatment
- Need to configure firewall differently on each router
- Possible to configure double firewall rules on one another's routers

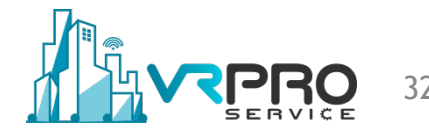

### MikroTik as an IPS

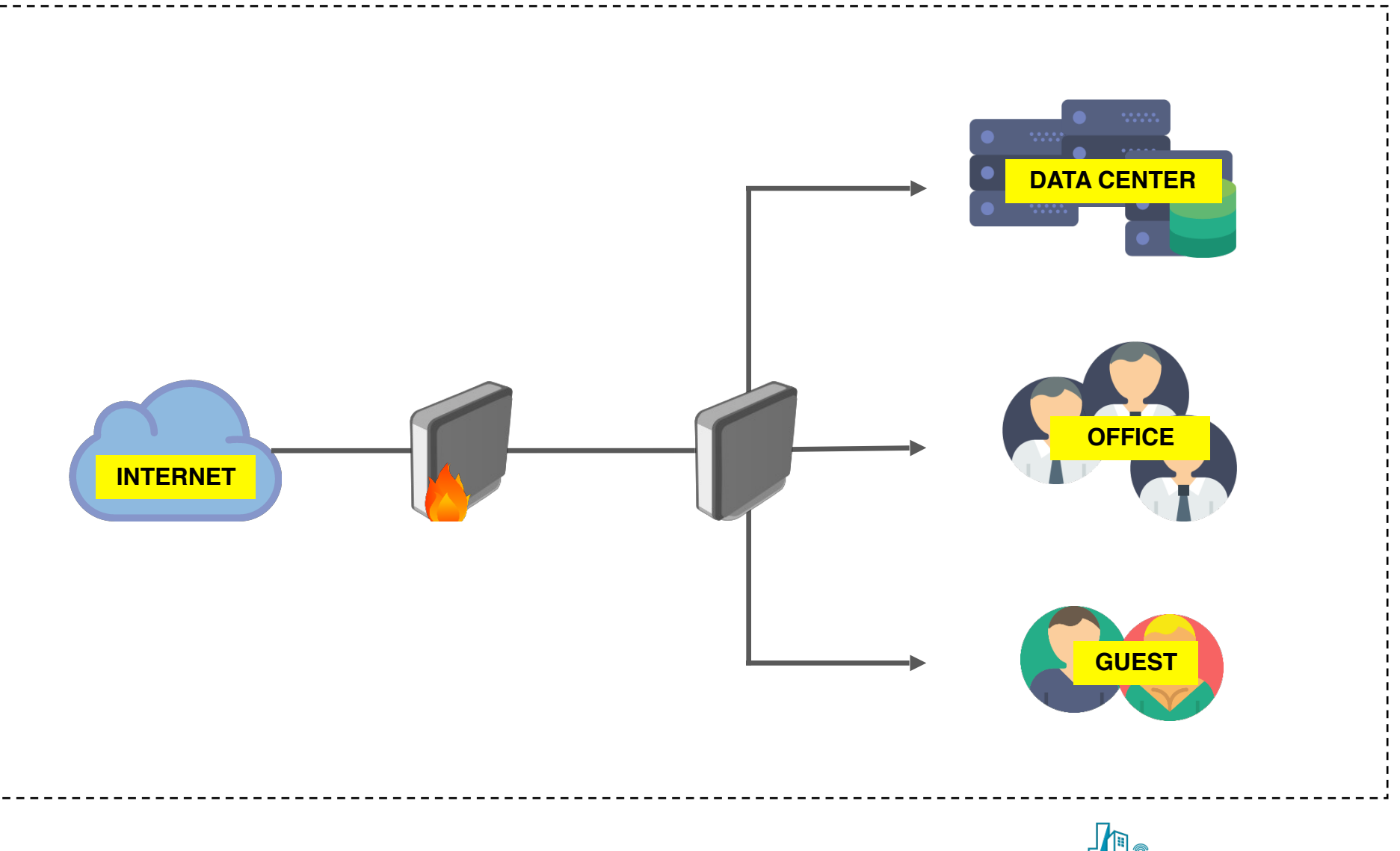

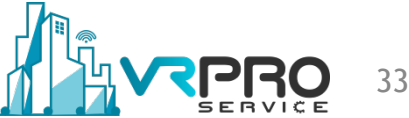

### MikroTik as an IPS

#### Pros

 Clean firewall configuration on router, because all firewall configuration already defined on an IPS\*\* router

#### Cons

Need high resource Device on MikroTik as an IPS

\*\*Intrusion Prevention System ??

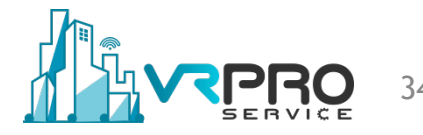

### MikroTik with IDS as a trigger

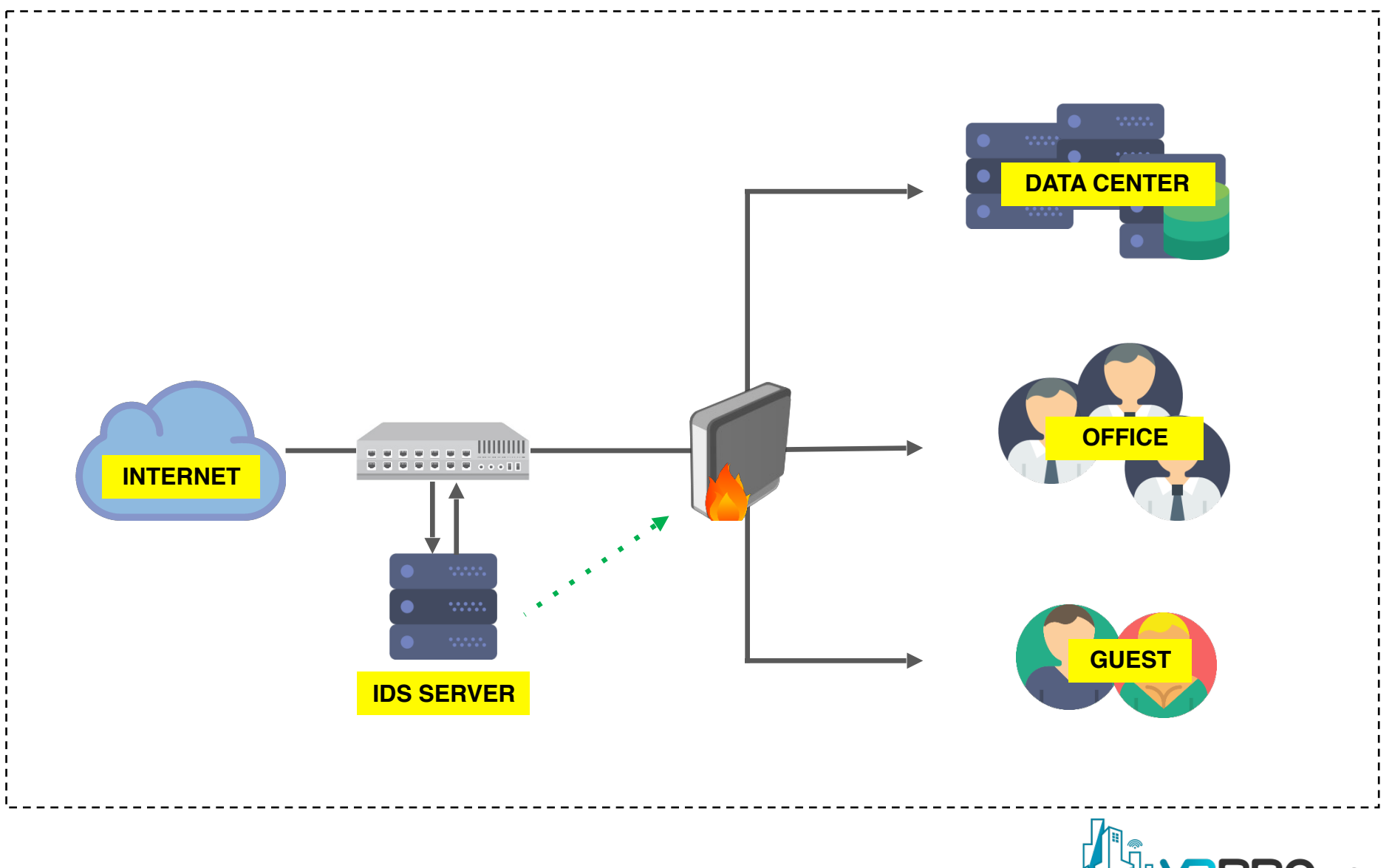

### MikroTik with IDS as a trigger

#### Pro's

 All firewall rules are made automatically by API from IDS server

#### Con's

- Need additional device for triggering by bad traffic
- Need powerful device for mirroring all traffic from networks
- Need special scripting for sending information to router
- Expensive
# OSI LAYER ATTACKS

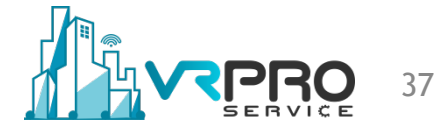

# **MikroTik Neighbor Discovery Protocol**

- MikroTik Neighbor Discovery protocol (MNDP) allows to "find" other devices compatible with MNDP or CDP (Cisco Discovery Protocol) or LLDP in Layer2 broadcast domain.
- works on interfaces that support IP protocol and have at least one IP address and on all ethernet-like interfaces even without IP addresses
- is enabled by default for all new Ethernet-like interfaces
- uses UDP protocol port 5678

• This tool will be sending a lot of "fake" CDP neighbors to the RouterOS device.

|                 | 0        |                    | are Els      | e accacito | , cicui st           | 105      | cuptu   |              | Lu           | it mode  | ,<br>Y       | LXIL     |       |     |     |          |      |      |
|-----------------|----------|--------------------|--------------|------------|----------------------|----------|---------|--------------|--------------|----------|--------------|----------|-------|-----|-----|----------|------|------|
| rotocols Packet | S        | CDP DH             | HCP 8        | 02.1Q      | 802.1X               | DTP H    | ISRP    | ISL          | MPLS         | STP      | VTP          | Yersini  | a log |     |     |          |      |      |
| DP 0            |          | TTL Dev            | ID           | Ir         | nterface C           | ount L   | ast see | en           |              |          |              |          |       |     |     |          |      |      |
| HCP 0           |          | 78 01_             | Jose-M       | 1anuel e   | th0 1                | 7 2      | 26 Sep  | 03:5         | 4:51         |          |              |          |       |     |     |          |      |      |
| 02.1Q 0         |          |                    |              |            |                      |          |         |              | Cho          | ose atta | <del>T</del> |          | C     |     | ×   | )        |      |      |
| 02.1X 0         |          |                    |              |            |                      |          |         | 1            | cho          |          |              | 1        |       | 1   | Y   |          |      |      |
| OTP 0           |          |                    |              |            |                      | HCP 8    | 802.10  | 3 80         | 02.1X        | DIP      | HSRP         | ISL      | MPLS  | STP | VTP |          |      |      |
| ISRP 0          | U        |                    | $\mathbf{i}$ |            | Choose               | attack-  |         |              |              |          |              |          |       |     |     |          |      |      |
| SL 0            |          |                    |              |            | Descrip              | otion    |         |              | Do           | oS       |              |          |       |     |     |          |      |      |
| MPLS 0          |          |                    |              |            | l Ser                | iding Cl | DP paci | ket<br>Io    | 6            | z        |              |          |       |     |     |          |      |      |
| ield            | Value    |                    |              |            | 0 Set                | ting up  | a virtu | ial de       | vice         |          |              |          |       |     |     |          |      |      |
|                 | 00:50:56 |                    |              |            |                      | 5 1      |         |              |              |          |              |          |       |     |     |          |      |      |
|                 | 01:00:00 | C: Di              |              | D 1        |                      |          |         |              |              |          |              |          |       |     |     | <u> </u> | <br> | <br> |
| Version         | 01       | -Cisco Dis         | covery       | Protoco    |                      |          |         |              |              |          |              |          |       |     |     |          |      |      |
| reision         | 70       | Source M           | AC           | 06:45:     | 8                    |          |         |              |              |          |              |          |       |     |     |          |      |      |
| IL .            | 78       | Version            | 01           | TTL        |                      | С        | ancel   |              |              |          |              | C        | ж     |     |     |          |      |      |
| hecksum         | 397E     |                    |              |            |                      |          | _       | -            | _            |          | _            | _        | _     |     | -   | 1        |      |      |
| 03:55:2         | 28       | 0x0000:<br>0x0010: | 0100         | 0ccc c     | ccc 0050<br>000 0178 | 563b 5   | 5bc6 0  | 0069<br>0012 | aaaa<br>3031 |          | PV;          | [i.<br>0 | 1     |     |     |          | <br> | <br> |

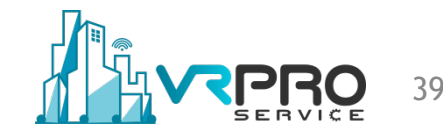

 RouterOS is receiving information about thousands of "fake" neighbor devices.

| Neighbor List               |                     |          |          |         |          |      |         |          | × |
|-----------------------------|---------------------|----------|----------|---------|----------|------|---------|----------|---|
| Discovery Settings          |                     |          |          |         |          |      |         | Find     |   |
| Interface 🛆 IP Address      | MAC Address         | Identity | Platform | Version | Board Na | IPv6 | Age (s) | Uptime   | • |
| Lether2-UPSTR 46.154.246.82 | E2:0D:AC:05:9E:52   | 0\00000  | yersinia | 0.7.3   |          | no   | 117     | 00:00:00 | ٠ |
| Lether2-UPSTR 21.108.167.41 | 7C:F9:43:4A:09:C8   | GXXXXXX  | yersinia | 0.7.3   |          | no   | 31      | 00:00:00 |   |
| Lether2-UPSTR 3.76.110.72   | 14:D6:B1:6D:07:0F   | 7KKKKKK  | yersinia | 0.7.3   |          | no   | 20      | 00:00:00 |   |
| Lether2-UPSTR 12.2.232.99   | 38:5E:76:4D:7D:BC   | O66666J  | yersinia | 0.7.3   |          | no   | 24      | 00:00:00 |   |
| Lether2-UPSTR 30.226.179.0  | 15:B9:1D:06:24:68   | ASSSSS6  | yersinia | 0.7.3   |          | no   | 44      | 00:00:00 |   |
| Lether2-UPSTR 44.197.156.29 | A9:D9:27:71:2A:3A   | EEESSSS  | yersinia | 0.7.3   |          | no   | 101     | 00:00:00 |   |
| Lether2-UPSTR 13.75.247.115 | 25:91:9C:12:E4:96   | 666666J  | yersinia | 0.7.3   |          | no   | 25      | 00:00:00 |   |
| Lether2-UPSTR 46.230.114.54 | 0C:A0:1D:06:3B:EF   | NNNNN1   | yersinia | 0.7.3   |          | no   | 120     | 00:00:00 |   |
| Lether2-UPSTR 3.116.162.36  | 91:7C:84:38:B3:AC   | BBBBBTT  | yersinia | 0.7.3   |          | no   | 20      | 00:00:00 |   |
| Lether2-UPSTR 26.83.20.72   | 0D:EC:6F:61:2E:0E   | CCPPPPP  | yersinia | 0.7.3   |          | no   | 36      | 00:00:00 |   |
| Lether2-UPSTR 45.232.20.20  | F3:4E:9D:61:62:88   | 4KKKKKK  | yersinia | 0.7.3   |          | no   | 112     | 00:00:00 |   |
| Lether2-UPSTR 27.121.134.11 | 4 08:2E:88:6B:42:86 | QQQ55555 | yersinia | 0.7.3   |          | no   | 38      | 00:00:00 |   |
| Lether2-UPSTR 9.1.125.35    | 94:94:4F:49:29:4C   | 1НННННН  | yersinia | 0.7.3   |          | no   | 22      | 00:00:00 |   |
| Lether2-UPSTR 2.18.198.24   | D3:55:0B:22:BA:65   | 3GGGGGG  | yersinia | 0.7.3   |          | no   | 19      | 00:00:00 |   |
| ether2-UPSTR 8.15.127,111   | EF:CE:91:14:4E:F6   | 1000     | yersinia | 0.7.3   |          | no   | 22      | 00:00:00 | ٠ |
| 204624 items out of 2490525 |                     |          |          |         |          |      |         |          |   |

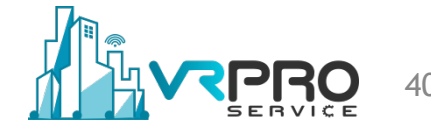

 It's exhausting the resources of the router and impacting the performance

| Profile (Running)                       |               |                                |            |
|-----------------------------------------|---------------|--------------------------------|------------|
| CPU: cpu0                               |               | ₹                              | Start      |
|                                         |               |                                | Stop       |
| tool profile freeze-                    | frame         | e-inter                        | val=1      |
|                                         |               |                                |            |
|                                         |               |                                | New Window |
| Name                                    | CPU           | Usage                          | New Window |
| Name 🛆                                  | CPU           | Usage<br>100.0                 | New Window |
| Name A<br>cpu0<br>ethemet               | CPU<br>0      | Usage<br>100.0<br>0.0          | New Window |
| Name A<br>cpu0<br>ethemet<br>management | CPU<br>0<br>0 | Usage<br>100.0<br>0.0<br>100.0 | New Window |

| Resources                                           |                      |          |
|-----------------------------------------------------|----------------------|----------|
| Uptime:                                             | 02:16:21             | ОК       |
| Free Memory:                                        | 359.1 MiB            | PCI      |
| Total Memory:                                       | 1010.9 MiB           | USB      |
| CPU:                                                | Intel(R)             | CPU      |
| CPU Count:                                          | 1                    | IRQ      |
| CPU Frequency:                                      | 2294 MHz             | RPS      |
| CPU Load:                                           | 100 %                | Hardware |
| Free HDD Space:<br>Total HDD Size:                  | 7.4 MiB<br>56.5 MiB  |          |
| Sector Writes Since Reboot:<br>Total Sector Writes: | 392<br>392           |          |
| Architecture Name:                                  | x86                  |          |
| system r                                            | esource cpu pri      | nt       |
| Version:                                            | 6.42.5 (stable)      |          |
| Build Time:                                         | Jun/26/2018 12:12:08 |          |

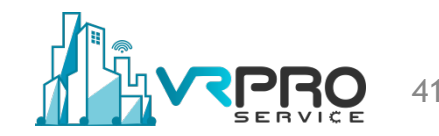

# **Preventing MNDP Attacks**

- To prevent such attacks we must select which interfaces can communicate using MNDP/CDP/LLDP.
- Creating "interface-list" and selecting which interfaces to enable neighbor discovery on (MNDP)

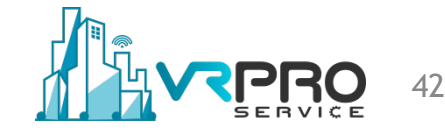

 Creating "interface-list" for accessing MikroTik Neighbor Discovery Protocol

| Interface List  |                           |                |           |                    |      |        |         |     |
|-----------------|---------------------------|----------------|-----------|--------------------|------|--------|---------|-----|
| Interface Inter | face List Ethem           | et EoIP Tunnel | IP Tunnel | GRE Tunnel         | VLAN | VRRP   | Bonding | LTE |
| + - 🗸           | × 🗅 🍸                     | ' Lists        |           |                    | Fin  | d      | all     | ₹   |
| List            | Α                         | Interface      |           |                    |      |        |         | •   |
| NEIGHBOR        | New Interface List Member |                |           | New Interface List |      |        |         |     |
| NEIGHBOR        | D. INEIGHBOR              | • ОК           |           | Name: NEIGH        | BOR  | • ок   |         |     |
|                 | Interface: etherz-DAN     | Cancel         |           | Include:           | \$   | Cance  | 4       |     |
|                 |                           | Apply          |           | Exclude:           |      | Apply  |         |     |
|                 |                           | Disable        |           |                    | • •  | //ppiy |         |     |
|                 |                           | Comment        |           |                    |      | Commer | nt      |     |
|                 |                           | Сору           |           |                    |      | Сору   |         |     |
|                 |                           | Remove         |           |                    |      | Remov  | e       |     |
|                 | enabled                   |                |           |                    |      |        |         |     |

/interface list add name=NEIGHBOR /interface list member add interface=**etherX** list=NEIGHBOR add interface=**etherY** list=NEIGHBOR

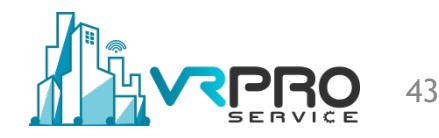

 IP > Neighbors and set Discovery Settings to previous "interface-list been made.

| Discovery Se  | ttings     |                    |          |          |            |          |      |         | Find     |
|---------------|------------|--------------------|----------|----------|------------|----------|------|---------|----------|
| Interface 🛛 🗚 | IP Address | MAC Address        | Identity | Platform | Version    | Board Na | IPv6 | Age (s) | Uptime   |
| 🛓 ether3-LAN  |            | 00:50:56:33:46:B6  | 01_Jose  | MikroTik | 6.42.5 (st | x86      | no   | 63      | 12:55:23 |
| Lether3-LAN   |            | 00:50:56:23:08:B2  | 01_Jose  | MikroTik | 6.42.5 (st | x86      | no   | 63      | 12:55:23 |
| Lether3-LAN   |            | 00:50:56 Di        | Calling  |          |            | 86       | no   | 63      | 12:55:23 |
| Lether3-LAN   |            | 00:50:56           | Settings |          |            | 86       | no   | 63      | 12:55:23 |
| Lether3-LAN   |            | 00:50:56 Interface |          | BOR Ŧ    | OK         | 86       | no   | 63      | 12:55:23 |
| Lether3-LAN   |            | 00:50:56           |          |          |            | 86       | no   | 63      | 12:55:23 |
| Lether3-LAN   |            | 00:50:56           |          |          | Cancel     | 86       | yes  | 43      | 00:40:19 |
| Lether3-LAN   |            | 00:50:56           |          |          |            | 86       | yes  | 43      | 00:40:19 |
| Lether3-LAN   |            | 00:50:56           |          |          | Apply      | 86       | yes  | 43      | 00:40:19 |
| Lether3-LAN   |            | 00:50:56           |          |          |            | 86       | yes  | 43      | 00:40:19 |
| Lether3-LAN   |            | 00:50:56:3A:F1:C7  | ISP1     | MikroTik | 6.37.3 (st | x86      | yes  | 43      | 00:40:19 |
| Lether3-LAN   |            | 00:50:56:3C:8F:CB  | ISP1     | MikroTik | 6.37.3 (st | x86      | yes  | 43      | 00:40:19 |
| Lether3-LAN   |            | 00:50:56:2D:E3:B4  | ISP1     | MikroTik | 6.37.3 (st | x86      | ves  | 43      | 00:40:19 |

/ip neighbor discovery-settings set discover-interface-list=NEIGHBOR

# **DHCP Starvation Attack**

- An attack that works by broadcasting DHCP requests with spoofed MAC addresses.
- DHCP starvation attack targets DHCP servers whereby forged DHCP requests are crafted by an attacker with the intent of exhausting all available IP addresses that can be allocated by the DHCP server

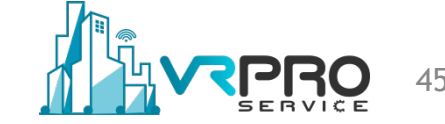

# **DHCP Starvation Attack**

This tool sends multiple "fake" DHCP requests to the router

| Protocols Packet       | s        | CDP D              | DHCP 80      | 02.1Q 8              | 02.1X  | DTP HS                 | RP IS            | L MPLS             | S STP            | VTP           | Yersinia log |          |    |       |      |  |
|------------------------|----------|--------------------|--------------|----------------------|--------|------------------------|------------------|--------------------|------------------|---------------|--------------|----------|----|-------|------|--|
| CDP 0                  |          | SIP                |              | DIP                  |        | Message                | Type li          | nterface           | Count            | Last se       | en           |          |    |       |      |  |
| OHCP 0                 |          | 192.16             | 58.1.254     | 192.168              | .1.1   | 03 REQL                | JEST e           | th0                | 1                | 26 Sej        | 0 14:51:52   |          |    |       |      |  |
| 3 <mark>02.1Q</mark> 0 |          | 192.16             | 58.1.1       | 192.168              | .1.254 | 05 ACK                 | e                | th0                | 1                | 26 Se         | 0 14:51:52   |          |    |       |      |  |
| 302.1X 0               |          |                    |              |                      |        |                        |                  |                    | Choose           | attack        |              | • • •    |    |       |      |  |
| HSRP 0                 | U        |                    |              |                      | CDP    | DHCP                   | 802.1            | Q 802              | 1X D             | PHSF          | RP ISL MPI   | S STP VI | P  |       |      |  |
| SL 0                   | _        |                    |              |                      | De     | scription              | Δ                |                    | Dos              |               |              |          |    |       |      |  |
| Field                  | Value    |                    |              |                      |        | sending F<br>sending [ | NAW pa           | cket<br>ER pack    | et 🗹             |               |              |          |    |       |      |  |
| Source MAC             | 00:0C:29 | Dynami             | ic Host C    | onfiguratio          | on O   | creating l             | DHCP r           | ogue se            | rver 🗌           |               |              |          |    |       |      |  |
| Destination MAC        | 00:50:56 | Source             | MAC          | 02:48:33             |        | sending F              | RELEAS           | = packet           |                  |               |              |          |    |       |      |  |
| IP                     | 192.168. | SIP                | 0.0.0.0      |                      |        |                        |                  |                    |                  |               |              |          |    |       |      |  |
| DIP                    | 192.168. | Op [               | 01 Ht        | :ype 🖸               | 01     |                        |                  |                    |                  |               |              |          | 00 | Flags | 8000 |  |
| SPort                  | 68       | сн [               | 02:48:3      | 3:66:02:             | 51     |                        | Cancel           |                    |                  |               | OK           |          |    |       |      |  |
| 14:52:2                | 20       | 0x0000:<br>0x0010: | 0050<br>0148 | 563b 5bc<br>58de 400 | 6 000c | 2903 0<br>5c77 c       | 9ce 08<br>0a8 01 | 00 4500<br>fe c0a8 | ) .PV;<br>3 .HX. | [).<br>@.@.\w | E.           |          |    |       |      |  |

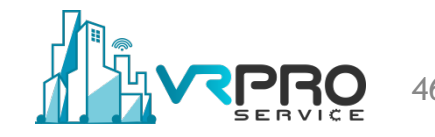

# **DHCP** Starvation Attack

• Attacker exhausts DHCP leases with multiple dhcprequests to the router.

| DHC   | P Server     |           |            |             |        |                |                   |             |               |         |      |
|-------|--------------|-----------|------------|-------------|--------|----------------|-------------------|-------------|---------------|---------|------|
| DHC   | CP Networks  | Leases (  | Options    | Option Sets | Alerts |                |                   |             |               |         |      |
| ÷     | - 🗸 🛛        |           | T Ch       | neck Status |        |                |                   |             |               |         | Find |
|       | Address /    | MAC Add   | ress       | Client ID   | Server | Active Address | Active MAC Addre  | Active Host | Expires After | Status  | -    |
| D     | 192.168.1.2  | 3F:CC:BE  | :72:37:03  | 3           | dhcp1  | 192.168.1.2    | 3F:CC:BE:72:37:03 |             | 00:00:06      | offered | +    |
| D     | 192.168.1.3  | 30:62:9D  | :3C:E3:82  | 2           | dhcp1  | 192.168.1.3    | 30:62:9D:3C:E3:82 |             | 00:00:06      | offered |      |
| D     | 192.168.1.4  | 6E:3A:1C  | :54:4E:75  | 5           | dhcp1  | 192.168.1.4    | 6E:3A:1C:54:4E:75 |             | 00:00:06      | offered |      |
| D     | 192.168.1.5  | 57:FB:9F  | :08:74:60  |             | dhcp1  | 192.168.1.5    | 57:FB:9F:08:74:60 |             | 00:00:06      | offered |      |
| D     | 192.168.1.6  | EB:BE:49  | ):7A:C3:4  | 9           | dhcp1  | 192.168.1.6    | EB:BE:49:7A:C3:49 |             | 00:00:06      | offered |      |
| D     | 192.168.1.7  | B0:3A:38  | :4E:A1:C   | 9           | dhcp1  | 192.168.1.7    | B0:3A:38:4E:A1:C9 |             | 00:00:06      | offered |      |
| D     | 192.168.1.8  | 6C:1E:E6  | 6:7C:33:1/ | A           | dhcp1  | 192.168.1.8    | 6C:1E:E6:7C:33:1A |             | 00:00:06      | offered |      |
| D     | 192.168.1.9  | 2B:63:CC  | :11:D1:4   | 1           | dhcp1  | 192.168.1.9    | 2B:63:CC:11:D1:41 |             | 00:00:06      | offered |      |
| D     | 192.168.1.10 | 8F:2C:AD  | ):31:C6:9  | В           | dhcp1  | 192.168.1.10   | 8F:2C:AD:31:C6:9B |             | 00:00:06      | offered |      |
| D     | 192.168.1.11 | 12:2F:8A  | :52:43:2B  | }           | dhcp1  | 192.168.1.11   | 12:2F:8A:52:43:2B |             | 00:00:06      | offered |      |
| D     | 192.168.1.12 | 93:92:14: | :5F:32:D9  | )           | dhcp1  | 192.168.1.12   | 93:92:14:5F:32:D9 |             | 00:00:06      | offered |      |
| D     | 192.168.1.13 | 82:20:28: | :44:60:30  |             | dhcp1  | 192.168.1.13   | 82:20:28:44:60:30 |             | 00:00:06      | offered |      |
| D     | 192.168.1.14 | DB:0A:BF  | F:07:C9:B  | 3           | dhcp1  | 192.168.1.14   | DB:0A:BF:07:C9:B3 |             | 00:00:06      | offered |      |
| D     | 192.168.1.15 | 43:16:B9  | :00:C3:91  |             | dhcp1  | 192.168.1.15   | 43:16:B9:00:C3:91 |             | 00:00:06      | offered | •    |
| 4     |              |           |            |             |        |                |                   |             |               |         | •    |
| 253 i | tems         |           |            |             |        |                |                   |             |               |         |      |

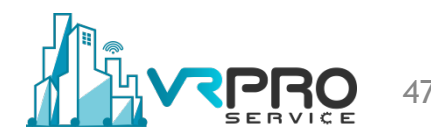

# **Preventing DHCP Starvation Attacks**

- Attacker uses a new MAC address to request a new DHCP lease
- Restrict the number of MAC addresses on the port of switch.
- Will not be able to lease more IP addresses than MAC addresses allowed on the port

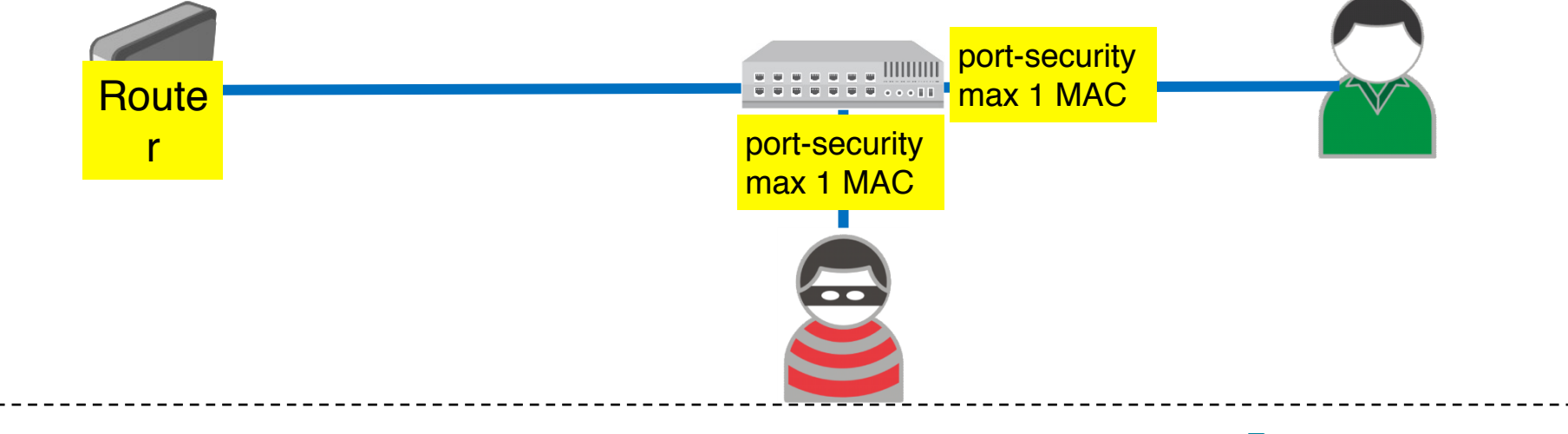

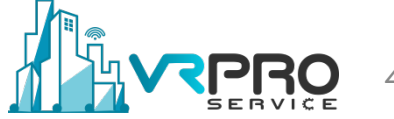

# **Rogue DHCP server**

- A rogue DHCP server is a DHCP server on a network which is not under the administrative control.
- It is set up on a network by an attacker, for taking advantage from clients.

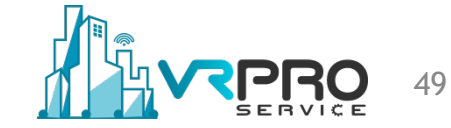

#### **Rogue DHCP server**

| Protocols Pack    | ets      | CDP   | DHCP     | 802.1Q 8     | 02.1X  | DTP H               | SRP ISL    | MPLS     | STP     | VTP Y    | ersinia | alog |     |     |      |       |      |
|-------------------|----------|-------|----------|--------------|--------|---------------------|------------|----------|---------|----------|---------|------|-----|-----|------|-------|------|
| CDP 0 🔨           |          | SIP   |          | DIP          |        | Messa               | geType In  | terface  | Count   | Last see | en      |      |     |     |      |       |      |
| DHCP 0            |          | 192.  | 168.1.25 | 54 192.168   | .1.1   | 03 RE0              | QUEST et   | :h0      | 1       | 26 Sep   | 15:59   | 9:27 |     |     |      |       |      |
| 802.1Q 0          |          | 192.  | 168.1.1  | 192.168      |        |                     |            | Ch       | oose at | tack     |         | •    | •   | 8   |      |       |      |
| 802.1X 0          |          | 192.  | 168.1.25 | 54 192.168   | CDP    | DHCP                | 802.1Q     | 802.1    | K DTP   | HSRP     | ISL     | MPLS | STP | VTP |      |       |      |
| OTP 0             |          | 192.  | 168.1.25 | 54 192.168   | . Choo | ose attac           | k          |          |         |          |         |      |     |     |      |       |      |
| HSRP 0            | U        | 192.  | 168.1.1  | 192.168      | Des    | cription            |            |          | DoS     |          |         |      |     |     |      |       |      |
| <mark>SL</mark> 0 |          | 192.  | 168.1.25 | 54 192.168   | 0      | sending             | RAW pack   | et       |         |          |         |      |     |     |      |       |      |
| MPLS 0            |          | 192.  | 168.1.25 | 54 192.168   |        | sending             |            | 2 packet |         |          |         |      |     |     |      |       |      |
| ield              | Value    | 192.  | 168.1.25 | 54 192.168   |        | creating<br>sending | DHCP rog   | ue serve |         |          |         |      |     |     |      |       |      |
| Source MAC        | 00:0C:29 | Dyna  | mic Host | Configuratio |        | senaing             | incertor p | acree e  |         |          |         |      |     |     | -    |       |      |
| Destination MA    | 00:50:56 | Sourc | e MAC    | 02:48:33     | 8      |                     |            |          |         |          |         |      |     |     |      |       |      |
| SIP               | 192.168. | SIP   | 0.0.0    | .0           |        |                     |            |          |         |          |         |      |     |     |      |       |      |
| DIP               | 192.168. | Ор    | 01       | Htype G      |        |                     | Cancel     |          |         |          |         | ок   |     |     | 000  | Flags | 8000 |
| SPort             | 68       | С     | 02.48    | ·33.66.02.   | 51     |                     |            |          |         |          | _       | ,    | -   |     | .0.0 |       | J    |

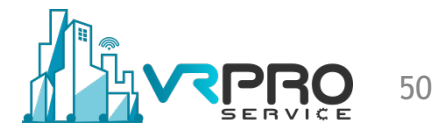

# **Rogue DHCP server**

| Parameters list   |
|-------------------|
| Server ID         |
| Start IP          |
| End IP            |
| Lease Time (secs) |
| Renew Time (secs) |
| Subnet Mask       |
| Router            |
| DNS Server        |
| Domain            |
| Cancel OK         |

- Server IP the IP server, the name of which will send the answer the DHCP (*xxx.xxx.xxx.xxx*);
- Start IP initialP, , issued to customers -address address range (xxx.xxx.xxx);
- End IP IP, issued to customers -address address range (xxx.xxx.xxx);
- **Time The Lease (secs)** The time in seconds for which the address is given
- Time The Renew (secs) The time in seconds how many clients must renew the address lease
- Subnet Mask Subnet mask for the clients (xxx.xxx.xxx.xxx);
- **Router** router address issued to clients (*xxx.xxx.xxx.xxx.,the* address of a fake router);
- **DNS Server** DNS server provided to clients (*xxx.xxx.xxx.xxx.,the address of a fake DNS server*);
- The Domain a domain name in the local area network ( abc.def );

# **Preventing Rogue DHCP**

- Enable DHCP Snooping on the switch
- Make port facing router as DHCP Snooping Trusted
- Binding Address and MAC for known clients
- RouterOS DHCP alert is ONLY sending information, not stopping or preventing an attack.

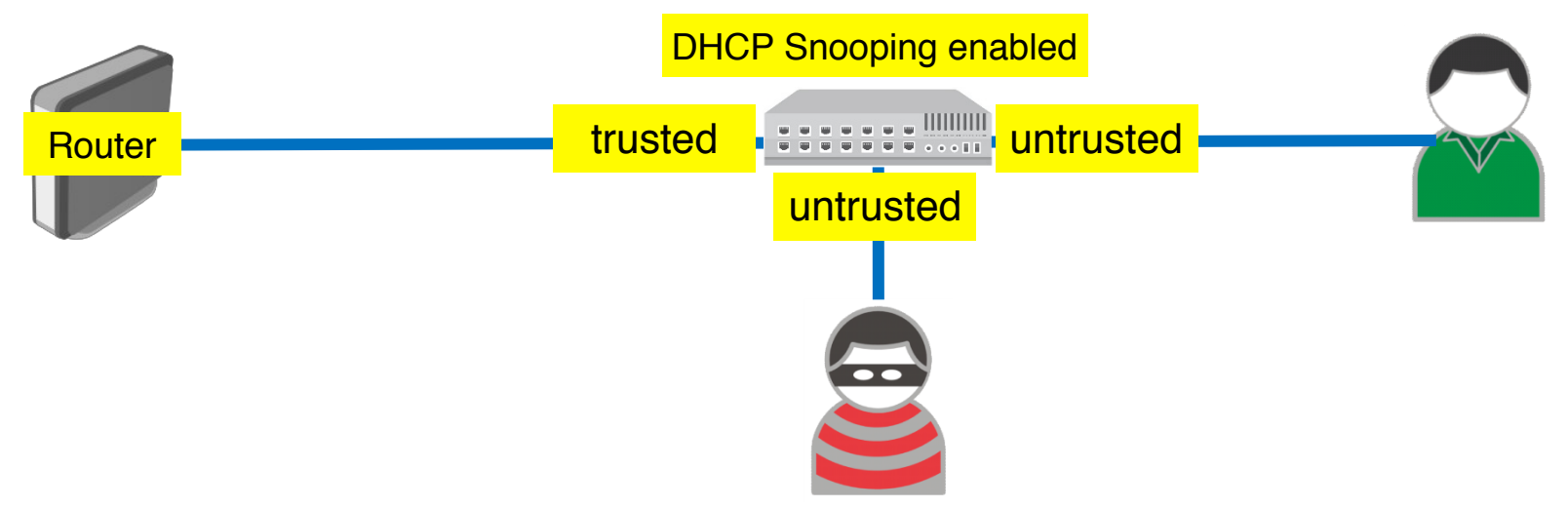

https://wiki.mikrotik.com/wiki/Manual:Interface/Bridge#DHCP\_Snooping\_and\_DHCP\_Option\_82

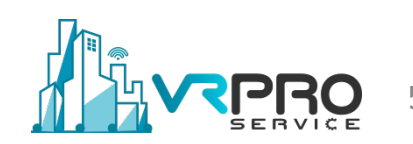

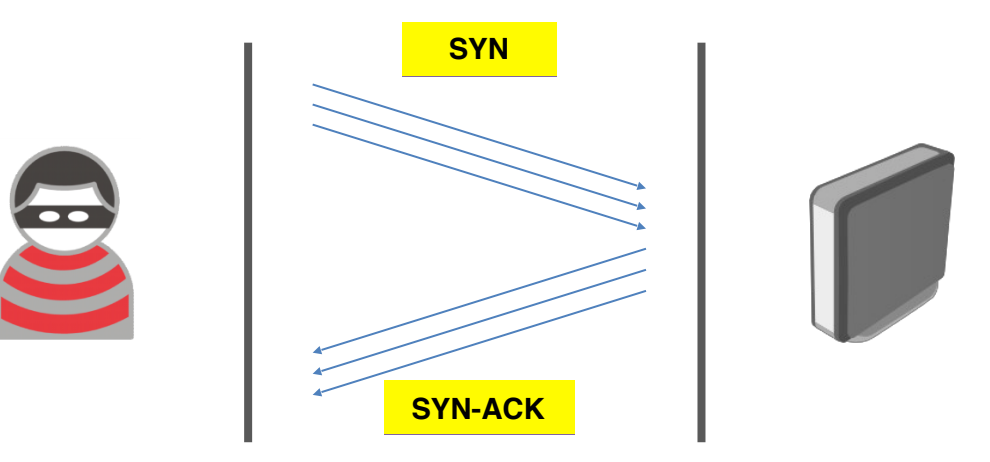

- This type of attack takes advantage of the three-way handshake to establish communication
- In SYN flooding, the attacker send the target a large number of TCP/SYN packets.
- These packets have a source address, and the target computer replies (TCP/SYN-ACK packet) back to the source IP, trying to establish a TCP connection

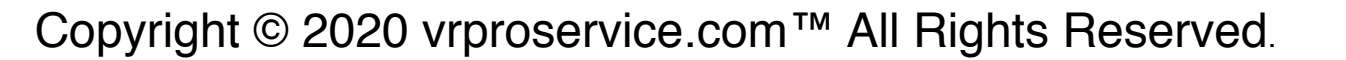

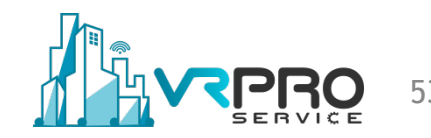

 Scanning available port on target, normal target usually port 80/http service

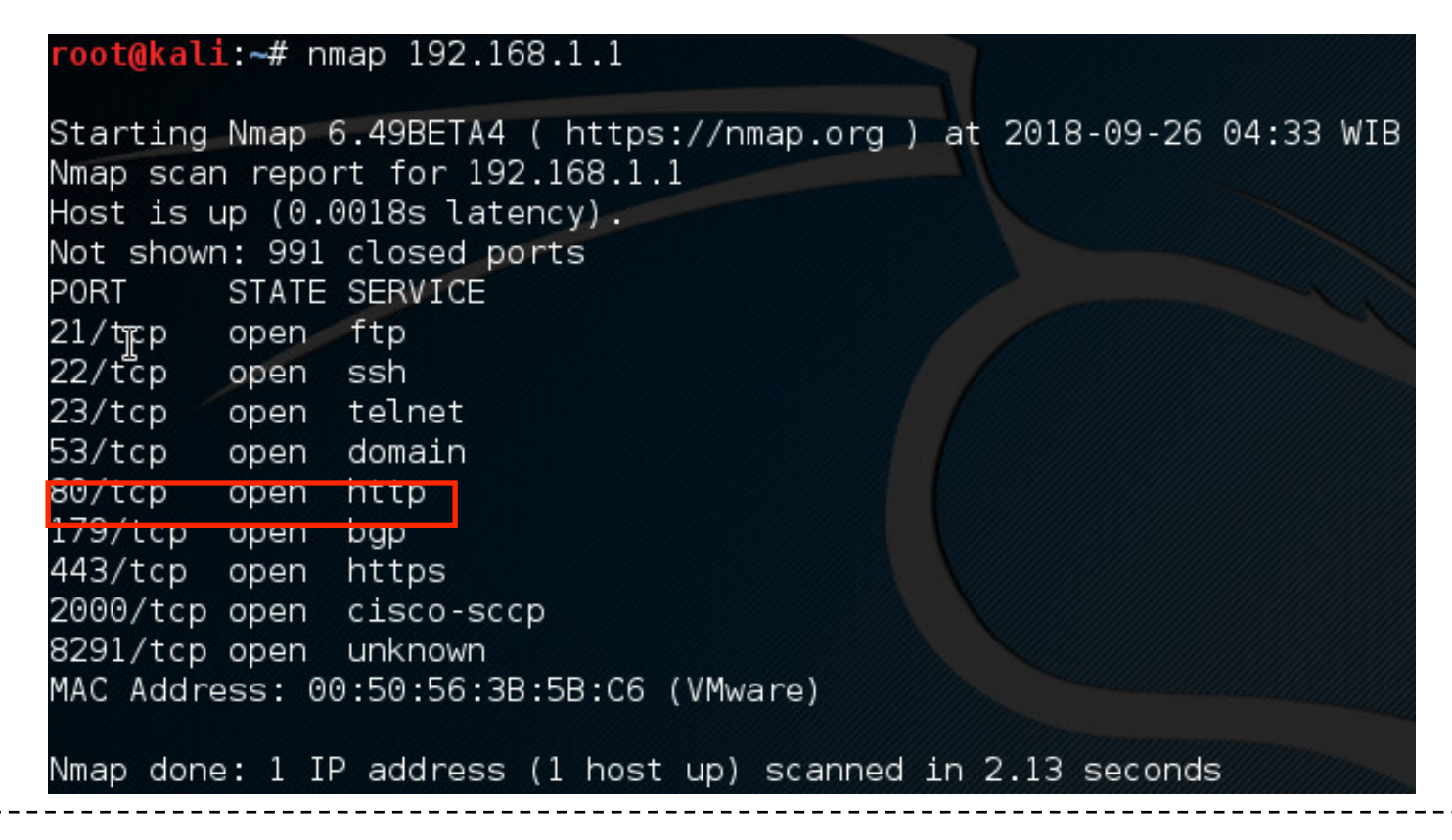

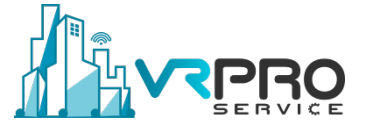

#### • Download and install "hping3" and run command bellow

root@kali:~# hping3 -c 20000 -d 120 -S -w 64 -p 80 --flood --rand-source 192.168.1.1
HPING 192.168.1.1 (eth0 192.168.1.1): S set, 40 headers + 120 data bytes
hping in flood mode, no replies will be shown

 "IP > Firewall > Connections" please observe the "syn sent" from random source addresses

| Firewall   |                    |                  |                  |                    |             |                  |                   |    |
|------------|--------------------|------------------|------------------|--------------------|-------------|------------------|-------------------|----|
| Filter Rul | es NAT Mangle Ra   | aw Service Ports | Connections Ac   | ddress Lists Layer | 7 Protocols |                  |                   |    |
| - 7        | Tracking           |                  |                  |                    |             |                  | Fir               | nd |
|            | Src. Address       | Dst. Address     | Proto Cor        | nnecti Timeout     | TCP State   | Orig./Repl. Rate | Orig./Repl. Bytes | -  |
| С          | 1.1.196.241:29889  | 192.168.1.1:80   | 6 (tcp)          | 00:00:             | )0 syn sent | 0 bps/0 bps      | 160 B/0 B         | +  |
| С          | 1.1.213.148:31538  | 192.168.1.1:80   | 6 (tcp)          | 00:00:             | )0 syn sent | 0 bps/0 bps      | 160 B/0 B         |    |
| С          | 1.6.33.104:36289   | 192.168.1.1:80   | 6 (tcp)          | 00:00:             | )2 syn sent | 0 bps/0 bps      | 160 B/0 B         |    |
| С          | 1.6.132.187:64285  | 192.168.1.1:80   | 6 (tcp)          | 00:00:             | )0 syn sent | 0 bps/0 bps      | 160 B/0 B         |    |
| С          | 1.6.175.4:42697    | 192.168.1.1:80   | 6 (tcp)          | 00:00:             | )4 syn sent | 0 bps/0 bps      | 160 B/0 B         |    |
| С          | 1.8.165.191:9503   | 192.168.1.1:80   | 6 (tcp)          | 00:00:             | )1 syn sent | 0 bps/0 bps      | 160 B/0 B         |    |
| C          | 1.8.173.46:62682   | 192.168.1.1:80   | 6 (tcp)          | 00:00:             | )0 syn sent | 0 bps/0 bps      | 160 B/0 B         |    |
| С          | 1.8.244.152:36349  | 192.168.1.1:80   | 6 (tcp)          | 00:00:             | )0 syn sent | 0 bps/0 bps      | 160 B/0 B         |    |
| С          | 1.9.212.87:40970   | 192.168.1.1:80   | 6 (tcp)          | 00:00:             | )0 syn sent | 0 bps/0 bps      | 160 B/0 B         |    |
| С          | 1.10.67.244:57959  | 192.168.1.1:80   | 6 (tcp)          | 00:00:             | )0 syn sent | 0 bps/0 bps      | 160 B/0 B         |    |
| С          | 1.10.102.91:5321   | 192.168.1.1:80   | 6 (tcp)          | 00:00:             | )0 syn sent | 0 bps/0 bps      | 160 B/0 B         |    |
| С          | 1.13.67.211:9280   | 192.168.1.1:80   | 6 (tcp)          | 00:00:             | )0 syn sent | 0 bps/0 bps      | 160 B/0 B         |    |
| С          | 1.13.189.198:14185 | 192.168.1.1:80   | 6 (tcp)          | 00:00:             | )1 syn sent | 0 bps/0 bps      | 160 B/0 B         |    |
| С          | 1.16.48.178:25762  | 192.168.1.1:80   | 6 (tcp)          | 00:00:             | )0 syn sent | 0 bps/0 bps      | 160 B/0 B         |    |
| С          | 1.18.139.155:61426 | 192.168.1.1:80   | 6 (tcp)          | 00:00:             | )0 syn sent | 0 bps/0 bps      | 160 B/0 B         |    |
| С          | 1.19.155.158:13113 | 192.168.1.1:80   | 6 (tcp)          | 00:00:             | )3 syn sent | 0 bps/0 bps      | 160 B/0 B         |    |
| С          | 1.19.209.175:32379 | 192.168.1.1:80   | 6 (tcp)          | 00:00:             | )3 syn sent | 0 bps/0 bps      | 160 B/0 B         |    |
| С          | 1.21.42.131:47210  | 192.168.1.1:80   | 6 (tcp)          | 00:00:             | )1 syn sent | 0 bps/0 bps      | 160 B/0 B         | +  |
| 48601 ite  | ms out of 300864   |                  | Max Entries: 104 | 8576               |             |                  |                   |    |

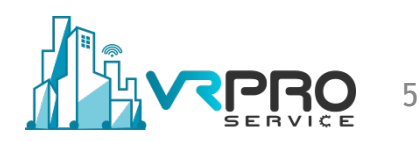

#### • Torch interface traffic

| Basic                                                                                                    |                                                                                                    |                                                                                              |                                                                                                    | = Filte                                                                                                    | ers        |           |      |                                                                                                    |                                                                                                    | - S                                                                                                    | tart   |
|----------------------------------------------------------------------------------------------------|----------------------------------------------------------------------------------------------------|----------------------------------------------------------------------------------------------|----------------------------------------------------------------------------------------------------|----------------------------------------------------------------------------------------------------|------------|-----------|------|----------------------------------------------------------------------------------------------------|----------------------------------------------------------------------------------------------------|----------------------------------------------------------------------------------------------------|--------|
| Interface:                                                                                                    | ether2-UPSTR                                                                                                    | EAM                                                                                          | ₹                                                                                                    | Src                                                                                                    | . Address: | 0.0.0.0/0 |      |                                                                                                    |                                                                                                    |                                                                                                    |        |
| Entry Timeout:                                                                                                    | 00.00.03                                                                                                    |                                                                                              |                                                                                                    | Det                                                                                                    | Address    | 0000/0    |      |                                                                                                    |                                                                                                    |                                                                                                    | top    |
| C II I                                                                                                    | 00.00.00                                                                                                    |                                                                                              |                                                                                                    | Dat                                                                                                    | . Muurcaa. | 0.0.0.0/0 |      |                                                                                                    |                                                                                                    | _                                                                                                    | ose    |
| - Collect                                                                                                    |                                                                                                    |                                                                                              |                                                                                                    | Src.                                                                                                    | Address6:  | ::/0      |      |                                                                                                    |                                                                                                    | Now 1                                                                                                    | Mindow |
| Src. Addres                                                                                                    | 3S                                                                                                    | Src. Addre                                                                                   | ess6                                                                                                    | Dst                                                                                                    | Address6   | /0        |      |                                                                                                    |                                                                                                    | Ivew                                                                                                    | MINDOW |
| Dst. Addres                                                                                                    | ss                                                                                                    | 🗹 Dst. Addre                                                                                 | ess6                                                                                                    |                                                                                                    |            |           |      |                                                                                                    |                                                                                                    |                                                                                                    |        |
| MAC Proto                                                                                                    | col                                                                                                    | Port                                                                                         |                                                                                                    | MAC                                                                                                    | Protocol:  | all       |      |                                                                                                    | 1                                                                                                    | 2                                                                                                    |        |
| ✓ Protocol                                                                                                    |                                                                                                    | VLAN Id                                                                                      |                                                                                                    |                                                                                                    | Protocol:  | any       |      |                                                                                                    | •                                                                                                    | -                                                                                                    |        |
| DSCP                                                                                                    |                                                                                                    |                                                                                              |                                                                                                    |                                                                                                    | <b>.</b> . |           |      |                                                                                                    |                                                                                                    |                                                                                                    |        |
|                                                                                                    |                                                                                                    |                                                                                              |                                                                                                    |                                                                                                    | Port:      | any       |      |                                                                                                    |                                                                                                    | ·                                                                                                    |        |
|                                                                                                    |                                                                                                    |                                                                                              |                                                                                                    |                                                                                                    | VLAN Id:   | any       |      |                                                                                                    | 4                                                                                                    | 5                                                                                                    |        |
|                                                                                                    |                                                                                                    |                                                                                              |                                                                                                    |                                                                                                    | DCCD.      |           |      |                                                                                                    |                                                                                                    | -                                                                                                    |        |
|                                                                                                    |                                                                                                    |                                                                                              |                                                                                                    |                                                                                                    | DSCP:      | any       |      |                                                                                                    |                                                                                                    | ×                                                                                                    |        |
|                                                                                                    |                                                                                                    |                                                                                              |                                                                                                    |                                                                                                    |            |           |      |                                                                                                    |                                                                                                    |                                                                                                    |        |
| Et △ Prot                                                                                                    | Src.                                                                                                    |                                                                                              | Dst.                                                                                                    |                                                                                                    |            | VLAN Id   | DSCP | Tx Rate                                                                                                    | Rx Rate ⊽                                                                                                    | Tx Pack                                                                                                    | Rx Pa  |
| Et A Prot<br>800 (ip) 6 (tcp)                                                                                                    | Src.<br>1.250.82.222:2                                                                                                    | 059                                                                                          | Dst.<br>192.168.1.1:80                                                                                                    | (http)                                                                                                    |            | VLAN Id   | DSCP | Tx Rate<br>0 bps                                                                                                    | Rx Rate 1<br>1392 bp:                                                                                                    | Tx Pack<br>s 0                                                                                                    | Rx Pa  |
| Et △ Prot<br>800 (ip) 6 (tcp)<br>800 (ip) 6 (tcp)                                                                                                    | Src.<br>1.250.82.222:2<br>3.246.185.126:                                                                                                    | 059<br>2069                                                                                  | Dst.<br>192.168.1.1:80<br>192.168.1.1:80                                                                                                    | ) (http)<br>) (http)                                                                                                    |            | VLAN Id   | DSCP | Tx Rate<br>0 bps<br>0 bps                                                                                                    | Rx Rate V<br>1392 bps<br>1392 bps                                                                                                    | 7 Tx Pack<br>s 0<br>s 0                                                                                                    | Rx Pa  |
| Et A Prot<br>800 (ip) 6 (tcp)<br>800 (ip) 6 (tcp)<br>800 (ip) 6 (tcp)                                                                                                    | Src.<br>1.250.82.222:2<br>3.246.185.126:<br>3.6.189.216:21                                                                                                    | 059<br>2069<br>49                                                                            | Dst.<br>192.168.1.1:80<br>192.168.1.1:80<br>192.168.1.1:80                                                                                                    | ) (http)<br>) (http)<br>) (http)                                                                                                    |            | VLAN Id   | DSCP | Tx Rate<br>0 bps<br>0 bps<br>0 bps                                                                                                    | Rx Rate 1<br>1392 bp<br>1392 bp<br>1392 bp                                                                                                    | 7 Tx Pack<br>s 0<br>s 0<br>s 0                                                                                                    | Rx Pa  |
| Et 	Prot<br>800 (ip) 6 (tcp)<br>800 (ip) 6 (tcp)<br>800 (ip) 6 (tcp)<br>800 (ip) 6 (tcp)<br>800 (ip) 6 (tcp)                                                                                                    | Src.<br>1.250.82.222:2<br>3.246.185.126:<br>3.6.189.216:21<br>3.171.180.16:2                                                                                                    | 059<br>2069<br>49<br>161                                                                     | Dst.<br>192.168.1.1:80<br>192.168.1.1:80<br>192.168.1.1:80<br>192.168.1.1:80                                                                                                    | ) (http)<br>) (http)<br>) (http)<br>) (http)                                                                                                    |            | VLAN Id   | DSCP | Tx Rate<br>0 bps<br>0 bps<br>0 bps<br>0 bps<br>0 bps                                                                                                    | Rx Rate<br>1392 bp<br>1392 bp<br>1392 bp<br>1392 bp                                                                                                    | 7 Tx Pack<br>s 0<br>s 0<br>s 0<br>s 0<br>s 0                                                                                                    | Rx Pa  |
| Et 	Prot<br>800 (p) 6 (tcp)<br>800 (p) 6 (tcp)<br>800 (p) 6 (tcp)<br>800 (p) 6 (tcp)<br>800 (p) 6 (tcp)<br>800 (p) 6 (tcp)                                                                                                    | Src.<br>1.250.82.222:2<br>3.246.185.126:<br>3.6.189.216:21<br>3.171.180.16:2<br>3.55.102.115:2                                                                                                    | 059<br>2069<br>49<br>161<br>429                                                              | Dst.<br>192.168.1.1:80<br>192.168.1.1:80<br>192.168.1.1:80<br>192.168.1.1:80<br>192.168.1.1:80                                                                                                    | ) (http)<br>) (http)<br>) (http)<br>) (http)<br>) (http)                                                                                                    |            | VLAN Id   | DSCP | Tx Rate<br>0 bps<br>0 bps<br>0 bps<br>0 bps<br>0 bps<br>0 bps                                                                                                    | Rx Rate 7<br>1392 bp<br>1392 bp<br>1392 bp<br>1392 bp<br>1392 bp                                                                                                    | 7 Tx Pack<br>s 0<br>s 0<br>s 0<br>s 0<br>s 0<br>s 0                                                                                                    | Rx Pa  |
| Et Prot<br>800 (ip) 6 (tcp)<br>800 (ip) 6 (tcp)<br>800 (ip) 6 (tcp)<br>800 (ip) 6 (tcp)<br>800 (ip) 6 (tcp)<br>800 (ip) 6 (tcp)                                                                                                    | Src.<br>1.250.82.222:2<br>3.246.185.126:<br>3.6.189.216:21<br>3.171.180.16:2<br>3.55.102.115:2<br>4.4.55.160:246                                                                                                    | 059<br>2069<br>49<br>161<br>429<br>4                                                         | Dst.<br>192.168.1.1:80<br>192.168.1.1:80<br>192.168.1.1:80<br>192.168.1.1:80<br>192.168.1.1:80<br>192.168.1.1:80                                                                                                 | ) (http)<br>) (http)<br>) (http)<br>) (http)<br>) (http)<br>) (http)                                                                                                    |            | VLAN Id   | DSCP | Tx Rate<br>0 bps<br>0 bps<br>0 bps<br>0 bps<br>0 bps<br>0 bps<br>0 bps                                                                                                    | Rx Rate 7<br>1392 bp:<br>1392 bp:<br>1392 bp:<br>1392 bp:<br>1392 bp:<br>1392 bp:<br>1392 bp:                                                                                  | 7 Tx Pack<br>s 0<br>s 0<br>s 0<br>s 0<br>s 0<br>s 0<br>s 0<br>s 0<br>s 0                                                                                                    | Rx Pa  |
| Et  Prot 800 (ip) 6 (tcp) 800 (ip) 6 (tcp) 800 (ip) 6 (tcp) 800 (ip) 6 (tcp) 800 (ip) 6 (tcp) 800 (ip) 6 (tcp) 800 (ip) 6 (tcp) 800 (ip) 6 (tcp) 800 (ip) 6 (tcp)                                                                                                    | Src.<br>1.250.82.222:2<br>3.246.185.126:<br>3.6.189.216:21<br>3.171.180.16:2<br>3.55.102.115:2<br>4.4.55.160:246<br>1.251.194.197:                                                                                                    | 059<br>2069<br>49<br>161<br>429<br>4<br>2657                                                 | Dst.<br>192.168.1.1:80<br>192.168.1.1:80<br>192.168.1.1:80<br>192.168.1.1:80<br>192.168.1.1:80<br>192.168.1.1:80<br>192.168.1.1:80                                                                               | ) (http)<br>) (http)<br>) (http)<br>) (http)<br>) (http)<br>) (http)<br>) (http)                                                                                                    |            | VLAN Id   | DSCP | Tx Rate<br>0 bps<br>0 bps<br>0 bps<br>0 bps<br>0 bps<br>0 bps<br>0 bps<br>0 bps                                                                                                    | Rx Rate 1<br>1392 bp:<br>1392 bp:<br>1392 bp:<br>1392 bp:<br>1392 bp:<br>1392 bp:<br>1392 bp:<br>1392 bp:                                                                      | Tx Pack           s         0           s         0           s         0           s         0           s         0           s         0           s         0           s         0           s         0           s         0           s         0           s         0           s         0                                                                                                    | Rx Pa  |
| Et Prot<br>800 (ip) 6 (tcp)<br>800 (ip) 6 (tcp)<br>800 (ip) 6 (tcp)<br>800 (ip) 6 (tcp)<br>800 (ip) 6 (tcp)<br>800 (ip) 6 (tcp)<br>800 (ip) 6 (tcp)<br>800 (ip) 6 (tcp)                                                                                                    | Src.<br>1.250.82.222:2<br>3.246.185.126:<br>3.6.189.216:21<br>3.171.180.16:2<br>4.4.55.160:246<br>1.251.194.197:<br>3.63.96.213:28                                                                                                    | 059<br>2069<br>49<br>161<br>429<br>4<br>2657<br>20                                           | Dst.<br>192.168.1.1:80<br>192.168.1.1:80<br>192.168.1.1:80<br>192.168.1.1:80<br>192.168.1.1:80<br>192.168.1.1:80<br>192.168.1.1:80<br>192.168.1.1:80                                                             | (http)<br>(http)<br>(http)<br>(http)<br>(http)<br>(http)<br>(http)<br>(http)<br>(http)<br>(http)                                                                                                    |            | VLAN Id   | DSCP | Tx Rate<br>0 bps<br>0 bps<br>0 bps<br>0 bps<br>0 bps<br>0 bps<br>0 bps<br>0 bps<br>0 bps                                                                                                    | Rx Rate 1<br>1392 bp:<br>1392 bp:<br>1392 bp:<br>1392 bp:<br>1392 bp:<br>1392 bp:<br>1392 bp:<br>1392 bp:<br>1392 bp:<br>1392 bp:                                              | Tx Pack           s         0           s         0           s         0           s         0           s         0           s         0           s         0           s         0           s         0           s         0           s         0           s         0           s         0                                                                                                    | Rx Pa  |
| Et Prot<br>800 (p) 6 (tcp)<br>800 (p) 6 (tcp)<br>800 (p) 6 (tcp)<br>800 (p) 6 (tcp)<br>800 (p) 6 (tcp)<br>800 (p) 6 (tcp)<br>800 (p) 6 (tcp)<br>800 (p) 6 (tcp)<br>800 (p) 6 (tcp)                                                                                                    | Src.<br>1.250.82.222:2<br>3.246.185.126:<br>3.6.189.216:21<br>3.171.180.16:2<br>3.55.102.115:2<br>4.4.55.160:246<br>1.251.194.197:<br>3.63.96.213:28<br>3.100.185.79:2                                                                                        | 059<br>2069<br>49<br>161<br>429<br>4<br>2657<br>20<br>878                                    | Dst.<br>192.168.1.180<br>192.168.1.180<br>192.168.1.180<br>192.168.1.180<br>192.168.1.180<br>192.168.1.180<br>192.168.1.180<br>192.168.1.180                                                                     | (http)<br>(http)<br>(http)<br>(http)<br>(http)<br>(http)<br>(http)<br>(http)<br>(http)<br>(http)                                                                                                    |            | VLAN Id   | DSCP | Tx Rate<br>0 bps<br>0 bps<br>0 bps<br>0 bps<br>0 bps<br>0 bps<br>0 bps<br>0 bps<br>0 bps<br>0 bps                                                                                                    | Rx Rate<br>1392 bp<br>1392 bp<br>1392 bp<br>1392 bp<br>1392 bp<br>1392 bp<br>1392 bp<br>1392 bp<br>1392 bp<br>1392 bp<br>1392 bp                                               | Tx Packs         0           s         0           s         0           s         0           s         0           s         0           s         0           s         0           s         0           s         0           s         0           s         0           s         0           s         0                                                                                                    | Rx Pa  |
| Et Prot<br>800 (ip) 6 (tcp)<br>800 (ip) 6 (tcp)<br>800 (ip) 6 (tcp)<br>800 (ip) 6 (tcp)<br>800 (ip) 6 (tcp)<br>800 (ip) 6 (tcp)<br>800 (ip) 6 (tcp)<br>800 (ip) 6 (tcp)<br>800 (ip) 6 (tcp)<br>800 (ip) 6 (tcp)                                                                                                    | Src.<br>1.250.82.222:2<br>3.246.185.126:<br>3.6.189.216.21<br>3.171.180.16:2<br>3.55.102.115:2<br>4.4.55.160:246<br>1.251.194.197:<br>3.63.96.213.28<br>3.100.185.79:2<br>1.219.212.187                                                                       | 059<br>2069<br>49<br>161<br>429<br>4<br>2657<br>20<br>878<br>2897                            | Dst.<br>192.168.1.1:80<br>192.168.1.1:80<br>192.168.1.1:80<br>192.168.1.1:80<br>192.168.1.1:80<br>192.168.1.1:80<br>192.168.1.1:80<br>192.168.1.1:80<br>192.168.1.1:80                                           | (http)<br>(http)<br>(http)<br>(http)<br>(http)<br>(http)<br>(http)<br>(http)<br>(http)<br>(http)<br>(http)<br>(http)                                                                                                    |            | VLAN Id   | DSCP | Tx Rate<br>0 bps<br>0 bps<br>0 bps<br>0 bps<br>0 bps<br>0 bps<br>0 bps<br>0 bps<br>0 bps<br>0 bps<br>0 bps<br>0 bps<br>0 bps                                                                                                    | Rx Rate<br>1392 bp<br>1392 bp<br>1392 bp<br>1392 bp<br>1392 bp<br>1392 bp<br>1392 bp<br>1392 bp<br>1392 bp<br>1392 bp<br>1392 bp                                               | 7 Tx Pack<br>s 0<br>s 0<br>s 0<br>s 0<br>s 0<br>s 0<br>s 0<br>s 0                                                                                                    | Rx Pa  |
| Et<br>800 (ip) 6 (tcp)<br>800 (ip) 6 (tcp)<br>800 (ip) 6 (tcp)<br>800 (ip) 6 (tcp)<br>800 (ip) 6 (tcp)<br>800 (ip) 6 (tcp)<br>800 (ip) 6 (tcp)<br>800 (ip) 6 (tcp)<br>800 (ip) 6 (tcp)<br>800 (ip) 6 (tcp)<br>800 (ip) 6 (tcp)<br>800 (ip) 6 (tcp)                                                                                                    | Src.<br>1.250.82.222:2<br>3.246.185.126:<br>3.6.189.216.21<br>3.171.180.16.2<br>3.55.102.115:2<br>4.4.55.160:246<br>1.251.194.197:<br>3.63.96.213.28<br>3.100.185.729<br>1.219.212.187:<br>4.26.6.116.301                                                     | 059<br>2069<br>49<br>161<br>429<br>4<br>2657<br>20<br>878<br>2897<br>9                       | Dst.<br>192.168.1.1:80<br>192.168.1.1:80<br>192.168.1.1:80<br>192.168.1.1:80<br>192.168.1.1:80<br>192.168.1.1:80<br>192.168.1.1:80<br>192.168.1.1:80<br>192.168.1.1:80                                           | (http)<br>(http)<br>(http)<br>(http)<br>(http)<br>(http)<br>(http)<br>(http)<br>(http)<br>(http)<br>(http)<br>(http)<br>(http)<br>(http)                                                                                                    |            | VLAN Id   | DSCP | Tx Rate<br>0 bps<br>0 bps<br>0 bps<br>0 bps<br>0 bps<br>0 bps<br>0 bps<br>0 bps<br>0 bps<br>0 bps<br>0 bps<br>0 bps<br>0 bps<br>0 bps                                                                                                    | Rx Rate 1<br>1392 bp<br>1392 bp<br>1392 bp<br>1392 bp<br>1392 bp<br>1392 bp<br>1392 bp<br>1392 bp<br>1392 bp<br>1392 bp<br>1392 bp<br>1392 bp                                  | 7 Tx Pack<br>s 0<br>s 0<br>s 0<br>s 0<br>s 0<br>s 0<br>s 0<br>s 0                                                                                                    | Rx Pa  |
| Et A Prot<br>800 (p) 6 (tcp)<br>800 (p) 6 (tcp)<br>800 (p) 6 (tcp)<br>800 (p) 6 (tcp)<br>800 (p) 6 (tcp)<br>800 (p) 6 (tcp)<br>800 (p) 6 (tcp)<br>800 (p) 6 (tcp)<br>800 (p) 6 (tcp)<br>800 (p) 6 (tcp)                                                                                                    | Src.<br>1.250.82.222:2<br>3.246.185.126:<br>3.6.189.216:21<br>3.171.180.16:2<br>3.55.102.115:2<br>4.4.55.160:246<br>1.251.194.197:<br>3.63.96.213.28<br>3.100.185.79:2<br>1.219.212.187:<br>4.26.6.116:301<br>1.150.129.7:31                                  | 059<br>2069<br>49<br>161<br>429<br>4<br>2657<br>20<br>878<br>2897<br>9<br>01                 | Dst.<br>192.168.1.1:80<br>192.168.1.1:80<br>192.168.1.1:80<br>192.168.1.1:80<br>192.168.1.1:80<br>192.168.1.1:80<br>192.168.1.1:80<br>192.168.1.1:80<br>192.168.1.1:80<br>192.168.1.1:80                         | (http)<br>(http)<br>(http)<br>(http)<br>(http)<br>(http)<br>(http)<br>(http)<br>(http)<br>(http)<br>(http)<br>(http)<br>(http)<br>(http)<br>(http)                                                                                                    |            | VLAN Id   | DSCP | Tx Rate<br>0 bps<br>0 bps<br>0 | Rx Rate 1<br>1392 bp<br>1392 bp<br>1392 bp<br>1392 bp<br>1392 bp<br>1392 bp<br>1392 bp<br>1392 bp<br>1392 bp<br>1392 bp<br>1392 bp<br>1392 bp                                  | Tx Pack           s         0           s         0                                             | Rx Pa  |
| Et  Prot 800 (ip) 6 (tcp) 800 (ip) 6 (tcp) 800 (ip) | Src.<br>1.250.82.222:2<br>3.246.185.126:<br>3.6.189.216:21<br>3.171.180.16:2<br>3.55.102.115:2<br>4.4.55.160:246<br>1.251.194.197:<br>3.63.96.213:28<br>3.100.185.79:2<br>1.219.212.187:<br>4.26.6.116:301<br>1.150.129.731<br>1.184.139.122                  | 059<br>2069<br>49<br>161<br>429<br>4<br>2657<br>20<br>878<br>2897<br>9<br>01<br>3135         | Dst.<br>192.168.1.1:80<br>192.168.1.1:80<br>192.168.1.1:80<br>192.168.1.1:80<br>192.168.1.1:80<br>192.168.1.1:80<br>192.168.1.1:80<br>192.168.1.1:80<br>192.168.1.1:80<br>192.168.1.1:80<br>192.168.1.1:80       | (http)<br>(http)<br>(http))(http)<br>(http)<br>(http)<br>(http)<br>(http))(http)<br>(http)<br>(http)<br>(http))(http)(http)(http))(http)(http)(http))(http)(http |            | VLAN Id   | DSCP | Tx Rate<br>0 bps<br>0 bps      | Rx Rate V<br>1392 bp<br>1392 bp<br>1392 bp<br>1392 bp<br>1392 bp<br>1392 bp<br>1392 bp<br>1392 bp<br>1392 bp<br>1392 bp<br>1392 bp<br>1392 bp<br>1392 bp                       | Tx Pack           s         0           s         0                                             | Rx Pa  |
| Et Prot<br>800 (p) 6 (tcp)<br>800 (p) 6 (tcp)<br>800 (p) 6 (tcp)<br>800 (p) 6 (tcp)<br>800 (p) 6 (tcp)<br>800 (p) 6 (tcp)<br>800 (p) 6 (tcp)<br>800 (p) 6 (tcp)<br>800 (p) 6 (tcp)<br>800 (p) 6 (tcp)<br>800 (p) 6 (tcp)<br>800 (p) 6 (tcp)<br>800 (p) 6 (tcp)<br>800 (p) 6 (tcp)<br>800 (p) 6 (tcp)                                                                                                    | Src.<br>1.250.82.222:2<br>3.246.185.126:<br>3.6.189.216:21<br>3.171.180.16:2<br>3.55.102.115:2<br>4.4.55.160:246<br>1.251.194.197:<br>3.63.96.213:28<br>3.100.185.79:2<br>1.219.212.187:<br>4.26.6.116:301<br>1.150.129.731<br>1.184.139.122<br>3.219.251.220 | 059<br>2069<br>49<br>161<br>429<br>4<br>2657<br>20<br>878<br>2897<br>9<br>01<br>3135<br>3280 | Dst.<br>192.168.1.180<br>192.168.1.180<br>192.168.1.180<br>192.168.1.180<br>192.168.1.180<br>192.168.1.180<br>192.168.1.180<br>192.168.1.180<br>192.168.1.180<br>192.168.1.180<br>192.168.1.180<br>192.168.1.180 | (http)<br>(http)<br>(http))(http)<br>(http)<br>(http)<br>(http))(http)<br>(http)<br>(http))(http)<br>(http))(http)(http)(http))(http)(http)(                                           |            | VLAN Id   | DSCP | Tx Rate<br>0 bps<br>0 bps      | Rx Rate 1<br>1392 bp<br>1392 bp<br>1392 bp<br>1392 bp<br>1392 bp<br>1392 bp<br>1392 bp<br>1392 bp<br>1392 bp<br>1392 bp<br>1392 bp<br>1392 bp<br>1392 bp<br>1392 bp<br>1392 bp | Tx Pack           s         0           s         0 | Px Pa  |

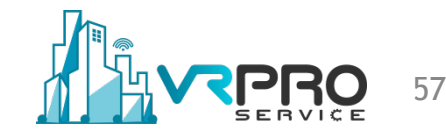

The attack is exhausting the resources of the router and impacting the performance

|              |   |     |   |       | (    | Close |    |
|--------------|---|-----|---|-------|------|-------|----|
|              |   |     |   |       | New  | Wind  | ow |
| Name         | A | CPU | _ | Usage | <br> |       | •  |
| cpu0         |   |     |   | 100.0 |      |       |    |
| ethemet      |   |     | 0 | 32.0  |      |       |    |
| irewall      |   |     | 0 | 17.0  |      |       |    |
| nanagement   |   |     | 0 | 48.0  |      |       |    |
| networking   |   |     | 0 | 2.5   |      |       |    |
| profiling    |   |     | 0 | 0.5   |      |       |    |
| outing       |   |     | 0 | 0.0   |      |       |    |
| unclassified |   |     | 0 | 0.0   |      |       |    |
| winbox       |   |     | 0 | 0.0   |      |       |    |
|              |   |     |   |       |      |       |    |

| Resources                   |                     |          |
|-----------------------------|---------------------|----------|
| Uptime:                     | 02:42:18            | ОК       |
| Free Memory:                | 225.1 MiB           | PCI      |
| Total Memory:               | 1010.9 MiB          | USB      |
| CPU:                        | Intel(R)            | CPU      |
| CPU Count:                  | 1                   | IRQ      |
| CPU Frequency:              | 2294 MHz            | RPS      |
| CPU Load:                   | 100 %               | Hardware |
| Free HDD Space:             | 7.4 MiB             |          |
| Total HDD Size:             | 56.5 MiB            |          |
| Sector Writes Since Reboot: | 476                 |          |
| Total Sector Writes:        | 476                 |          |
| Architecture Name:          | x86                 |          |
| Board Name:                 | x86                 |          |
| system re                   | source cpu p        | orint    |
| baild finite.               | 0017207201012.12.00 |          |

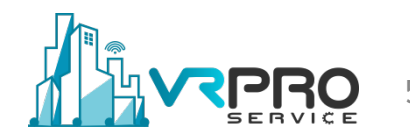

- Rate-limiting for each new tcp connection
- Reduce syn-received timer
- And setup tcp syn-cookies

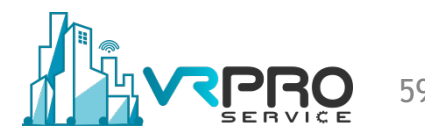

#### • Creating firewall for preventing tcp SYN flood

| Firewall                                                                                                    |                                                                                                    |                                                                                    |                                                                    |                                                              |                                                         |                                            |                               |                                                        |        |
|----------------------------------------------------------------------------------------------------|----------------------------------------------------------------------------------------------------|------------------------------------------------------------------------------------|--------------------------------------------------------------------|--------------------------------------------------------------|---------------------------------------------------------|--------------------------------------------|-------------------------------|--------------------------------------------------------|--------|
| Filter Rules NAT M                                                                                                    | langle Raw Service P                                                                                 | orts Connections                                                                   | Address Lists Layer7                                               | 7 Protocols                                                  |                                                         |                                            |                               |                                                        |        |
| + - 🖉 🐹                                                                                                    | 🖆 🍸 00 Reset                                                                                         | t Counters 00 Re                                                                   | set All Counters                                                   |                                                              |                                                         |                                            | F                             | ind all                                                | ₹      |
| Enabled                                                                                                    | ₹ is ₹                                                                                               | yes                                                                                |                                                                    |                                                              |                                                         |                                            |                               | ₹ + -                                                  | Filter |
| Action                                                                                                    | Chain                                                                                                | Protocol Dst. Port                                                                 | In. Interface                                                      | Src. Address List                                            | Dst. Address List                                       | Bytes                                      | Packets                       | Comment                                                | -      |
| : 🔊 jump                                                                                                    | forward                                                                                              | 6 (tcp)                                                                            |                                                                    |                                                              |                                                         | 0 B                                        | 0                             | SYN Flood protect FORWARD                              |        |
| i 🖓 jump                                                                                                    | input                                                                                                | 6 (tcp)                                                                            |                                                                    |                                                              |                                                         | 2598.2 MiB                                 | 17 027 859                    | SYN Flood protect INPUT                                |        |
| . Vaccept                                                                                                    | syn-attack                                                                                           | 6 (tcp)                                                                            |                                                                    |                                                              |                                                         | 115.5 MiB                                  | /5/05/                        |                                                        |        |
| . Xdrop                                                                                                    | syn-attack                                                                                           | 6 (tcp)                                                                            |                                                                    |                                                              |                                                         | 2572.9 MiB                                 | 16 861 542                    |                                                        |        |
| /ip firewall filt<br>add action=ju<br>jump-target=s<br>add action=ju<br>target=syn-at<br>add action=a<br>flags=syn<br>add action=d | er<br>ump chain=fo<br>syn-attack pr<br>ump chain=in<br>ttack protoco<br>ccept chain=<br>rop chain=sy | orward com<br>otocol=tcp<br>put commo<br>l=tcp tcp-fl<br>syn-attack<br>m-attack co | ment="SYN<br>tcp-flags=s<br>ent="SYN F<br>ags=syn<br>connection-st | I Flood pro<br>yn<br>lood protec<br>-state=new<br>tate=new p | tect FORW<br>ct INPUT" c<br>/ limit=400,<br>rotocol=tcp | /ARD" (<br>connect<br>5:pack(<br>o tcp-fla | connec<br>ion-sta<br>et prote | ction-state=new<br>ate=new jump-<br>ocol=tcp tcp-<br>n |        |
|                                                                                                    |                                                                                                    |                                                                                    |                                                                    |                                                              |                                                         |                                            |                               |                                                        |        |

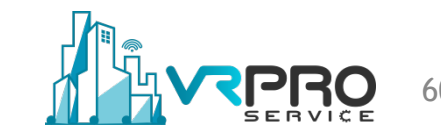

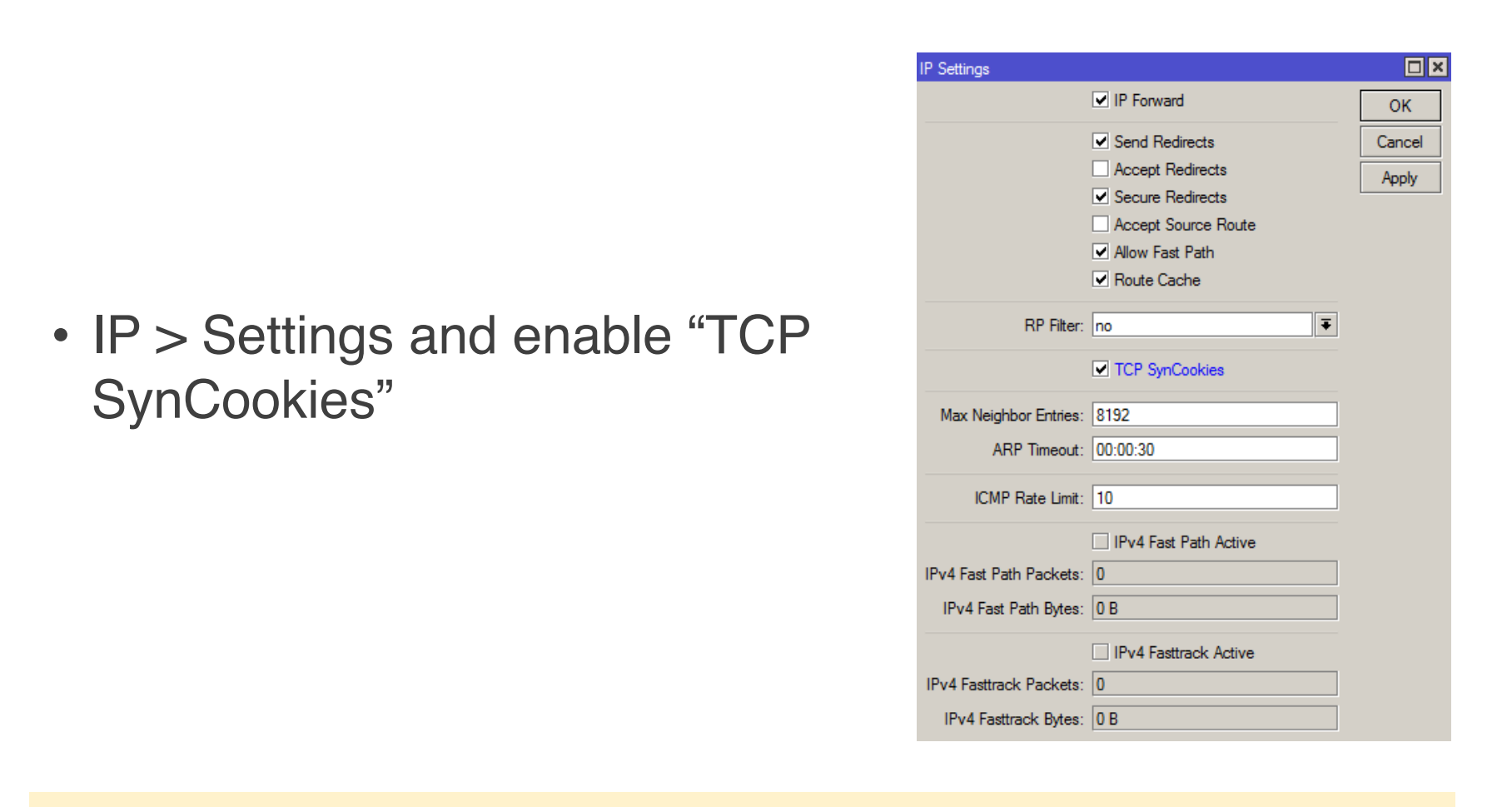

/ip settings set tcp-syncookies=yes

• Run hping3 again

**root@kali:~#** hping3 -c 20000 -d 120 -S -w 64 -p 80 --flood --rand-source 192.168.1.1 HPING 192.168.1.1 (eth0 192.168.1.1): S set, 40 headers + 120 data bytes hping in flood mode, no replies will be shown

 These rules are stopping the tcp SYN attack, but still affecting the CPU resources. *(need more powerful router for preventing)*

|                   |           |   | optime.                     | 23.07.22             |          |
|-------------------|-----------|---|-----------------------------|----------------------|----------|
| Profile (Running) | [         |   | Free Memory:                | 303.6 MiB            | PCI      |
| CPU: all          | ▼ Start   |   | Total Memory:               | 1010.9 MiB           | USB      |
|                   | Stop      |   | CPU                         | Intol/D)             | CPU      |
|                   | Close     |   | CPU Cruste                  | 1                    | IRQ      |
|                   | New Windo | w | CPU Count:                  |                      | RPS      |
|                   |           |   | CPU Frequency:              | 2294 MHz             |          |
| Name              | Isage 1   | 7 | CPU Load:                   | 66 %                 | Hardware |
| ethemet 0         | /0.5      |   |                             |                      |          |
| unclassified 0    | 25.5      |   | Free HDD Space:             | 7.4 MiB              |          |
| firewall 0        | 1.5       |   | Total HDD Size:             | 56.5 MiB             |          |
| networking 0      | 0.5       |   | Total TIDD Size.            | 30.3 MiD             |          |
| management 0      | 0.0       |   | Sector Writes Since Reboot: | 4 690                |          |
|                   |           |   | Total Sector Writes:        | 4 690                |          |
|                   |           |   | Architecture Name:          | x86                  |          |
|                   |           |   | Board Name:                 | x86                  |          |
|                   |           |   | Version:                    | 6.42.5 (stable)      |          |
| -                 |           |   | Build Time:                 | Jun/26/2018 12:12:08 |          |

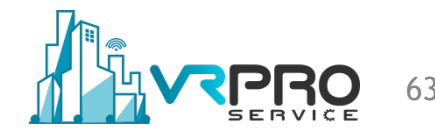

- An UDP flood does not exploit any vulnerability.
- The aim of UDP floods is creating and sending large amount of UDP datagrams from spoofed IP's to the target server.
- When a server receives this type of traffic, it is unable to process every request and it consumes its bandwidth with sending ICMP "destination unreachable" packets.

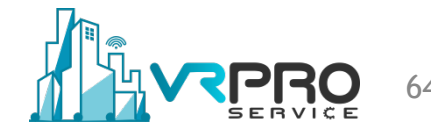

 Scanning available port on target, normal target usually port 53/dns service

| root@kali:~# nmap 192.168.1.1                                                                                                    |
|----------------------------------------------------------------------------------------------------|
| Starting Nmap 6.49BETA4 ( https://nmap.org ) at 2018-09-26 04:33 WIB<br>Nmap scan report for 192.168.1.1<br>Host is up (0.0018s latency).<br>Not shown: 991 closed ports |
| 21/ticp open ftp                                                                                                    |
| 22/tcp open ssh                                                                                                    |
| 23/tcp open telnet                                                                                                    |
| 53/tcp open domain                                                                                                    |
| 80/tcp open http                                                                                                    |
| 179/tcp open bgp                                                                                                    |
| 443/tcp open https                                                                                                    |
| 2000/tcp open cisco-sccp                                                                                                    |
| 8291/tcp open unknown                                                                                                    |
| MAC Address: 00:50:56:3B:5B:C6 (VMware)                                                                                                    |
| Nmap done: 1 IP address (1 host up) scanned in 2.13 seconds                                                                                                    |

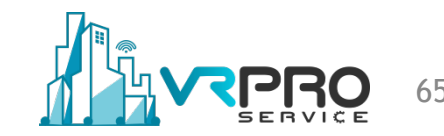

• Start attacking UDP protocol port 53(dns) with hping3

root@kali:~# hping3 --flood --rand-source --udp -p 53 192.168.1.1
HPING 192.168.1.1 (eth0 192.168.1.1): udp mode set, 28 headers + 0 data bytes
hping in flood mode, no replies will be shown

 "IP > Firewall > Connections" please observe "udp" protocol from random source addresses

| Firewall    |                   |                 |                  |               |            |           |                  |                   | × |
|-------------|-------------------|-----------------|------------------|---------------|------------|-----------|------------------|-------------------|---|
| Filter Rule | es NAT Mangle Ra  | w Service Ports | Connections ,    | Address Lists | Layer7 Pro | otocols   |                  |                   |   |
| - 7         | Tracking          |                 |                  |               |            |           |                  | Find              |   |
|             | Src. Address      | Dst. Address    | Protocol         | Connecti      | Timeout    | TCP State | Orig./Repl. Rate | Orig./Repl. Bytes | • |
| С           | 1.1.124.145:16274 | 192.168.1.1:53  | 17 (udp)         |               | 00:00:02   |           | 0 bps/0 bps      | 28 B/0 B          | ٠ |
| С           | 1.1.152.193:4070  | 192.168.1.1:53  | 17 (udp)         |               | 00:00:09   |           | 0 bps/0 bps      | 28 B/0 B          |   |
| С           | 1.1.210.234:39613 | 192.168.1.1:53  | 17 (udp)         |               | 00:00:03   |           | 0 bps/0 bps      | 28 B/0 B          |   |
| С           | 1.1.232.251:7299  | 192.168.1.1:53  | 17 (udp)         |               | 00:00:07   |           | 0 bps/0 bps      | 28 B/0 B          |   |
| С           | 1.2.43.209:20491  | 192.168.1.1:53  | 17 (udp)         |               | 00:00:02   |           | 0 bps/0 bps      | 28 B/0 B          |   |
| С           | 1.2.63.154:53419  | 192.168.1.1:53  | 17 (udp)         |               | 00:00:01   |           | 0 bps/0 bps      | 28 B/0 B          |   |
| С           | 1.2.124.175:15303 | 192.168.1.1:53  | 17 (udp)         |               | 00:00:01   |           | 0 bps/0 bps      | 28 B/0 B          |   |
| С           | 1.2.124.227:24114 | 192.168.1.1:53  | 17 (udp)         |               | 00:00:02   |           | 0 bps/0 bps      | 28 B/0 B          |   |
| С           | 1.2.166.33:39602  | 192.168.1.1:53  | 17 (udp)         |               | 00:00:00   |           | 0 bps/0 bps      | 28 B/0 B          |   |
| С           | 1.2.170.109:56965 | 192.168.1.1:53  | 17 (udp)         |               | 00:00:03   |           | 0 bps/0 bps      | 28 B/0 B          |   |
| С           | 1.2.201.185:55335 | 192.168.1.1:53  | 17 (udp)         |               | 00:00:02   |           | 0 bps/0 bps      | 28 B/0 B          |   |
| С           | 1.2.243.99:16763  | 192.168.1.1:53  | 17 (udp)         |               | 00:00:01   |           | 0 bps/0 bps      | 28 B/0 B          |   |
| С           | 1.2.252.77:55178  | 192.168.1.1:53  | 17 (udp)         |               | 00:00:08   |           | 0 bps/0 bps      | 28 B/0 B          |   |
| С           | 1.2.252.134:42559 | 192.168.1.1:53  | 17 (udp)         |               | 00:00:03   |           | 0 bps/0 bps      | 28 B/0 B          |   |
| С           | 1.3.179.240:49331 | 192.168.1.1:53  | 17 (udp)         |               | 00:00:00   |           | 0 bps/0 bps      | 28 B/0 B          |   |
| С           | 1.4.3.78:28758    | 192.168.1.1:53  | 17 (udp)         |               | 00:00:01   |           | 0 bps/0 bps      | 28 B/0 B          |   |
| С           | 1.4.15.108:36180  | 192.168.1.1:53  | 17 (udp)         |               | 00:00:02   |           | 0 bps/0 bps      | 28 B/0 B          |   |
| C           | 1.4.35.49:12614   | 192.168.1.1:53  | 17 (udp)         |               | 00:00:08   |           | 0 bps/0 bps      | 28 B/0 B          | ٠ |
| 177065 ite  | ems out of 335494 | N               | lax Entries: 104 | 8576          |            |           |                  |                   |   |

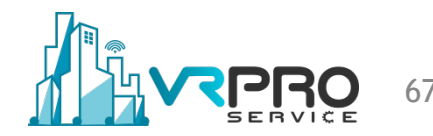

#### • Torch interface traffic

| - Basic                                                                                                  |                                                                                      |                                                                                                    |               |                                                                                              | - Filter                                                       | s                |        |                                           |                                          |         | — г     | Ctort            |
|----------------------------------------------------------------------------------------------------|--------------------------------------------------------------------------------------|----------------------------------------------------------------------------------------------------|---------------|----------------------------------------------------------------------------------------------|----------------------------------------------------------------|------------------|--------|-------------------------------------------|------------------------------------------|---------|---------|------------------|
| lot                                                                                                    | orfano: 🗖                                                                            |                                                                                                    |               | Ī                                                                                            | C.c.                                                           | Addresse         | 000    | 0/0                                       |                                          |         |         | Statt            |
| IL                                                                                                    | enace. 🖻                                                                             | nerz-or 5 i REAM                                                                                                    |               |                                                                                              | SIC.                                                           | Address.         | 0.0.0. | 0/0                                       |                                          |         |         | Stop             |
| Entry Ti                                                                                                 | meout: 0                                                                             | D:00:03                                                                                                    |               | s                                                                                            | Dst.                                                           | Address:         | 0.0.0. | 0/0                                       |                                          |         |         | Class            |
| - Collec                                                                                                 | :t                                                                                   |                                                                                                    |               |                                                                                              | Src. A                                                         | ddress6:         | /0     |                                           |                                          |         |         | Close            |
| Src                                                                                                    | . Address                                                                            | Src.                                                                                                    | Address6      |                                                                                              | 0.0.7                                                          |                  |        |                                           |                                          |         | =11     | New Window       |
|                                                                                                    | Address                                                                              | ✓ Det                                                                                                    | Address6      |                                                                                              | Dst. A                                                         | ddress6:         | ::/0   |                                           |                                          |         |         |                  |
|                                                                                                    | C During                                                                             | Doc.                                                                                                    | / 4410330     |                                                                                              | MAC                                                            | Protocol:        | all    |                                           |                                          |         | Ŧ       |                  |
|                                                                                                    | C Protoco                                                                            | Port                                                                                                    |               |                                                                                              | 1.11.10                                                        |                  |        |                                           |                                          |         |         |                  |
| Pro Pro                                                                                                  | tocol                                                                                |                                                                                                    | N Id          |                                                                                              |                                                                | Protocol:        | any    |                                           |                                          |         | ₹       |                  |
| DS                                                                                                    | CP                                                                                   |                                                                                                    |               |                                                                                              |                                                                | Port:            | any    |                                           |                                          |         | ₹       |                  |
|                                                                                                    |                                                                                      |                                                                                                    |               |                                                                                              | ,                                                              | AN LA            | 201    |                                           |                                          |         |         |                  |
|                                                                                                    |                                                                                      |                                                                                                    |               |                                                                                              |                                                                | VLANIU.          |        |                                           |                                          |         |         |                  |
|                                                                                                    |                                                                                      |                                                                                                    |               |                                                                                              |                                                                | DSCP:            | any    |                                           |                                          |         | Ŧ       |                  |
| Bt △                                                                                                    | Protocol                                                                             | Src.                                                                                                    |               | Dst.                                                                                         |                                                                |                  | Т      | x Rate                                    | Rx Rate ⊽                                | Tx Pack | Rx Pack |                  |
| 800 (ip)                                                                                                 | 17 (udp)                                                                             | 64.247.124.230:160                                                                                                    | 74            | 192.168.1.1:                                                                                 | 53 (dns                                                        | )                |        | 0 bps                                     | 480 bps                                  | 0       |         | 1                |
| 300 (ip)                                                                                                 | 17 (udp                                                                              | 74.246.215.130:161                                                                                                    | 01            | 192.168.1.1:                                                                                 | 53 (dns                                                        | )                |        | 0 bps                                     | 480 bps                                  | 0       |         | 1                |
| 800 (ip)                                                                                                 | 17 (udp                                                                              | 66.6.136.152:16125                                                                                                    |               | 192.168.1.1:                                                                                 | 53 (dns                                                        | )                |        | 0 bps                                     | 480 bps                                  | 0       |         | 1                |
| 300 (ip)                                                                                                 | 17 (udp                                                                              | 68.223.155.223:172                                                                                                    | 78            | 192.168.1.1:                                                                                 | 53 (dns                                                        | )                |        | 0 bps                                     | 480 bps                                  | 0       |         | 1                |
| 800 (ip)                                                                                                 | 17 (udp                                                                              | 72.124.173.35:1730                                                                                                    | 4             | 192.168.1.1:                                                                                 | 53 (dns                                                        | )                |        | 0 bps                                     | 480 bps                                  | 0       |         | 1                |
| 800 (ip)                                                                                                 | 17 (udp                                                                              | 66.185.185.215:173                                                                                                    | 22            | 192.168.1.1:                                                                                 | 53 (dns                                                        | )                |        | 0 bps                                     | 480 bps                                  | 0       |         | 1                |
|                                                                                                    | 17 (udp                                                                              | 74.187.215.252:173                                                                                                    | 23            | 192.168.1.1:                                                                                 | 53 (dns                                                        | )                |        | 0 bps                                     | 480 bps                                  | 0       |         | 1                |
| 800 (ip)                                                                                                 | 17 (udp                                                                              | 73.61.251.35:17333                                                                                                    | 1             | 192.168.1.1:                                                                                 | 53 (dns                                                        | )                |        | 0 bps                                     | 480 bps                                  | 0       |         | 1                |
| 800 (ip)<br>800 (ip)                                                                                     | 17/1                                                                                 | 65.59.239.81:17370                                                                                                    | )             | 192.168.1.1:                                                                                 | 53 (dns                                                        | )                |        | 0 bps                                     | 480 bps                                  | 0       |         | 1                |
| 800 (ip)<br>800 (ip)<br>800 (ip)                                                                         | I / (uap                                                                             | 04 100 00 100 1740                                                                                                    | 5             | 192.168.1.1:                                                                                 | 53 (dns                                                        | )                |        | 0 bps                                     | 480 bps                                  | 0       |         | 1                |
| 800 (ip)<br>800 (ip)<br>800 (ip)<br>800 (ip)                                                             | 17 (udp)<br>17 (udp)                                                                 | 64.166.36.152:1740                                                                                                    | 9             |                                                                                              |                                                                | ×                |        | 0 bps                                     | 480 bps                                  | 0       |         | 1                |
| 800 (ip)<br>800 (ip)<br>800 (ip)<br>800 (ip)<br>800 (ip)                                                 | 17 (udp)<br>17 (udp)<br>17 (udp)                                                     | 72.129.35.53:17425                                                                                                    |               | 192.168.1.1:                                                                                 | 53 (dns                                                        | )                |        |                                           | 4001                                     |         |         | 4                |
| 800 (ip)<br>800 (ip)<br>800 (ip)<br>800 (ip)<br>800 (ip)<br>800 (ip)                                     | 17 (udp)<br>17 (udp)<br>17 (udp)<br>17 (udp)                                         | 72.129.35.53:17425<br>68.121.62.13:17437                                                                                        |               | 192.168.1.1:<br>192.168.1.1:                                                                 | 53 (dns<br>53 (dns                                             | )<br>)           |        | 0 bps                                     | 480 bps                                  | 0       |         |                  |
| 800 (ip)<br>800 (ip)<br>800 (ip)<br>800 (ip)<br>800 (ip)<br>800 (ip)<br>800 (ip)                         | 17 (udp)<br>17 (udp)<br>17 (udp)<br>17 (udp)<br>17 (udp)                             | 64.166.36.152:1740<br>72.129.35.53:17425<br>68.121.62.13:17437<br>64.239.142.236:174                                            | 41            | 192.168.1.1:<br>192.168.1.1:<br>192.168.1.1:                                                 | 53 (dns<br>53 (dns<br>53 (dns                                  | )<br>)<br>)      |        | 0 bps<br>0 bps                            | 480 bps<br>480 bps                       | 0       |         | 1                |
| 800 (ip)<br>800 (ip)<br>800 (ip)<br>800 (ip)<br>800 (ip)<br>800 (ip)<br>800 (ip)<br>800 (ip)             | 17 (udp<br>17 (udp<br>17 (udp<br>17 (udp<br>17 (udp<br>17 (udp                       | 64.166.36.152:1740<br>72.129.35.53:17425<br>68.121.62.13:17437<br>64.239.142.236:174<br>68.134.201.114:174                      | 41 57         | 192.168.1.1:<br>192.168.1.1:<br>192.168.1.1:<br>192.168.1.1:                                 | 53 (dns<br>53 (dns<br>53 (dns<br>53 (dns                       | )<br>)<br>)      |        | 0 bps<br>0 bps<br>0 bps                   | 480 bps<br>480 bps<br>480 bps            | 0       |         | 1<br>1           |
| 800 (ip)<br>800 (ip)<br>800 (ip)<br>800 (ip)<br>800 (ip)<br>800 (ip)<br>800 (ip)<br>800 (ip)<br>800 (ip) | 17 (udp<br>17 (udp<br>17 (udp<br>17 (udp<br>17 (udp<br>17 (udp<br>17 (udp<br>17 (udp | 64.166.36.1921740<br>72.129.35.53:17425<br>68.121.62.13:17437<br>64.239.142.236:174<br>68.134.201.114:174<br>68.94.142.199:1751 | 41<br>57<br>7 | 192.168.1.1:<br>192.168.1.1:<br>192.168.1.1:<br>192.168.1.1:<br>192.168.1.1:<br>192.168.1.1: | 53 (dns<br>53 (dns<br>53 (dns<br>53 (dns<br>53 (dns<br>53 (dns | )<br>)<br>)<br>) |        | 0 bps<br>0 bps<br>0 bps<br>0 bps<br>0 bps | 480 bps<br>480 bps<br>480 bps<br>480 bps | 0       |         | 1<br>1<br>1<br>1 |

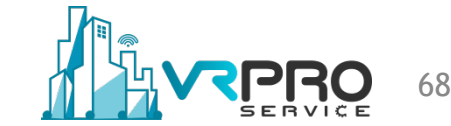

 The attack is exhausting the resources of the router and impacting the performance

| CPU: cpu0  |   | Ŧ     | (the state |
|------------|---|-------|------------|
|            |   |       | Jian       |
|            |   |       | Stop       |
|            |   |       | Close      |
|            |   |       | New Window |
| Name       |   | Usage | •          |
| сри0       |   | 100.0 |            |
| ethemet    | 0 | 0.0   |            |
| management | 0 | 100.0 |            |
| profiling  | 0 | 0.0   |            |
|            |   |       |            |
|            |   |       |            |

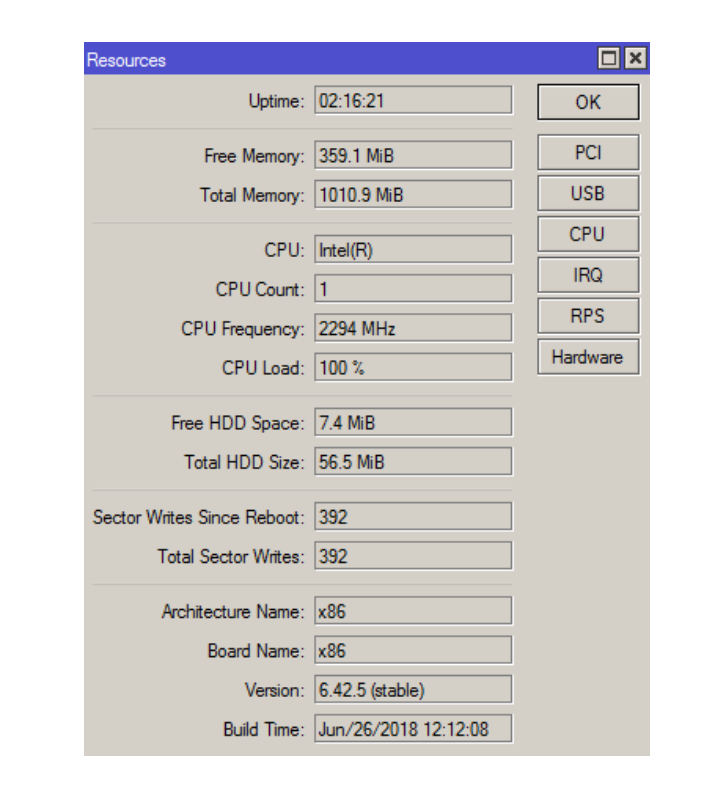

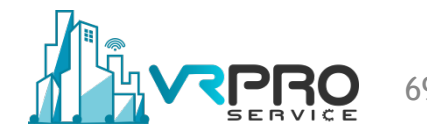

# **Preventing UDP Flood Attack**

- Disable DNS forwarder on MikroTik if not required.
- If "IP -> DNS" Allow remote request is enabled, make sure appropriate filter rule is set to prevent incoming DNS attacks.
- Rate-limiting for each new udp connection.

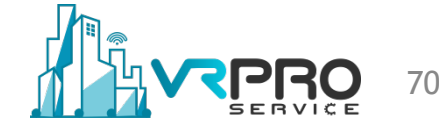

## **Preventing UDP Flood Attack**

 Uncheck Allow Remote Requests on router

| DNS Settings                  |                       |        |
|-------------------------------|-----------------------|--------|
| Servers:                      | 1.1.1.1 🔷             | ОК     |
|                               | \$.8.8.8              | Cancel |
| Dynamic Servers:              |                       | Apply  |
|                               | Allow Remote Requests | Static |
| Max UDP Packet Size:          | 4096                  | Cache  |
| Query Server Timeout:         | 2.000 s               |        |
| Query Total Timeout:          | 10.000 s              |        |
| Max. Concurrent Queries:      | 100                   |        |
| Max. Concurrent TCP Sessions: | 20                    |        |
| Cache Size:                   | 2048 KiB              |        |
| Cache Max TTL:                | 7d 00:00:00           |        |
| Cache Used:                   | 18 KiB                |        |

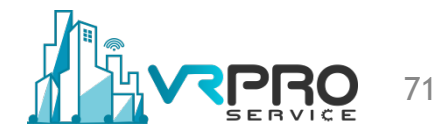

# **Preventing UDP Flood Attack**

• Block dns request "udp/53" traffic from outside

|           | Firewall |            |            |     |           |              |          |               |             |           |          |         |          |     |
|-----------|----------|------------|------------|-----|-----------|--------------|----------|---------------|-------------|-----------|----------|---------|----------|-----|
|           | Filter R | ules NAT   | Mangle     | Raw | Service P | orts Connec  | tions Ad | ddress Lists  | Layer7 Prot | ocols     |          |         |          |     |
|           | + -      | -          | *          | 7   | 00 Reset  | t Counters   | oo Rese  | t All Counter | s           |           | [        | Find    | all      | ₹   |
|           | #        | Action     | Chain      | Sro | . Address | Dst. Address | Proto    | Src. Port     | Dst. Port   | In. Inter | Out. Int | . Bytes | Packets  | -   |
|           | 0        | 💢 drop     | prerouting |     |           |              | 17 (u    |               | 53          |           |          | 0       | B        | 0   |
|           |          |            |            |     |           |              |          |               |             |           |          |         |          |     |
|           |          |            |            |     |           |              |          |               |             |           |          |         |          |     |
|           |          |            |            |     |           |              |          |               |             |           |          |         |          |     |
|           |          |            |            |     |           |              |          |               |             |           |          |         |          |     |
|           |          |            |            |     |           |              |          |               |             |           |          |         |          |     |
|           |          |            |            |     |           |              |          |               |             |           |          |         |          |     |
| /interfac | ce lis   | st add     | name       | e=C | UTSI      | DE           |          |               |             |           |          |         |          |     |
| /interfag | ce lis   | st mer     | nber a     | hhe | interf    | ace=et       | her3     | -intern       | et list=    | OUTS      | SIDE     |         |          |     |
| interia   | 00 110   |            |            | 200 | inton     | 400-01       |          |               |             | 0010      |          |         |          |     |
| /ip firew | vall r   | aw ac      | ld acti    | on= | -drop     | chain=       | prerc    | outing        | dst-po      | rt=53     | in-int   | terface | e-list=0 | JUT |
| nrotoco   | ol—uc    | h          |            |     | •         |              | •        | Ŭ             | •           |           |          |         |          |     |
| p101000   | n-uc     | <b>'</b> P |            |     |           |              |          |               |             |           |          |         |          |     |
|           |          |            |            |     |           |              |          |               |             |           |          |         |          |     |
|           |          |            |            |     |           |              |          |               |             |           |          |         |          |     |

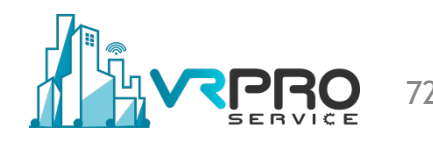
### **Preventing UDP Flood Attack**

• Rate-limiting every udp/53 packet requests

| Firewa | all    |        |            |     |           |          |        |           |              |            |          |                    |       |     |         |   |
|--------|--------|--------|------------|-----|-----------|----------|--------|-----------|--------------|------------|----------|--------------------|-------|-----|---------|---|
| Filter | r Rule | NAT    | Mangle     | Raw | Service P | orts Co  | Connec | ctions Ad | ldress Lists | Layer7 Pro | otocols  |                    |       |     |         |   |
| ÷      | -      | × :    | <b>K</b>   | 7   | oo Rese   | t Counte | ers    | oo Reset  | All Counters |            |          |                    | Find  |     | all     | 1 |
| #      | ŀ      | ction  | Chain      | Dst | . Address | Protoco  | ol Sr  | irc. Port | Dst. Port    | In. Inter  | Out. Int | In. Interface List | Bytes |     | Packets |   |
| 0      |        | 🕻 drop | prerouting |     |           | 17 (udp  | p)     |           | 53           |            |          | OUTSIDE            |       | 0 B |         | 0 |
| 1      |        | /acc   | prerouting |     |           | 17 (udp  | p)     |           | 53           |            |          | OUTSIDE            |       | 0 B |         | 0 |
| 2      |        | 🕻 drop | prerouting |     |           | 17 (udp  | p)     |           | 53           |            |          | OUTSIDE            |       | 0 B |         | 0 |
|        |        |        |            |     |           |          |        |           |              |            |          |                    |       |     |         |   |
|        |        |        |            |     |           |          |        |           |              |            |          |                    |       |     |         |   |

Copyright © 2020 vrproservice.com<sup>™</sup> All Rights Reserved.

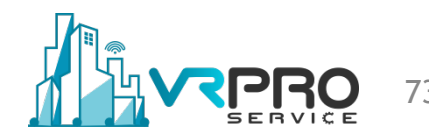

- This type of attack uses large amount of Internet Control Message Protocol (ICMP) ping traffic targeted at an Internet Broadcast Address e.g 192.168.1.255.
- The reply IP address is spoofed to that of the intended victim e.g 1.2.3.4
- All the replies are sent to the victim instead of the IP used for the pings.
- Since a single Internet Broadcast Address can support a maximum of 255 hosts, a smurf attack amplifies a single ping 255 times.

Start attacking ICMP smurf with random source

root@kali:~# hping3 --icmp --flood --rand-source -c 20000 --spoof 192.168.1.1 192.168.1.255
HPING 192.168.1.255 (eth0 192.168.1.255): icmp mode set, 28 headers + 0 data bytes
hping in flood mode, no replies will be shown

| Basic -                                                                                                    |                                                                                                    |                                                                                                    |        |                                                                                                    | - Filter                                                                   | rs ——     |      |                                                                                                    |                                                                                                    |                                                                                                   |       | S                                                | tart   |
|----------------------------------------------------------------------------------------------------|----------------------------------------------------------------------------------------------------|----------------------------------------------------------------------------------------------------|--------|----------------------------------------------------------------------------------------------------|----------------------------------------------------------------------------|-----------|------|----------------------------------------------------------------------------------------------------|----------------------------------------------------------------------------------------------------|---------------------------------------------------------------------------------------------------|-------|--------------------------------------------------|--------|
| Inter                                                                                                    | face: eth                                                                                                    | ner2-LAN                                                                                                    |        | Ŧ                                                                                                    | Src.                                                                       | Address:  | 0.0. | 0.0/0                                                                                                    |                                                                                                    |                                                                                                   |       |                                                  |        |
| Cotor Tim                                                                                                    |                                                                                                    | .00.02                                                                                                    |        |                                                                                                    | Det                                                                        | Address   | 0.0  | 0.0/0                                                                                                    |                                                                                                    |                                                                                                   |       | S                                                | top    |
|                                                                                                    |                                                                                                    | .00.05                                                                                                    |        | 2                                                                                                    | DSL.                                                                       | Address.  | 0.0. | 0.0/0                                                                                                    |                                                                                                    |                                                                                                   |       | C                                                | ose    |
| Collect                                                                                                    |                                                                                                    |                                                                                                    |        |                                                                                                    | Src. A                                                                     | ddress6:  | ::/0 |                                                                                                    |                                                                                                    |                                                                                                   |       | New                                              | Ninda  |
| Src.                                                                                                    | Address                                                                                                    | Src. Add                                                                                                    | dress6 | 5                                                                                                    | Det A                                                                      | ddress6:  | /0   |                                                                                                    |                                                                                                    |                                                                                                   |       | New                                              | rvindo |
| Dst. /                                                                                                    | Address                                                                                                    | 🖌 Dst. Add                                                                                                    | dress6 | 5                                                                                                    | 0.00.7                                                                     | uurosso.  |      |                                                                                                    |                                                                                                    |                                                                                                   |       |                                                  |        |
| MAC                                                                                                    | Protocol                                                                                                    | Port                                                                                                    |        |                                                                                                    | MAC                                                                        | Protocol: | all  |                                                                                                    |                                                                                                    |                                                                                                   | Ŧ     |                                                  |        |
| Proto                                                                                                    | col                                                                                                    | VLAN Id                                                                                                    | ł      |                                                                                                    |                                                                            | Protocol: | any  |                                                                                                    |                                                                                                    |                                                                                                   | ∓     |                                                  |        |
|                                                                                                    | p                                                                                                    |                                                                                                    |        |                                                                                                    |                                                                            | _         |      |                                                                                                    |                                                                                                    |                                                                                                   |       |                                                  |        |
|                                                                                                    | '                                                                                                    |                                                                                                    |        |                                                                                                    |                                                                            | Port:     | any  |                                                                                                    |                                                                                                    |                                                                                                   | ₹     |                                                  |        |
|                                                                                                    |                                                                                                    |                                                                                                    |        |                                                                                                    | ١                                                                          | VLAN Id:  | any  |                                                                                                    |                                                                                                    |                                                                                                   | Ŧ     |                                                  |        |
|                                                                                                    |                                                                                                    |                                                                                                    |        |                                                                                                    |                                                                            |           | -    |                                                                                                    |                                                                                                    |                                                                                                   |       |                                                  |        |
| _                                                                                                    |                                                                                                    | _                                                                                                    | _      |                                                                                                    |                                                                            | DSCP:     | any  |                                                                                                    |                                                                                                    |                                                                                                   | *     |                                                  |        |
|                                                                                                    |                                                                                                    |                                                                                                    |        |                                                                                                    |                                                                            |           |      |                                                                                                    |                                                                                                    |                                                                                                   |       |                                                  |        |
| Et 🛆 F                                                                                                    | Protocol                                                                                                    | Gro.                                                                                                    |        | Dst.                                                                                                    |                                                                            |           |      | Tx Rate                                                                                                    | Rx Rate ⊽                                                                                                    | Tx Pack                                                                                           | Rx Pa | ack                                              |        |
| Et 🛆 F<br>800 (ip)                                                                                                    | Protocol<br>1 (icmp)                                                                                                    | Src.<br>3.165.35.24                                                                                                    |        | Dst.<br>192.168.1.2                                                                                                    | 55                                                                         |           |      | Tx Rate<br>0 bps                                                                                                    | Rx Rate ⊽<br>480 bps                                                                                                    | Tx Pack<br>0                                                                                      | Rx Pa | ack                                              |        |
| Et 🛆 F<br>300 (ip)<br>300 (ip)                                                                                                    | Protocol<br>1 (icmp)<br>1 (icmp)                                                                                                    | Src.<br>3.165.35.24<br>2.157.113.252                                                                                                    |        | Dst.<br>192.168.1.2<br>192.168.1.2                                                                                                    | 55<br>55                                                                   |           |      | Tx Rate<br>0 bps<br>0 bps                                                                                                    | Rx Rate V<br>480 bps<br>480 bps                                                                                                    | Tx Pack<br>0<br>0                                                                                 | Rx Pa | ack<br>1<br>1                                    |        |
| Et / F<br>800 (ip)<br>800 (ip)<br>800 (ip)                                                                                                    | Protocol<br>1 (icmp)<br>1 (icmp)<br>1 (icmp)                                                                                                    | Src.<br>3.165.35.24<br>2.157.113.252<br>3.20.180.198                                                                                                    |        | Dst.<br>192.168.1.2<br>192.168.1.2<br>192.168.1.2                                                                                                    | 55<br>55<br>55                                                             |           |      | Tx Rate<br>0 bps<br>0 bps<br>0 bps                                                                                                    | Rx Rate ⊽<br>480 bps<br>480 bps<br>480 bps                                                                                                    | Tx Pack<br>0<br>0<br>0                                                                            | Rx Pa | ack<br>1<br>1<br>1                               |        |
| Et △ F<br>300 (ip)<br>300 (ip)<br>300 (ip)<br>300 (ip)                                                                                                    | Protocol<br>1 (icmp)<br>1 (icmp)<br>1 (icmp)<br>1 (icmp)                                                                                                    | Src.<br>3.165.35.24<br>2.157.113.252<br>3.20.180.198<br>3.143.233.131                                                                                                    |        | Dst.<br>192.168.1.2<br>192.168.1.2<br>192.168.1.2<br>192.168.1.2                                                                                                    | 55<br>55<br>55<br>55                                                       |           |      | Tx Rate<br>0 bps<br>0 bps<br>0 bps<br>0 bps<br>0 bps                                                                                                    | Rx Rate ⊽<br>480 bps<br>480 bps<br>480 bps<br>480 bps                                                                                                    | Tx Pack<br>0<br>0<br>0<br>0                                                                       | Rx Pa | ack<br>1<br>1<br>1<br>1                          |        |
| Et △ F<br>300 (ip)<br>300 (ip)<br>300 (ip)<br>300 (ip)<br>300 (ip)                                                                                                    | Protocol<br>1 (icmp)<br>1 (icmp)<br>1 (icmp)<br>1 (icmp)<br>1 (icmp)<br>1 (icmp)                                                                                                    | Grc.<br>3.165.35.24<br>2.157.113.252<br>3.20.180.198<br>3.143.233.131<br>3.143.18.248                                                                                                    |        | Dst.<br>192.168.1.2<br>192.168.1.2<br>192.168.1.2<br>192.168.1.2<br>192.168.1.2                                                                                                    | 55<br>55<br>55<br>55<br>55<br>55                                           |           |      | Tx Rate<br>0 bps<br>0 bps<br>0 bps<br>0 bps<br>0 bps<br>0 bps                                                                                                    | Rx Rate ⊽<br>480 bps<br>480 bps<br>480 bps<br>480 bps<br>480 bps                                                                                                    | Tx Pack<br>0<br>0<br>0<br>0<br>0                                                                  | Rx Pa | ack<br>1<br>1<br>1<br>1<br>1                     |        |
| Et / F<br>300 (ip)<br>300 (ip)<br>300 (ip)<br>300 (ip)<br>300 (ip)<br>300 (ip)<br>300 (ip)                                                                                   | Protocol<br>1 (icmp)<br>1 (icmp)<br>1 (icmp)<br>1 (icmp)<br>1 (icmp)<br>1 (icmp)                                                                                                    | Src.<br>3.165.35.24<br>2.157.113.252<br>3.20.180.198<br>3.143.233.131<br>3.143.18.248<br>3.136.185.167                                                                                                    |        | Dst.<br>192.168.1.2<br>192.168.1.2<br>192.168.1.2<br>192.168.1.2<br>192.168.1.2<br>192.168.1.2                                                                                                    | 55<br>55<br>55<br>55<br>55<br>55<br>55                                     |           |      | Tx Rate<br>0 bps<br>0 bps<br>0 bps<br>0 bps<br>0 bps<br>0 bps<br>0 bps                                                                                                    | Rx Rate ∇<br>480 bps<br>480 bps<br>480 bps<br>480 bps<br>480 bps<br>480 bps<br>480 bps                                                                                                    | Tx Pack<br>0<br>0<br>0<br>0<br>0<br>0                                                             | Rx Pa | ack<br>1<br>1<br>1<br>1<br>1<br>1<br>1           |        |
| Et / F<br>300 (ip)<br>300 (ip)<br>300 (ip)<br>300 (ip)<br>300 (ip)<br>300 (ip)<br>300 (ip)                                                                                   | Protocol<br>1 (icmp)<br>1 (icmp)<br>1 (icmp)<br>1 (icmp)<br>1 (icmp)<br>1 (icmp)<br>1 (icmp)<br>1 (icmp)                                                                                                    | Src.<br>3.165.35.24<br>2.157.113.252<br>3.20.180.198<br>3.143.233.131<br>3.143.18.248<br>3.136.185.167<br>3.180.181.187                                                                                                    |        | Dst.<br>192.168.1.2<br>192.168.1.2<br>192.168.1.2<br>192.168.1.2<br>192.168.1.2<br>192.168.1.2<br>192.168.1.2                                                                                                    | 55<br>55<br>55<br>55<br>55<br>55<br>55<br>55<br>55                         |           |      | Tx Rate<br>0 bps<br>0 bps<br>0 bps<br>0 bps<br>0 bps<br>0 bps<br>0 bps<br>0 bps<br>0 bps                                                                                                    | Rx Rate ∇<br>480 bps<br>480 bps<br>480 bps<br>480 bps<br>480 bps<br>480 bps<br>480 bps<br>480 bps                                                                                                    | Tx Pack<br>0<br>0<br>0<br>0<br>0<br>0<br>0<br>0                                                   | Fx Pa | ack<br>1<br>1<br>1<br>1<br>1<br>1<br>1<br>1      |        |
| Et / F<br>300 (ip)<br>300 (ip)<br>300 (ip)<br>300 (ip)<br>300 (ip)<br>300 (ip)<br>300 (ip)<br>300 (ip)<br>300 (ip)                                                           | Protocol<br>1 (icmp)<br>1 (icmp)<br>1 (icmp)<br>1 (icmp)<br>1 (icmp)<br>1 (icmp)<br>1 (icmp)<br>1 (icmp)<br>1 (icmp)                                                                                                    | Src.<br>3.165.35.24<br>2.157.113.252<br>3.20.180.198<br>3.143.233.131<br>3.143.18.248<br>3.136.185.167<br>3.180.181.187<br>3.185.172.83                                                                                                    |        | Dst.<br>192.168.1.2<br>192.168.1.2<br>192.168.1.2<br>192.168.1.2<br>192.168.1.2<br>192.168.1.2<br>192.168.1.2<br>192.168.1.2                                                                                           | 55<br>55<br>55<br>55<br>55<br>55<br>55<br>55<br>55<br>55                   |           |      | Tx Rate<br>0 bps<br>0 bps<br>0 bps<br>0 bps<br>0 bps<br>0 bps<br>0 bps<br>0 bps<br>0 bps                                                                                                    | Rx Rate         ▼           480 bps         480 bps           480 bps         480 bps           480 bps         480 bps           480 bps         480 bps           480 bps         480 bps           480 bps         480 bps           480 bps         480 bps           480 bps         480 bps                                                                                                    | Tx Pack<br>0<br>0<br>0<br>0<br>0<br>0<br>0<br>0<br>0<br>0<br>0<br>0                               | Rx Pa | ack<br>1<br>1<br>1<br>1<br>1<br>1<br>1<br>1<br>1 |        |
| Et / F<br>300 (ip)<br>300 (ip)<br>300 (ip)<br>300 (ip)<br>300 (ip)<br>300 (ip)<br>300 (ip)<br>300 (ip)<br>300 (ip)<br>300 (ip)                                               | Protocol<br>1 (icmp)<br>1 (icmp)<br>1 (icmp)<br>1 (icmp)<br>1 (icmp)<br>1 (icmp)<br>1 (icmp)<br>1 (icmp)<br>1 (icmp)<br>1 (icmp)                                                                                                    | Src.<br>3.165.35.24<br>2.157.113.252<br>3.20.180.198<br>3.143.233.131<br>3.143.18.248<br>3.136.185.167<br>3.180.181.187<br>3.155.172.83<br>2.63.28.173                                                                                               |        | Dst.<br>192.168.1.2<br>192.168.1.2<br>192.168.1.2<br>192.168.1.2<br>192.168.1.2<br>192.168.1.2<br>192.168.1.2<br>192.168.1.2<br>192.168.1.2                                                                            | 55<br>55<br>55<br>55<br>55<br>55<br>55<br>55<br>55<br>55<br>55             |           |      | Tx Rate<br>0 bps<br>0 bps<br>0 bps<br>0 bps<br>0 bps<br>0 bps<br>0 bps<br>0 bps<br>0 bps<br>0 bps                                                                                                    | Rx Rate         ▼           480 bps         480 bps           480 bps         480 bps           480 bps         480 bps           480 bps         480 bps           480 bps         480 bps           480 bps         480 bps           480 bps         480 bps           480 bps         480 bps           480 bps         480 bps           480 bps         480 bps                                                                                                    | Tx Pack<br>0<br>0<br>0<br>0<br>0<br>0<br>0<br>0<br>0<br>0<br>0<br>0<br>0<br>0<br>0<br>0<br>0      | Rx Pa | ack                                              |        |
| Et / F<br>300 (ip)<br>300 (ip)<br>300 (ip)<br>300 (ip)<br>300 (ip)<br>300 (ip)<br>300 (ip)<br>300 (ip)<br>300 (ip)<br>300 (ip)<br>300 (ip)                                   | Protocol<br>1 (icmp)<br>1 (icmp)<br>1 (icmp)<br>1 (icmp)<br>1 (icmp)<br>1 (icmp)<br>1 (icmp)<br>1 (icmp)<br>1 (icmp)<br>1 (icmp)<br>1 (icmp)<br>1 (icmp)                                                                                                    | Src.<br>3.165.35.24<br>2.157.113.252<br>3.20.180.198<br>3.143.233.131<br>3.143.18.248<br>3.136.185.167<br>3.180.181.187<br>3.155.172.83<br>2.63.28.173<br>3.173.237.250                                                                              |        | Dst.<br>192.168.1.2<br>192.168.1.2<br>192.168.1.2<br>192.168.1.2<br>192.168.1.2<br>192.168.1.2<br>192.168.1.2<br>192.168.1.2<br>192.168.1.2<br>192.168.1.2                                                             | 55<br>55<br>55<br>55<br>55<br>55<br>55<br>55<br>55<br>55<br>55<br>55       |           |      | Tx Rate<br>0 bps<br>0 bps<br>0 bps<br>0 bps<br>0 bps<br>0 bps<br>0 bps<br>0 bps<br>0 bps<br>0 bps<br>0 bps<br>0 bps<br>0 bps<br>0 bps<br>0 bps                                                                                                    | Rx Rate ▼           480 bps           480 bps                                                                                                    | Tx Pack<br>0<br>0<br>0<br>0<br>0<br>0<br>0<br>0<br>0<br>0<br>0<br>0<br>0<br>0<br>0<br>0<br>0<br>0 | Fx Pa | ack                                              |        |
| Et F<br>800 (ip)<br>800 (ip)<br>800 (ip)<br>800 (ip)<br>800 (ip)<br>800 (ip)<br>800 (ip)<br>800 (ip)<br>800 (ip)<br>800 (ip)<br>800 (ip)                                     | Protocol<br>1 (icmp)<br>1 (icmp)<br>1 (icmp)<br>1 (icmp)<br>1 (icmp)<br>1 (icmp)<br>1 (icmp)<br>1 (icmp)<br>1 (icmp)<br>1 (icmp)<br>1 (icmp)<br>1 (icmp)<br>1 (icmp)                                                                                                    | Src.<br>3.165.35.24<br>2.157.113.252<br>3.20.180.198<br>3.143.233.131<br>3.143.18.248<br>3.136.185.167<br>3.180.181.187<br>3.155.172.83<br>2.63.28.173<br>3.173.237.250<br>3.247.136.135                                                             |        | Dst.<br>192.168.1.2<br>192.168.1.2<br>192.168.1.2<br>192.168.1.2<br>192.168.1.2<br>192.168.1.2<br>192.168.1.2<br>192.168.1.2<br>192.168.1.2<br>192.168.1.2                                                             | 55<br>55<br>55<br>55<br>55<br>55<br>55<br>55<br>55<br>55<br>55<br>55<br>55 |           |      | Tx Rate<br>0 bps<br>0 bps<br>0 | Rx Rate ▼           480 bps           480 bps                                                                                                    | Tx Pack<br>0<br>0<br>0<br>0<br>0<br>0<br>0<br>0<br>0<br>0<br>0<br>0<br>0<br>0<br>0<br>0<br>0      | Rx Pa | ack                                              |        |
| Et F<br>800 (ip)<br>800 (ip)<br>800 (ip)<br>800 (ip)<br>800 (ip)<br>800 (ip)<br>800 (ip)<br>800 (ip)<br>800 (ip)<br>800 (ip)<br>800 (ip)<br>800 (ip)                         | Protocol<br>1 (icmp)<br>1 (icmp)<br>1 (icm                                              | Src.<br>3.165.35.24<br>2.157.113.252<br>3.20.180.198<br>3.143.233.131<br>3.143.18.248<br>3.136.185.167<br>3.180.181.187<br>3.155.172.83<br>2.63.28.173<br>3.173.237.250<br>3.247.136.135<br>3.148.60.101                                             |        | Dst.<br>192,168,1,2<br>192,168,1,2<br>192,168,1,2<br>192,168,1,2<br>192,168,1,2<br>192,168,1,2<br>192,168,1,2<br>192,168,1,2<br>192,168,1,2<br>192,168,1,2<br>192,168,1,2                                              | 55<br>55<br>55<br>55<br>55<br>55<br>55<br>55<br>55<br>55<br>55<br>55<br>55 |           |      | Tx Rate<br>0 bps<br>0 bps      | Rx Rate ▼           480 bps           480 bps                                                                                                    | Tx Pack<br>0<br>0<br>0<br>0<br>0<br>0<br>0<br>0<br>0<br>0<br>0<br>0<br>0<br>0<br>0<br>0<br>0      | Rx Pa | ack                                              |        |
| Et F<br>800 (ip)<br>800 (ip)<br>800 (ip)<br>800 (ip)<br>800 (ip)<br>800 (ip)<br>800 (ip)<br>800 (ip)<br>800 (ip)<br>800 (ip)<br>800 (ip)<br>800 (ip)<br>800 (ip)<br>800 (ip) | Protocol<br>1 (cmp)<br>1 (cmp)<br>1 | Src.<br>3.165.35.24<br>2.157.113.252<br>3.20.180.198<br>3.143.233.131<br>3.143.18.248<br>3.136.185.167<br>3.180.181.187<br>3.155.172.83<br>2.63.28.173<br>3.173.237.250<br>3.247.136.135<br>3.148.60.101<br>3.132.197.139                            |        | Dst.<br>192.168.1.2<br>192.168.1.2<br>192.168.1.2<br>192.168.1.2<br>192.168.1.2<br>192.168.1.2<br>192.168.1.2<br>192.168.1.2<br>192.168.1.2<br>192.168.1.2<br>192.168.1.2<br>192.168.1.2                               | 55<br>55<br>55<br>55<br>55<br>55<br>55<br>55<br>55<br>55<br>55<br>55<br>55 |           |      | Tx Rate<br>0 bps<br>0 bps      | Rx Rate √<br>480 bps<br>480 bps<br>480 bps<br>480 bps<br>480 bps<br>480 bps<br>480 bps<br>480 bps<br>480 bps<br>480 bps<br>480 bps<br>480 bps<br>480 bps                                                                                                    | Tx Pack<br>0<br>0<br>0<br>0<br>0<br>0<br>0<br>0<br>0<br>0<br>0<br>0<br>0<br>0<br>0<br>0<br>0      | Fx Pa | ick                                              |        |
| Et                                                                                                    | Protocol<br>1 (cmp)<br>1 (cmp)<br>1 | Src.<br>3.165.35.24<br>2.157.113.252<br>3.20.180.198<br>3.143.233.131<br>3.143.18.248<br>3.136.185.167<br>3.180.181.187<br>3.155.172.83<br>2.63.28.173<br>3.173.237.250<br>3.247.136.135<br>3.148.60.101<br>3.132.197.139<br>2.129.76.69             |        | Dst.<br>192.168.1.2<br>192.168.1.2<br>192.168.1.2<br>192.168.1.2<br>192.168.1.2<br>192.168.1.2<br>192.168.1.2<br>192.168.1.2<br>192.168.1.2<br>192.168.1.2<br>192.168.1.2<br>192.168.1.2<br>192.168.1.2                | 55<br>55<br>55<br>55<br>55<br>55<br>55<br>55<br>55<br>55<br>55<br>55<br>55 |           |      | Tx Rate<br>0 bps<br>0 bps 0 bps<br>0 bps<br>0 bps<br>0 bps 0 bps<br>0 bps<br>0 bps<br>0 bps 0 bps<br>0 bps<br>0 bps               | Rx Rate ⊽<br>480 bps<br>480 bps<br>480 bps<br>480 bps<br>480 bps<br>480 bps<br>480 bps<br>480 bps<br>480 bps<br>480 bps<br>480 bps<br>480 bps<br>480 bps<br>480 bps<br>480 bps<br>480 bps                                                                                                    | Tx Pack<br>0<br>0<br>0<br>0<br>0<br>0<br>0<br>0<br>0<br>0<br>0<br>0<br>0<br>0<br>0<br>0<br>0      | Fx Pa | ick                                              |        |
| Et                                                                                                    | Protocol<br>1 (cmp)<br>1 (cmp)<br>1 | Src.<br>3.165.35.24<br>2.157.113.252<br>3.20.180.198<br>3.143.233.131<br>3.143.18.248<br>3.136.185.167<br>3.180.181.187<br>3.155.172.83<br>2.63.28.173<br>3.173.237.250<br>3.247.136.135<br>3.148.60.101<br>3.132.197.139<br>2.129.76.69<br>2.8.10.2 |        | Dst.<br>192.168.1.2<br>192.168.1.2<br>192.168.1.2<br>192.168.1.2<br>192.168.1.2<br>192.168.1.2<br>192.168.1.2<br>192.168.1.2<br>192.168.1.2<br>192.168.1.2<br>192.168.1.2<br>192.168.1.2<br>192.168.1.2<br>192.168.1.2 | 55<br>55<br>55<br>55<br>55<br>55<br>55<br>55<br>55<br>55<br>55<br>55<br>55 |           |      | Tx Rate<br>0 bps<br>0 bps      | Rx Rate ▼<br>480 bps<br>480 bps | Tx Pack<br>0<br>0<br>0<br>0<br>0<br>0<br>0<br>0<br>0<br>0<br>0<br>0<br>0<br>0<br>0<br>0<br>0      | Rx Pa | ack 1 1 1 1 1 1 1 1 1 1 1 1 1 1 1 1 1            |        |

All of attacker's traffic as a destination address has the broadcast address of the network

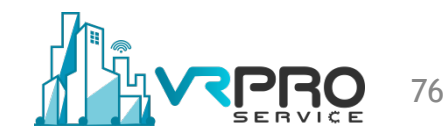

| Firewall    |                   |     |                 |       |             |               |           |           |                  | [                 |   |
|-------------|-------------------|-----|-----------------|-------|-------------|---------------|-----------|-----------|------------------|-------------------|---|
| Filter Rule | es NAT Mangle     | Ray | w Service Ports | Conr  | nections    | Address Lists | Layer7 Pr | otocols   |                  |                   |   |
| - 7         | ' Tracking        |     |                 |       |             |               |           |           |                  | Find              |   |
|             | Src. Address      | A   | Dst. Address    |       | Protocol    | Connecti      | Timeout   | TCP State | Orig./Repl. Rate | Orig./Repl. Bytes | - |
| С           | 0.0.0.0:5678      | _   | 255.255.255.255 | 5678  | 17 (udp)    |               | 00:00:00  |           | 0 bps/0 bps      | 13.3 KiB/0 B      | + |
| C           | 2.2.18.173        |     | 192.168.1.255   |       | 1 (icmp)    |               | 00:00:00  |           | 0 bps/0 bps      | 28 B/0 B          |   |
| С           | 2.3.18.227        |     | 192.168.1.255   |       | 1 (icmp)    |               | 00:00:00  |           | 0 bps/0 bps      | 28 B/0 B          |   |
| С           | 2.3.21.3          |     | 192.168.1.255   |       | 1 (icmp)    |               | 00:00:08  |           | 0 bps/0 bps      | 28 B/0 B          |   |
| С           | 2.3.78.119        |     | 192.168.1.255   |       | 1 (icmp)    |               | 00:00:03  |           | 0 bps/0 bps      | 28 B/0 B          |   |
| С           | 2.3.198.86        |     | 192.168.1.255   |       | 1 (icmp)    |               | 00:00:00  |           | 0 bps/0 bps      | 28 B/0 B          |   |
| С           | 2.5.66.248        |     | 192.168.1.255   |       | 1 (icmp)    |               | 00:00:01  |           | 0 bps/0 bps      | 28 B/0 B          |   |
| С           | 2.5.111.10        |     | 192.168.1.255   |       | 1 (icmp)    |               | 00:00:01  |           | 0 bps/0 bps      | 28 B/0 B          |   |
| С           | 2.5.120.238       |     | 192.168.1.255   |       | 1 (icmp)    |               | 00:00:00  |           | 0 bps/0 bps      | 28 B/0 B          |   |
| С           | 2.5.181.227       |     | 192.168.1.255   |       | 1 (icmp)    |               | 00:00:00  |           | 0 bps/0 bps      | 28 B/0 B          |   |
| С           | 2.5.212.63        |     | 192.168.1.255   |       | 1 (icmp)    |               | 00:00:08  |           | 0 bps/0 bps      | 28 B/0 B          |   |
| С           | 2.7.106.3         |     | 192.168.1.255   |       | 1 (icmp)    |               | 00:00:00  |           | 0 bps/0 bps      | 28 B/0 B          |   |
| С           | 2.7.203.180       |     | 192.168.1.255   |       | 1 (icmp)    |               | 00:00:02  |           | 0 bps/0 bps      | 28 B/0 B          |   |
| С           | 2.7.222.246       |     | 192.168.1.255   |       | 1 (icmp)    |               | 00:00:00  |           | 0 bps/0 bps      | 28 B/0 B          |   |
| С           | 2.8.28.151        |     | 192.168.1.255   |       | 1 (icmp)    |               | 00:00:02  |           | 0 bps/0 bps      | 28 B/0 B          |   |
| С           | 2.8.48.78         |     | 192.168.1.255   |       | 1 (icmp)    |               | 00:00:00  |           | 0 bps/0 bps      | 28 B/0 B          |   |
| С           | 2.8.97.214        |     | 192.168.1.255   |       | 1 (icmp)    |               | 00:00:02  |           | 0 bps/0 bps      | 28 B/0 B          |   |
| С           | 2.8.103.111       |     | 192.168.1.255   |       | 1 (icmp)    |               | 00:00:00  |           | 0 bps/0 bps      | 28 B/0 B          | + |
| 174701 ite  | ems out of 340160 |     |                 | Max E | ntries: 104 | 18576         |           |           |                  |                   |   |

• The attack is exhausting the resources of the router and impacting the performance

| CPU: all   |     | ₹     | Start      |
|------------|-----|-------|------------|
|            |     |       | Stop       |
|            |     |       | Close      |
|            |     |       | New Window |
| Name 🛆     | CPU | Usage | ⊽ ▼        |
| сри0       |     | 100.0 |            |
| ethemet    | 0   | 48.0  |            |
| management | 0   | 29.0  |            |
| firewall   | 0   | 12.0  |            |
| dns        | 0   | 5.0   |            |
| networking | 0   | 3.5   |            |
| logging    | 0   | 1.0   |            |
| profiling  | 0   | 1.0   |            |
| bridging   | 0   | 0.0   |            |
| routing    | 0   | 0.0   |            |
| wiphox     | 0   | 0.5   |            |

| esources                    |                      |          |
|-----------------------------|----------------------|----------|
| Uptime:                     | 02:50:12             | ОК       |
| Free Memory:                | 160.8 MiB            | PCI      |
| Total Memory:               | 1010.9 MiB           | USB      |
| CPU:                        | Intel(R)             | CPU      |
| CPU Count:                  | 1                    | IRQ      |
| CPU Frequency:              | 2294 MHz             | RPS      |
| CPU Load:                   | 100 %                | Hardware |
| Free HDD Space:             | 7.4 MiB              |          |
| Total HDD Size:             | 56.5 MiB             |          |
| Sector Writes Since Reboot: | 572                  |          |
| Total Sector Writes:        | 572                  |          |
| Architecture Name:          | x86                  |          |
| Board Name:                 | x86                  |          |
| Version:                    | 6.42.5 (stable)      |          |
| Build Time:                 | Jun/26/2018 12:12:08 |          |

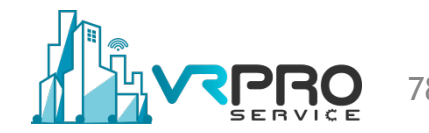

### **Preventing ICMP Smurf Attack**

- Configure routers not to forward or accept packets directed to broadcast addresses.
- Configure individual hosts or routers to not respond to ping requests from outside

### **Preventing ICMP Smurf Attack**

| + | -   | / 3  | •     | 7 | 00 Reset    | t Counters   | oo Res  | set All Counters |           |     |       |          |       | Fin | d       | all |
|---|-----|------|-------|---|-------------|--------------|---------|------------------|-----------|-----|-------|----------|-------|-----|---------|-----|
| # | Act | on   | Chain | S | rc. Address | Dst. Address | Protoc  | col Src. Port    | Dst. Port | ln. | Inter | Out. Int | Bytes |     | Packets | ;   |
| 0 | ×   | drop | input |   |             |              | 1 (icm) | p)               |           |     |       |          |       | 0 B |         | 0   |
| 1 |     | drop | input |   |             |              | 1 (icm) | p)               |           |     |       |          |       | 0 B |         | 0   |
|   |     |      |       |   |             |              |         |                  |           |     |       |          |       |     |         |     |
|   |     |      |       |   |             |              |         |                  |           |     |       |          |       |     |         |     |
|   |     |      |       |   |             |              |         |                  |           |     |       |          |       |     |         |     |

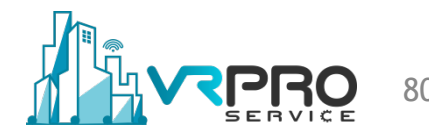

### **Password Brute Force Attack**

- A brute force attack is a trial-and-error method used to obtain information such as a users password or any other credential information.
- In a brute force attack, automated software is used to generate a large number of consecutive guesses as to the value of the desired data.

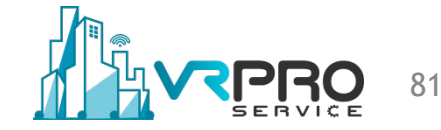

### **Password Brute Force Attack**

#### Router under SSH Brute Force Attack

| DdSIC                                                                                                    |                                                                                                    |                                                                                                    |                                                                                                    |                                                                                                    | - Filters                                                                                                    |                                                                                                    |                                                                                                    |                                                                                        | — <b>Г</b> | 0-4                                                                                         |   |
|----------------------------------------------------------------------------------------------------|----------------------------------------------------------------------------------------------------|----------------------------------------------------------------------------------------------------|----------------------------------------------------------------------------------------------------|----------------------------------------------------------------------------------------------------|----------------------------------------------------------------------------------------------------|----------------------------------------------------------------------------------------------------|----------------------------------------------------------------------------------------------------|----------------------------------------------------------------------------------------|------------|---------------------------------------------------------------------------------------------|---|
| lata.                                                                                                    |                                                                                                    |                                                                                                    |                                                                                                    | -                                                                                                    | C Add                                                                                                    | 0.0.0.0                                                                                                    |                                                                                                    |                                                                                        |            | Start                                                                                       |   |
| Inte                                                                                                    | nace: et                                                                                                    | IErz-LAIN                                                                                                    |                                                                                                    |                                                                                                    | Src. Address:                                                                                                    | 0.0.0/0                                                                                                    |                                                                                                    |                                                                                        |            | Stop                                                                                        |   |
| Entry Tin                                                                                                    | neout: 00                                                                                                    | :00:03                                                                                                    |                                                                                                    | s                                                                                                    | Dst. Address:                                                                                                    | 0.0.0/0                                                                                                    |                                                                                                    |                                                                                        |            | Close                                                                                       |   |
| Collect                                                                                                    |                                                                                                    |                                                                                                    |                                                                                                    |                                                                                                    | Src. Address6:                                                                                                    | :::/0                                                                                                    |                                                                                                    |                                                                                        |            | Cluse                                                                                       |   |
| Src.                                                                                                    | Address                                                                                                    |                                                                                                    | Src. Addr                                                                                                    | ess6                                                                                                    | Dat Adda.co                                                                                                    |                                                                                                    |                                                                                                    |                                                                                        |            | lew Windo                                                                                   | w |
| ✓ Dst.                                                                                                    | Address                                                                                                    |                                                                                                    | Dst. Addr                                                                                                    | ess6                                                                                                    | Dst. Address6:                                                                                                    | ::/0                                                                                                    |                                                                                                    |                                                                                        |            |                                                                                             |   |
|                                                                                                    | Protocol                                                                                                    |                                                                                                    | Port                                                                                                    |                                                                                                    | MAC Protocol:                                                                                                    | all                                                                                                    |                                                                                                    |                                                                                        | Ŧ          |                                                                                             |   |
| Prot                                                                                                    | ocol                                                                                                    |                                                                                                    | VLAN Id                                                                                                    |                                                                                                    | Protocol:                                                                                                    | any                                                                                                    |                                                                                                    |                                                                                        | Ŧ          |                                                                                             |   |
| DSC                                                                                                    | P                                                                                                    |                                                                                                    |                                                                                                    |                                                                                                    | Dest                                                                                                    |                                                                                                    |                                                                                                    |                                                                                        |            |                                                                                             |   |
|                                                                                                    |                                                                                                    |                                                                                                    |                                                                                                    |                                                                                                    | Port:                                                                                                    | any                                                                                                    |                                                                                                    |                                                                                        |            |                                                                                             |   |
|                                                                                                    |                                                                                                    |                                                                                                    |                                                                                                    |                                                                                                    | VLAN Id:                                                                                                    | any                                                                                                    |                                                                                                    |                                                                                        | Ŧ          |                                                                                             |   |
|                                                                                                    |                                                                                                    |                                                                                                    |                                                                                                    |                                                                                                    | DSCP:                                                                                                    | any                                                                                                    |                                                                                                    |                                                                                        | Ŧ          |                                                                                             |   |
| <b>a</b> ∆                                                                                                    | Protocol                                                                                                    | Src.                                                                                                    |                                                                                                    | Dst.                                                                                                    |                                                                                                    | Tx Rate                                                                                                    | Rx Rate ⊽                                                                                                    | Tx Pack                                                                                | Rx Pack.   |                                                                                             | • |
| 300 (ip)                                                                                                    | 6 (tcp)                                                                                                    | 192.168.1.2                                                                                                    | 254:39202                                                                                                    | 192.168.1.1                                                                                                    | :22 (ssh)                                                                                                    | 0 bps                                                                                                    | 0 bps                                                                                                    | 0                                                                                      |            | 0                                                                                           | • |
| (ip) (ip)                                                                                                    | 6 (tcp)                                                                                                    | 192.168.1.2                                                                                                    | 254:45605                                                                                                    | 192.168.1.1                                                                                                    | :22 (ssh)                                                                                                    | 0.1                                                                                                    |                                                                                                    |                                                                                        |            |                                                                                             | _ |
|                                                                                                    |                                                                                                    |                                                                                                    |                                                                                                    |                                                                                                    |                                                                                                    | 0 bps                                                                                                    | 0 bps                                                                                                    | 0                                                                                      |            | 0                                                                                           |   |
| 00 (ip)                                                                                                    | 6 (tcp)                                                                                                    | 192.168.1.2                                                                                                    | 254:38707                                                                                                    | 192.168.1.1                                                                                                    | :22 (ssh)                                                                                                    | 0 bps<br>0 bps                                                                                                    | 0 bps<br>0 bps                                                                                                    | 0                                                                                      |            | 0                                                                                           | - |
| 00 (ip)<br>00 (ip)                                                                                                    | 6 (tcp)<br>6 (tcp)                                                                                                    | 192.168.1.2<br>192.168.1.2                                                                                                    | 254:38707<br>254:40363                                                                                                    | 192.168.1.1<br>192.168.1.1                                                                                                    | :22 (ssh)<br>:22 (ssh)                                                                                                    | 0 bps<br>0 bps<br>0 bps                                                                                                    | 0 bps<br>0 bps<br>0 bps                                                                                                    | 0<br>0<br>0                                                                            |            | 0<br>0<br>0                                                                                 |   |
| 00 (ip)<br>00 (ip)<br>00 (ip)                                                                                                    | 6 (tcp)<br>6 (tcp)<br>6 (tcp)                                                                                                    | 192.168.1.2<br>192.168.1.2<br>192.168.1.2                                                                                                    | 254:38707<br>254:40363<br>254:57012                                                                                                    | 192.168.1.1<br>192.168.1.1<br>192.168.1.1                                                                                                    | :22 (ssh)<br>:22 (ssh)<br>:22 (ssh)                                                                                                    | 0 bps<br>0 bps<br>0 bps<br>0 bps                                                                                                    | 0 bps<br>0 bps<br>0 bps<br>0 bps                                                                                                    | 0<br>0<br>0                                                                            |            | 0<br>0<br>0<br>0                                                                            |   |
| 00 (ip)<br>00 (ip)<br>00 (ip)<br>00 (ip)                                                                                                    | 6 (tcp)<br>6 (tcp)<br>6 (tcp)<br>6 (tcp)                                                                                                    | 192.168.1.2<br>192.168.1.2<br>192.168.1.2<br>192.168.1.2                                                                                                    | 254:38707<br>254:40363<br>254:57012<br>254:51584                                                                                                    | 192.168.1.1<br>192.168.1.1<br>192.168.1.1<br>192.168.1.1                                                                                                    | :22 (ssh)<br>:22 (ssh)<br>:22 (ssh)<br>:22 (ssh)<br>:22 (ssh)                                                                                                    | 0 bps<br>0 bps<br>0 bps<br>0 bps<br>0 bps<br>0 bps                                                                                                    | 0 bps<br>0 bps<br>0 bps<br>0 bps<br>0 bps<br>0 bps                                                                                                    | 0<br>0<br>0<br>0                                                                       |            | 0<br>0<br>0<br>0<br>0                                                                       |   |
| 00 (ip)<br>00 (ip)<br>00 (ip)<br>00 (ip)<br>00 (ip)                                                                                                    | 6 (tcp)<br>6 (tcp)<br>6 (tcp)<br>6 (tcp)<br>6 (tcp)                                                                                                    | 192.168.1.1<br>192.168.1.2<br>192.168.1.2<br>192.168.1.2<br>192.168.1.2                                                                                                    | 254:38707<br>254:40363<br>254:57012<br>254:51584<br>254:40917                                                                                                    | 192.168.1.1<br>192.168.1.1<br>192.168.1.1<br>192.168.1.1<br>192.168.1.1<br>192.168.1.1                                                                                           | :22 (ssh)<br>:22 (ssh)<br>:22 (ssh)<br>:22 (ssh)<br>:22 (ssh)<br>:22 (ssh)                                                                                                    | 0 bps<br>0 bps<br>0 bps<br>0 bps<br>0 bps<br>0 bps<br>0 bps                                                                                                    | 0 bps<br>0 bps<br>0 bps<br>0 bps<br>0 bps<br>0 bps<br>0 bps                                                                                                    | 0<br>0<br>0<br>0<br>0                                                                  |            | 0<br>0<br>0<br>0<br>0<br>0                                                                  |   |
| (ip) 00<br>(ip) 00<br>(ip) 00<br>(ip) 00<br>(ip) 00<br>(ip) 00<br>(ip) 00                                                                                                    | 6 (tcp)<br>6 (tcp)<br>6 (tcp)<br>6 (tcp)<br>6 (tcp)<br>6 (tcp)                                                                                                    | 192.168.1.1<br>192.168.1.2<br>192.168.1.2<br>192.168.1.2<br>192.168.1.2<br>192.168.1.2                                                                                           | 254:38707<br>254:40363<br>254:57012<br>254:51584<br>254:40917<br>254:59630                                                                                                    | 192.168.1.1<br>192.168.1.1<br>192.168.1.1<br>192.168.1.1<br>192.168.1.1<br>192.168.1.1<br>192.168.1.1                                                                            | :22 (ssh)<br>:22 (ssh)<br>:22 (ssh)<br>:22 (ssh)<br>:22 (ssh)<br>:22 (ssh)<br>:22 (ssh)                                                                                          | 0 bps<br>0 bps<br>0 bps<br>0 bps<br>0 bps<br>0 bps<br>0 bps<br>0 bps                                                                                                    | 0 bps<br>0 bps<br>0 bps<br>0 bps<br>0 bps<br>0 bps<br>0 bps<br>0 bps                                                                                                    | 0<br>0<br>0<br>0<br>0                                                                  |            | 0<br>0<br>0<br>0<br>0<br>0<br>0                                                             |   |
| (q) 00<br>(q) 00<br>(q) 00<br>(q) 00<br>(q) 00<br>(q) 00<br>(q) 00<br>(q) 00                                                                                                    | 6 (tcp)<br>6 (tcp)<br>6 (tcp)<br>6 (tcp)<br>6 (tcp)<br>6 (tcp)<br>6 (tcp)<br>6 (tcp)                                                                              | 192.168.1.1<br>192.168.1.2<br>192.168.1.2<br>192.168.1.2<br>192.168.1.2<br>192.168.1.2<br>192.168.1.2                                                                            | 254:38707<br>254:40363<br>254:57012<br>254:51584<br>254:40917<br>254:59630<br>254:42983                                                                                                 | 192.168.1.1<br>192.168.1.1<br>192.168.1.1<br>192.168.1.1<br>192.168.1.1<br>192.168.1.1<br>192.168.1.1<br>192.168.1.1                                                             | :22 (ssh)<br>:22 (ssh)<br>:22 (ssh)<br>:22 (ssh)<br>:22 (ssh)<br>:22 (ssh)<br>:22 (ssh)<br>:22 (ssh)<br>:22 (ssh)                                                                | 0 bps<br>0 bps<br>0 bps<br>0 bps<br>0 bps<br>0 bps<br>0 bps<br>0 bps<br>0 bps                                                                                                    | 0 bps<br>0 bps<br>0 bps<br>0 bps<br>0 bps<br>0 bps<br>0 bps<br>0 bps<br>0 bps                                                                                                    | 0<br>0<br>0<br>0<br>0<br>0<br>0                                                        |            | 0<br>0<br>0<br>0<br>0<br>0<br>0<br>0                                                        |   |
| (ip) 00 (ip) 00 (ip) 0                                                                                                    | 6 (tcp)<br>6 (tcp)<br>6 (tcp)<br>6 (tcp)<br>6 (tcp)<br>6 (tcp)<br>6 (tcp)<br>6 (tcp)<br>6 (tcp)                                                                   | 192.168.1.<br>192.168.1.<br>192.168.1.<br>192.168.1.<br>192.168.1.<br>192.168.1.<br>192.168.1.<br>192.168.1.<br>192.168.1.                                                       | 254:38707<br>254:40363<br>254:57012<br>254:51584<br>254:40917<br>254:59630<br>254:42983<br>254:56839                                                                                    | 192.168.1.1<br>192.168.1.1<br>192.168.1.1<br>192.168.1.1<br>192.168.1.1<br>192.168.1.1<br>192.168.1.1<br>192.168.1.1<br>192.168.1.1                                              | 22 (ssh)<br>22 (ssh)<br>22 (ssh)<br>22 (ssh)<br>22 (ssh)<br>22 (ssh)<br>22 (ssh)<br>22 (ssh)<br>22 (ssh)<br>22 (ssh)<br>22 (ssh)                                                 | 0 bps<br>0 bps<br>0 bps<br>0 bps<br>0 bps<br>0 bps<br>0 bps<br>0 bps<br>0 bps<br>0 bps<br>0 bps                                                                                                    | 0 bps<br>0 bps<br>0 bps<br>0 bps<br>0 bps<br>0 bps<br>0 bps<br>0 bps<br>0 bps<br>0 bps<br>0 bps                                                                                                    | 0<br>0<br>0<br>0<br>0<br>0<br>0<br>0<br>0                                              |            | 0<br>0<br>0<br>0<br>0<br>0<br>0<br>0<br>0                                                   |   |
| (qi) 00<br>(qi) 00<br>(qi) 00<br>(qi) 00<br>(qi) 00<br>(qi) 00<br>(qi) 00<br>(qi) 00<br>(qi) 00                                                                                                    | 6 (tcp)<br>6 (tcp)<br>6 (tcp)<br>6 (tcp)<br>6 (tcp)<br>6 (tcp)<br>6 (tcp)<br>6 (tcp)<br>6 (tcp)<br>6 (tcp)<br>6 (tcp)                                             | 192.168.1.<br>192.168.1.<br>192.168.1.<br>192.168.1.<br>192.168.1.<br>192.168.1.<br>192.168.1.<br>192.168.1.<br>192.168.1.<br>192.168.1.                                         | 254:38707<br>254:40363<br>254:57012<br>254:57012<br>254:51584<br>254:40917<br>254:59630<br>254:42983<br>254:56839<br>254:42752                                                          | 192.168.1.1<br>192.168.1.1<br>192.168.1.1<br>192.168.1.1<br>192.168.1.1<br>192.168.1.1<br>192.168.1.1<br>192.168.1.1<br>192.168.1.1                                              | 22 (ssh)<br>22 (ssh)<br>22 (ssh)<br>22 (ssh)<br>22 (ssh)<br>22 (ssh)<br>22 (ssh)<br>22 (ssh)<br>22 (ssh)<br>22 (ssh)<br>22 (ssh)                                                 | 0 bps<br>0 bps<br>0 bps 0 bps                                                                                                    | 0 bps<br>0 bps<br>0 bps<br>0 bps<br>0 bps<br>0 bps<br>0 bps<br>0 bps<br>0 bps<br>0 bps<br>0 bps                                                                                                    | 0<br>0<br>0<br>0<br>0<br>0<br>0<br>0<br>0                                              |            | 0<br>0<br>0<br>0<br>0<br>0<br>0<br>0<br>0<br>0<br>0<br>0                                    |   |
| (qi) 00<br>(qi) 00<br>(qi) 00<br>(qi) 00<br>(qi) 00<br>(qi) 00<br>(qi) 00<br>(qi) 00<br>(qi) 00<br>(qi) 00<br>(qi) 00<br>(qi) 00                                                                                                    | 6 (tcp)<br>6 (tcp)<br>6 (tcp)<br>6 (tcp)<br>6 (tcp)<br>6 (tcp)<br>6 (tcp)<br>6 (tcp)<br>6 (tcp)<br>6 (tcp)<br>6 (tcp)<br>6 (tcp)<br>6 (tcp)                       | 192 168 1 .<br>192 168 1 .<br>192 168 1 .<br>192 168 1 .<br>192 168 1 .<br>192 168 1 .<br>192 168 1 .<br>192 168 1 .<br>192 168 1 .<br>192 168 1 .<br>192 168 1 .                | 254:38707<br>254:40363<br>254:57012<br>254:51584<br>254:59630<br>254:42983<br>254:56839<br>254:42752<br>254:58035                                                                       | 192.168.1.1<br>192.168.1.1<br>192.168.1.1<br>192.168.1.1<br>192.168.1.1<br>192.168.1.1<br>192.168.1.1<br>192.168.1.1<br>192.168.1.1<br>192.168.1.1                               | 22 (ssh)<br>22 (ssh)<br>22 (ssh)<br>22 (ssh)<br>22 (ssh)<br>22 (ssh)<br>22 (ssh)<br>22 (ssh)<br>22 (ssh)<br>22 (ssh)<br>22 (ssh)<br>22 (ssh)                                     | 0 bps<br>0 bps<br>0 bps 0 bps<br>0 bps<br>0 bps<br>0 bps<br>0 bps 0 bps<br>0 bps<br>0 bps<br>0 bps 0 bps<br>0 bps<br>0 bps<br>0 bps 0 bps<br>0 bps<br>0 bps | 0 bps<br>0 bps<br>0 bps<br>0 bps<br>0 bps<br>0 bps<br>0 bps<br>0 bps<br>0 bps<br>0 bps<br>0 bps<br>0 bps                                                                                                    | 0<br>0<br>0<br>0<br>0<br>0<br>0<br>0<br>0<br>0<br>0                                    |            | 0<br>0<br>0<br>0<br>0<br>0<br>0<br>0<br>0<br>0<br>0<br>0<br>0<br>0                          |   |
| (q) 00<br>(q) 00<br>(q) 00<br>(q) 00<br>(q) 00<br>(q) 00<br>(q) 00<br>(q) 00<br>(q) 00<br>(q) 00<br>(q) 00<br>(q) 00<br>(q) 00<br>(q) 00<br>(q) 00                                                                                                    | 6 (tcp)<br>6 (tcp)<br>6 (tcp)<br>6 (tcp)<br>6 (tcp)<br>6 (tcp)<br>6 (tcp)<br>6 (tcp)<br>6 (tcp)<br>6 (tcp)<br>6 (tcp)<br>6 (tcp)<br>6 (tcp)<br>6 (tcp)            | 192 168 1 .<br>192 168 1 .<br>192 168 1 .<br>192 168 1 .<br>192 168 1 .<br>192 168 1 .<br>192 168 1 .<br>192 168 1 .<br>192 168 1 .<br>192 168 1 .<br>192 168 1 .<br>192 168 1 . | 254:38707<br>254:40363<br>254:57012<br>254:51584<br>254:40917<br>254:59630<br>254:42983<br>254:56839<br>254:56839<br>254:58035<br>254:58035<br>254:34975                                | 192.168.1.1<br>192.168.1.1<br>192.168.1.1<br>192.168.1.1<br>192.168.1.1<br>192.168.1.1<br>192.168.1.1<br>192.168.1.1<br>192.168.1.1<br>192.168.1.1<br>192.168.1.1                | 22 (ssh)<br>22 (ssh)<br>22 (ssh)<br>22 (ssh)<br>22 (ssh)<br>22 (ssh)<br>22 (ssh)<br>22 (ssh)<br>22 (ssh)<br>22 (ssh)<br>22 (ssh)<br>22 (ssh)<br>22 (ssh)<br>22 (ssh)             | 0 bps<br>0 bps<br>0 bps                                                                                                 | 0 bps<br>0 bps<br>0 bps | 0<br>0<br>0<br>0<br>0<br>0<br>0<br>0<br>0<br>0<br>0<br>0<br>0<br>0<br>0<br>0           |            | 0<br>0<br>0<br>0<br>0<br>0<br>0<br>0<br>0<br>0<br>0<br>0<br>0<br>0<br>0<br>0                |   |
| (q) 003<br>(q) 003<br>(q) 00 | 6 (tcp)<br>6 (tcp)<br>6 (tcp)<br>6 (tcp)<br>6 (tcp)<br>6 (tcp)<br>6 (tcp)<br>6 (tcp)<br>6 (tcp)<br>6 (tcp)<br>6 (tcp)<br>6 (tcp)<br>6 (tcp)<br>6 (tcp)<br>6 (tcp) | 192.168.1.<br>192.168.1.<br>192.168.1.<br>192.168.1.<br>192.168.1.<br>192.168.1.<br>192.168.1.<br>192.168.1.<br>192.168.1.<br>192.168.1.<br>192.168.1.<br>192.168.1.             | 254:38707<br>254:40363<br>254:57012<br>254:51584<br>254:40917<br>254:59630<br>254:42983<br>254:56839<br>254:56839<br>254:5254:42752<br>254:42752<br>254:42752<br>254:34975<br>254:52383 | 192.168.1.1<br>192.168.1.1<br>192.168.1.1<br>192.168.1.1<br>192.168.1.1<br>192.168.1.1<br>192.168.1.1<br>192.168.1.1<br>192.168.1.1<br>192.168.1.1<br>192.168.1.1<br>192.168.1.1 | 22 (ssh)<br>22 (ssh)<br>22 (ssh)<br>22 (ssh)<br>22 (ssh)<br>22 (ssh)<br>22 (ssh)<br>22 (ssh)<br>22 (ssh)<br>22 (ssh)<br>22 (ssh)<br>22 (ssh)<br>22 (ssh)<br>22 (ssh)<br>22 (ssh) | 0 bps<br>0 bps<br>0                                                                                                    | 0 bps<br>0 bps<br>0 bps 0 bps 0 b                                                                                                    | 0<br>0<br>0<br>0<br>0<br>0<br>0<br>0<br>0<br>0<br>0<br>0<br>0<br>0<br>0<br>0<br>0<br>0 |            | 0<br>0<br>0<br>0<br>0<br>0<br>0<br>0<br>0<br>0<br>0<br>0<br>0<br>0<br>0<br>0<br>0<br>0<br>0 |   |

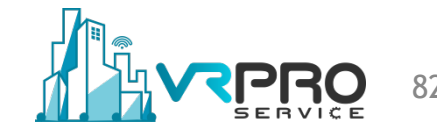

### **Password Brute Force Attack**

#### Router under Telnet Brute Force Attack

| - Basic              |              |             |               |             | - Filters                    |                |         |           |         | — [     | Start      |
|----------------------|--------------|-------------|---------------|-------------|------------------------------|----------------|---------|-----------|---------|---------|------------|
| Inte                 | erface: e    | ther2-LAN   |               | Ŧ           | Src. Addres                  | s: 0.0         | 0.0/0   |           |         |         | Chan       |
| Entry Ti             | meout: 0     | 0:00:03     |               | s           | Dst. Addres                  | s: 0.0         | 0.0/0   |           |         | — L     | Stop       |
| - Collec             | t            |             |               |             | Can Address                  | c              |         |           |         | Ξ.Γ     | Close      |
| Src                  | ·<br>Address |             | Src. Address  | 6           | Src. Address                 | 6: <u>::/U</u> |         |           |         |         | New Window |
| ✓ Dst                | Address      |             | ✓ Dst Address | 6           | Dst. Address                 | 6: ::/0        |         |           |         |         |            |
|                      | C Protoco    | a l         | Port          |             | MAC Protoco                  | ol: all        |         |           |         | Ŧ       |            |
| Pro                  | tocol        |             |               |             | Protoco                      | l anv          |         |           |         | Ŧ       |            |
|                      | CP           |             |               |             | -                            |                |         |           |         |         |            |
|                      | 01           |             |               |             | Poi                          | t: any         |         |           |         | +       |            |
|                      |              |             |               |             | VLAN I                       | d: any         |         |           |         | Ŧ       |            |
|                      |              |             |               |             | DSCI                         | e: anv         |         |           |         | Ŧ       |            |
|                      |              |             |               |             |                              |                | ,       |           |         |         |            |
| Et △                 | Protocol     | Src.        | 0.5.4.400.70  | Dst.        |                              |                | Tx Rate | Rx Rate ⊽ | Tx Pack | Rx Pack |            |
| 800 (ip)<br>200 (ip) | 6 (top       | ) 192.168.1 | .254:408/6    | 192.168.1.1 | :23 (telnet)<br>:22 (telnet) |                | 592 bps | 1056 bps  | 1       |         | 2          |
| 800 (ip)<br>800 (ip) | 6 (top       | 192.168.1   | 254-44580     | 192 168 1 1 | ·23 (telnet)                 |                | 22kbps  | 528 bps   | 1       |         | 1          |
| 800 (ip)<br>800 (in) | 6 ftcp       | 192.168.1   | 254:53595     | 192 168 1 1 | ·23 (telnet)                 |                | 0 bps   | Obos      | 0       |         | 0          |
| 800 (ip)             | 6 (top       | ) 192 168 1 | 254:45764     | 192 168 1 1 | :23 (telnet)                 |                | 0 bps   | 0 bps     | 0       |         | 0          |
| 800 (ip)             | 6 (top       | ) 192.168.1 | .254:51001    | 192.168.1.1 | :23 (telnet)                 |                | 0 bps   | 0 bps     | 0       |         | 0          |
|                      |              |             |               |             |                              |                |         |           |         |         |            |
|                      |              |             |               |             |                              |                |         |           |         |         |            |

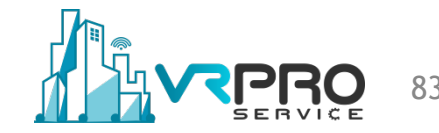

### **Preventing Brute Force Attack**

- Limiting the number of times a user can unsuccessfully attempt to log in
- Temporarily locking out users who exceed the specified maximum number of failed login attempts
- Requiring users to create complex passwords
- Periodically changing a password

### **Preventing Brute Force Attack**

| Firewall                                       |        |             |           |               |                       |                   |       |         |                        |        |
|------------------------------------------------|--------|-------------|-----------|---------------|-----------------------|-------------------|-------|---------|------------------------|--------|
| Filter Rules NAT Mangle                        | Raw Se | rvice Ports | Connectio | ns Address L  | ists Layer7 Protocol  | s                 |       |         |                        |        |
| + - • × 🖻                                      | 7 00   | Reset Co    | ounters   | Reset All Cou | unters                |                   |       |         | Find                   | ₹      |
| Enabled                                        | Ŧ      | s ∓ ye      | s         |               |                       |                   |       |         | ₹ + -                  | Filter |
| Action                                         | Chain  | Protocol    | Dst. Port | In. Interface | Src. Address List     | Dst. Address List | Bytes | Packets | Comment                |        |
| 🔰 💥 drop                                       | input  | 6 (tcp)     | 22        |               | brute-force_blacklist |                   | 0 B   | 0       | Drop SSH Brute Forcers |        |
| 🖬 add src to address list                      | input  | 6 (tcp)     | 22,23     |               | bruteforce_stage3     |                   | 0 B   | 0       |                        |        |
| add src to address list                        | input  | 6 (tcp)     | 22,23     |               | bruteforce_stage2     |                   | 0 B   | 0       |                        |        |
| add src to address list                        | input  | 6 (tcp)     | 22,23     |               | bruteforce_stage1     |                   | 0 B   | 0       |                        |        |
| <ul> <li>In add src to address list</li> </ul> | input  | 6 (tcp)     | 22,23     |               |                       |                   | 0 B   | 0       |                        |        |
|                                                |        |             |           |               |                       |                   |       |         |                        |        |
|                                                |        |             |           |               |                       |                   |       |         |                        |        |

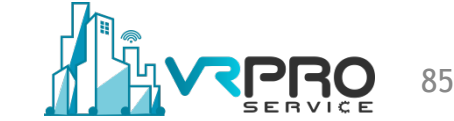

### **Preventing Brute Force Attack**

/ip firewall filter

add action=drop chain=input comment="Drop SSH Brute Forcers" dst-port=22 protocol=tcp \ src-address-list=brute-force\_blacklist

add action=add-src-to-address-list address-list=brute-force\_blacklist address-list-timeout=1d chain=input \

connection-state=new dst-port=22,23 protocol=tcp src-address-list=bruteforce\_stage3 add action=add-src-to-address-list address-list=bruteforce\_stage3 address-list-timeout=30s chain=input \

connection-state=new dst-port=22,23 protocol=tcp src-address-list=bruteforce\_stage2 add action=add-src-to-address-list address-list=bruteforce\_stage2 address-list-timeout=30s chain=input \

connection-state=new dst-port=22,23 protocol=tcp src-address-list=bruteforce\_stage1 add action=add-src-to-address-list address-list=bruteforce\_stage1 address-list-timeout=1m chain=input \

connection-state=new dst-port=22,23 protocol=tcp

### **Port Scanner Detection**

- A port scan is a method for determining which ports on a network are open or available.
- Running a port scan on a network or server reveals which ports are open and listening *(receiving information)*
- Port Scan tools (like NMAP) can detect what version of an application is running on a port
- Port scanning is the "gate" for starting an attack or penetration to your networks

### **Port Scanner Detection**

Scanning available ports on the target

| root@kali                                       | i:~# nmap 192.168.1.1                                                                                         |                           |
|-------------------------------------------------|----------------------------------------------------------------------------------------------------|---------------------------|
| Starting<br>Nmap scar<br>Host is u<br>Not showr | Nmap 6.49BETA4 ( https://nmap.org<br>n report for 192.168.1.1<br>up (0.0018s latency).<br>n: 991 closed ports | ) at 2018-09-26 04:33 WIB |
| 21/ticp                                         | open ftp                                                                                                    |                           |
| 22/tcp                                          | open ssh                                                                                                    |                           |
| 23/tcp                                          | open telnet                                                                                                   |                           |
| 53/tcp                                          | open domain                                                                                                   |                           |
| 80/tcp                                          | open http                                                                                                    |                           |
| 179/tcp                                         | open bgp                                                                                                    |                           |
| 443/tcp                                         | open https                                                                                                    |                           |
| 2000/tcp                                        | open cisco-sccp                                                                                               |                           |
| 8291/tcp                                        | open unknown                                                                                                  |                           |
| MAC Addre                                       | ess: 00:50:56:3B:5B:C6 (VMware)                                                                               |                           |
| Nmap done                                       | e: 1 IP address (1 host up) scanned                                                                           | in 2.13 seconds           |

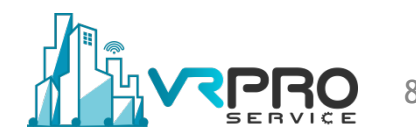

### **Preventing Port Scanner**

 Create Port Scanner Detection on router and block the address

| Firewall                                                                                |          |           |
|-----------------------------------------------------------------------------------------|----------|-----------|
| Filter Rules NAT Mangle Raw Service Ports Connections Address Lists Layer7 Protocols    |          |           |
| + - × × C vo Reset Counters 00 Reset All Counters                                       | Find     | all 🔻     |
| # Action Chain Src. Address Dst. Address Protocol Src. Port Dst. Port In. Inter Out. In | nt Bytes | Packets 💌 |
| 0 💥 drop input 1 (icmp)                                                                 | 0 B      | 0         |
| 1 X drop input 1 (jcmp)                                                                 | 0 B      | 0         |
| 2 🎇 drop input                                                                          | 0 B      | 0         |
| ;;; Port scanners to list                                                               |          |           |
| 3 🖬 add input 6 (tcp)                                                                   | 0 B      | 0         |
| ;;; NMAP FIN Stealth scan                                                               |          |           |
| 4                                                                                       | 0 B      | 0         |
| ;;; SYN/FIN scan                                                                        |          |           |
| 5 🖬 add input 6 (tcp)                                                                   | 0 B      | 0         |
| ;;; SYN/RST scan                                                                        |          |           |
| 6                                                                                       | 0 B      | 0         |
| ;;; FIN/PSH/URG scan                                                                    |          |           |
| 7                                                                                       | 0 B      | 0         |
| ;;; ALL/ALL scan                                                                        |          |           |
| 8 📑 add input 6 (tcp)                                                                   | 0 B      | 0         |
| ;;; NMAP NULL scan                                                                      |          |           |
| 9                                                                                       | 0 B      | 0         |

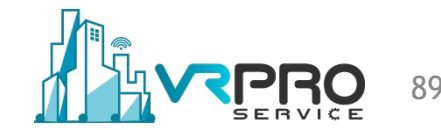

### **Preventing Port Scanner**

/ip firewall filter add action=drop chain=input src-address-list="port scanners" add action=add-src-to-address-list address-list="port scanners" address-list-timeout=2w chain=input comment="Port scanners to list " protocol=tcp psd=21,3s,3,1 add action=add-src-to-address-list address-list="port scanners" address-list-timeout=2w chain=input comment="NMAP FIN Stealth scan" protocol=tcp tcp-flags=\ fin,!syn,!rst,!psh,!ack,!urg add action=add-src-to-address-list address-list="port scanners" address-list-timeout=2w chain=input comment="SYN/FIN scan" protocol=tcp tcp-flags=fin,syn add action=add-src-to-address-list address-list="port scanners" address-list-timeout=2w chain=input comment="SYN/RST scan" protocol=tcp tcp-flags=syn,rst add action=add-src-to-address-list address-list="port scanners" address-list-timeout=2w chain=input comment="FIN/PSH/URG scan" protocol=tcp tcp-flags=\ fin,psh,urg,!syn,!rst,!ack add action=add-src-to-address-list address-list="port scanners" address-list-timeout=2w chain=input comment="ALL/ALL scan" protocol=tcp tcp-flags=\ fin,syn,rst,psh,ack,urg add action=add-src-to-address-list address-list="port scanners" address-list-timeout=2w chain=input comment="NMAP NULL scan" protocol=tcp tcp-flags=\ !fin,!syn,!rst,!psh,!ack,!urg

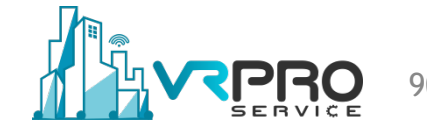

# SECURING THE ROUTER

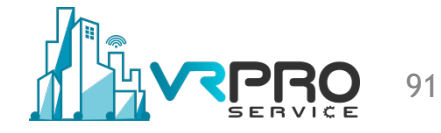

### **PORT KNOCKING**

PRO 92

### What is Port Knocking

- Port knocking is a method that enables access to the router only after receiving a sequenced connection attempts on a set of "pre-specified" open ports.
- Once the correct sequence of the connection attempts is received, the RouterOS dynamically adds a host source IP to the allowed address list and you will be able to connect to your router.
- You can use some online available port-knock clients, or manually connect router IP address with defined ports.
- The port "knock" itself is similar to a secret handshake and can consist of any number of TCP, UDP, or ICMP or other protocol packets to numbered ports on the destination machine

### How the Port Knocking works

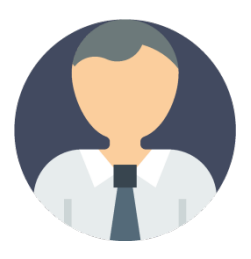

Host trying to make a connection to first "knocking-port"

RouterOS dynamically adds a host source IP to the allowed address-list

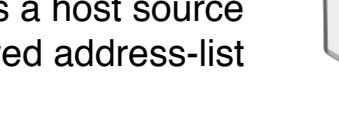

Host trying to make a second attempt "knocking-port"

> RouterOS will check if IP coming from the same first connection on allowed address-list

If the IP is the same and the time between first attempt and seconds within a specified time then the host IP will be allowed to access the router

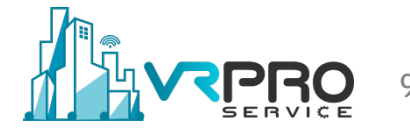

### How the Port Knocking works

| Firew  | all                       |                |           |             |                |               |                   |                   |       |         | '× |
|--------|---------------------------|----------------|-----------|-------------|----------------|---------------|-------------------|-------------------|-------|---------|----|
| Filter | r Rules NAT Mangle F      | Raw Service Po | orts Conn | nections Ad | Idress Lists L | ayer7 Protoco | ols               |                   |       |         |    |
| ÷      |                           | T 00 Reset     | Counters  | 00 Reset    | t All Counters | ]             |                   |                   | Find  | all     | ₹  |
| #      | Action                    | Chain          | Protocol  | Dst. Port   | In. Interfac   | Out. Interf   | Src. Address List | Dst. Address List | Bytes | Packets | -  |
| 0      | 💥 drop                    | input          | 6 (tcp)   | 8291        |                |               | !knock-final      |                   | 0 B   |         | 0  |
| 1      | 😅 add src to address list | input          | 6 (tcp)   | 11111       |                |               |                   |                   | 0 B   |         | 0  |
| 2      | 😅 add src to address list | input          | 6 (tcp)   | 22222       |                |               | knock1            |                   | 0 B   |         | 0  |
| 3      | dd src to address list    | input          | 6 (tcp)   | 33333       |                |               | knock2            |                   | 0 B   |         | 0  |
|        |                           |                |           |             |                |               |                   |                   |       |         |    |

/ip firewall filter

add action=drop chain=input dst-port=8291 protocol=tcp src-address-list=!knock-final add action=add-src-to-address-list address-list=knock1 address-list-timeout=10s chain=input dst-port=11111 \

protocol=tcp

add action=add-src-to-address-list address-list=knock2 address-list-timeout=10s chain=input dst-port=22222 \

protocol=tcp src-address-list=knock1

add action=add-src-to-address-list address-list=knock-final address-list-timeout=1d chain=input \ dst-port=33333 protocol=tcp src-address-list=knock2

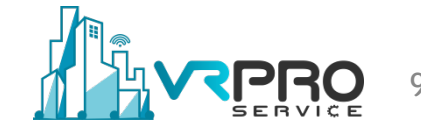

### How the Port Knocking works

):\Saya\Apps\knock>dir Volume in drive D has no label. Volume Serial Number is F258-BA8D

Directory of D:\Saya\Apps\knock

 19/09/2018
 12:40 PM
 <DIR>
 .

 19/09/2018
 12:40 PM
 <DIR>
 .

 17/03/2005
 02:30 AM
 1,295,582 cygwin1.dll

 18/10/2005
 02:52 PM
 15,238 knock.exe

 2 File(s)
 1,310,820 bytes

 2 Dir(s)
 127,842,557,952 bytes free

D:\Saya\Apps\knock>knock.exe usage: knock [options] <host> <port[:proto]> [port[:proto]] ... options: -u, --udp make all ports hits use UDP (default is TCP)

-v, --verbose be verbose -V, --version display version -h, --help this help

example: knock myserver.example.com 123:tcp 456:udp 789:tcp

D:\Saya\Apps\knock>knock your.mikrotik.ip-or-domain 12345:tcp 54321:udp

Port Knocking for Linux

apt-get install knockd or yum install knockd knock your.mikrotik.ip-address-or-domain 12345:tcp 54321:udp

#### Copyright © 2020 vrproservice.com<sup>™</sup> All Rights Reserved.

#### Port Knocking for Windows

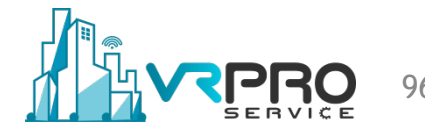

# SECURE CONNECTIONS

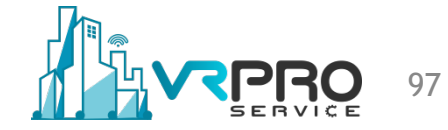

### What is a Secure Connection

- A connection that is encrypted by one or more security protocols to ensure the security of data flowing between two or more nodes.
- When a connection is not encrypted, it can be easily listened to by anyone with the knowledge on how to do it.
- Protect the data being transferred from one computer to another

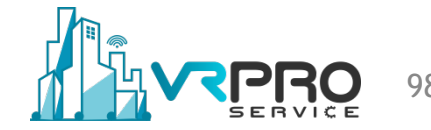

### **Self-signed Certificate**

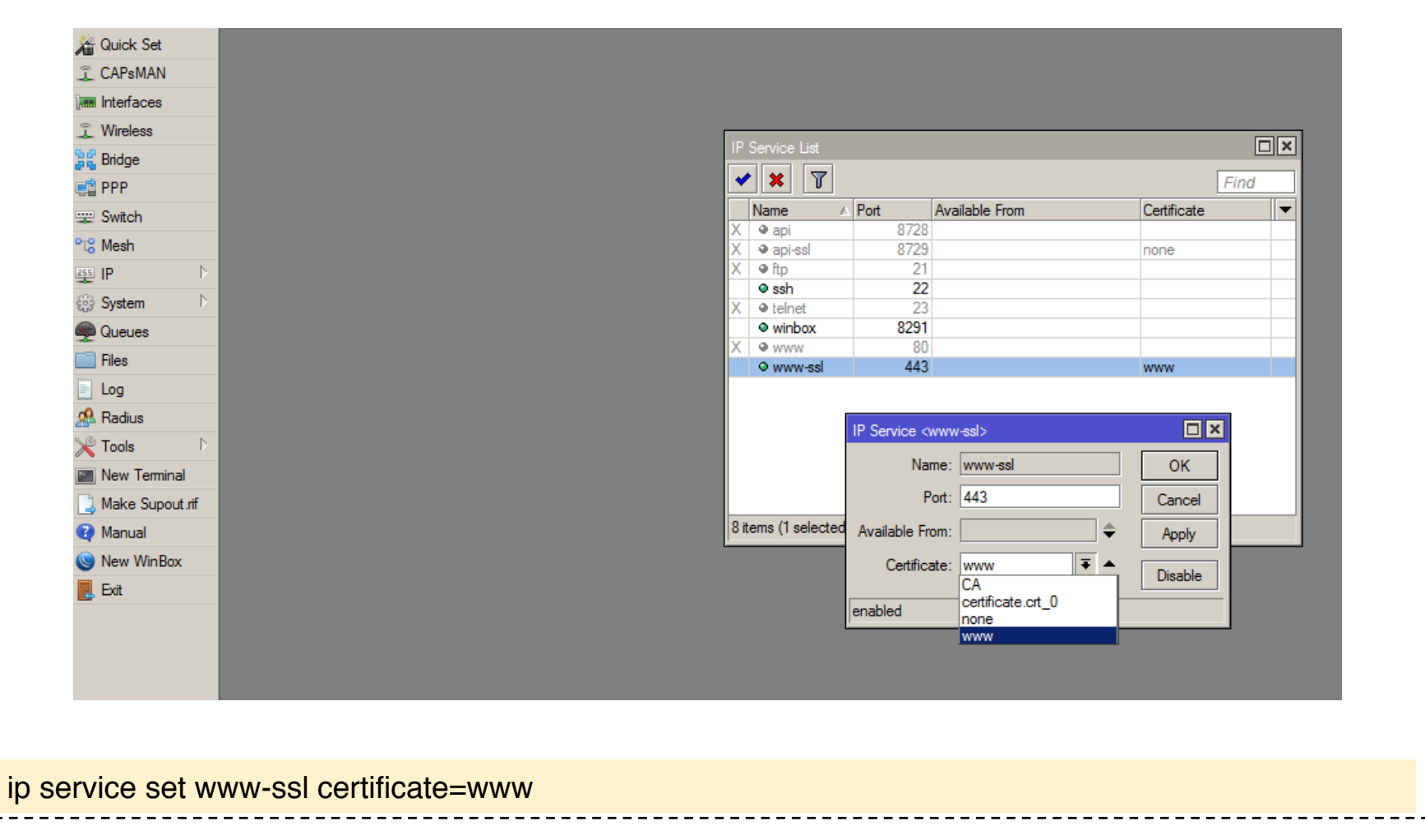

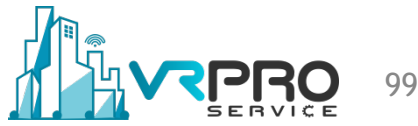

### **Self-signed Certificate**

| 🔔 Insecure Connection | × +                                                                                                    |                  |            |
|-----------------------|----------------------------------------------------------------------------------------------------|------------------|------------|
| ← → ♂ ŵ               | https://webfix.mafiasoleh.info                                                                                                    | ♥ ☆              | III\ 🗊 🤠 ≡ |
|                       | Your connection is not secure The owner of webfix.mafiasoleh.info has configured their website improperly. To protect your information, Firefox has not connected to this website.   Learn more   Report errors like this to help Mozilla identify and block malicious sites                                               | ation from being |            |
|                       | webfix.mafiasoleh.info uses an invalid security certificate.<br>The certificate is not trusted because the issuer certificate is unknown.<br>The server might not be sending the appropriate intermediate certificates.<br>An additional root certificate may need to be imported.<br>Error code: SEC_ERROR_UNKNOWN_ISSUER | d Exception      |            |
|                       |                                                                                                    |                  |            |

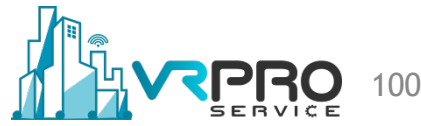

### **Self-signed Certificate**

| -) → C' û | 🛈 🖍 https://webfix.mafiasoleh.info                                                                   | ♥ ☆                                                  | lii\ 🗊 🤠 😑 |
|-----------|----------------------------------------------------------------------------------------------------|------------------------------------------------------|------------|
|           | < Site Security                                                                                      |                                                      |            |
|           | webfix.mafiasoleh.info<br>Connection Is Not Secure                                                   |                                                      |            |
|           | You have added a security exception for this site.                                                   |                                                      |            |
|           | Remove Exception                                                                                     | Mikrotik                                             |            |
|           | You have connected to a router. Administrative access only. If this device is not in your possession | on, please contact your local network administrator. |            |
|           | Password:                                                                                            |                                                      |            |
|           | Winbox Telnet Graphs License Help                                                                    |                                                      |            |
|           |                                                                                                    | © mikrotik                                           |            |
|           |                                                                                                    |                                                      |            |
|           |                                                                                                    |                                                      |            |
|           |                                                                                                    |                                                      |            |

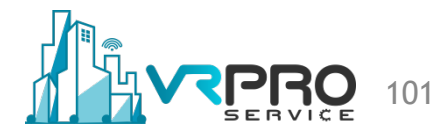

### Free of Charge Valid Certificate

| 1 YVIICICOO         |      |              |                                                                 |                         |             |          |
|---------------------|------|--------------|-----------------------------------------------------------------|-------------------------|-------------|----------|
| Bridge              |      |              |                                                                 |                         |             |          |
|                     |      | Service List |                                                                 |                         |             |          |
| Switch              |      | × 7          |                                                                 |                         | F           | ind      |
| T <sup>o</sup> Mech |      | Name         | △ Port                                                          | Available From          | Certificate | <b>•</b> |
|                     | X    | • api        | 8728                                                            |                         | DODA        |          |
|                     | x    | tp           | 21                                                              |                         | none        |          |
| 3 System            |      | ● ssh        | 22                                                              |                         |             |          |
| Queues              | ×    | telnet       | 23                                                              |                         |             |          |
| Files               | X    | 9 www        | 80                                                              |                         |             |          |
|                     |      | ♀ www-ssl    | 443                                                             |                         |             |          |
| Radius<br>X Tools ▷ |      | IP :         | Service <www.< th=""><th>isl&gt;</th><th></th><th></th></www.<> | isl>                    |             |          |
| New Terminal        |      |              | Name: N                                                         | vww-ssi                 | ОК          |          |
| 🕽 Make Supout.rif   |      |              | Port:                                                           | 143                     | Cancel      |          |
| 🛿 Manual            |      | Av           | vailable From:                                                  | \$                      | Apply       |          |
| S New WinBox        | 8 it | ems (1 se    | Certificate:                                                    | certificate.crt 0 ∓ 🔺 🛛 |             |          |
| Exit                |      |              |                                                                 |                         | Disable     |          |
|                     |      | ena          | abled                                                           |                         |             |          |
|                     |      |              |                                                                 |                         |             |          |
|                     |      |              |                                                                 |                         |             |          |
|                     |      |              |                                                                 |                         |             |          |

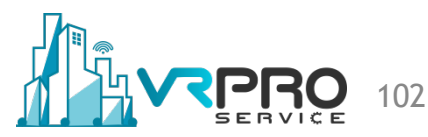

### Free of Charge Valid Certificate

| ) - C w | 🛈 🔒 https://webfix.mafiasoleh.info                                                   | 💟 🏠                                                                 | lii\ 🗊 🤨 🗄 |
|---------|--------------------------------------------------------------------------------------|---------------------------------------------------------------------|------------|
| ~       | < Site Security                                                                      |                                                                     |            |
|         | webfix.mafiasoleh.info<br>Secure Connection                                          |                                                                     |            |
|         | Verified by: Let's Encrypt                                                           |                                                                     |            |
|         | More Information                                                                     |                                                                     |            |
|         | RouterOS v6.42.7                                                                     | Mikrotik                                                            |            |
|         | You have connected to a router. Administrative access only. If this device is not in | n your possession, please contact your local network administrator. |            |
|         | WebFig Login:                                                                        |                                                                     |            |
|         | Login: admin Login                                                                   |                                                                     |            |
|         |                                                                                      |                                                                     |            |
|         | Password:                                                                            |                                                                     |            |
|         | Password:                                                                            |                                                                     |            |
|         | Password:                                                                            |                                                                     |            |
|         | Password:                                                                            |                                                                     |            |
|         | Password:                                                                            |                                                                     |            |
|         | Password:                                                                            | © mikratik                                                          |            |
|         | Password:                                                                            | © mikrotik                                                          |            |
|         | Password:                                                                            | © mikrotik                                                          |            |
|         | Password:                                                                            | © mikrotik                                                          |            |

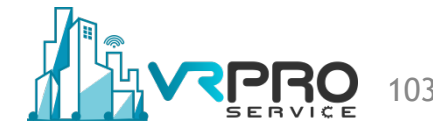

# DEFAULT PORTS FOR THE SERVICES

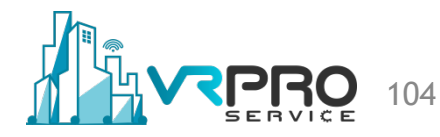

### **Default Ports for the Services**

- In TCP/IP and UDP networks, a port is an endpoint to a logical connection and the way a client program specifies a specific server program on a computer in a network.
- The port number identifies what type of port it is, and what kind of service those port is serving
- Some ports have numbers that are assigned to them by the IANA, and these are called the "well-known ports" which are specified in RFC1700.
- Port numbers range from 0 to 65535, but only port numbers 0 to 1023 are reserved for privileged services and designated as well-known ports.

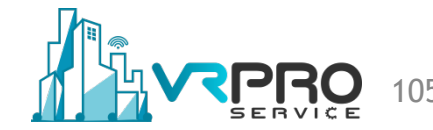

### **Default Ports for the Services**

| IP | P Service List |        |                |             |  |
|----|----------------|--------|----------------|-------------|--|
| ~  | 2 🛞 🍸          |        |                | Find        |  |
|    | Name           | △ Port | Available From | Certificate |  |
| Х  | api            | 872    | 3              |             |  |
|    | api-ssl        | 872    | )              | none        |  |
| Х  | ● ftp          | 2      |                |             |  |
|    | ssh            | 2200   | )              |             |  |
| Х  | telnet         | 2      | 3              |             |  |
|    | winbox         | 5829   |                |             |  |
|    | www            | 880    | )              |             |  |
|    | www-ssl        | 4430   | )              | none        |  |

/ip service set telnet disabled=yes

- /ip service set ftp disabled=yes
- /ip service set www port=8800
- /ip service set ssh port=22000
- /ip service set www-ssl disabled=no port=44300
- /ip service set api disabled=yes
- /ip service set winbox port=58291

NB: Obscurity is not security - you should also use firewall rules

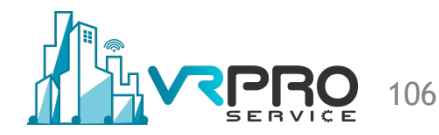

# TUNNELING THROUGH SSH

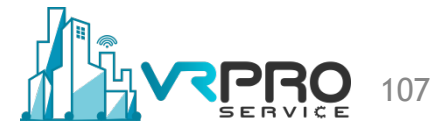

### What is an SSH Tunnel

- An SSH tunnel consists of an encrypted tunnel created using the SSH protocol connection
- The SSH tunnel can be used to encapsulate unencrypted traffic and transmit it via an encrypted channel.

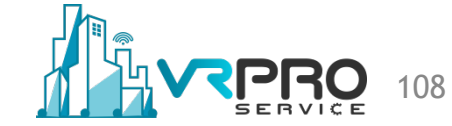
## **How SSH Works**

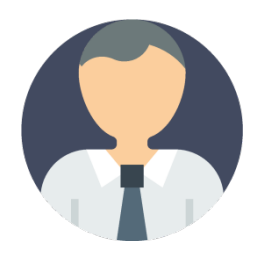

Host connects to RouterOS using ssh with local-port forwarding parameter

RouterOS accepted ssh connections from host

Host trying to open unencrypted port (80) from ssh tunnel via local-port forwarding ip

RouterOS sending http request from host via ssh tunnel

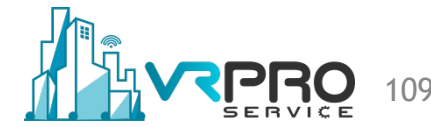

## **Configuring the SSH tunnel**

| Image: Run     Image: X       Image: Type the name of a program, folder, document, or Internet resource, and Windows will open it for you.                                                                              |  |
|----------------------------------------------------------------------------------------------------|--|
| Open: putty -L 80:127.0.0.1:80 your.router.ip-or-domain                                                                                                    |  |
| OK Cancel Browse<br>MMMM MMMM MMM KKK TTTTTTTT KKK<br>MMM MMMM MMM III KKK KKK RRRRR 000000 TTT III KKK KKK<br>MMM MMM III KKK KKK RRR RR 000 000 TTT III KKK KKK<br>MMM MMM III KKK KKK RRR RR 000 000 TTT III KKK KKK |  |
| MikroTik RouterOS 6.42.5 (c) 1999-2018 http://www.mikrotik.com/                                                                                                    |  |
| command [?] Gives help on the command and list of arguments                                                                                                    |  |
| [Tab]Completes the command/word. If the input is ambiguous,<br>a second [Tab] gives possible options                                                                                                    |  |
| SSH Local-Forwarding for Linux                                                                                                    |  |
| Ladmin@01_Jose-Manuel] > []                                                                                                    |  |
| ssh –L 80:127.0.0.1:80 your.router.ip-or-domain                                                                                                    |  |

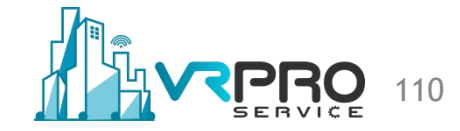

## **Configuring the SSH tunnel**

| C RouterOS router configuration pag X | +                                                                                                    |        |   |
|---------------------------------------|----------------------------------------------------------------------------------------------------|--------|---|
| ← → ♂ ŵ                               | <ul> <li>③ 127.0.0.1</li> <li> ♥ ☆</li> </ul>                                                                                                    | III\ 🗉 | • |
|                                       | <image/> <section-header><section-header><section-header><section-header><section-header><form><section-header><form><form><form></form></form></form></section-header></form></section-header></section-header></section-header></section-header></section-header> |        |   |
|                                       |                                                                                                    |        |   |

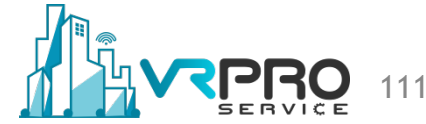

## STATEFUL FIREWAL

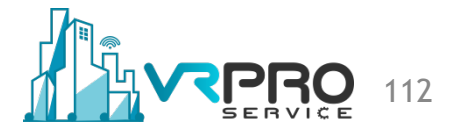

RouterOS implements a stateful firewall. A stateful-firewall is a firewall capable of tracking ICMP, UDP, and TCP connections.

This means that the firewall is able to identify if a packet is related to previous packet.

Firewall can track operating state.

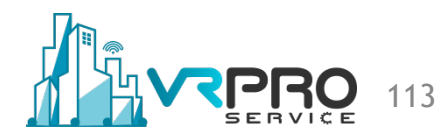

#### **Connection tracking**

| ession Settings Das | hboard                                                                                   |
|---------------------|------------------------------------------------------------------------------------------|
| Safe Mode           | Session: 192.168.6.250                                                                   |
| A Quick Set         | Firewall                                                                                 |
| CAPsMAN             | Filter Rules NAT Mangle Raw Service Ports Connections Address Lists Layer7 Protocols     |
| Interfaces          |                                                                                          |
| 🚊 Wireless          | Src. Address / Dst. Address Proto Connecti Timeout TCP State Orig / Repl. Bat            |
| 📲 🖁 Bridge          | SAC 192.168.6.250:8291 192.168.6.254:59183 6 (tcp) 23:59:59 established 7.8 kbps/320 bps |
| 📑 PPP               | Connection Tracking                                                                      |
| °t¦8 Mesh           | Enabled: yes ▼ OK                                                                        |
| 255 IP 🗅            | Cancel                                                                                   |
| 🖉 MPLS 🗈 🗈          | TCP Syn Sent Timeout: 00:00:05                                                           |
| 🌌 Routing 🛛 🗅       | TCP Syn Received Timeout: 00:00:05                                                       |
| ∰ System ト          | TCP Established Timeout: 1d 00:00:00                                                     |
| 🙊 Queues            | TCP Fin Wait Timeout: 00:00:10                                                           |
| Files               | TCP Close Wait Timeout: 00:00:10                                                         |
| Log                 | TCP Last Ack Timeout: 00:00:10                                                           |
|                     | TCP Time Wait: 00:00:10                                                                  |
| New Terrinel        | TCP Close: 00:00:10                                                                      |
|                     | TCP Max Retransmit Timeout: 00:05:00                                                     |
| Make Supout of      | TCP Unacked Timeout: 00:05:00                                                            |
|                     |                                                                                          |
| New WinBox          |                                                                                          |
|                     | IDP Stream Timeout: 00:03:00                                                             |

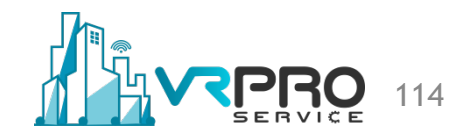

#### **Connection tracking**

| ession Settings Das | hboard             |              |                             |             |        |             |
|---------------------|--------------------|--------------|-----------------------------|-------------|--------|-------------|
| Safe Mode           | Session: 192.168.6 | 6.250        |                             |             |        | <b>a</b>    |
| 🔏 Quick Set         |                    |              | Connection Tracking         |             |        | B×          |
| CAPsMAN             | Filter Rules NAT   | Mangle Raw   | Enabled:                    | yes 🗧       | ОК     |             |
| Interfaces          | - Trad             | king         | TCP Sun Sent Timeout:       | 00:00:05    | Cancel | Find        |
| Wireless            | SAC 192.168        | ess A        | TCP Sup Received Timeout:   | 00:00:05    | Apply  | lepl. Rat ▼ |
| Bindge              | 3AC 132.100.       | 0.2.30.02.31 | TCP Syn Received Timeout:   | 14.00.00.00 |        | 15/ 320 Dps |
| ere Moob            |                    |              | ICP Established Timeout:    | Id 00:00:00 |        |             |
|                     |                    |              | TCP Fin Wait Timeout:       | 00:00:10    |        |             |
|                     |                    |              | TCP Close Wait Timeout:     | 00:00:10    |        |             |
| Routing             |                    |              | TCP Last Ack Timeout:       | 00:00:10    |        |             |
| ∰ System ►          |                    |              | TCP Time Wait:              | 00:00:10    |        |             |
| Queues              |                    |              | TCP Close:                  | 00:00:10    |        |             |
| Files               |                    |              | TCP Max Retransmit Timeout: | 00:05:00    |        |             |
| 📄 Log               |                    |              | TCP Unacked Timeout:        | 00:05:00    |        |             |
| KADIUS              |                    |              | UDP Timeout:                | 00-00-10    |        |             |
| 🗙 📉 Tools 🛛 🗎       |                    |              | UDD Charam Timeout.         | 00.00.10    |        |             |
| New Terminal        |                    |              | UDP Stream Timeout:         | 00:03:00    |        |             |
| Dude D              |                    |              | ICMP Timeout:               | 00:00:10    |        |             |
| Make Supout.rif     |                    |              | Generic Timeout:            | 00:10:00    |        |             |
| Manual              | •                  |              |                             |             |        | ٠           |

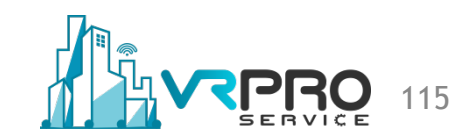

#### **Connection tracking**

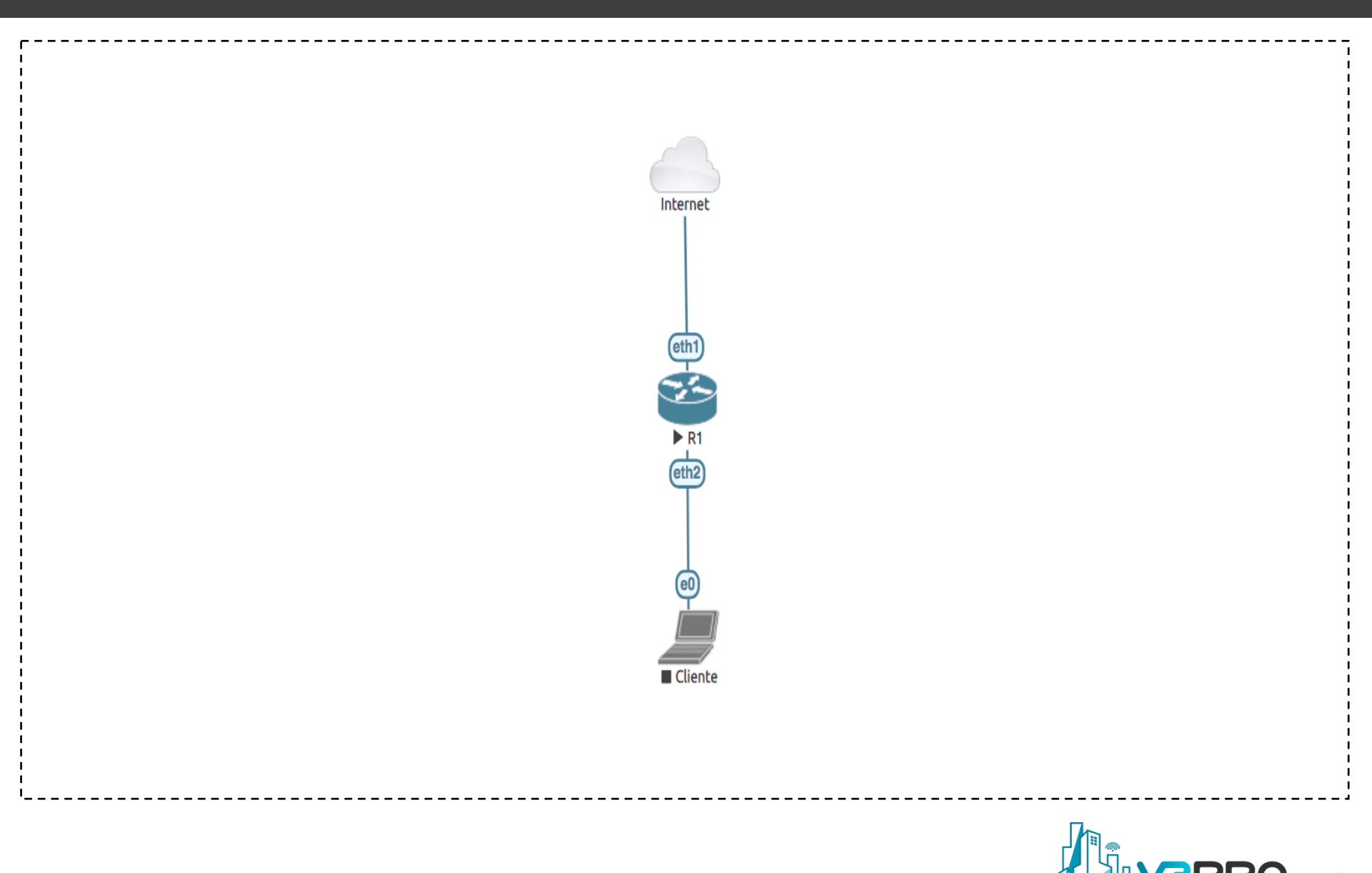

```
/interface ethernet
set [ find default-name=ether1 ] comment="To Internet" name=ether1-
internet
set [ find default-name=ether2 ] comment="To Lan" name=ether2-Lan
```

/ip pool add name=dhcp\_pool0 ranges=192.168.11.2-192.168.11.254

/ip dhcp-server
add address-pool=dhcp\_pool0 disabled=no interface=ether2-Lan
name=dhcp1

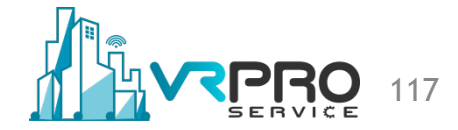

```
/ip address
add address=192.168.11.1/24 interface=ether2-Lan network=192.168.11.0
/ip dhcp-client
add dhcp-options=hostname, clientid disabled=no interface=ether1-
internet
/ip dhcp-server network
add address=192.168.11.0/24 gateway=192.168.11.1
/ip firewall nat
add action=masquerade chain=srcnat out-interface=ether1-internet
/system identity
set name=R1
```

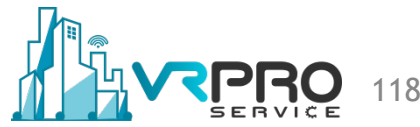

| Call Safe Mode     | Session: 192.168.255     | i.140                             |          |                    | -                 | â |
|--------------------|--------------------------|-----------------------------------|----------|--------------------|-------------------|---|
| 🔏 Quick Set        |                          | NAT Rule <>                       |          |                    |                   |   |
| I CAPsMAN          |                          | General Advanced Extra Action     |          | ОК                 |                   |   |
| Interfaces         | -                        | Chain: srcnat                     | Ŧ        | Cancel             |                   |   |
| 🚊 Wireless         | Interface List           | Src. Address:                     | •        | Apply              |                   |   |
| 📲 🖁 Bridge         | Firewall                 | Det Addrese:                      | <b>-</b> |                    |                   | × |
| 📑 PPP              | Filter Rules NAT N       |                                   |          | Disable            | S                 |   |
| °t¦8 Mesh          | + - • ×                  | Protocol:                         | •        | Comment            | / all             | Ŧ |
| 의 명원 이 명원          | # Action Ch              | Src. Port:                        | -        | Сору               | Inter Out. Int By | - |
| MPLS P             |                          | Dst. Port:                        | -        | Remove             | euter m           |   |
| Routing            | -                        | Any Port                          | <b>_</b> | Reset Counters     |                   |   |
| System             | -                        |                                   |          | Reset All Counters |                   |   |
|                    | -                        |                                   |          |                    |                   |   |
|                    |                          | Out. Interface: dether 1-internet | • •      |                    |                   |   |
| A RADIUS           | -                        | In. Interface List:               | •        |                    |                   |   |
| 💥 Tools 🗈 🗅        |                          | Out. Interface List:              | •        |                    |                   |   |
| New Terminal       | -                        |                                   |          |                    |                   |   |
| Sude N             |                          | Packet Mark:                      | •        |                    |                   |   |
| ]] Make Supout.rif | ▼<br>1 item (1 selected) | Connection Mark:                  | •        |                    |                   | - |
| 😧 Manual           |                          | Routing Mark:                     | •        |                    |                   |   |
| 🔘 New WinBox       |                          | Routing Table:                    | •        |                    |                   |   |

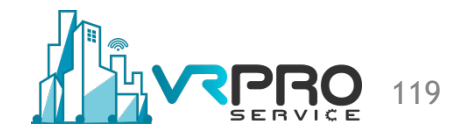

| Cal Safe Mode     | Session: 192.168.255.14                                                      | D                                |                    |
|-------------------|------------------------------------------------------------------------------|----------------------------------|--------------------|
| 🄏 Quick Set       |                                                                              | NAT Rule <>                      |                    |
| CAPsMAN           |                                                                              | Advanced Extra Action Statistics | ок                 |
| Interfaces        | Interface List                                                               | Action: masquerade               | Cancel             |
| Bridge            | Firewall                                                                     | Log                              | Apply              |
| e PPP             | Filter Rules NAT Man                                                         | Log Prefix:                      | Disable            |
| °t¦8 Mesh         | + - • × (                                                                    | To Ports:                        | Comment            |
| ₩ P P             | #         Action         Chain           0         ≠II mas         srcnation |                                  | Copy ether1-i By   |
| 🔀 Routing         |                                                                              |                                  | Remove             |
| 🎲 System 🗈        |                                                                              |                                  | Reset Counters     |
| 🙊 Queues          |                                                                              |                                  | Reset All Counters |
| Files             |                                                                              |                                  |                    |
| E Log             |                                                                              |                                  |                    |
| 🧟 RADIUS          |                                                                              |                                  |                    |
| 🄀 Tools 🛛 🗅       |                                                                              |                                  |                    |
| 🔚 New Terminal    |                                                                              |                                  |                    |
| 🕒 Dude 🗈          |                                                                              |                                  |                    |
| 📑 Make Supout.rif | 1 item (1 selected)                                                          |                                  |                    |
| 😧 Manual          |                                                                              |                                  |                    |
| 🔘 New WinBox      |                                                                              |                                  |                    |

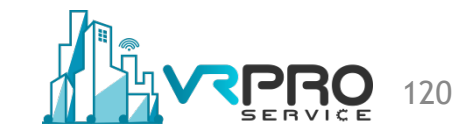

/ip firewall mangle add action=mark-connection chain=forward dst-address=8.8.8.8 newconnection-mark=icmp passthrough=yes protocol=icmp add action=mark-packet chain=forward connection-mark=icmp new-packetmark=icmpout out-interface=ether1-internet passthrough=yes add action=mark-packet chain=forward connection-mark=icmp new-packetmark=icmpin out-interface=ether2-Lan passthrough=yes

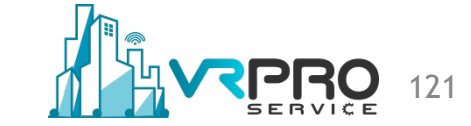

/ip firewall mangle
add action=mark-connection chain=forward dst-address=8.8.8.8
new-connection-mark=icmp passthrough=yes protocol=icmp

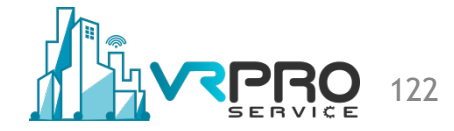

| sadmin@192.1<br>ession Settings | 58.255.140 (R1) -<br>Dashboard | WinBox v6.43.12 o | n CHR (x86_64)     |                |             |            | _           |            | ×       |
|---------------------------------|--------------------------------|-------------------|--------------------|----------------|-------------|------------|-------------|------------|---------|
| ତ 🖓 Safe M                      | ode Session:                   | 192.168.255.140   |                    |                |             |            |             |            |         |
| auick Set                       | Terminal                       |                   |                    |                |             |            |             |            | Ы×      |
| CAPsMAN                         |                                |                   |                    |                |             |            |             |            | +       |
| 🛲 Interfaces                    |                                |                   |                    |                |             |            |             |            |         |
| 🗊 Wireless                      |                                |                   |                    |                |             |            |             |            |         |
| 🕌 Bridge                        | Firewall                       |                   |                    |                | 1           |            |             |            |         |
| 🚅 PPP                           | Filter Rul                     | les NAT Mangle    | Raw Service Ports  | Connections    | Address Lis | sts Layer7 | Protocols   |            |         |
| °t <mark>8</mark> Mesh          | - 1                            | Tracking          |                    |                |             |            |             | Find       | 1       |
| 255 IP                          |                                | Src. Address      | △ Dst. Address     | Proto          | Connecti    | Timeout    | TCP State   | Orig./Repl | Ra 🔻    |
| MPLS                            | ⊳ SAC                          | 192.168.11.1:5801 | 3 192.168.11.254:  | 22             |             | 23:46:29   | established | 0 bps/0 bp | S       |
| 2 Routing                       | SCs                            | 192.168.11.254    | 8.8.8.8            | 1 (ic          | icmp        | 00:00:09   |             | 1344 bps/  | 1344 bj |
| in c i                          | N ISAC                         | 192.168.11.204.68 | 88 192.168.11.1:67 | 17 (u          |             | 23:46:29   | aetabliebad | 0 bps/0 bp | s       |
| System                          | SAC                            | 192 168 255 1:491 | 90 192 168 255 140 | ):22 6 (tcp)   |             | 23:45:46   | established | 0 bps/0 bp | s       |
| 룢 Queues                        | SAC                            | 192.168.255.1:655 | 27 192.168.255.140 | ):8291 6 (tcp) |             | 00:04:59   | established | 3.6 kbps/1 | 9.0 kbr |
| Files                           | С                              | 192.168.255.240:1 | 37 192.168.255.255 | 5:137 17 (u    |             | 00:00:09   |             | 0 bps/0 bp | s       |
| E Log                           |                                |                   |                    |                |             |            |             |            |         |
| KADIUS                          |                                |                   |                    |                |             |            |             |            |         |
| 🖌 🄀 Tools                       | Þ                              |                   |                    |                |             |            |             |            |         |
| New Termin                      | al                             |                   |                    |                |             |            |             |            |         |
| 🚫 Dude                          | ► <b>♦</b>                     |                   |                    |                |             |            |             |            | •       |
| 🗴 🗋 Make Supo                   | t.rif 7 items                  |                   | Max Entrie         | s: 421656      |             |            |             |            |         |
| 🛛 😧 Manual                      | /comman                        | d Use c           | ommand at the b    | ase level      |             |            |             | 11         |         |
| 🔍 New WinBo                     | (admin@                        | R1] >             |                    |                |             |            |             |            | le le   |

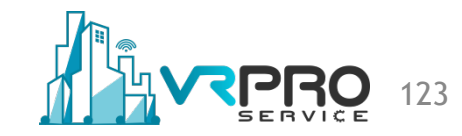

| Section Settings Da                                                                                                    | 5.140 (R1) - WinBox ∨6.43.12 on CHR (x86_64)                                                                                                    | - 🗆 ×                                         |
|----------------------------------------------------------------------------------------------------|----------------------------------------------------------------------------------------------------|-----------------------------------------------|
| Session Settings Da                                                                                                    | Session: 192.168.255.140                                                                                                    | <b>a</b>                                      |
| http://www.com/action/action/a | Teminal                                                                                                    |                                               |
| CAPsMAN                                                                                                    |                                                                                                    | •                                             |
| Interfaces                                                                                                    |                                                                                                    |                                               |
| 🗊 Wireless                                                                                                    |                                                                                                    |                                               |
| 📲 Bridge                                                                                                    | Firewall                                                                                                    |                                               |
| 📑 PPP                                                                                                    | Filter Rules NAT Mangle Raw Service Ports Connections                                                                                                    | Address Lists Layer7 Protocols                |
| °t¦8 Mesh                                                                                                    | ulter counters and the set of the set of th | set All Counters                              |
| 255 IP 🗅                                                                                                    | # Action 🗸 Chain Sr Dst. Address Proto S.                                                                                                    | D., I Out. Interface Bytes Packets 🔻          |
| 🖉 MPLS 🛛 🗅                                                                                                    | 0 / mark conne forward 8.8.8.8 1 (ic                                                                                                    | 672 B 8                                       |
| 🔀 Routing 🛛 🗅                                                                                                    | 2 2 mark packet forward                                                                                                    | ether1-internet 672 B 8<br>ether2-Lan 672 B 8 |
| 🎲 System 🗅                                                                                                    |                                                                                                    |                                               |
| 🙊 Queues                                                                                                    |                                                                                                    |                                               |
| Files                                                                                                    |                                                                                                    |                                               |
| 🗙 📄 Log                                                                                                    |                                                                                                    |                                               |
| 🖁 🧟 RADIUS                                                                                                    |                                                                                                    |                                               |
| 🗧 💥 Tools 🛛 🗅                                                                                                    |                                                                                                    |                                               |
| New Terminal                                                                                                    |                                                                                                    |                                               |
| 🕤 🎯 Dude 🛛 🗅                                                                                                    |                                                                                                    |                                               |
| 👩 ] Make Supout.rif                                                                                                    | 3 items                                                                                                    |                                               |
|                                                                                                    |                                                                                                    |                                               |
| a 😋 Manual                                                                                                    |                                                                                                    |                                               |

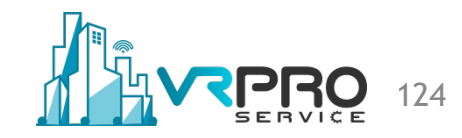

/ip firewall mangle
add action=mark-packet chain=forward connection-mark=icmp new-packetmark=icmpout out-interface=ether1-internet passthrough=yes

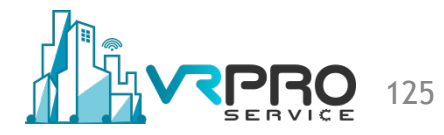

| ♀ Safe Mode       | Session: 192.168.255.140                 |                                         |
|-------------------|------------------------------------------|-----------------------------------------|
| 🔏 Quick Set       | Mangle Rule <>                           | Mangle Rule <>                          |
| CAPsMAN           | General Advanced Extra Action Statistics | General Advanced Fitz Action Chatistics |
| Interfaces        | Chain: forward                           | Action: mark packet                     |
| 🔋 Wireless        | Src. Address:                            |                                         |
| Bridge            |                                          |                                         |
| PPP               | Dat. Address.                            |                                         |
| °℃8 Mesh          | Protocol:                                | New Packet Mark: icmpout                |
|                   | Src. Port:                               | ✓ Passthrough                           |
| MPLS P            | Dst. Port:                               |                                         |
| Routing           | Any. Port:                               | -                                       |
| Queues            |                                          |                                         |
|                   |                                          |                                         |
| Elog              |                                          |                                         |
| ARADIUS           | In. Interface List:                      |                                         |
| 🄀 Tools 🗈 🕅       | Out. Interface List:                     |                                         |
| New Terminal      |                                          |                                         |
| 🕲 Dude 🛛 🦳        | Packet Mark:                             |                                         |
| ] Make Supout.rif | Connection Mark: 🗌 icmp 두 🔺              | ]                                       |
| 😧 Manual          | Routing Mark:                            | T T                                     |
| 🕒 New WinBox      | Routing Table:                           |                                         |

/ip firewall mangle
add action=mark-packet chain=forward connection-mark=icmp new-packetmark=icmpin out-interface=ether2-Lan passthrough=yes

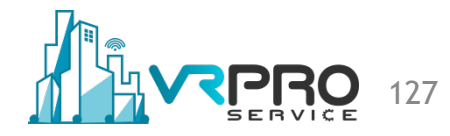

| Safe Mode       Session: 192.168.255.140         Quick Set       Mangle Rule <>       Mangle Rule <>         CAPsMAN       General Advanced Extra Action Statistics       General Advance         Interfaces       Chain: forward       Image Rule <>         Wireless       Src. Address:       Image Rule <>         Bridge       Dst. Address:       Image Rule <>         Image Rule <>       Image Rule <>       Image Rule <>         Image Rule <>       General Advanced Extra Action Statistics       General Advance         Image Rule <>       Image Rule <>       Image Rule <>         Image Rule <>       Chain: forward       Image Rule <>         Image Rule <>       Image Rule <>       Image Rule <>         Image Rule <>       Chain: forward       Image Rule <>         Image Rule <>       Chain: forward       Image Rule <>         Image Rule <>       Image Rule <>       Image Rule <>         Image Rule <>       Image Rule <>       Image Rule <>         Image Rule <>       Image Rule <>       Image Rule <>         Image Rule <>       Image Rule <>       Image Rule <>         Image Rule <>       Image Rule <>       Image Rule <>       Image Rule <>         Image Rule <>       Image Rule <>       Ima                                                                                                    | d Extra Action Statistics         |
|----------------------------------------------------------------------------------------------------|-----------------------------------|
| Quick Set Mangle Rule <>   CAPsMAN General Advanced Extra Action Statistics   Interfaces Chain: forward   Wireless Src. Address:   Bridge Dst. Address:   Dst. Address:    PPP   8 Mesh   IP   Mangle Rule <>     Mangle Rule <>     General Advanced   Chain: forward   F   Dst. Address:   Protocol:   Src. Port:     New Packet Mage                                                                                                    | d Extra Action Statistics         |
| CAPsMAN       General       Advanced       Extra       Action       Statistics       General       Advance         Im Interfaces       Chain:       forward       Image: Chain:       forward       Image: Chain:       Image: Chain:       Ima                                                                                                    | d Extra Action Statistics         |
| Interfaces       Chain: forward       ▼       2 Act         Wireless       Src. Address:       ▼       2 Act         Bridge       Dst. Address:       ▼       Log Pro         8 Mesh       Protocol:       ▼       New Packet Mac         9 IP       Src. Port:       ▼       New Packet Mac                                                                                                    | ion: mark packet<br>Log<br>sfix:▼ |
| Wireless     Src. Address:     Image       Bridge     Dst. Address:     Image       PPP     Dst. Address:     Image       Mesh     Protocol:     Image       IP     Now Packet Mage       MPLS     Now Packet Mage                                                                                                    | □ Log [<br>efix: □ ▼ [            |
| Bridge     Dst. Address:     Image: Contraction of the second second sec | ⊔ Log [                           |
| PPP     Dst. Address:     Log Pn       Mesh     Protocol:        IP     New Packet Ma       MPLS     Src. Port:                                                                                                    | efix:                             |
| © Mesh         Protocol:         ▼         New Packet M.           2º MPLS         ▷         Src. Port:         ▼         New Packet M.                                                                                                    |                                   |
| 2 IP ► Src. Port: ▼                                                                                                    | ark: icmpin 두 🔤                   |
| 2 MPLS                                                                                                    | ✓ Passthrough                     |
| Det Port                                                                                                    |                                   |
| C Routing                                                                                                    | 1                                 |
| System P Any. Port:                                                                                                    |                                   |
| Queues In. Interface:                                                                                                    | L                                 |
| Files Out. Interface: □ ether2-Lan ∓ ▲                                                                                                    |                                   |
|                                                                                                    |                                   |
|                                                                                                    |                                   |
|                                                                                                    |                                   |
| Dude     Packet Mark:                                                                                                    |                                   |
| Make Support of Connection Mark: icmp                                                                                                    | _                                 |
| Manual Bouting Mark:                                                                                                    | -                                 |
|                                                                                                    | 1                                 |

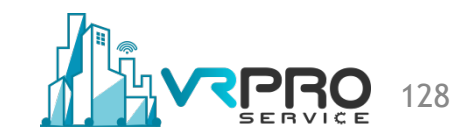

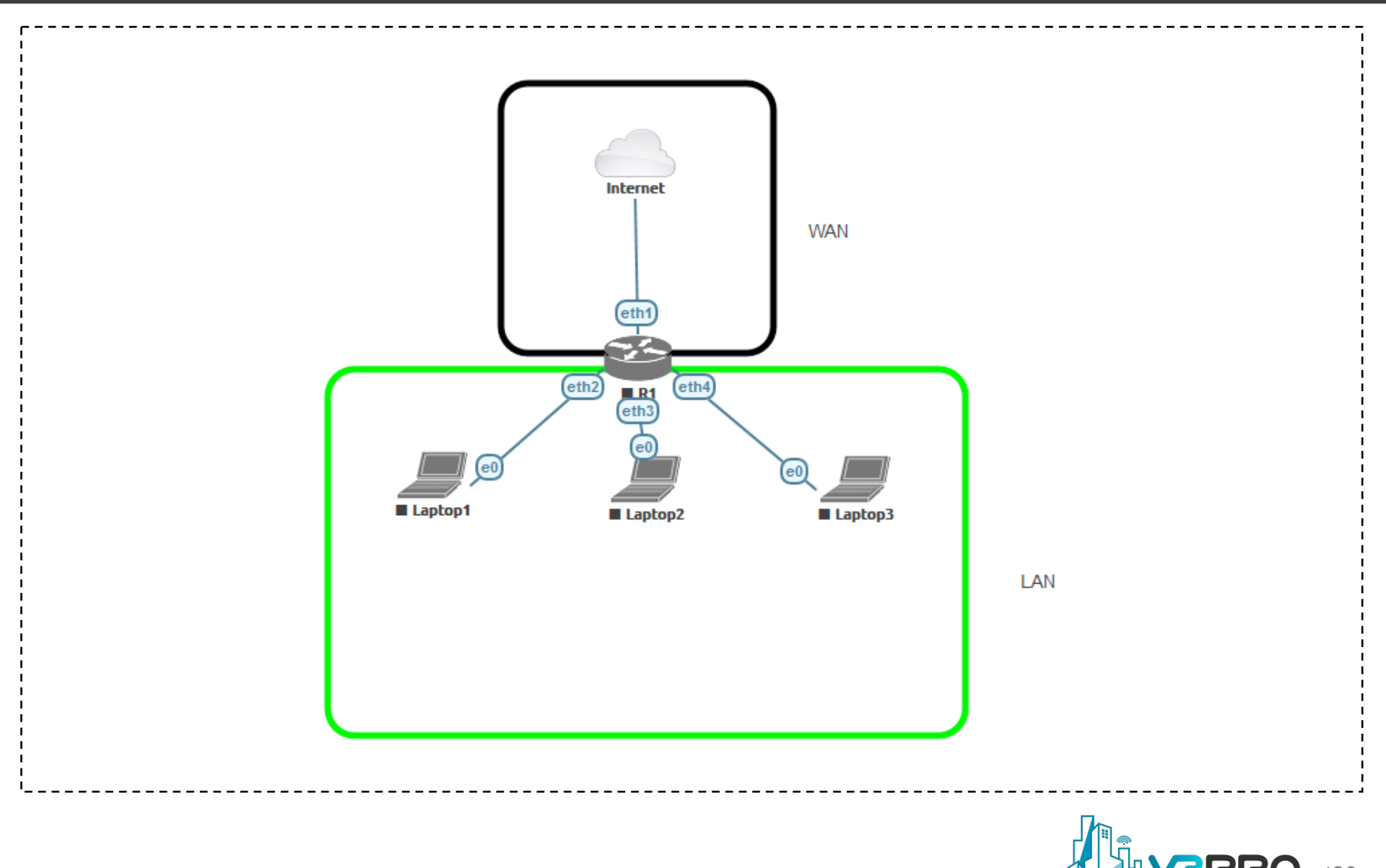

```
/interface bridge
add fast-forward=no name=Lan
/interface ethernet
set [ find default-name=ether1 ] name=E1-ToInternet
/interface list
add name=WAN
add name=LAN
```

```
/ip pool
add name=dhcp_pool0 ranges=192.168.188.2-192.168.188.254
```

/ip dhcp-server
add address-pool=dhcp pool0 disabled=no interface=Lan name=dhcp1

/interface bridge port
add bridge=Lan interface=ether2
add bridge=Lan interface=ether3
add bridge=Lan interface=ether4

```
/interface list member
add interface=E1-ToInternet list=WAN
add interface=Lan list=LAN
```

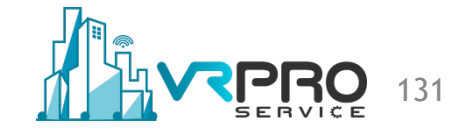

/ip address
add address=192.168.188.1/24 interface=Lan network=192.168.188.0

/ip dhcp-client add dhcp-options=hostname,clientid disabled=no interface=E1-ToInternet

/ip dhcp-server network
add address=192.168.188.0/24 gateway=192.168.188.1

```
/ip firewall filter
add action=drop chain=forward comment="Drop external traffic"
connection-state=new in-interface-list=WAN
```

```
/ip firewall nat
add action=masquerade chain=srcnat out-interface-list=WAN
```

```
/system identity
set name=R1
```

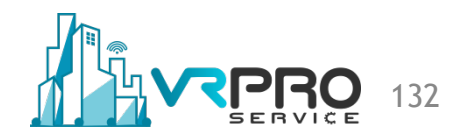

# PACKET FLOW

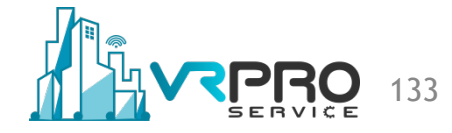

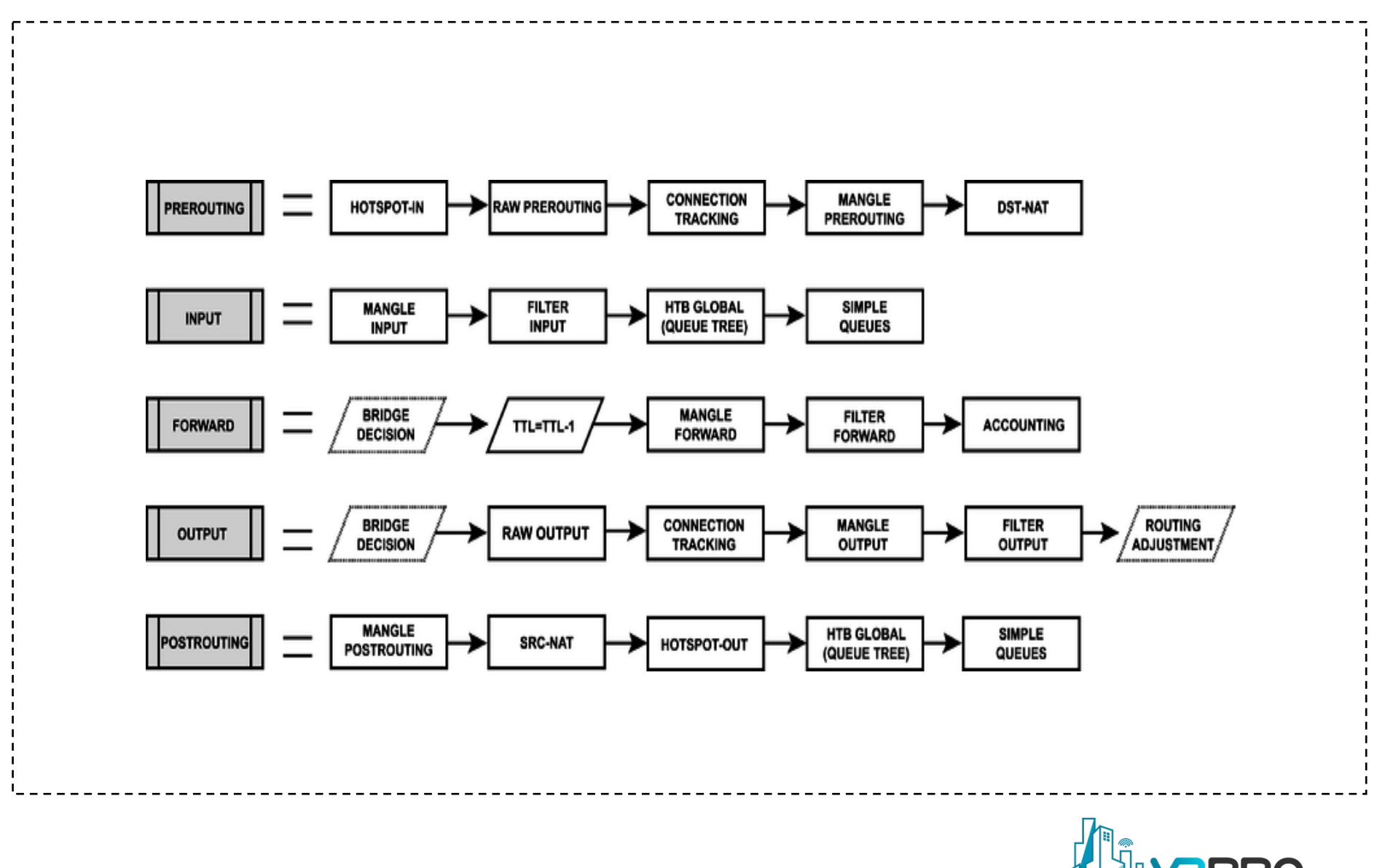

Copyright © 2020 vrproservice.com<sup>™</sup> All Rights Reserved.

134

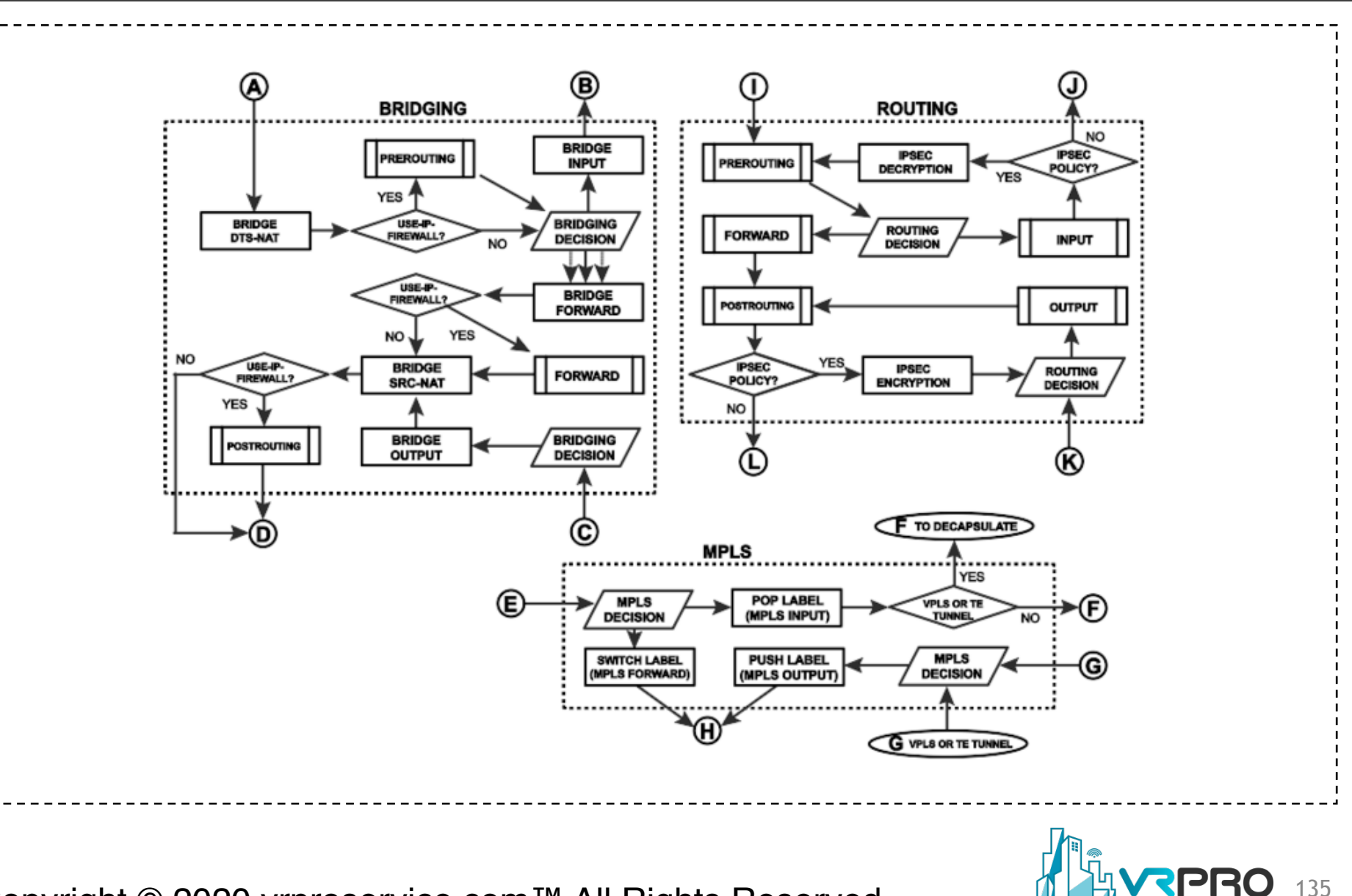

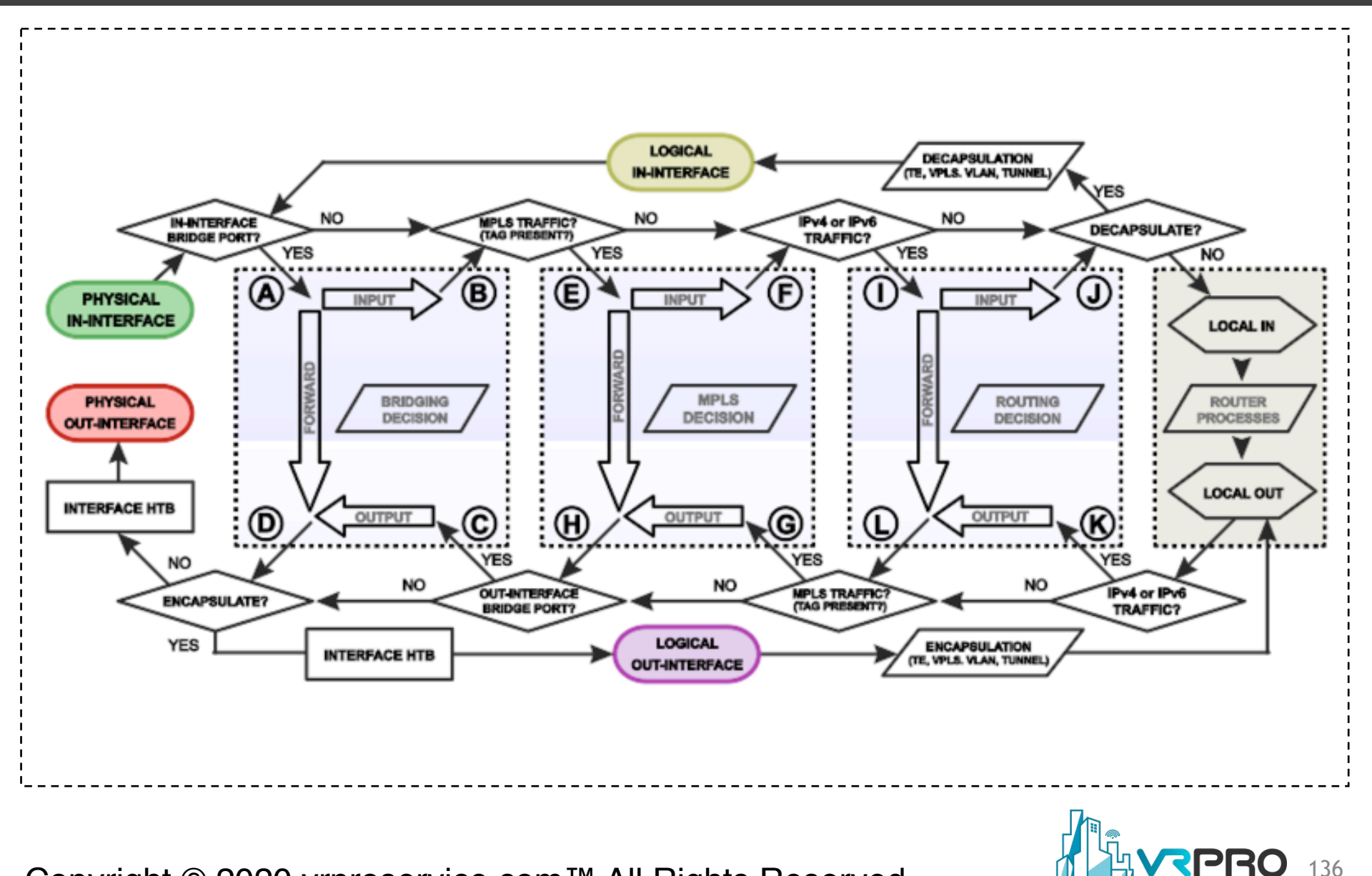

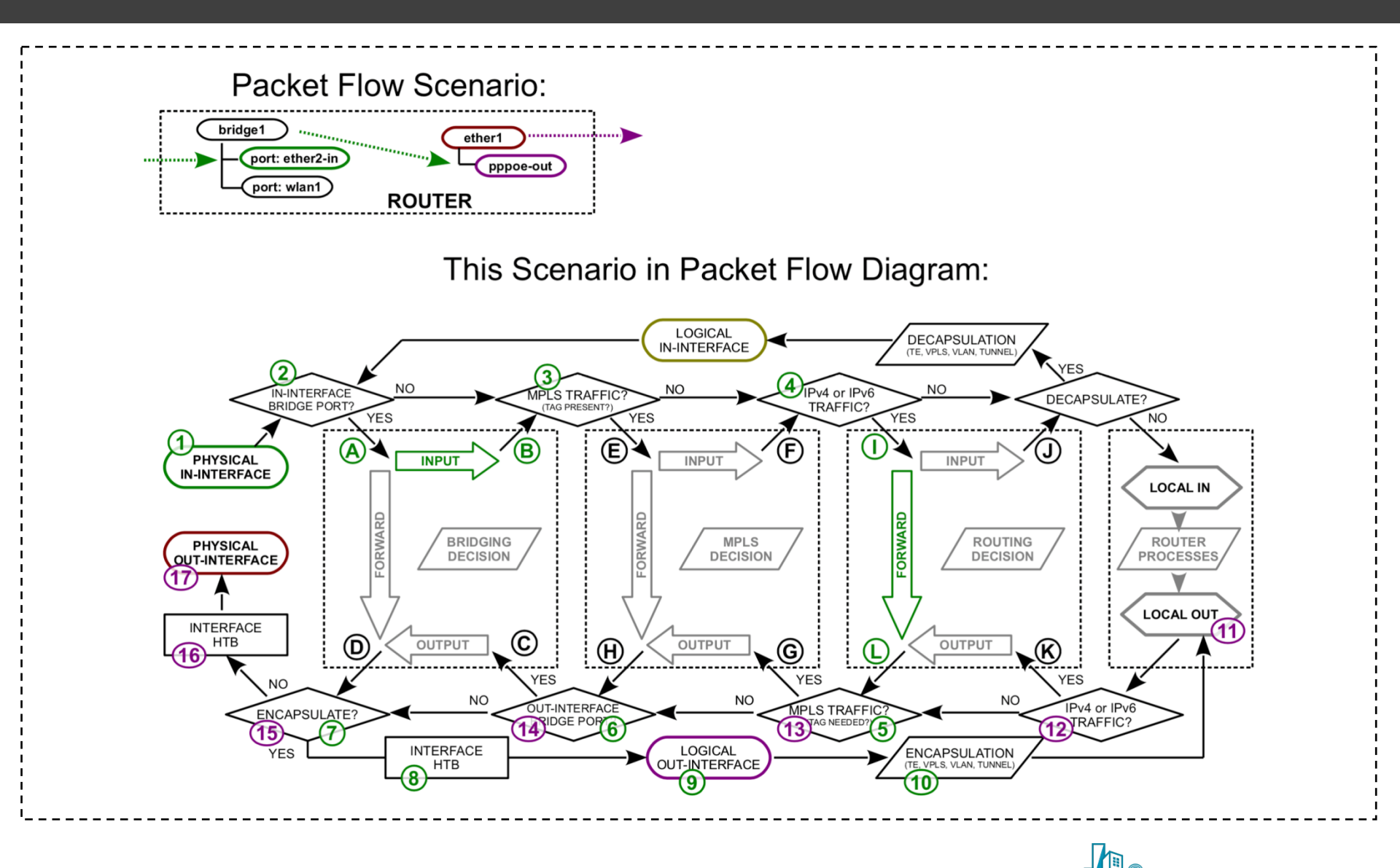

137

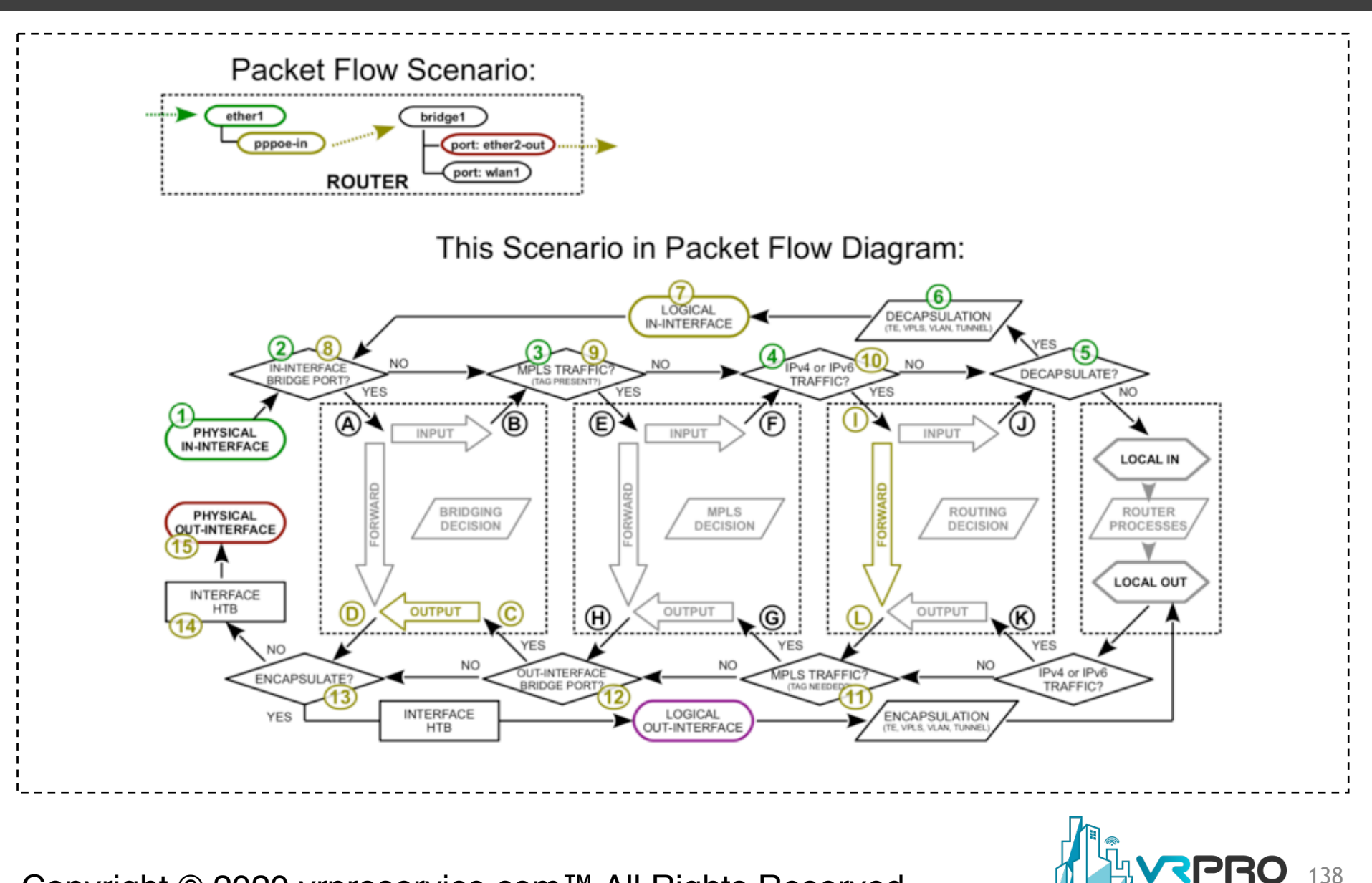

## RAW TABLE

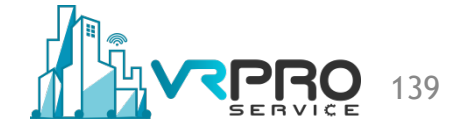

#### **Raw table**

- Raw table offer two chains prerouting and output.
- The function of the raw table is to process the packets before the conntrack process.
- This is much more efficient.

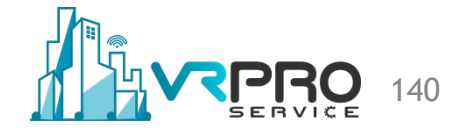

#### **Raw table chains**

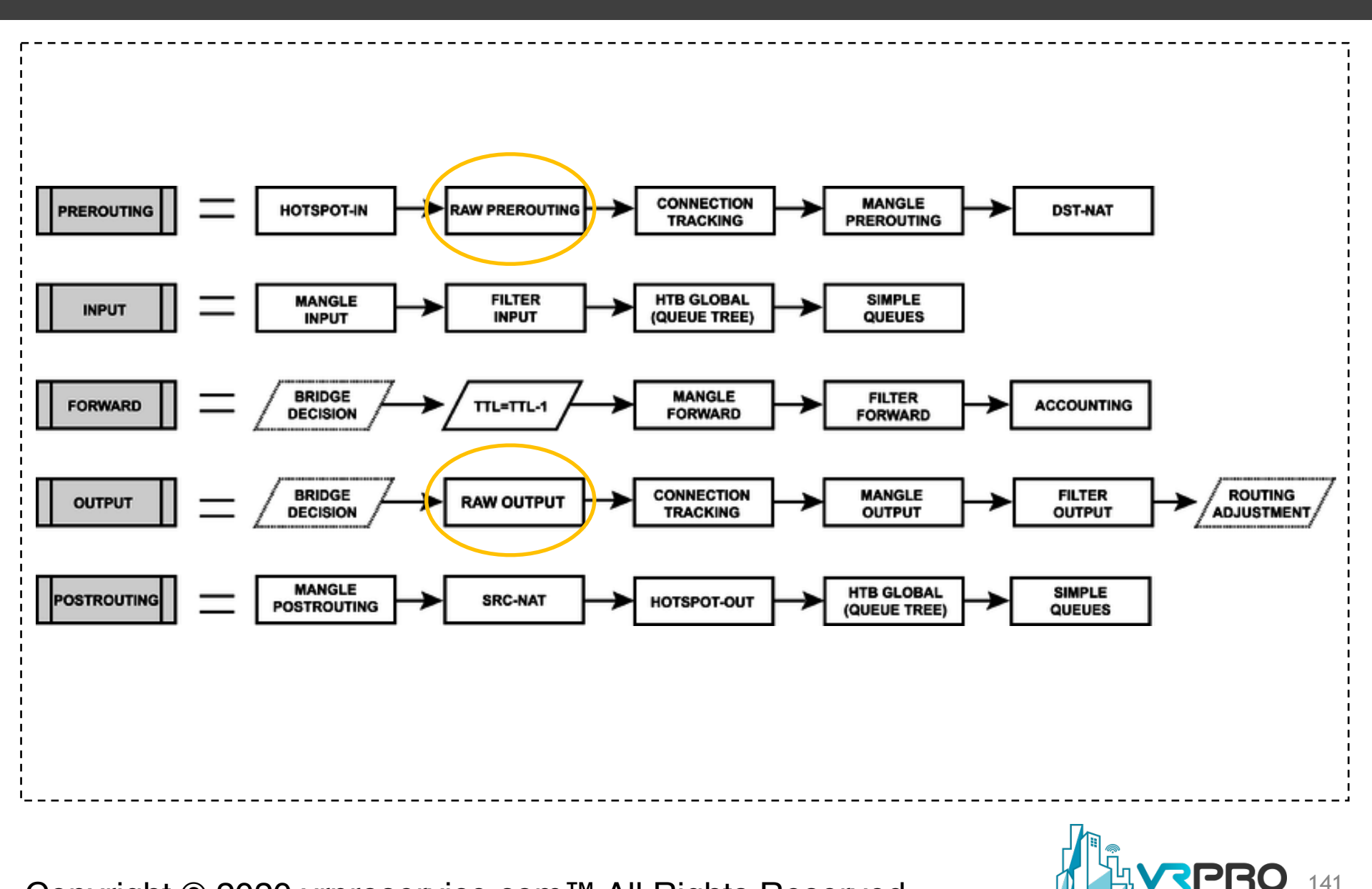

#### Raw table

|                         | 0.100,100,075,140             |                                      |                    |
|-------------------------|-------------------------------|--------------------------------------|--------------------|
| Safe Mode               | Session: 192.168.255.140      |                                      |                    |
| 🔏 Quick Set             | Firewall                      | New Raw Rule                         |                    |
| CAPsMAN                 | Filter Rules NAT Mangle Raw S | ervice General Advanced Extra Action | ОК                 |
| Interfaces              |                               | D Rese Chain: prerouting             | Cancel             |
| ⊥ Wireless              | # Action Chain Src. A         | ddress Src. Address: prerouting      | Apply              |
| jarig Bridge<br>i≣® ppp | -                             | Dst. Address:                        | Disable            |
| TS Mesh                 |                               |                                      | Disable            |
| 255 IP                  | N                             | Protocol:                            | Comment            |
| 2 MPLS                  |                               | Src. Port:                           | Сору               |
| × Routing               |                               | Dst. Port:                           | Remove             |
| System                  |                               | Any. Port:                           | Reset Counters     |
| 🙊 Queues                |                               | In. Interface:                       | Reset All Counters |
| 📄 Files                 |                               | Out. Interface:                      | -                  |
| E Log                   |                               |                                      | -                  |
| 🗙 🧟 Radius              |                               | In. Interface List:                  | •                  |
| 🖸 🄀 Tools               |                               | Out. Interface List:                 | •                  |
| New Terminal            |                               |                                      |                    |
| Dude                    |                               |                                      |                    |
| Make Supout.rif         | -                             |                                      |                    |
| Manual                  | •                             |                                      |                    |
| 🚽 🕓 New WinBox          | 0 items                       |                                      |                    |

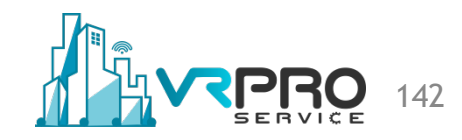

#### **Raw table. Drop packets**

| Safe Mode           | Session: 192.168.255.140           |                    | 🔳 💼                                   |
|---------------------|------------------------------------|--------------------|---------------------------------------|
| 🔏 Quick Set         | New Raw Rule                       |                    |                                       |
| CAPsMAN             | General Advanced Extra Action      | ОК                 | Lists Layer7 Protocols                |
| 🔚 Interfaces        | Chain: prerouting                  | Cancel             | ounters Find all Ŧ                    |
| 🚊 Wireless          | Src. Address:                      | Apply              | Port Dst. Port In. Inter Out. Int By  |
| 📲 Bridge            |                                    | лрру               |                                       |
| 📑 PPP               | Dist. Address:                     | Disable            |                                       |
| °t¦8 Mesh           | Protocol: udp ∓ 🔺                  | Comment            |                                       |
| 255 IP              | Src. Port:                         | Сору               |                                       |
| MPLS D              | Det Part: 53                       | Remove             |                                       |
| 🐹 Routing           |                                    | Reset Counters     |                                       |
| tition System □     | Any. Port:                         |                    |                                       |
| 👳 Queues            | In. Interface: ether1-Internet 🗧 📥 | Reset All Counters |                                       |
| Files               | Out. Interface:                    |                    |                                       |
| Log                 | la latafasa liat                   |                    |                                       |
| Radius              |                                    |                    |                                       |
| 🗙 🔀 Tools 🛛 🗈       | Out. Interface List:               |                    |                                       |
| 📰 New Terminal      |                                    |                    |                                       |
| Sude 🖻              |                                    |                    |                                       |
| 🚺 🛄 Make Supout.rif |                                    |                    |                                       |
| 🛛 😧 Manual          |                                    |                    |                                       |
| 🔇 🔘 New WinBox      |                                    |                    | · · · · · · · · · · · · · · · · · · · |

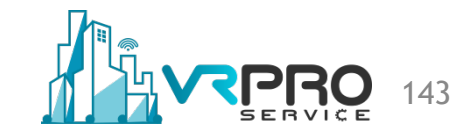

#### **Raw table. Drop packets**

| 6              | Cafe Mode          | Session: 192.168.255.140         |                    |                                   | <b>I</b> |
|----------------|--------------------|----------------------------------|--------------------|-----------------------------------|----------|
| ź              | Quick Set          | New Raw Rule                     |                    |                                   |          |
| 1              | CAPsMAN            | Advanced Extra Action Statistics | ОК                 | Lists Layer7 Protocols            |          |
| 1              | 🛲 Interfaces       | Action: drop                     | Cancel             | ounters Find all                  | ₹        |
| 1              | 📜 Wireless         |                                  | Apply              | Port Dst. Port In. Inter Out. Int | Byl 🕶    |
| 2              | 🐇 Bridge           |                                  |                    |                                   |          |
|                | PPP                | Log Prefix:                      | Disable            |                                   |          |
| •              | të Mesh            |                                  | Comment            |                                   |          |
| ۳<br>۳         | 원 IP I             |                                  | Сору               |                                   |          |
|                | Pouting            | _                                | Remove             |                                   |          |
| -<br>          | Svstem             | _                                | Reset Counters     |                                   |          |
|                | Queues             |                                  | Reset All Counters |                                   |          |
| Ĩ              | Files              | —                                |                    |                                   |          |
|                | Log                | —                                |                    |                                   |          |
| ×              | 🔒 Radius           |                                  |                    |                                   |          |
| <sup>B</sup> ≥ | Tools 👔            |                                  |                    |                                   |          |
| Vin            | New Terminal       |                                  |                    |                                   |          |
| s<br>S         | 🖻 Dude 🔰 🗎         |                                  |                    |                                   |          |
| Ö.             | ]] Make Supout.rif |                                  |                    |                                   |          |

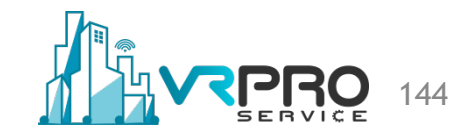
/ip firewall filter
add action=drop chain=input protocol=tcp tcp-flags=syn ininterface=E1-ToInternet

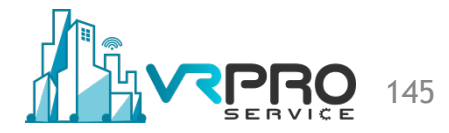

| <u></u>                  |                  |                                        |                             |                      |          |   |
|--------------------------|------------------|----------------------------------------|-----------------------------|----------------------|----------|---|
| 🔘 adn                    | nin@192.168.255. | .140 (R1) - WinBox v6.42.4 on CHR (x86 | _64)                        |                      |          |   |
| Session                  | Settings Das     | hboard                                 |                             |                      |          | - |
| 6                        | Safe Mode        | Session: 192.168.255.140               |                             |                      |          |   |
| <b>治</b> (               | Quick Set        |                                        |                             |                      |          |   |
| Ĵ.                       | CAPsMAN          |                                        |                             |                      |          |   |
| James 1                  | Interfaces       |                                        |                             |                      |          |   |
| I I                      | Wireless         |                                        |                             |                      |          |   |
| 2 B                      | Bridge           |                                        |                             |                      |          |   |
|                          | PPP              |                                        |                             |                      |          |   |
| ିଅ <sup>କ</sup> ଅ        | Mesh             |                                        | <b>D</b>                    |                      |          |   |
| 255                      | IP D             |                                        | Resources                   |                      |          |   |
|                          | MPLS             |                                        | Uptime:                     | 00:08:12             | ОК       |   |
| × 1                      | Routing          |                                        | Free Memory:                | 1171.5 MiB           | PCI      |   |
|                          | System D         |                                        | Total Memory:               | 1203 2 MiB           | USB      |   |
|                          | Queues           |                                        |                             |                      | CPU      |   |
|                          | Files            |                                        | CPU:                        | QEMU                 |          |   |
|                          | Log<br>Dadius    |                                        | CPU Count:                  | 1                    | IRQ      |   |
| 200 - Contraction (1997) |                  |                                        | CPU Frequency:              | 2299 MHz             | RPS      |   |
|                          | New Terminal     |                                        | CPU Load:                   | 100 %                | Hardware |   |
|                          | Dude             |                                        |                             |                      |          |   |
|                          | Make Supout rif  |                                        | Free HDD Space:             | 69.3 MiB             |          |   |
|                          | Manual           |                                        | Total HDD Size:             | 95.3 MiB             |          |   |
|                          | New WinBox       |                                        | Sector Writes Since Reboot: | 1 456                |          |   |
|                          | Exit             |                                        | Total Sector Writes:        | 1 457                |          |   |
| -                        |                  |                                        |                             | 1407                 |          |   |
|                          |                  |                                        | Architecture Name:          | x86_64               |          |   |
|                          |                  |                                        | Board Name:                 | CHR                  |          |   |
|                          |                  |                                        | Version:                    | 6.42.4 (stable)      |          |   |
|                          |                  |                                        | Build Time:                 | Jun/15/2018 14:14:17 |          |   |
| lõ                       |                  |                                        |                             |                      |          |   |

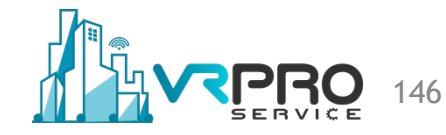

/ip firewall raw chain=input action=drop tcp-flags=syn protocol=tcp in-interface=E1-ToInternet

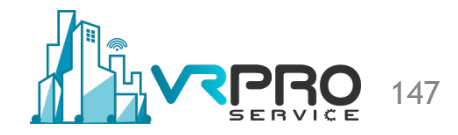

| Safe Mode                                                                                                    | Session: 192.168.255.140                                                                    | CI          | PU: 35% |          |
|----------------------------------------------------------------------------------------------------|---------------------------------------------------------------------------------------------|-------------|---------|----------|
| 🔏 Quick Set                                                                                                    | Firewall                                                                                    |             |         |          |
| CAPsMAN                                                                                                    | Filter Rules NAT Mangle Raw Service Ports Connections Address Lists Layer7 Protocols        |             |         |          |
| 🕅 Interfaces                                                                                                    | 💠 📼 🖉 🛛 🗑 oo Reset Counters <b>oo Reset All Counters</b>                                    | Find        | all     | Ŧ        |
| 🚊 Wireless                                                                                                    | # Action Chain Src. Address Dst. Address Proto Src. Port Dst. Port In. Inter Out. Int Bytes | Packets     |         | <b>•</b> |
| 📲 🖁 Bridge                                                                                                    | 0 X drop prerouting 6 (tcp) ether1 10.9 M                                                   | liB 286 767 | 7       |          |
| 📑 PPP                                                                                                    |                                                                                             |             |         |          |
| °t¦8 Mesh                                                                                                    |                                                                                             |             |         |          |
| 255 IP                                                                                                    |                                                                                             |             |         |          |
| 🖉 MPLS 🛛 🗅                                                                                                    |                                                                                             |             |         |          |
| 🐋 Deutine 🛛 🔊                                                                                                    |                                                                                             |             |         |          |
| 245 Routing                                                                                                    |                                                                                             |             |         |          |
| System                                                                                                    |                                                                                             |             |         |          |
| Routing                                                                                                    |                                                                                             |             |         |          |
| Routing     Fouting     Files                                                                                                    |                                                                                             |             |         |          |
| Routing     Files     Log                                                                                                    |                                                                                             |             |         |          |
| Routing     Fouting     System     Queues     Files     Log     Adius                                                                                                    |                                                                                             |             |         |          |
| Routing     System     Constant     System     Constant     Constant     Constent     Constent     Constant     Constant     Constant     Const |                                                                                             |             |         |          |
| Routing     I       System     I       Queues     I       Files     I       Log     I       Radius     I       Tools     I       New Terminal                                                                                                    |                                                                                             |             |         |          |
| Routing     I       Image: System     Image: System       Image: System     Image: System       Image: Files     Image: System       Image: System     Image: System       Image: System     Image: System                                                                                                    |                                                                                             |             |         |          |
| Routing     System     Queues     Gilden     Files     Log     Radius     Yools     New Terminal     O     Dude     Make Supout.rif                                                                                                    |                                                                                             |             |         |          |
| Routing       I         System       I         Queues       I         Files       I         Log       I         Radius       I         Tools       I         New Terminal       Image: Dude         Dude       Image: Dude         Make Supout.rif       Image: Data                                                                                                    |                                                                                             |             |         |          |

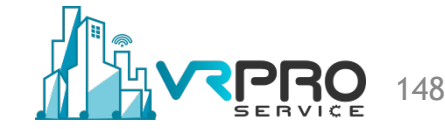

Test it on your router!

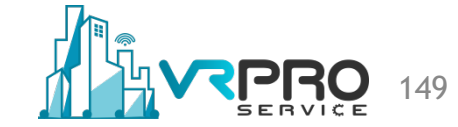

# DEFAULT CONFIGURATION

# MikroTik Default Configuration

- All RouterBOARDs from factory come with a default configuration. There are several different configurations depending on the board type:
  - CPE router
  - LTE CPE AP router
  - AP router (single or dual band)
  - PTP Bridge (AP or CPE)
  - WISP Bridge (AP in ap\_bridge mode)
  - Switch
  - IP only
  - CAP (Controlled Access Point)
- When should you remove the default-configuration and set up the router from scratch?

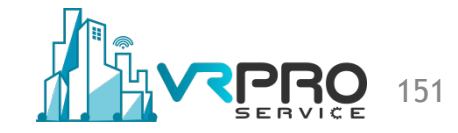

# **CPE** Router

- In this type of configurations router is configured as wireless client device.
- WAN interface is Wireless interface.
- WAN port has configured DHCP client, is protected by IP firewall and MAC discovery/connection is disabled.

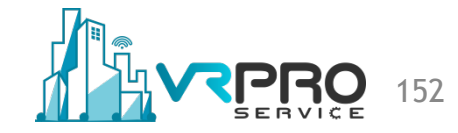

## **CPE** Router

- List of routers using this type of configuration:
  - RB711, 911, 912, 921, 922 with Level3 (CPE) license
  - SXT
  - QRT
  - SEXTANT
  - LHG
  - LDF
  - DISC
  - Groove
  - Metal

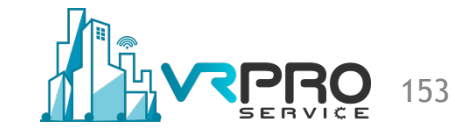

# **LTE CPE AP router**

- This configuration type is applied to routers that have both an LTE and a wireless interface.
- The LTE interface is considered as a WAN port protected by the firewall and MAC discovery/connection disabled.
- IP address on the WAN port is acquired automatically. Wireless is configured as an access point and bridged with all available Ethernet ports.
- List of routers using this type of configuration:
  - wAP LTE kit
  - LtAP mini kit

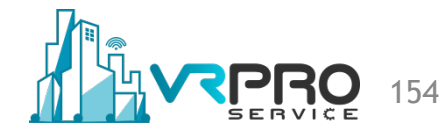

# AP Router (single or dual band)

- This type of configuration is applied to home access point routers to be used straight out of the box without additional configuration (except router and wireless passwords)
- First Ethernet port is configured as a WAN port (protected by firewall, with a DHCP client and disabled MAC connection/ discovery)
- Other Ethernet ports and wireless interfaces are added to local LAN bridge with an IP 192.168.88.1/24 and a DHCP server
- In case of dual band routers, one wireless is configured as 5 GHz access point and the other as 2.4 GHz access point.
- List of routers using this type of configuration:
  - RB450, 751, 850, 951, 953, 2011, 3011, 4011
  - mAP, wAP, hAP, OmniTIK

# PTP Bridge (AP or CPE)

- Bridged ethernet with wireless interface
- Default IP address 192.168.88.1/24 is set on the bridge interface
- There are two possible options as CPE and as AP
  - For CPE wireless interface is set in "station-bridge" mode.
  - For AP "bridge" mode is used.
- List of routers using this type of configuration:
  - DynaDish as CPE

# **WISP Bridge**

- Configuration is the same as PTP Bridge in AP mode, except that wireless mode is set to ap\_bridge for PTMP setups.
- Router can be accessed directly using MAC address.
- If device is connected to the network with enabled DHCP server, configured DHCP client configured on the bridge interface will get the IP address, that can be used to access the router.
- List of routers using this type of configuration:
  - RB 911,912,921,922 with Level4 license
  - cAP, Groove A, Metal A, RB711 A
  - BaseBox, NetBox
  - mANTBox, NetMetal

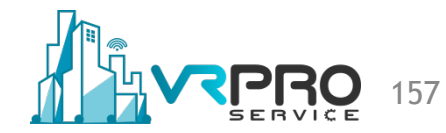

# Switch

- This configuration utilises switch chip features to configure dumb switch.
- All ethernet ports are added to switch group and default IP address 192.168.88.1/24 is set on master port.
- RoS 6.41 onwards uses Hardware Offload and places all ports into a Bridge instead.
- List of routers using this type of configuration:
  - FiberBox
  - CRS without wireless interface

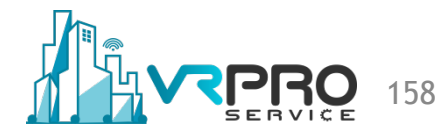

# **IP Only**

- When no specific configuration is found, IP address 192.168.88.1/24 is set on ether1, or combo1, or sfp1.
- List of routers using this type of configuration:
  - RB 411,433,435,493,800,M11,M33,1100
  - -CCR

#### CAP

- This type of configuration is used when device is to be used as a wireless access point which is controlled by the CAPsMAN
- When CAP default configuration is loaded, ether1 is considered as a management port with a DHCP client
- All other Ethernet interfaces are bridged and all wireless interfaces are set to be managed by the CAPsMAN
- None of the current boards come with the CAP mode enabled from the factory. The above mentioned configuration is applied to all boards with at least one wireless interfaces when set to the CAP mode

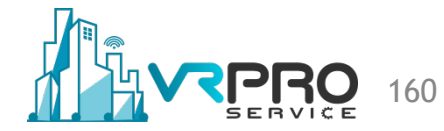

#### IPv6

 Note. The IPv6 package by default is disabled on RouterOS v6. When enabled, after the first reboot, default configuration will be applied to the IPv6 firewall as well.

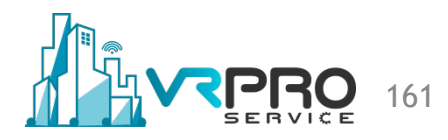

# Print the factory default-configuration

• /system default-configuration print

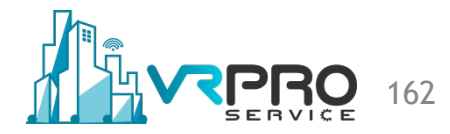

# IP firewall to a router

- Work with new connections to decrease load on a router;
- Create address-list for IP addresses that are allowed to access your router;
- Enable ICMP access (optionally);
- Drop everything else, log=yes might be added to log packets that hit the specific rule;

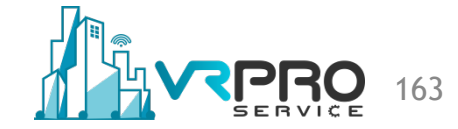

# **IP** firewall for clients

- Established/related packets are added to fasttrack\*\* for faster data throughput
  - firewall will work with new connections only;
- Drop invalid connection and log them with prefix invalid;
- Drop attempts to reach non public addresses from your local network (rfc1918) (10.0.0/8, 172.16.0.0/12, 192.168.0.0/16)
  - drop forward dst-address-list=not\_in\_internet
  - bridge1 is local network interface
  - log attempts with prefix="!public\_from\_LAN";

\*\* note Fasttrack limitations for Queues etc

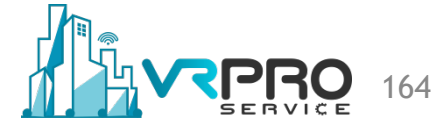

# **IP** firewall for clients

- Drop incoming packets that are not NATed,
  - ether1 is public interface, log attempts with !NAT prefix;
- Drop incoming packets from Internet, which are not public IP addresses (rfc1918),
  - ether1 is public interface,
  - log attempts with prefix="!public";
- Drop packets from LAN that does not have LAN IP,
  - 192.168.88.0/24 is local network used subnet;

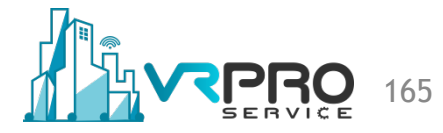

# MANAGEMENT ACCESS

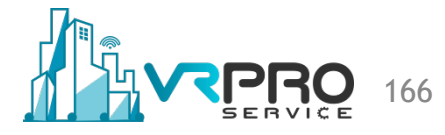

#### **RouterOS** services

• /ip service disable telnet,ftp,www,api,api-ssl

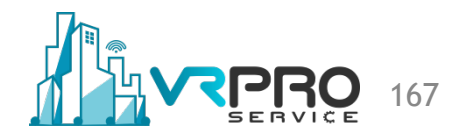

## **Change default ports**

/ip service set ssh port=2200

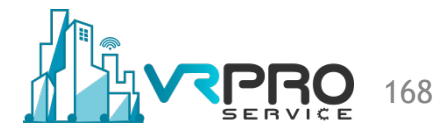

#### **Restrict access by ip**

/ip service set winbox address=192.168.88.0/24

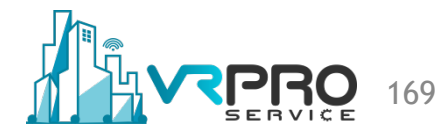

#### **Mac-server**

RouterOS has built-in options for easy management access to network devices even without IP configuration. On production networks the particular services should be set to restricted access (e.g. only internal interfaces) or disable entirely!

/tool mac-server set allowed-interface-list=none /tool mac-server mac-winbox set allowed-interface-list=none /tool mac-server ping set enabled=no

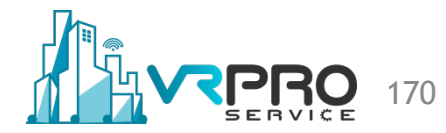

## **Bandwidth Test**

Bandwidth test server is used to test throughput between two MikroTik routers. It is recommended to disable it on a production environment.

/tool bandwidth-server set enabled=no

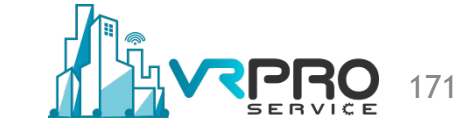

## **DNS** Cache

DNS cache facility can be used to provide domain name resolution for the router itself as well as for the clients connected to it.

In case the DNS cache is not required on your router or if another router is used for such purposes, DNS cache should be disabled:

/ip dns set allow-remote-requests=no

If DNS cache is left enabled be sure to protect UDP/53 on the input chain with firewall rules

# **Other Client Services**

/ip proxy set enabled=no /ip socks set enabled=no /ip upnp set enabled=no /ip cloud set ddns-enabled=no update-time=no

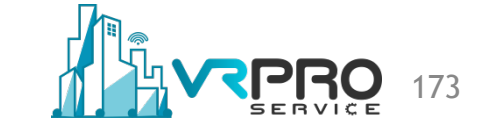

# More Secure SSH - Strong-Crypto=Yes

Introduces following changes in the SSH configuration:

- Prefer 256 and 192 bit encryption instead of 128 bits
- Disable null encryption
- Prefer sha256 for hashing instead of sha1
- Disable md5
- Use 2048bit prime for Diffie Hellman exchange instead of 1024bit

/ip ssh set strong-crypto=yes

### **Unused interfaces**

In order to protect from unauthorised access, it is considered good practice to disable all unused interfaces on the router

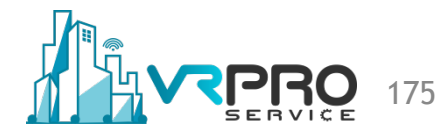

# BRIDGE FIREWALL

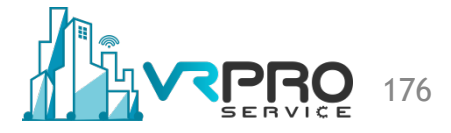

# **Bridge Firewall**

The bridge firewall implements packet filtering and thereby provides security functions that are used to manage data flow to, from and through bridge.

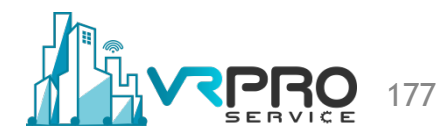

### **Bridge Firewall**

| Safe Mode               | Session: 192.168.255.14 | 0                                      |                          |          |          | - 🗇   |
|-------------------------|-------------------------|----------------------------------------|--------------------------|----------|----------|-------|
| Auick Set               |                         |                                        |                          |          |          | ы×    |
| CAPsMAN                 | Filter Rules NAT Man    | gle Raw Service Ports Connections Addr | ress Lists Layer7 Protoc | cols     |          |       |
| 🔚 Interfaces            | <b>+</b> -              | 00 Reset Counters 00 Reset A           | All Counters             | nd       | all      | Ŧ     |
| 🚊 Wireless              | # Action Chain          | Src. Address Dst. Address Proto S      | rc. Port Dst. Port I     | n. Inter | Out. Int | Byl 🔻 |
| 📲 🚆 Bridge              |                         | New Bridge Filter Rule                 |                          |          |          |       |
| 📑 PPP                   | Bridge                  | General Advanced ARP STP               | OK                       |          | [        |       |
| ° <mark>t¦8</mark> Mesh | Bridge Ports VLANs      | Chain: forward                         | Cancel                   |          |          |       |
| IP D                    | + - 🗸 💥 (               | -▼- Interfaces forward                 | Apply                    | ind      | all      | ∓     |
| MPLS 🗅                  | # Action Chain          | Bridges output                         |                          | MAC Pro  | ot Bytes | -     |
| 🔀 Routing 🗈             |                         | -▼- Src. MAC Address                   | Disable                  |          |          |       |
| System ►                |                         | -▼- Dst. MAC Address                   | Comment                  |          |          |       |
| 🙊 Queues                |                         |                                        | Сору                     |          |          |       |
| Files                   |                         | -▼- Packet Mark                        | Remove                   |          |          |       |
| Log                     |                         | - <b>▼</b> - Ingress Priority          | Ponet Countorn           |          |          |       |
| A Radius                |                         |                                        |                          |          |          |       |
| 🔀 Tools 🔹 🗈             |                         |                                        | Reset All Counters       |          |          |       |
| New Terminal            |                         | enabled                                |                          |          |          |       |
| S Dude                  |                         |                                        |                          |          |          |       |
| Make Supout.rif         | •                       |                                        |                          |          |          | •     |
| 😋 Manual                | 0 items                 |                                        |                          |          |          |       |
| 🕓 New WinBox            | 0 items                 |                                        |                          |          |          |       |

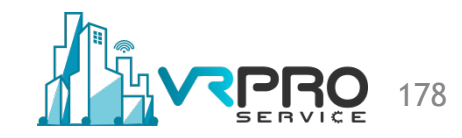

### **Bridge Firewall**

| Safe Mode      | Session: 192.168.255.140                   | 🔳 🔒                |
|----------------|--------------------------------------------|--------------------|
| 🔏 Quick Set    | New Bridge Filter Rule                     | Ξ×                 |
| I CAPsMAN      | General Advanced ARP STP Action Statistics | ОК                 |
| Interfaces     | Action: accept                             | Cancel             |
| 🚊 Wireless     | accept<br>drop                             | Apply              |
| 📲 🖁 Bridge     | jump                                       |                    |
| 📑 PPP          | Log Prefix: log<br>mark packet             | Disable            |
| °t¦8 Mesh      | passthrough<br>return                      | Comment            |
| 255 IP ►       | set priority                               | Сору               |
| MPLS N         |                                            | Remove             |
| Routing        |                                            | Reset Counters     |
| ∰ System ♪     |                                            | Poset All Countern |
| 👳 Queues       |                                            | Nesel Air Counters |
| Files          |                                            |                    |
|                |                                            |                    |
| Radius         |                                            |                    |
|                |                                            |                    |
| New Terminal   |                                            |                    |
| Make Survet of |                                            |                    |
| wake Supout.m  |                                            |                    |

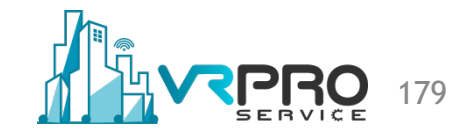

# Lab. Only PPPoE Traffic

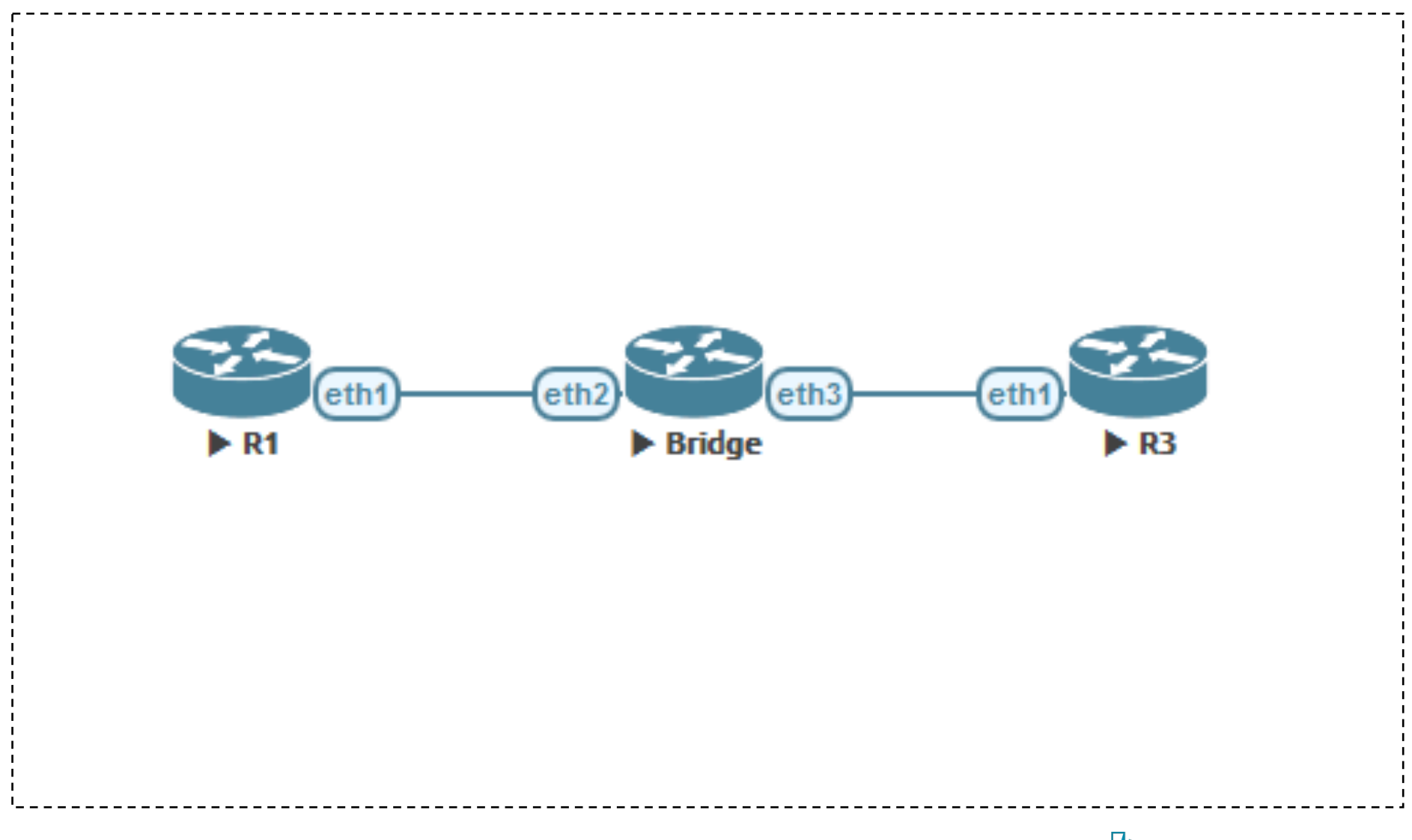

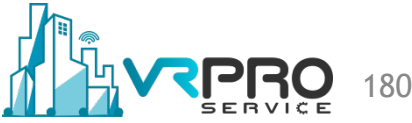
**R1 Setup (PPPoE Server)** 

/interface ethernet set [ find default-name=ether1 ] name=E1-ToBridge

/ip address add address=192.168.100.1/30 interface=E1-ToBridge network=192.168.100.0

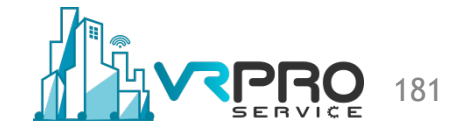

/interface pppoe-server server add disabled=no interface=E1-ToBridge

```
/ppp secret
add local-address=10.100.100.1 name=test password=test \
remote-address=10.200.200.2 service=pppoe
```

```
/system identity
set name=R1
```

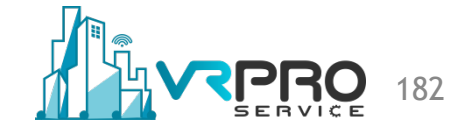

#### **R3 Setup (PPPoE Client)**

/interface ethernet
set [ find default-name=ether1 ] name=E1-ToBridge

/interface pppoe-client add disabled=no interface=E1-ToBridge name=test password=test \ user=test

/ip address add address=192.168.100.2/30 interface=E1-ToBridge \ network=192.168.100.0

/system identity set name=R3

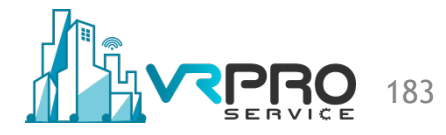

#### **Bridge Setup**

/interface bridge add name=bridge1

/interface ethernet set [ find default-name=ether2 ] name=E2-ToR1 set [ find default-name=ether3 ] name=E3-ToR3

/interface bridge filter add action=accept chain=forward mac-protocol=pppoe add action=accept chain=forward mac-protocol=pppoe-discovery add action=drop chain=forward

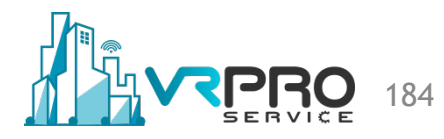

/interface bridge port add bridge=bridge1 interface=E2-ToR1 add bridge=bridge1 interface=E3-ToR3

/system identity set name=Bridge

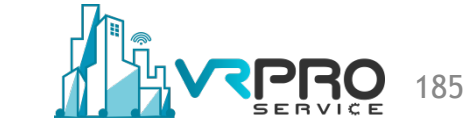

# **ICMP FILTERING**

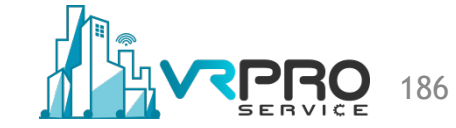

# What is ICMP Filtering

- ICMP helps networks to cope with communication problems
- No authentication method; can be used by hackers to crash computers on the network
- Firewall/packet filter must be able to determine, based on its message type, whether an ICMP packet should be allowed to pass

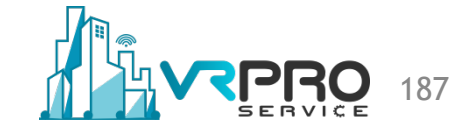

# **ICMPv4 FILTERING**

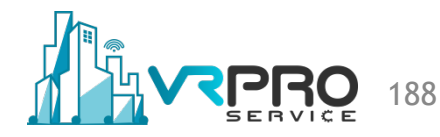

| ICMPv4 Message                      | Sourced from<br>Device | Through<br>Device | Destined to<br>Device |  |
|-------------------------------------|------------------------|-------------------|-----------------------|--|
| ICMPv4-unreach-net                  | Rate-Limit             | Rate-Limit        | Rate-Limit            |  |
| ICMPv4-unreach-host                 | Rate-Limit             | Rate-Limit        | Rate-Limit            |  |
| ICMPv4-unreach-proto                | Rate-Limit             | Deny              | Rate-Limit            |  |
| ICMPv4-unreach-port                 | Rate-Limit             | Deny              | Rate-Limit            |  |
| ICMPv4-unreach-frag-needed          | Send                   | Permit            | Rate-Limit            |  |
| ICMPv4-unreach-src-route            | Rate-Limit             | Deny              | Rate-Limit            |  |
| ICMPv4-unreach-net-unknown (Depr)   | Deny                   | Deny              | Deny                  |  |
| ICMPv4-unreach-host-unknown         | Rate-Limit             | Deny              | Ignore                |  |
| ICMPv4-unreach-host-isolated (Depr) | Deny                   | Deny              | Deny                  |  |
| ICMPv4-unreach-net-tos              | Rate-Limit             | Deny              | Rate-Limit            |  |
| Recomm                              | nendations for         |                   |                       |  |
| IC/V/PV4                            |                        |                   | _                     |  |

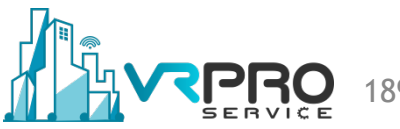

| ICMPv4 N  | Message               | Sourced from<br>Device | Through<br>Device | Destined to<br>Device |
|-----------|-----------------------|------------------------|-------------------|-----------------------|
| ICMPv4-ur | nreach-host-tos       | Rate-Limit             | Deny              | Rate-Limit            |
| ICMPv4-ur | nreach-admin          | Rate-Limit             | Rate-Limit        | Rate-Limit            |
| ICMPv4-ur | nreach-prec-violation | Rate-Limit             | Deny              | Rate-Limit            |
| ICMPv4-ur | nreach-prec-cutoff    | Rate-Limit             | Deny              | Rate-Limit            |
| ICMPv4-qu | uench                 | Deny                   | Deny              | Deny                  |
| ICMPv4-re | edirect-net           | Rate-Limit             | Deny              | Rate-Limit            |
| ICMPv4-re | edirect-host          | Rate-Limit             | Deny              | Rate-Limit            |
| ICMPv4-re | edirect-tos-net       | Rate-Limit             | Deny              | Rate-Limit            |
| ICMPv4-re | edirect-tos-host      | Rate-Limit             | Permit            | Rate-Limit            |
| ICMPv4-ti | med-ttl               | Rate-Limit             | Permit            | Rate-Limit            |
|           | Recomme               | endations for          |                   |                       |
|           | ICMPV4                |                        |                   |                       |

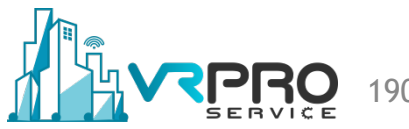

| ICMPv4 Message               | Sourced from<br>Device | Through<br>Device | Destined to<br>Device |
|------------------------------|------------------------|-------------------|-----------------------|
| ICMPv4-timed-reass           | Rate-Limit             | Permit            | Rate-Limit            |
| ICMPv4-parameter-pointer     | Rate-Limit             | Deny              | Rate-Limit            |
| ICMPv4-option-missing        | Rate-Limit             | Deny              | Rate-Limit            |
| ICMPv4-req-echo-message      | Rate-Limit             | Permit            | Rate-Limit            |
| ICMPv4-req-echo-reply        | Rate-Limit             | Permit            | Rate-Limit            |
| ICMPv4-req-router-sol        | Rate-Limit             | Deny              | Rate-Limit            |
| ICMPv4-req-router-adv        | Rate-Limit             | Deny              | Rate-Limit            |
| ICMPv4-req-timestamp-message | Rate-Limit             | Deny              | Rate-Limit            |
| ICMPv4-req-timestamp-reply   | Rate-Limit             | Deny              | Rate-Limit            |
| ICMPv4-info-message (Depr)   | Deny                   | Deny              | Deny                  |
| ې<br>۲                       | Recommendations for    |                   |                       |
| ľ                            |                        |                   |                       |

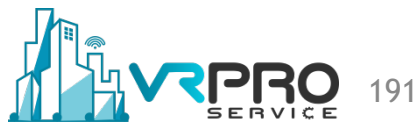

| ICMPv4 Message           | Sourced from<br>Device | Through<br>Device | Destined to<br>Device |
|--------------------------|------------------------|-------------------|-----------------------|
| ICMPv4-info-reply (Depr) | Deny                   | Deny              | Deny                  |
| ICMPv4-mask-request      | Rate-Limit             | Deny              | Rate-Limit            |
| ICMPv4-mask-reply        | Rate-Limit             | Deny              | Rate-Limit            |
|                          |                        |                   |                       |

Recommendations for ICMPv4

- Echo Reply (Type 0, Code 0)
- Destination Unreachable (Type 3)
  - Net Unreachable (Code 0)
  - Host Unreachable (Code 1)
  - Protocol Unreachable (Code 2)
  - Port Unreachable (Code 3)
  - Fragmentation Needed and DF Set (Code 4)
  - Source Route Failed (Code 5)
  - Destination Network Unknown (Code 6) (Deprecated)
  - Destination Host Unknown (Code 7)
  - Source Host Isolated (Code 8) (Deprecated)
  - Communication with Destination Network Administratively Prohibited (Code 9) (Deprecated)

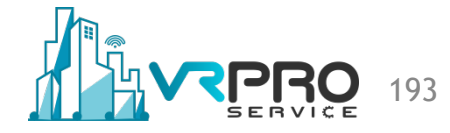

- Destination Unreachable (Type 3)
  - Communication with Destination Host Administratively Prohibited (Code 10) (Deprecated)
  - Network Unreachable for Type of Service (Code 11)
  - Host Unreachable for Type of Service (Code 12)
  - Communication Administratively Prohibited (Code 13)
  - Host Precedence Violation (Code 14)
  - Precedence Cutoff in Effect (Code 15)

- Source Quench (Type 4, Code 0)
- Redirect (Type 5)
  - Redirect Datagrams for the Network (Code 0)
  - Redirect Datagrams for the Host (Code 1)
  - Redirect datagrams for the Type of Service and Network (Code 2)
  - Redirect Datagrams for the Type of Service and Host (Code 3)
- Time Exceeded (Type 11)
  - Time to Live Exceeded in Transit (Code 0)
  - Fragment Reassembly Time Exceeded (Code 1)

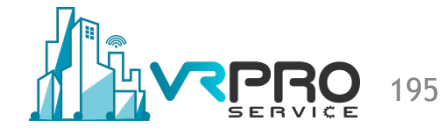

- Parameter Problem (Type 12)
  - Pointer Indicates the Error (Code 0)
  - Required Option is Missing (Code 1)

# **ICMPv4 Informational Messages**

- Echo or Echo Reply Message
  - Echo Message (Type 8, Code 0)
  - Echo Reply Message (Type 0, Code 0)
- Router Solicitation or Router Advertisement message
  - Router Solicitation Message (Type 10, Code 0)
  - Router Advertisement Message (Type 9, Code 0)
- Timestamp or Timestamp Reply Message
  - Timestamp Message (Type 13, Code 0)
  - Timestamp Reply Message (Type 14, Code 0)

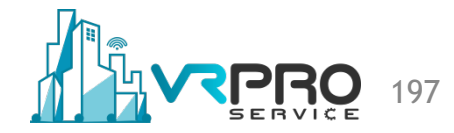

# **ICMPv4 Informational Messages**

- Information Request or Information Reply Message (Deprecated)
  - Information Request Message (Type 15, Code 0)
  - Information Reply Message (Type 16, Code 0)
- Address Mask Request or Address Mask Reply
  - Address Mask Request (Type 17, Code 0)
  - Address Mask Reply (Type 18, Code 0)

#### How the ICMP Filtering Works

| ilter R  | lules NAT Ma        | angle Raw       | Service Ports | Connections  | Address Lis   | sts l | ayer7 Protocols             |    |       |         |   |
|----------|---------------------|-----------------|---------------|--------------|---------------|-------|-----------------------------|----|-------|---------|---|
| <b>-</b> | - 🖉 🐹               | a 7             | 00 Reset Coun | ters 00 Re   | eset All Cour | nters | ]                           |    | Find  | all     | ₹ |
| #        | Action              | Chain           | Src. Address  | Dst. Address | Protocol      | :11   | ICMP Options/ICMP Type      | IC | Bytes | Packets | • |
| 0        | @ jump              | forward         |               |              |               |       |                             |    | 0 B   | 0       | 1 |
| :::ec    | cho reply           |                 |               |              |               |       |                             |    |       |         |   |
| 1        | accept              | icmp            |               |              | 1 (icmp)      |       | 0 (echo reply)              | 0  | 0 B   | 0       | 1 |
| ::: ne   | et unreachable      |                 |               |              |               |       |                             |    |       |         |   |
| 2        | accept              | icmp            |               |              | 1 (icmp)      |       | 3 (destination unreachable) | 0  | 0 B   | 0       | 1 |
| ::: ho   | ost unreachable     |                 |               |              |               |       |                             |    |       |         |   |
| 3        | accept              | icmp            |               |              | 1 (icmp)      |       | 3 (destination unreachable) | 1  | 0 B   | 0       | 1 |
| ::: ho   | ost unreachable f   | ragmentation re | equired       |              |               |       |                             |    |       |         |   |
| 4        | accept              | icmp            |               |              | 1 (icmp)      |       | 3 (destination unreachable) | 4  | 0 B   | 0       | 1 |
| ::; al   | low source quen     | ch              |               |              |               |       |                             |    |       |         | _ |
| 5        | accept              | icmp            |               |              | 1 (icmp)      |       | 4 (source quench)           | 0  | 0 B   | 0       | 1 |
| ::; al   | low echo request    |                 |               |              |               |       |                             |    |       |         | _ |
| 6        | accept              | icmp            |               |              | 1 (icmp)      |       | 8 (echo request)            | 0  | 0 B   | 0       | 1 |
| ::; al   | low time exceed     |                 |               |              |               |       |                             |    |       |         |   |
| 7        | accept              | icmp            |               |              | 1 (icmp)      |       | 11 (time exceeded)          | 0  | 0 B   | 0       | 1 |
| 8        | accept              | icmp            |               |              | 1 (icmp)      |       | 12 (parameter problem)      | 0  | 0 B   | 0       | 1 |
| ::: de   | eny all other types | S               |               |              |               |       |                             |    |       |         |   |
| 9        | 💥 drop              | icmp            |               |              |               |       |                             |    | 0 B   | 0       | 1 |

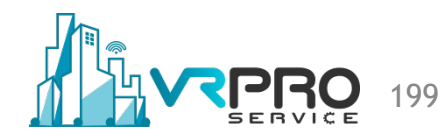

### How the ICMP Filtering Works

/ip firewall filter

add action=jump chain=forward jump-target=icmp

add action=accept chain=icmp comment="echo reply" icmp-options=0:0 protocol=icmp add action=accept chain=icmp comment="net unreachable" icmp-options=3:0 protocol=icmp add action=accept chain=icmp comment="host unreachable" icmp-options=3:1 protocol=icmp add action=accept chain=icmp comment="host unreachable fragmentation required" \

icmp-options=3:4 protocol=icmp

add action=accept chain=icmp comment="allow source quench" icmp-options=4:0 protocol=icmp add action=accept chain=icmp comment="allow echo request" icmp-options=8:0 protocol=icmp add action=accept chain=icmp comment="allow time exceed" icmp-options=11:0 protocol=icmp add action=accept chain=icmp comment="allow parameter bad" icmp-options=12:0 protocol=icmp add action=drop chain=icmp comment="deny all other types"

# ENCRYPTED TUNNELS ON ROUTEROS

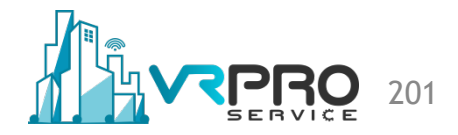

# L2TP/IPsec

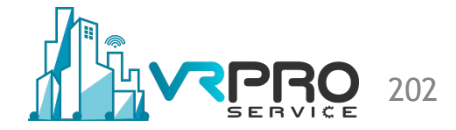

# What is L2TP/IPsec

- L2TP stands for Layer 2 Tunnelling Protocol. L2TP was first proposed in 1999 as an upgrade to both L2F (Layer 2 Forwarding Protocol) and PPTP (Point-to-Point Tunnelling Protocol)
- Because L2TP does not provide strong encryption or authentication by itself, another protocol called IPsec is most often used in conjunction with L2TP
- Used together, L2TP and IPsec is much more secure than PPTP (Point-to-Point Tunnelling Protocol), but also slightly slower

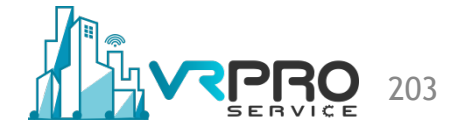

# What is L2TP/IPsec

- L2TP/IPSec offers high speeds, and high levels of security for transmitting data
- It generally makes use of AES ciphers for encryption
- L2TP sometimes has problems traversing firewalls due to its use of UDP port 500 which some firewalls have been known to block by default

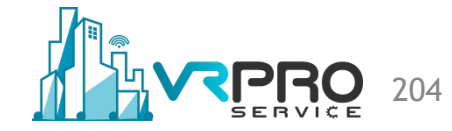

#### Lab Setup

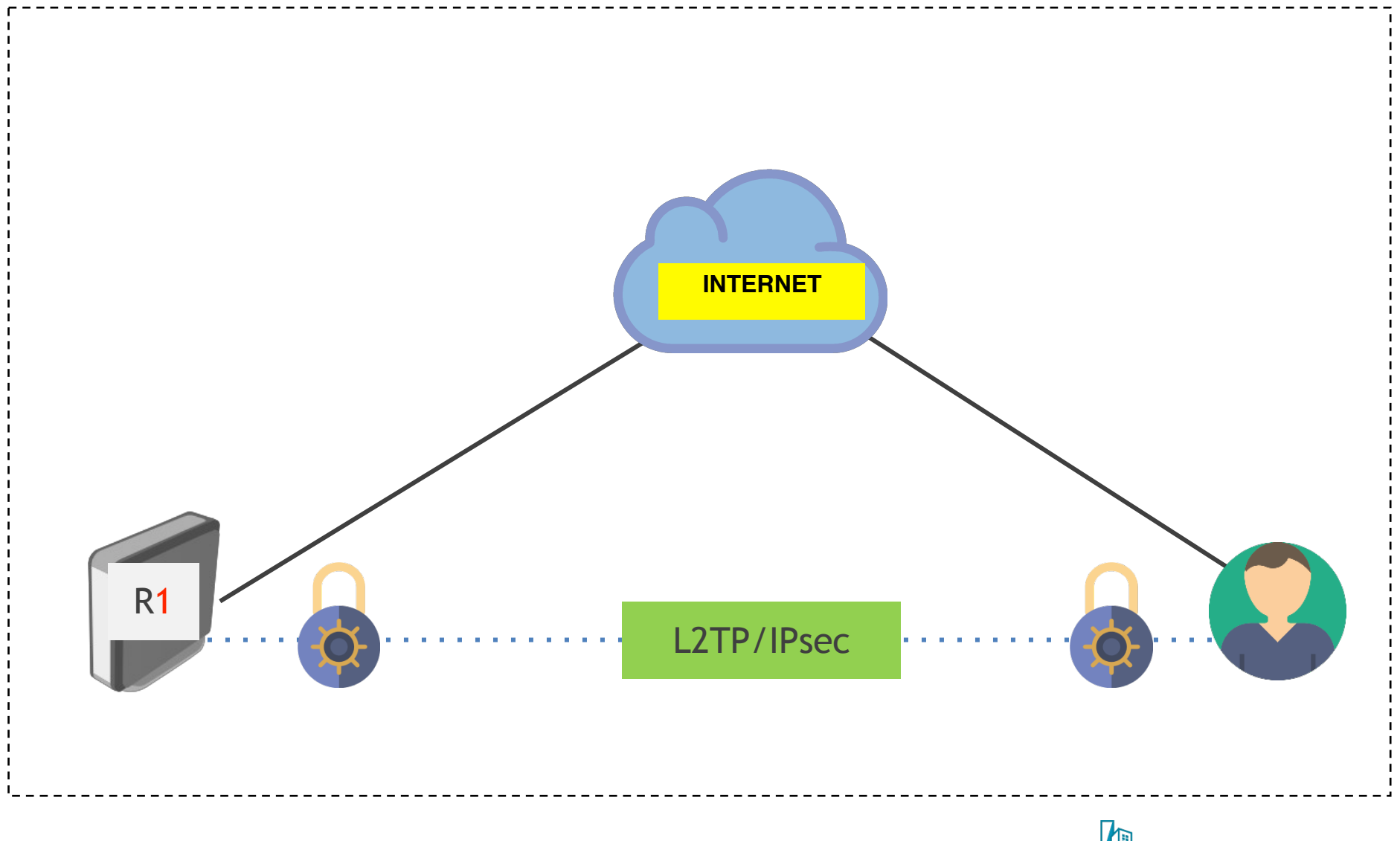

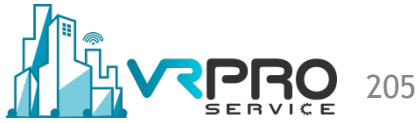

### **Setup L2TP/IPsec Server**

| Interface       PPPoE Servers       Secrets       PPTP Server       SSTP Server       L2TP Server       OVPN Server       PPPoE Scan       Find         Name       ▲ Type       Actual MTU       L2 MTU       Tx       Rx       L2TP Server       ●       ●       ●       ●       ●       ●       ●       ●       ●       ●       ●       ●       ●       ●       ●       ●       ●       ●       ●       ●       ●       ●       ●       ●       ●       ●       ●       ●       ●       ●       ●       ●       ●       ●       ●       ●       ●       ●       ●       ●       ●       ●       ●       ●       ●       ●       ●       ●       ●       ●       ●       ●       ●       ●       ●       ●       ●       ●       ●       ●       ●       ●       ●       ●       ●       ●       ●       ●       ●       ●       ●       ●       ●       ●       ●       ●       ●       ●       ●       ●       ●       ●       ●       ●       ●       ●       ●       ●       ●       ●       ●       ●       ●       ●       ●                                                                                                    |
|----------------------------------------------------------------------------------------------------|
| Image: Style of the server       SSTP Server       L2TP Server       OVPN Server       PPPoE Scan       Find         Name       Type       Actual MTU       L2 MTU       Tx       Rx       L2TP Server       OP         Max MTU:       1450       OP       Max MRU:       1450       OP         Max MRU:       1450       Image: Stress of the server       Max MRU:       1450       App         Max MRU:       1450       Image: Stress of the server       Image: Stress of the server       Image: Stresserver       Image: Stresserver       Image: Stre |
| Name       ▲       Type       Actual MTU       L2 MTU       Tx       Rx       L2TP Server         Max MTU:       1450       0H         Max MRU:       1450       0H         MRRU:       ✓       MRRU:       ✓         MRRU:       ✓       ✓       MRRU:       ✓         Default Profile:       default-encryption       ▼       ✓         Max Sessions:       ✓       ✓       Authentication:       ✓         Use IPsec:       yes       ▼       ✓       ✓                                                                                                    |
| ✓ Enabled       Or         Max MTU:       1450         Max MRU:       1450         MRRU:       1450         MRRU:       ✓         MRRU:       ✓         Max MRU:       30         Default Profile:       default-encryption         Max Sessions:       ✓         Authentication:       ✓ mschap1         Chap       pap                                                                                                    |
| Max MTU:       1450       Cano         Max MRU:       1450       App         MRRU:       ▼       ▼         Keepalive Timeout:       30       ▲         Default Profile:       default-encryption       ▼         Max Sessions:       ▼       ▲         Authentication:       ✓ mschap2       ✓ mschap1         Cano       □       □         Use IPsec:       yes       ▼                                                                                                    |
| Max MRU: 1450   App   MRRU:   MRRU:   MRRU:   MRRU:   MRRU:   MRRU:   30   Max Sessions:   Max Sessions:   ✓   Authentication:   ✓   Max Session:   ✓   Max Session:   ✓                                                                                                    |
| MRRU:    Keepalive Timeout: 30   Default Profile: default-encryption   Max Sessions:    Max Sessions:    Authentication:    Image: Chap    pap                                                                                                    |
| Keepalive Timeout:       30       ▲         Default Profile:       default-encryption       ▼         Max Sessions:       ▼       ▼         Authentication:       ♥mschap2       ♥mschap1         chap       pap         Use IPsec:       yes       ▼                                                                                                    |
| Default Profile:       default-encryption         Max Sessions:       ▼         Authentication:       ✓ mschap1         chap       pap         Use IPsec:       yes                                                                                                    |
| Max Sessions:<br>Authentication: ✓ mschap2 ✓ mschap1<br>□ chap □ pap<br>Use IPsec: yes ▼                                                                                                    |
| Authentication:       ✓ mschap2       ✓ mschap1         □       chap       □       pap         Use IPsec:       yes       ▼                                                                                                    |
| Use IPsec: yes                                                                                                    |
|                                                                                                    |
| IPsec Secret: fibercli.com                                                                                                    |
| Caller ID Type: ip address                                                                                                    |
| One Session Per Host                                                                                                    |
| Allow Fast Path                                                                                                    |
| /interface l2tp-server server set authentication=mschap1,mschap2 \<br>enabled=yes ipsec-secret=84GsvZAtUQnE use-ipsec=yes                                                                                                    |

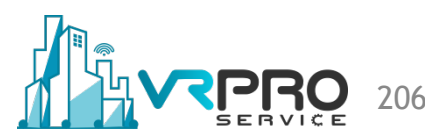

#### **Setup L2TP/IPsec Server**

| PP       |               |         |           |                      |               |                |                              |                  |                    |         |              |
|----------|---------------|---------|-----------|----------------------|---------------|----------------|------------------------------|------------------|--------------------|---------|--------------|
| nterface | PPPoE Servers | Secrets | Profiles  | Active Connections   | L2TP Secrets  |                |                              |                  |                    |         |              |
| Þ 🗆      | X             | T       | PPP Authe | entication&Accountin | g             |                |                              |                  | Find               |         |              |
| Name     | ∠ Password    | Service | Caller    | ID Profile           | Local Address | Remote Address | : Last Logge <mark>Ne</mark> | ew PPP Secret    |                    |         |              |
|          |               |         |           |                      |               |                |                              | Name:            | demo               |         | ОК           |
|          |               |         |           |                      |               |                |                              | Password:        | demo               | •       | Cancel       |
|          |               |         |           |                      |               |                |                              | Service:         | l2tp               | ₹       | Apply        |
|          |               |         |           |                      |               |                |                              | Caller ID:       |                    | •       | Disable      |
|          |               |         |           |                      |               |                |                              | Profile:         | default-encryption | ₹       | Comment      |
|          |               |         |           |                      |               |                |                              | Local Address:   | 10.0.0.1           |         | Сору         |
|          |               |         |           |                      |               |                | R                            | Remote Address:  | 10.0.0.11          | <b></b> | Remove       |
|          |               |         |           |                      |               |                |                              | Routes:          |                    | -       |              |
|          |               |         |           |                      |               |                |                              | Limit Bytes In:  |                    | -       |              |
|          |               |         |           |                      |               |                |                              | Limit Bytes Out: |                    | •       |              |
|          |               |         |           |                      |               |                | L                            | ast Logged Out:  |                    |         |              |
|          |               |         |           |                      |               |                | en                           | abled            |                    |         |              |
| nnn      | secret        | . add   | d nar     | me=demo              | passwor       | d=demo         | local-                       | addres           | s=10.0.0           | .1      | $\backslash$ |

remote-address=10.0.0.11 profile=default-encryption service=12tp

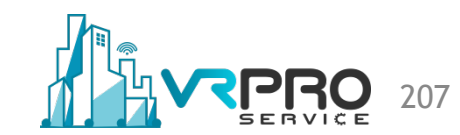

| Type the Internet add               | ress to connect to                         |
|-------------------------------------|--------------------------------------------|
| Your network administ               | rator can give you this address.           |
| Internet address:                   | 192.168.43.11                              |
| Destination name:                   | L2TP+IPsec                                 |
|                                     |                                            |
| 🔲 Use a <u>s</u> mart car           | d                                          |
| Allow other per<br>This option allo | ople to use this connection                |
| Don't connect                       | now; just set it up so I can connect later |
|                                     |                                            |
|                                     |                                            |
|                                     |                                            |

208

| The Connect to a Wo        | rkplace                |                        |
|----------------------------|------------------------|------------------------|
| Type your user nam         | e and password         |                        |
| <u>U</u> ser name:         | demo                   |                        |
| <u>P</u> assword:          | demo                   | _                      |
|                            | Show characters        |                        |
|                            | Remember this password | _                      |
| <u>D</u> omain (optional): |                        |                        |
|                            |                        |                        |
|                            |                        |                        |
|                            |                        |                        |
|                            |                        |                        |
|                            |                        | <u>C</u> onnect Cancel |

209

|                                                          | L2TP+IPsec Properties                                                                                                    | ×                   | L2TP+IPsec Properties                                                                                                    |                             |
|----------------------------------------------------------|----------------------------------------------------------------------------------------------------|---------------------|----------------------------------------------------------------------------------------------------|-----------------------------|
| urrently connected to:                                   | General       Options       Security       Networking       Sharing         Host name or IP address of destination (such as mid<br>157.54.0.1 or 3ffe:1234::1111):       [192.168.43.11         [192.168.43.11       First connect         Windows can first connect to a public network, so<br>Internet, before trying to establish this virtual con         Dial another connection first: | Advanced Properties | General       Options       Security       Networking       Sharing         Type of VPN:       Layer 2 Tunneling Protocol with IPsec (L2TP/IPSec)       Advan         Data encryption:       Advan         Data encryption:       Image: Construction of the server's certificate       tocol (EAP)         ******       Image: Construction of the server's certificate       F | v<br>ced settings<br>v<br>v |
| eless Network Connection Open Network and Sharing Center | See our online <u>privacy statement</u> for data collection information.                                                                                                    | and use             | OK Cancel lication Protoco<br>I Microsoft CHAP Version 2 (MS-CHAP v2)<br>☐ Automatically use my Windows logon nam<br>password (and domain, if any)<br>OK                                                                                                    | I (CHAP)<br>e and<br>Cancel |

| Currently connected to:     | +7              |
|-----------------------------|-----------------|
| Finternet access            |                 |
| Dial-up and VPN             |                 |
| L2TP +IPsec                 | IJ              |
| Connect                     | <u>C</u> onnect |
| Properties pe - ICL         |                 |
|                             |                 |
| 1                           |                 |
|                             |                 |
|                             |                 |
| Wireless Network Connection | <b>_</b>        |
| Open Network and Shar       | ing Center      |
|                             |                 |

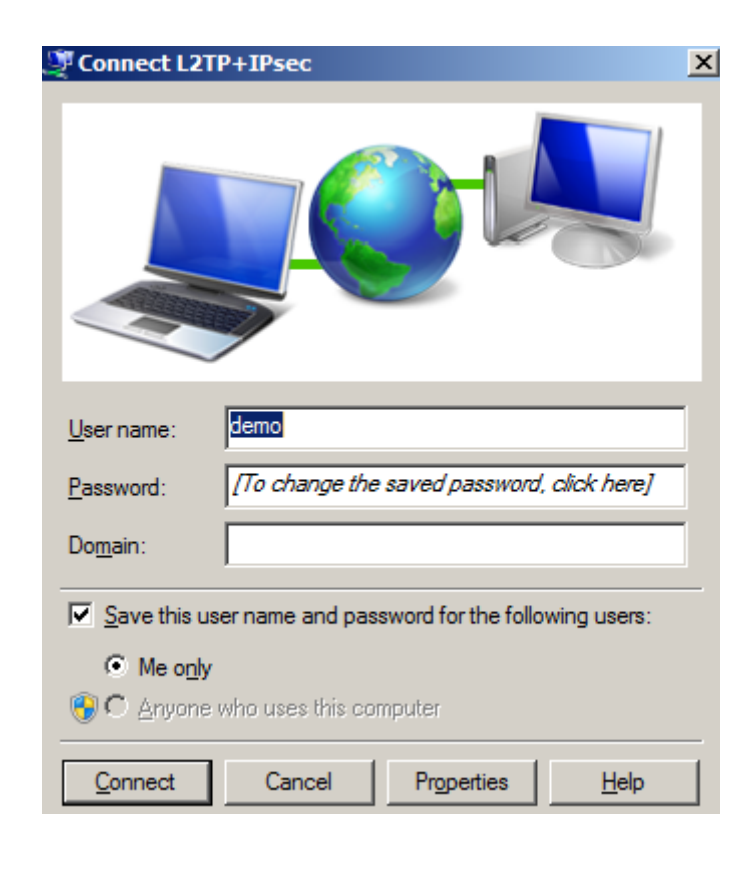

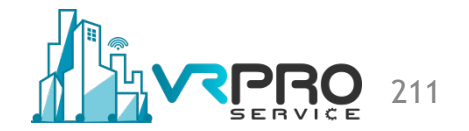

| Interface Pl | PPoE Servers | s Secrets   | Profiles | Active Connections    | L2TP Secrets |          |                  |                       |        |
|--------------|--------------|-------------|----------|-----------------------|--------------|----------|------------------|-----------------------|--------|
| - 7          |              |             |          |                       |              |          |                  | Find                  |        |
| Name         |              | Caller ID   |          | Encoding              | Address      | Uptime   |                  |                       |        |
| L 😭 demo     | l2tp         | 192.168.43. | 252      | cbc(aes) + hmac(sha1) | 10.0.0.11    | 00:01:15 |                  |                       |        |
|              |              |             |          |                       |              |          | PPP Active User  | <demo></demo>         |        |
|              |              |             |          |                       |              |          | General          |                       | OK     |
|              |              |             |          |                       |              |          | Name:            | demo                  | Demons |
|              |              |             |          |                       |              |          | Service:         | l2to                  | Remove |
|              |              |             |          |                       |              |          | 0.11.10          |                       | Ping   |
|              |              |             |          |                       |              |          | Caller ID:       | 192.168.43.252        |        |
|              |              |             |          |                       |              |          | Encoding:        | cbc(aes) + hmac(sha1) |        |
|              |              |             |          |                       |              |          | Address:         | 10.0.0.11             |        |
|              |              |             |          |                       |              |          | Uptime:          | 00:01:29              |        |
|              |              |             |          |                       |              |          | Session ID:      | 81700001 hex          |        |
|              |              |             |          |                       |              |          | Limit Bytes In:  |                       |        |
|              |              |             |          |                       |              |          | Limit Bytes Out: |                       |        |

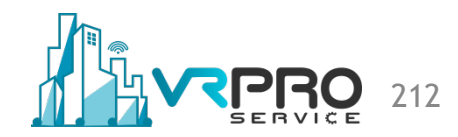

# SSTP

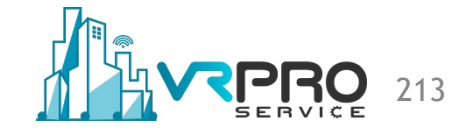

# What is SSTP

- Microsoft introduced Secure Socket Tunnelling Protocol (SSTP) in Windows Vista and it still considered to be a Windows-only platform even though it is available on a number of other operating systems.
- It has very similar advantages as OpenVPN as SSTP uses SSLv3 and it has greater stability as it is included with Windows which also makes it simpler to use.
- It uses the same port used by SSL connections; port 443.
- It uses 2048 bit encryption and authentication certificates.
- SSTP uses SSL transmissions instead of IPsec because SSL supports roaming instead of just site-to-site transmissions.
- RouterOS has both the SSTP server and client implementation

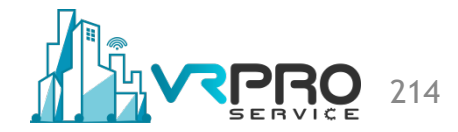

#### How the SSTP works

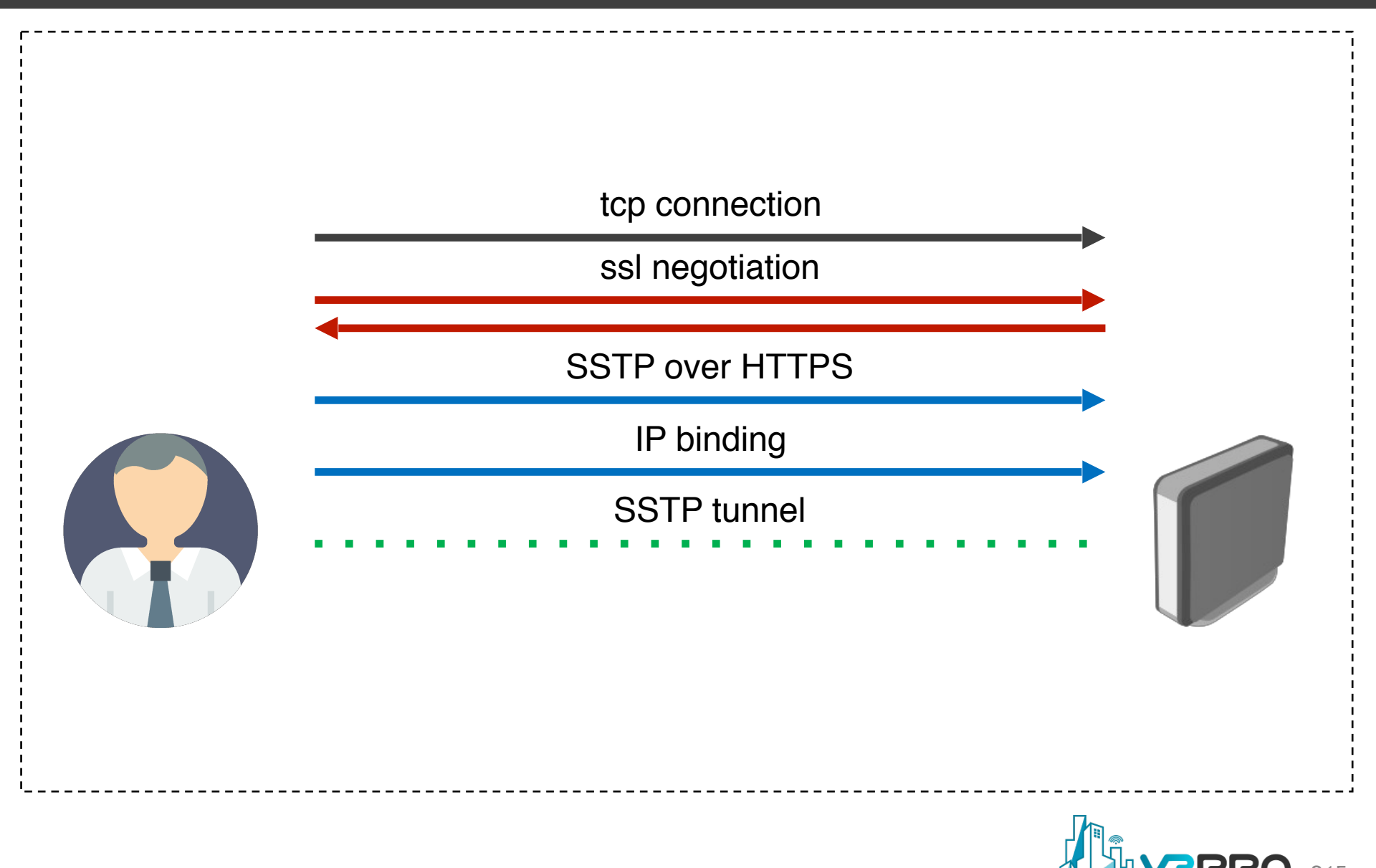

### How the SSTP works

- TCP connection is established from client to server (by default on port 443)
- SSL validates server certificate. If certificate is valid connection is established otherwise connection is torn down. (But see note below)
- The client sends SSTP control packets within the HTTPS session which establishes the SSTP state machine on both sides

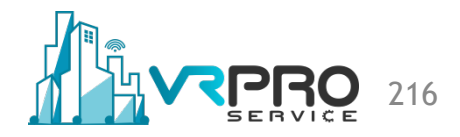
# How the SSTP works

- PPP negotiation over SSTP. Client authenticates to the server and binds IP addresses to SSTP interface
- SSTP tunnel is now established and packet encapsulation can begin.
- Note: Two RouterOS devices can establish an SSTP tunnel even without the use of certificates (not in accordance with Microsoft standard)
- It is recommended to use the certificates at all times!

# Lab Setup

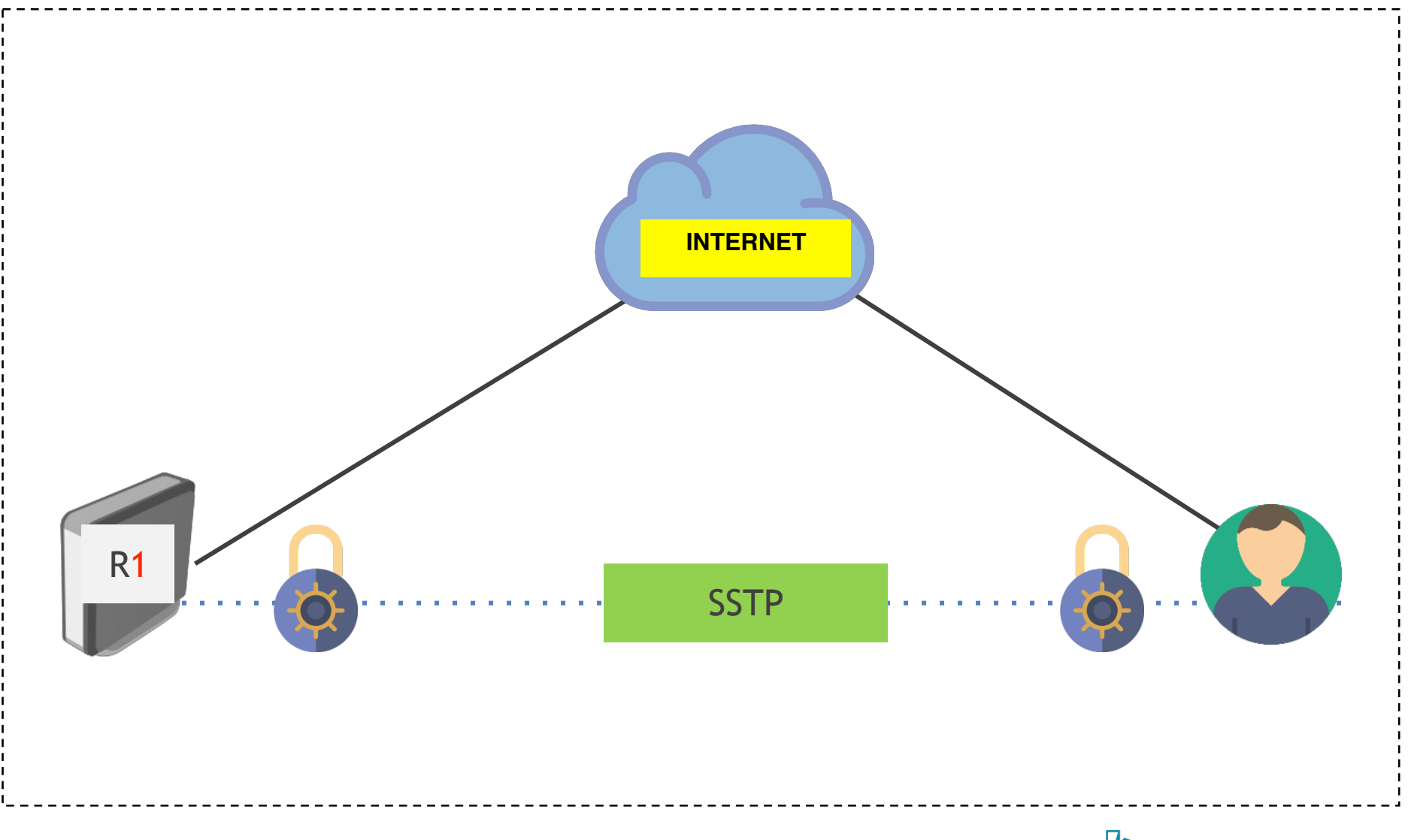

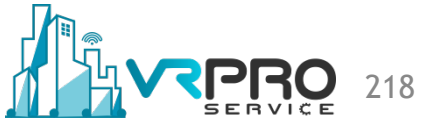

### **Self-signed Certificate**

|                    | estn             | OK                |                                                       | ОК              |
|--------------------|------------------|-------------------|-------------------------------------------------------|-----------------|
| rvanie.            |                  | Cancel            | key usage.                                            | Cancel          |
|                    | -                | Apply             | key agreement key cert. sign                          | Apply           |
| Issuer:            | ×                | Сору              |                                                       | Сору            |
| Country:           | ES               | Remove            | timestamp ipsec user                                  | Remove          |
| State:             | Toledo           | Sign              | ipsec tunnel ipsec end system                         | Sign            |
| Locality:          | llescas          | Sign via SCEP     | email protect code sign     v tis client v tis server | Sign via SCEP   |
| Organization:      | п                | Import            |                                                       | Import          |
| Unit:              | т                | Card Reinstall    |                                                       | Card Reinstall  |
| Common Name:       | sstp.example.com | Card Verify       |                                                       | Card Verify     |
| Subject Alt. Name: | DNS              | Set CA Passphrase |                                                       | Set CA Passphra |
|                    |                  | Export            |                                                       | Export          |
| Key Size:          | 2048             | Revoke            |                                                       | Revoke          |
| Days Valid:        | 365              |                   |                                                       |                 |
|                    |                  |                   |                                                       |                 |
|                    |                  |                   |                                                       |                 |

certificate add name=sstp country=ES state=Toledo locality=Illescas organization=IT unit=IT \ common-name=**sstp.example.com** subject-alt-name=DNS:**sstp.example.com** key-size=2048 days-valid=365 \ key-usage=digital-signature,key-encipherment,tls-client,tls-server

/ certificate sign sstp name=sstp ca=CA
/ certificate set sstp trusted=yes

### Lab Setup

| <u>+ -   «</u> |        | PPP Scanner | PPTP Server     | SSTP Server | L2TP Server | OVPN Server | PPPoE Scan      | Find                        |         |
|----------------|--------|-------------|-----------------|-------------|-------------|-------------|-----------------|-----------------------------|---------|
| Name           | ∆ Type | Actu        | ial MTU  L2 MTU | Tx          | Rx          |             | Tx Packet (p/s) | Rx Pack 💌                   |         |
|                |        |             |                 |             |             |             | SSTP Server     |                             |         |
|                |        |             |                 |             |             |             |                 |                             | ок      |
|                |        |             |                 |             |             |             |                 | Port: 443                   | Cancel  |
|                |        |             |                 |             |             |             | Max             | MTU: 1500                   | Apply   |
|                |        |             |                 |             |             |             | Max             | MRU: 1500                   | 7000    |
|                |        |             |                 |             |             |             | м               | IRRU:                       | •       |
|                |        |             |                 |             |             |             | Keepalive Tim   | neout: 60                   | <b></b> |
|                |        |             |                 |             |             |             | Default P       | Profile: default-encryption | Ŧ       |
|                |        |             |                 |             |             |             | Authentic       | cation: 🔽 mschap2 🔽 msc     | hap1    |
|                |        |             |                 |             |             |             |                 | chap pap                    |         |
|                |        |             |                 |             |             |             | Certif          | ficate: sstp                | ₹       |
|                |        |             |                 |             |             |             | TLS Ve          | ersion: any                 | Ŧ       |
|                |        |             |                 |             |             |             |                 | Verify Client Certific      | ate     |
|                |        |             |                 |             |             |             |                 | Force AES                   |         |
|                |        |             |                 |             |             |             |                 |                             |         |
|                |        |             |                 |             |             |             |                 |                             |         |
|                |        |             |                 |             |             |             |                 |                             |         |

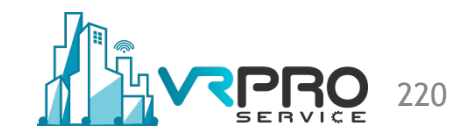

# Setup SSTP Server

с -

| PP              |               |         |                    |                   |               |                |                 |                         |     |         |
|-----------------|---------------|---------|--------------------|-------------------|---------------|----------------|-----------------|-------------------------|-----|---------|
| nterface        | PPPoE Servers | Secrets | Profiles Active C  | onnections L      | 2TP Secrets   |                |                 |                         |     |         |
| - 4             |               | 7       | PPP Authentication | &Accounting       |               |                |                 | Fil                     | nd  |         |
| Name            | A Password    | Service | e Caller ID        | Profile           | Local Address | Remote Address | Last Logged Out |                         | -   |         |
|                 |               |         |                    |                   |               |                | New PPP Sec     | ret                     |     |         |
|                 |               |         |                    |                   |               |                | Na              | me: demo                |     | ОК      |
|                 |               |         |                    |                   |               |                | Passw           | ord: demo               |     | Cancel  |
|                 |               |         |                    |                   |               |                | Serv            | ice: sstp               | ₹   | Apply   |
|                 |               |         |                    |                   |               |                | Caller          | ID:                     | •   | Disable |
|                 |               |         |                    |                   |               |                | Pro             | file: default-encryptio | n Ŧ | Comment |
|                 |               |         |                    |                   |               |                | Local Addr      | ess: 10.0.0.1           |     | Сору    |
|                 |               |         |                    |                   |               |                | Remote Addr     | ess: 10.0.0.11          | ▲   | Remove  |
|                 |               |         |                    |                   |               |                |                 |                         |     | 1       |
|                 |               |         |                    |                   |               |                | Rou             | tes:                    | •   |         |
|                 |               |         |                    |                   |               |                | Limit Bytes     | a In:                   | •   |         |
|                 |               |         |                    |                   |               |                | Limit Bytes (   | Dut:                    | •   |         |
|                 |               |         |                    |                   |               |                | Last Looged (   | Dut:                    |     |         |
|                 |               |         |                    |                   |               |                | enabled         |                         |     |         |
| nn soc          | ret add nam   | o-don   | no naceword-       | -demo loo         | al-addross-   | 10 0 0 1 rom   | to-addross-1    | 0 0 0 11 \              |     |         |
| pp set<br>profi | lo-dofault-or | e-uen   | on sorvico-si      | -uemo ioco<br>etn |               | 10.0.0.1 10110 | 16-auuress=1    | 0.0.0.11                |     |         |

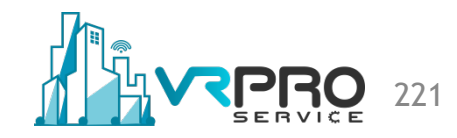

## **Setup SSTP Server**

| ype the Internet addr    | ess to connect to                                                         |                      |        |
|--------------------------|---------------------------------------------------------------------------|----------------------|--------|
| Your network administra  | tor can give you this address.                                            |                      |        |
| Internet address:        | 192.168.43.11                                                             |                      |        |
| Destination name:        | SSTP Server                                                               |                      |        |
|                          |                                                                           |                      |        |
| Use a <u>s</u> mart card |                                                                           |                      |        |
| Allow other peo          | ple to use this connection<br>is anyone with access to this computer to u | ise this connection. |        |
| Don't connect n          | ow: just set it up so I can connect later                                 |                      |        |
| <u> </u>                 | , jui i i i i i i i i i i i i i i i i i i                                 |                      |        |
|                          |                                                                           |                      |        |
|                          |                                                                           |                      |        |
|                          |                                                                           | Next                 | Cancel |

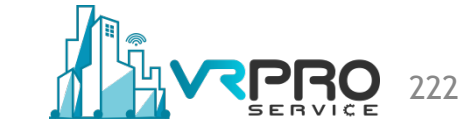

# **Setup SSTP Client**

| Type your user name         | and password           |                |   |
|-----------------------------|------------------------|----------------|---|
| <u>U</u> ser name:          | demo                   |                |   |
| <u>P</u> assword:           | demo                   |                |   |
|                             | Show characters        |                |   |
| Domain (ontional):          | Kemember this password |                |   |
| <u>D</u> onnain (optional). | ,                      |                |   |
|                             |                        |                |   |
|                             |                        |                |   |
|                             |                        |                |   |
|                             |                        | Connect Cancel | 1 |
|                             |                        |                |   |

SFBVICE

# Setup SSTP Client

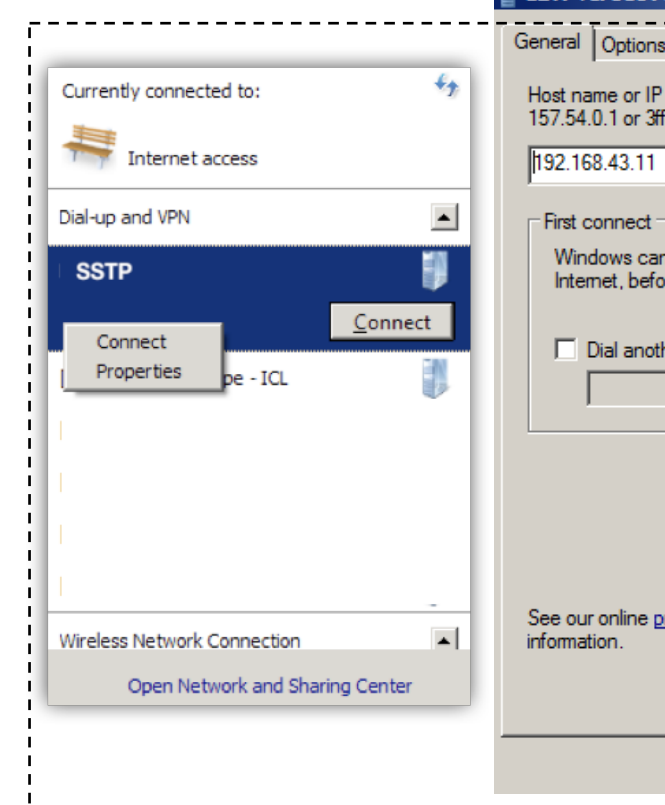

| L2TP+IPsec Properties                                                                                                    | L2TP+IPsec Properties                                                                                                    |
|----------------------------------------------------------------------------------------------------|----------------------------------------------------------------------------------------------------|
| General Options Security Networking Sharing                                                                                                  | General Options Security Networking Sharing                                                                                                    |
| Host name or IP address of destination (such as microsoft.com or 157.54.0.1 or 3ffe:1234::1111):                                             | Type of VPN:<br>Secure Socket Tunneling Protocol (SSTP)                                                                                                    |
| 192.168.43.11                                                                                                    | Advanced <u>s</u> etti                                                                                                    |
| First connect<br>Windows can first connect to a public network, such as the<br>Internet, before trying to establish this virtual connection. | Data encryption:         Require encryption (disconnect if server declines)         Authentication         O       Use Extensible Authentication Protocol (EAP)         Properties         Image: Contract of the second second |
| See our online <u>privacy statement</u> for data collection and use information.                                                             | □       Unencrypted password (PAP)         □       Challenge Handshake Authentication Protocol (CHAP)         □       Microsoft CHAP Version 2 (MS-CHAP v2)         □       Automatically use my Windows logon name and password (and domain, if any)         OK       Car                                                                                                    |
|                                                                                                    |                                                                                                    |

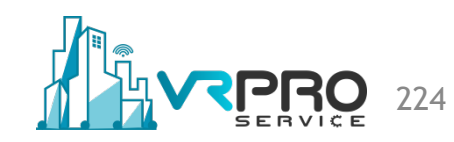

×

Ŧ

-

Cancel

Advanced settings

# **Setup SSTP Client**

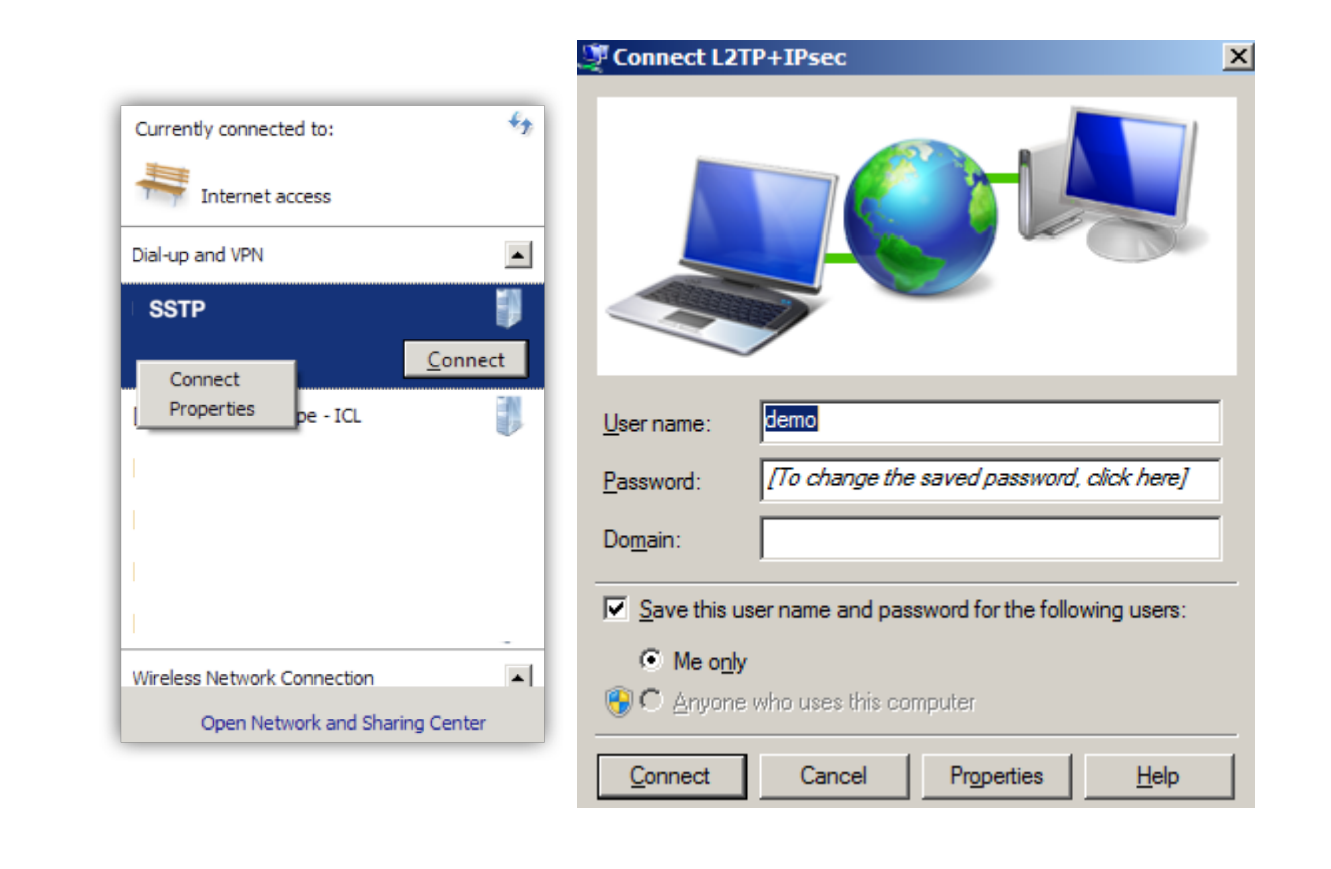

# **IPsec**

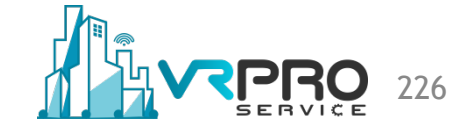

# What is IPsec

Internet Protocol Security (IPsec) is a set of protocols defined by the Internet Engineering Task Force (IETF) to secure packet exchange over unprotected IPv4 or IPv6 networks such as Internet. Provides Layer 3 security (RFC 2401)

IPsec Combines different components :

- Security associations (SA)
- Authentication headers (AH)
- Encapsulating security payload (ESP)
- Internet Key Exchange (IKE)

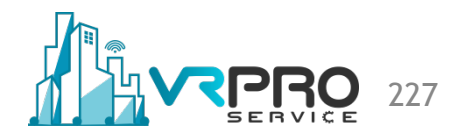

# What is IPsec

IPsec standardisation defined in :

- RFC 4301 Defines the original IPsec architecture and elements common to both AH and ESP
- RFC 4302 Defines authentication headers (AH)
- RFC 4303 Defines the Encapsulating Security Payload (ESP)
- RFC 2408 ISAKMP
- RFC 5996 IKE v2 (Sept 2010)
- RFC 4835 Cryptographic algorithm implementation for ESP and AH

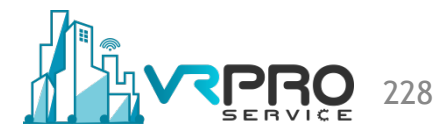

# **The Benefits of IPsec**

Confidentiality

- By encrypting data
- Integrity
  - Routers at each end of a tunnel calculate the checksum or hash value of the data
- Authentication
  - Signatures and certificates
  - All these while still maintaining the ability to route through existing IP Networks

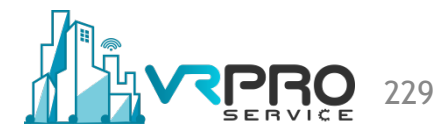

# **The Benefits of IPsec**

Data integrity and source authentication

- Data "signed" by sender and "signature" is verified by the recipient
- Modification of data can be detected by signature "verification"
- Because "signature" is based on a shared secret, it gives source authentication
- Anti-replay protection
- Optional; the sender must provide it but the recipient may ignore

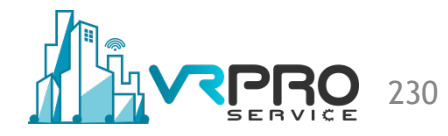

# **The Benefits of IPsec**

Key management

- IKE session negotiation and establishment
- · Sessions are rekeyed or deleted automatically
- Secret keys are securely established and authenticated
- Remote peer is authenticated through varying options

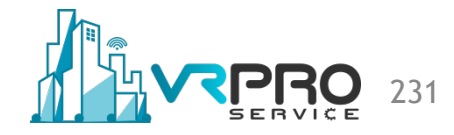

# **IPsec Modes**

**Transport Mode** 

- IPsec header is inserted into the IP packet
- No new packet is created
- Works well in networks where increasing a packet's size could cause an issue
- Frequently used for remote-access VPNs

| IP<br>Header | TCP<br>Header   | P             | ayload |    | normal traffic without IPsec      |
|--------------|-----------------|---------------|--------|----|-----------------------------------|
| IP<br>Header | IPsec<br>Header | TCP<br>Header | Payloa | ıd | traffic with transport mode IPsec |
|              |                 |               |        |    |                                   |
|              |                 |               |        |    |                                   |
|              |                 |               |        |    | <br>Π.                            |

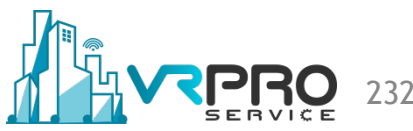

# **IPsec Modes**

**Tunnel Mode** 

- Entire IP packet is encrypted and becomes the data component of a new (and larger) IP packet.
- Frequently used in an IPsec site-to-site VPN

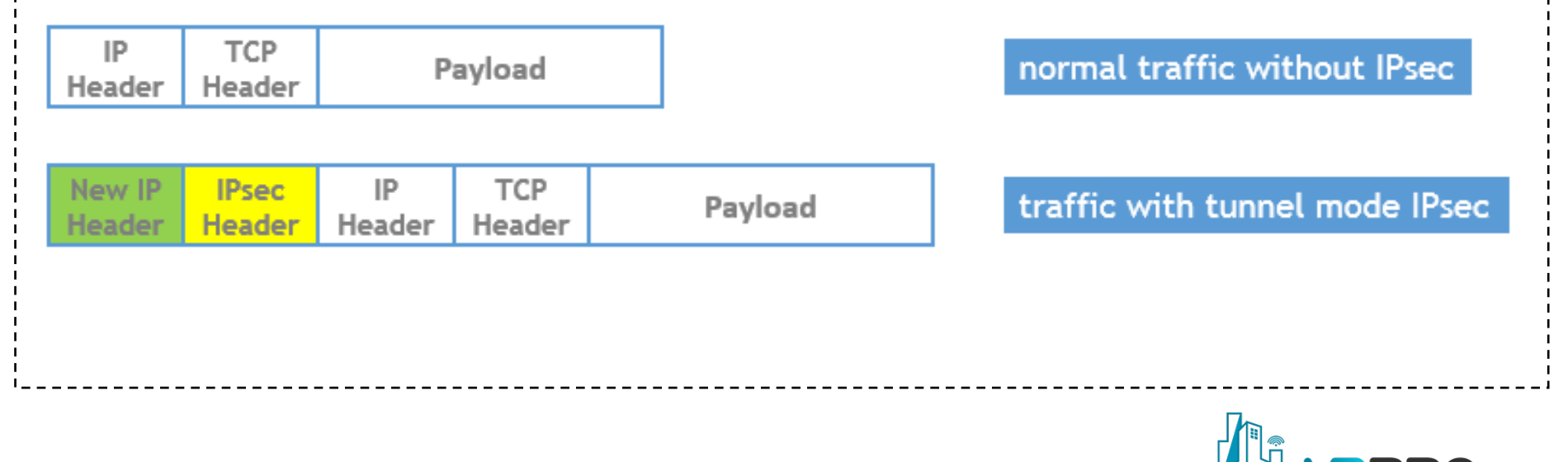

#### **IPsec Architecture**

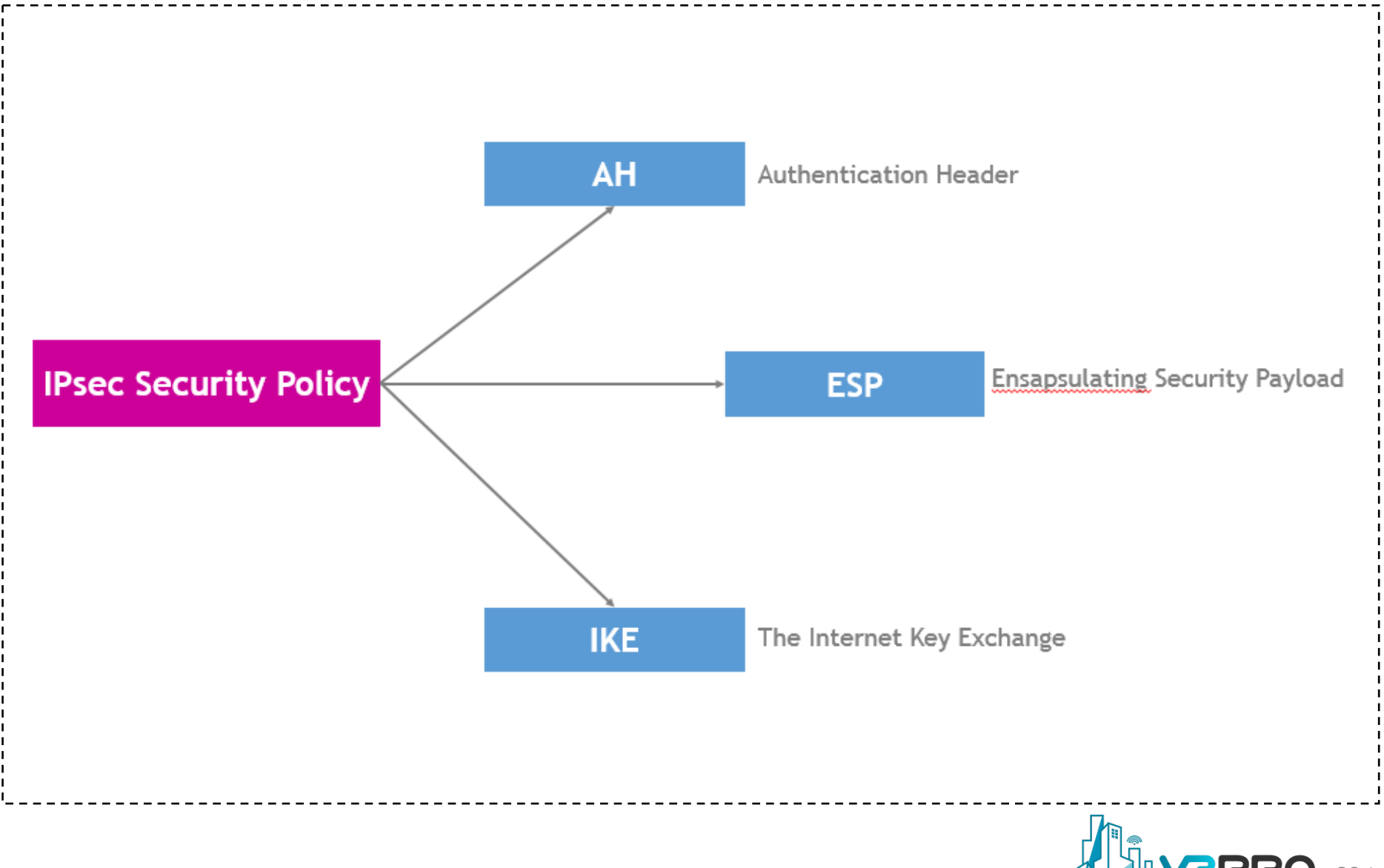

# **Authentication Header (AH)**

mode is used.

AH is a protocol that provides authentication of either all or part of the contents of a datagram through the addition of a header that is calculated based on the values in the datagram. What parts of the datagram are used for the calculation, and the placement of the header, depends whether tunnel or transport

Provides source authentication and data integrity

- Protection against source spoofing and replay attacks
- Authentication is applied to the entire packet, with the mutable fields in the IP header zeroed out

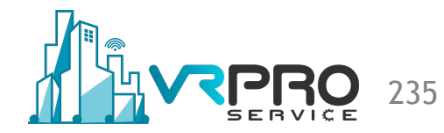

# **Authentication Header (AH)**

- Operates on top of IP using protocol 51
- In IPv4, AH protects the payload and all header fields except mutable fields and IP options (such as IPsec option)

MikroTik RouterOS supports the following authentication algorithms for AH:

- SHA1
- MD5

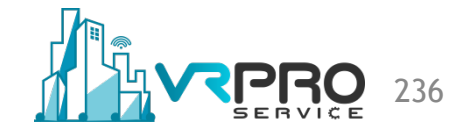

# **Encapsulating Security Payload (ESP)**

Encapsulating Security Payload (ESP) uses shared key encryption to provide data privacy. ESP also supports its own authentication scheme like that used in AH, or can be used in conjunction with AH.

ESP packages its fields in a very different way than AH. Instead of having just a header, it divides its fields into three components:

**ESP Header** : Comes before the encrypted data and its placement depends on : whether ESP is used in transport mode or tunnel mode.

**ESP Trailer** : This section is placed after the encrypted data. It : contains padding that is used to align the encrypted data.

- **ESP Auth Data** : This field contains an Integrity Check Value (ICV), computed : in a manner similar to how the AH protocol works, for
  - : when ESP's optional authentication feature is used.

# **Encapsulating Security Payload (ESP)**

- Uses IP protocol 50
- Provides all that is offered by AH, plus data confidentiality
  - It uses symmetric key encryption
- Must encrypt and/or authenticate in each packet
  - Encryption occurs before authentication
- Authentication is applied to data in the IPsec header as well as the data contained as payload

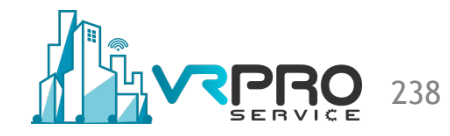

# **Encapsulating Security Payload (ESP)**

RouterOS ESP supports various encryption and authentication algorithms.

Authentication : SHA1, MD5

Encryption :

- DES : 56-bit DES-CBC encryption algorithm;
- 3DES : 168-bit DES encryption algorithm;
- AES : 128, 192 and 256-bit key AES-CBC encryption algorithm;

Blowfish : added since v4.5

Twofish : added since v4.5

Camellia : 128, 192 and 256-bit key Camellia encryption algorithm

: added since v4.5

# Internet Key Exchanger (IKE)

The Internet Key Exchange (IKE) is a protocol that provides authenticated keying material for Internet Security Association and Key Management Protocol (ISAKMP) framework. There are other key exchange schemes that work with ISAKMP, but IKE is the most widely used one. Together they provide means for authentication of hosts and automatic management of security associations (SA).

- "An IPsec component used for performing mutual authentication and establishing and maintaining Security Associations." (RFC 5996)
- Typically used for establishing IPSec sessions
- A key exchange mechanism
- Five variations of an IKE negotiation:
  - Two modes (aggressive and main modes)
  - Three authentication methods (pre-shared, public key encryption, and public key signature)
- Uses UDP port 500

# **IKE Mode**

| Main Mode       | There are been a Conference in the transmission in the second second s |
|-----------------|----------------------------------------------------------------------------------------------------|
|                 | <ul> <li>Three exchanges of information between iPsec peers. Initiator sends<br/>one or more proposals to the other peer (responder)</li> <li>Responder selects a proposal</li> </ul>                                                                                                    |
| Aggressive Mode | <ul> <li>Achieves same result as main mode using only 3 packets First packet<br/>sent by initiator containing all info to establish SA</li> <li>Second packet by responder with all security parameters selected<br/>Third packet finalizes authentication of the ISAKMP session</li> </ul>                                                                                                    |
| Quick Mode      | <ul> <li>Negotiates the parameters for the IPsec session.</li> <li>Entire negotiation occurs within the protection of ISAKMP session</li> </ul>                                                                                                    |

Copyright © 2020 vrproservice.com<sup>™</sup> All Rights Reserved.

241

# Internet Key Exchanger (IKE)

#### Phase I

- Establish a secure channel (ISAKMP SA)
- Using either main mode or aggressive mode
- Authenticate computer identity using certificates or pre-shared secret

#### Phase II

- Establishes a secure channel between computers intended for the transmission of data (IPsec SA)
- Using quick mode

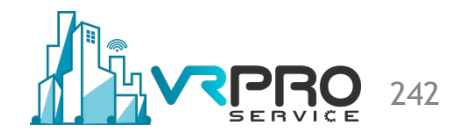

# Internet Key Exchanger (IKE)

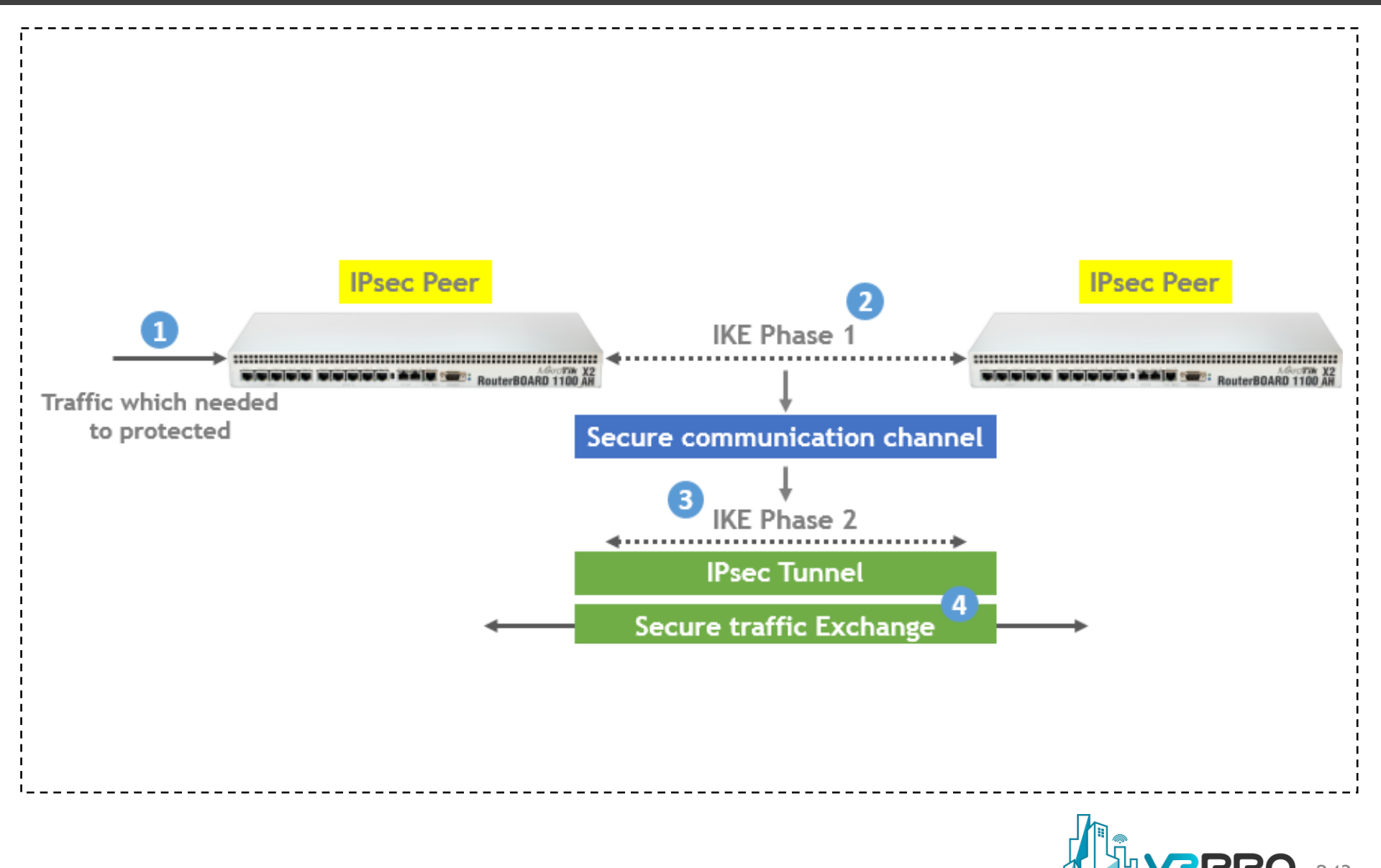

# IKE Phase 1 (Main Mode)

- Main mode negotiates an ISAKMP SA which will be used to create IPsec SAs.
- Three steps
  - SA negotiation (encryption algorithm, hash algorithm, authentication method, which DF group to use)
  - Do a Diffie-Hellman exchange
  - Provide authentication information
  - Authenticate the peer

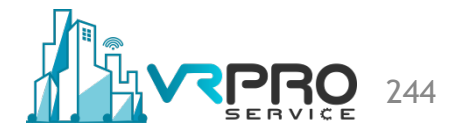

# IKE Phase 1 (Main Mode)

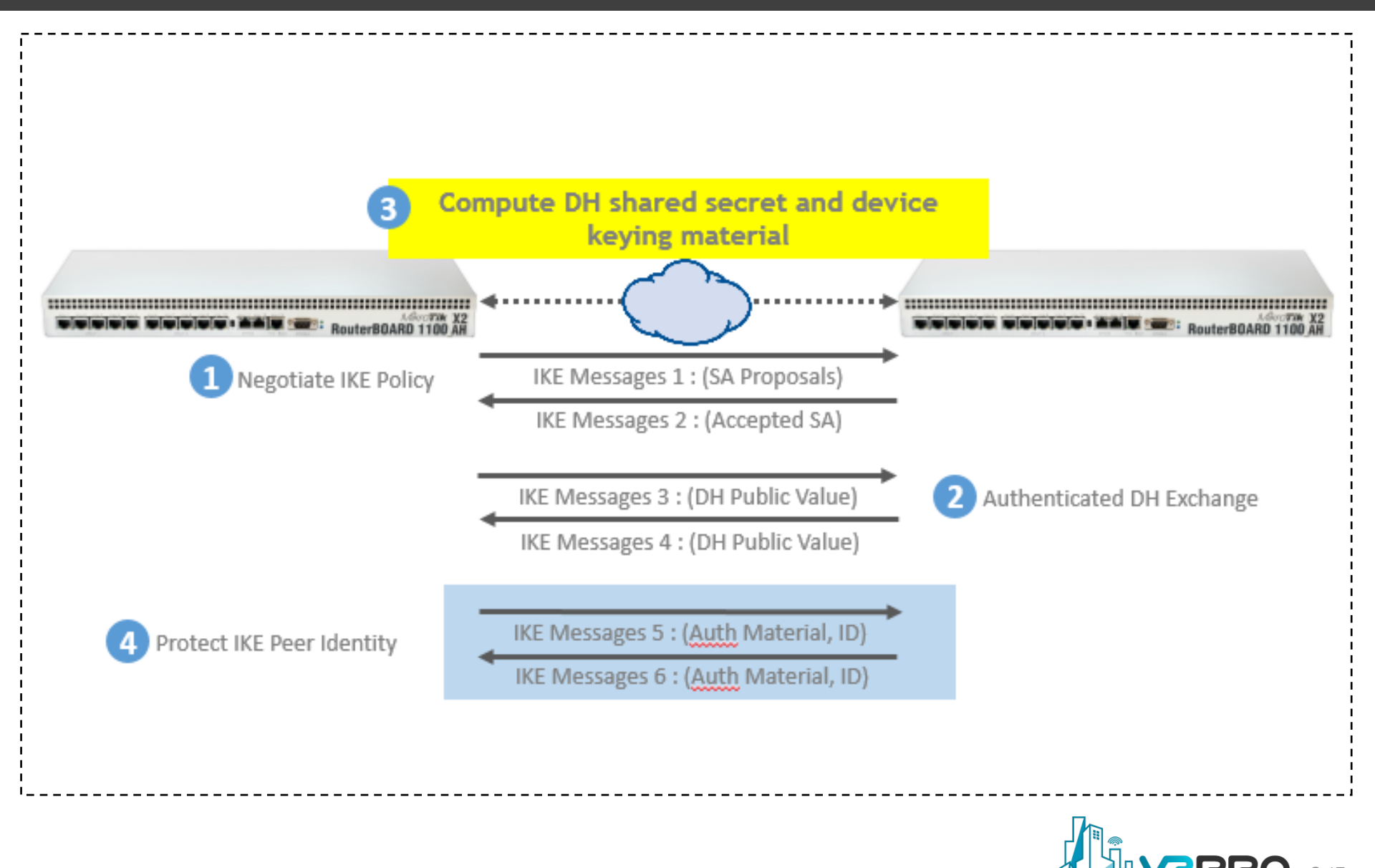

# **IKE Phase 1 (Aggressive Mode)**

- Uses 3 (vs 6) messages to establish IKE SA
- No denial of service protection
- Does not have identity protection
- Optional exchange and not widely implemented

# IKE Phase 2 (Quick Mode)

- All traffic is encrypted using the ISAKMP Security
   Association
- Creates/refreshes keys
- Each quick mode negotiation results in two IPsec Security Associations (one inbound, one outbound)

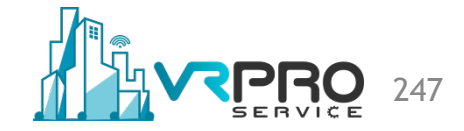

# IKE Phase 2 (Quick Mode)

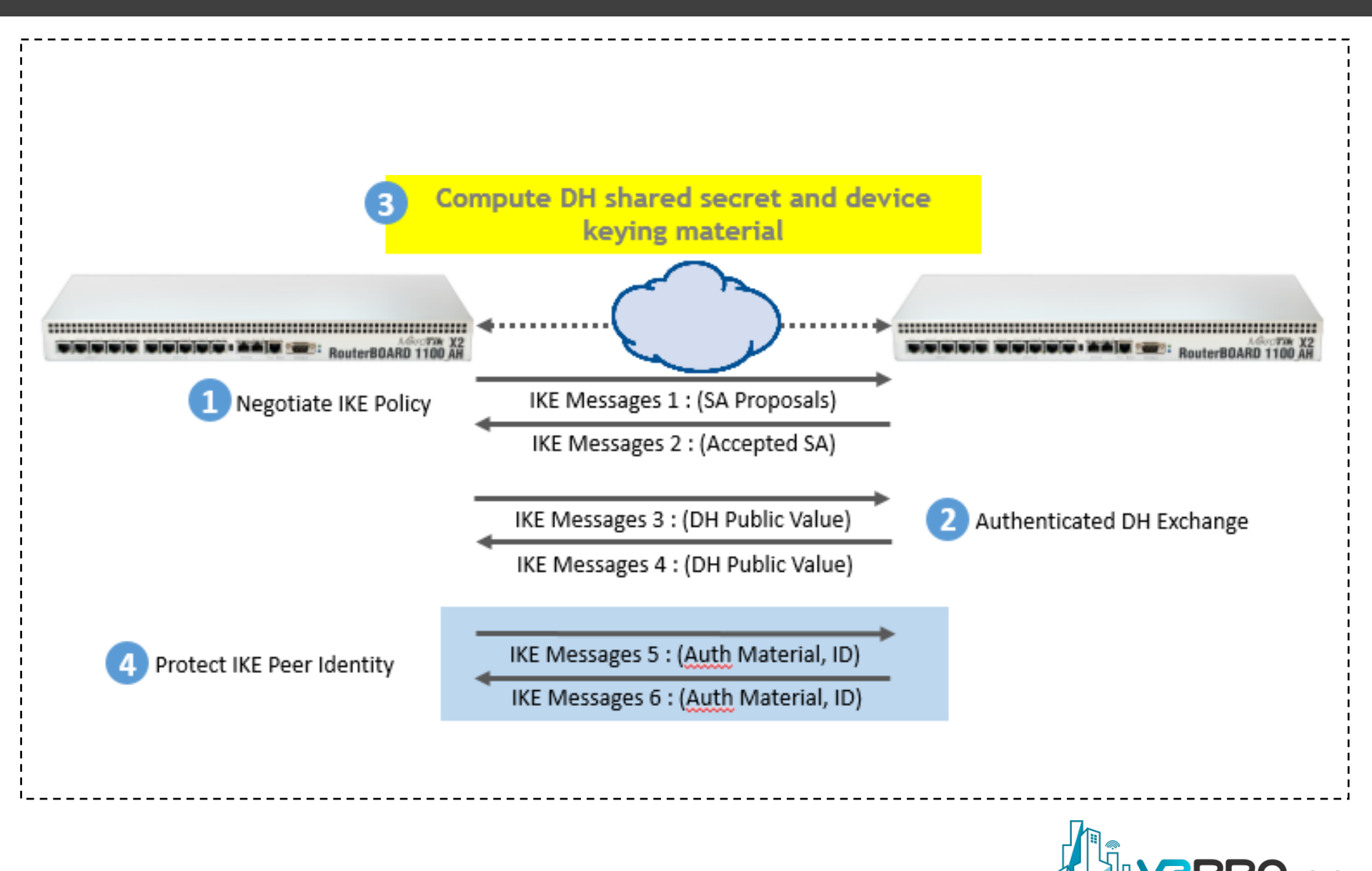

# IKEv2

- Internet Key Exchange Version 2 (IKEv2) is the secondgeneration standard for a secure key exchange between connected devices.
- IKEv2 works by using an IPsec-based tunnelling protocol to establish a secure connection.
- One of the single most important benefits of IKEv2 is its ability to reconnect very quickly in the event that your VPN connection gets disrupted.
- Quick reconnections and strong encryption IKEv2 makes an excellent candidate to use

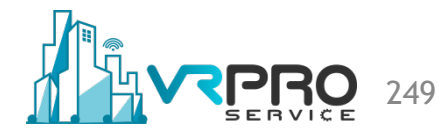

# Lab Setup

#### **R1**

- Public Address 11.11.11.2/24
- Local Address: 192.168.1.0/24

#### R2

- Public Address
   22.22.22.2/24
- Local Address: 192.168.2.0/24

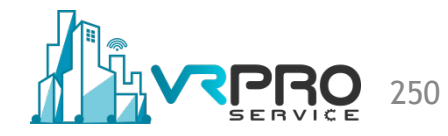

# Lab Setup

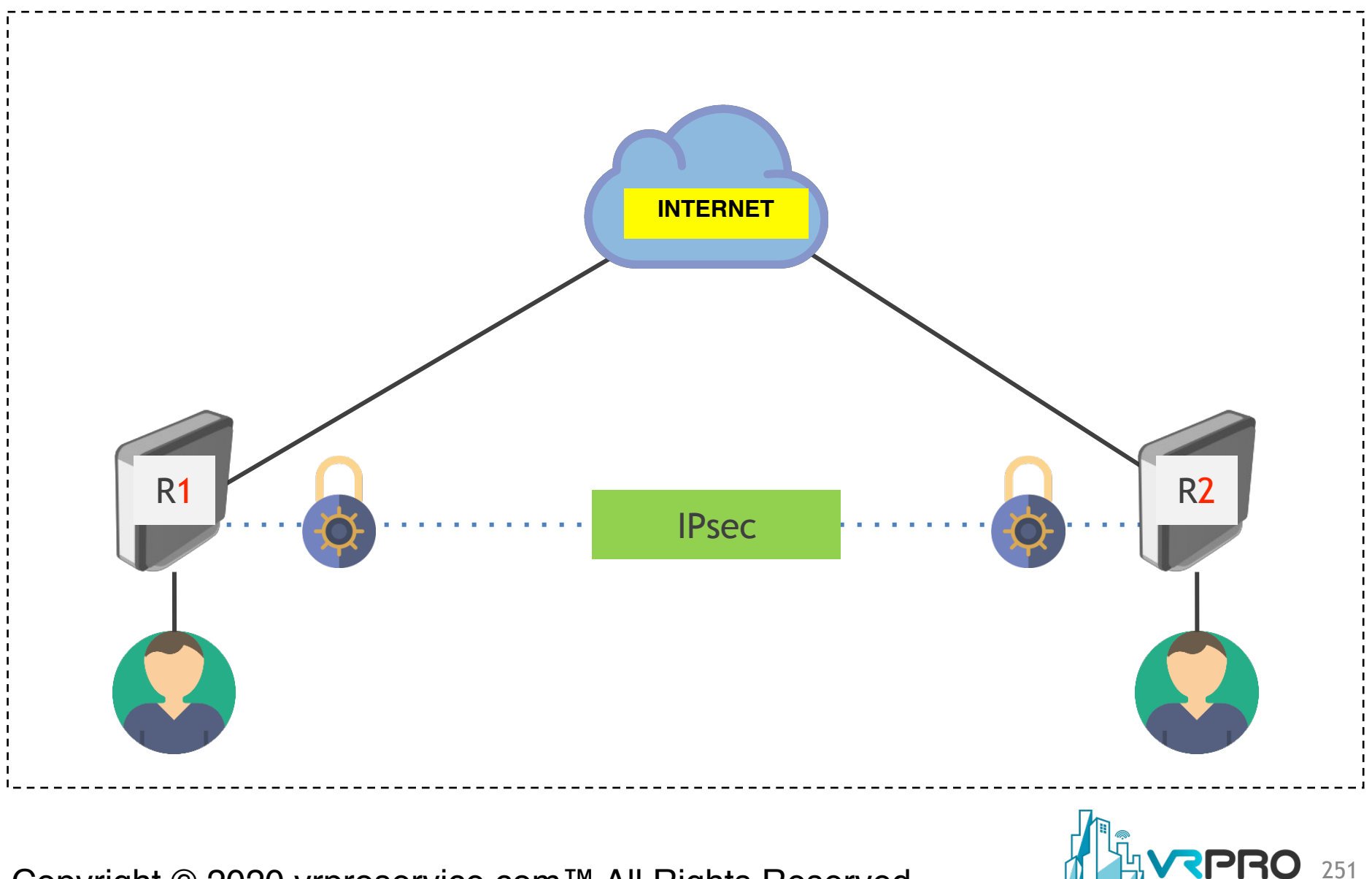

# **Setup IPsec R1**

| Inte   | efface Ethemet EoIP Tunnel | IP Tunnel GRE Tun | nel VLAN VRR | P Bonding LTE                       |               |                                 |
|--------|----------------------------|-------------------|--------------|-------------------------------------|---------------|---------------------------------|
| Ena    | bled F is                  | vcie<br>▼ yes     |              | Address List                        |               | Citor                           |
| 2      | Name A                     | Type              | MTU L2 MT    | <b>+</b> - / x A                    |               | Find                            |
| ,<br>ł | <pre></pre>                | Ethemet           | 1500         |                                     |               | 1 Ind                           |
| 2      | ++>ether10-Management      | Ethemet           | 1500         | Address A                           | Network       | Interface<br>other1 to interpet |
|        |                            |                   |              | ± 11.11.11.2/24<br>⇒ 192 168 1 1/24 | 192 168 1 0   | ether2toJocal                   |
|        |                            |                   |              | ⊕ 192 168 111 11/24                 | 192 168 111 0 | ether10-Manag                   |
|        |                            |                   |              |                                     |               |                                 |
|        |                            |                   |              |                                     |               |                                 |

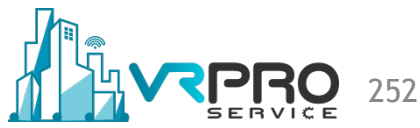
| Route List                                                                            |                                              |          |               |            |              |                  |      |          |             |                  |          |                                                | 1               |
|---------------------------------------------------------------------------------------|----------------------------------------------|----------|---------------|------------|--------------|------------------|------|----------|-------------|------------------|----------|------------------------------------------------|-----------------|
| Routes Nexthop                                                                        | s Rules                                      | VRF      |               |            |              |                  |      |          |             |                  |          |                                                |                 |
| + - /                                                                                 | × 🗆                                          | 7        |               |            |              |                  |      |          |             | Find             | a        | ill                                            | Ī               |
| Dst. Addre                                                                            | ess 🛆                                        | Gatewa   | у             |            |              |                  |      | Distance | Routing Mar | rk Pre           | f. Sour  | ce 🛛                                           | ŀ               |
| AS 🕨 0.0.0.0                                                                          | )/0                                          | 11.11.1  | 1.1 reachab   | le ether1- | -to-internet |                  |      | 1        |             |                  |          |                                                |                 |
| DAC   11.11.                                                                          | 11.0/24                                      | ether1-t | o-internet re | achable    |              |                  |      | 0        |             | 11.              | .11.11.2 | 2                                              |                 |
| DAC   192.16                                                                          | 58.1.0/24                                    | ether2-t | o-local reac  | hable      |              |                  |      | 0        |             | 19               | 2.168.1  | .1                                             |                 |
| DAC   192.10                                                                          | 58.111.0                                     | ether10  | -Manageme     | nt reacha  | able         |                  |      | 0        |             | 19               | 2.168.1  | 11.11                                          |                 |
| Route <0.0.0.0/0>                                                                     |                                              |          |               |            |              |                  |      |          |             |                  |          |                                                | ]               |
| General Attribute                                                                     | es                                           |          |               |            |              |                  |      |          |             |                  |          |                                                | ]               |
| General Attribute                                                                     | es                                           |          |               |            |              |                  |      |          |             |                  |          | OK                                             |                 |
| General Attribute<br>Dst. Address:                                                    | es<br>0.0.0.0/0                              |          |               |            |              |                  |      |          |             |                  |          | OK<br>ancel                                    |                 |
| General Attribute<br>Dst. Address:<br>Gateway:                                        | es<br>0.0.0.0/0<br>11.11.11.                 | 1        |               |            | reachable    | e ether1to-inte  | emet |          |             |                  |          | OK<br>ancel                                    |                 |
| General Attribute<br>Dst. Address:<br>Gateway:                                        | es<br>0.0.0.0/0<br>11.11.11.                 | 1        |               |            | reachable    | e ether1-to-inte | emet |          |             |                  |          | OK<br>ancel                                    |                 |
| General Attribute<br>Dst. Address:<br>Gateway:<br>Check Gateway:                      | es<br>0.0.0.0/0<br>11.11.11.                 | 1        |               | <b>•</b>   | reachable    | e ether1to-inte  | emet |          |             |                  |          | OK<br>ancel<br>Apply<br>isable                 | ] [             |
| General Attribut<br>Dst. Address:<br>Gateway:<br>Check Gateway:<br>Type:              | es<br>0.0.0.0/0<br>11.11.11.                 | 1        |               | <b>.</b>   | reachable    | e ether1-to-inte | emet |          |             | ↓<br>↓<br>↓      |          | OK<br>ancel<br>Apply<br>isable                 | ]               |
| General Attribut<br>Dst. Address:<br>Gateway:<br>Check Gateway:<br>Type:              | es<br>0.0.0.0/0<br>11.11.11.<br>unicast      | 1        |               |            | reachable    | e ether1-to-inte | emet |          |             | <br>◆<br>▼       |          | OK<br>ancel<br>Apply<br>isable<br>mmer<br>Copy | ]<br> <br>      |
| General Attribut<br>Dst. Address:<br>Gateway:<br>Check Gateway:<br>Type:<br>Distance: | es<br>0.0.0.0/0<br>11.11.11.<br>unicast<br>1 | 1        |               |            | reachable    | e ether1-to-inte | emet |          |             | ↓<br>↓<br>↓<br>↓ |          | OK<br>ancel<br>Apply<br>isable<br>mmer<br>Copy | ]<br> <br> <br> |

/ip route add distance=1 gateway=11.11.11.1

| Filter Rules NAT M            | langle Serv | ice Ports (    | Connec   | tions Add   | dress Lists   | Layer7   | Protocols   |
|-------------------------------|-------------|----------------|----------|-------------|---------------|----------|-------------|
| 4 <b>-</b> × ×                |             | oo Rese        | et Count | ers 00      | Reset All     | Counters |             |
| # Action                      | Chain       | Src. Ad        | ddress   | Dst. Addre  | ess           | Proto    | Src. Port [ |
| 0 ≓ll masquera                | de srcnat   |                |          |             |               |          |             |
| AT Rule <>                    |             |                | New      | NAT Rule    |               |          |             |
| General Advanced Extra Action | Statistics  | ОК             | Adv      | anced Extra | Action Statis | tics     | ОК          |
| Chain: srcnat                 |             | Cancel         |          | Action: ma  | squerade      | ₹        | Cancel      |
| Src. Address:                 | ▼   [       | Apply          |          |             | Les           |          | Apply       |
| Dst. Address:                 | ▼   ┌       | Disable        |          |             | Log           |          | 1469        |
| Protocol:                     |             | Comment        |          | Log Prefix: |               |          | Disable     |
| Src. Port:                    |             | Сору           |          |             |               |          | Comment     |
| Dst. Port:                    |             | Remove         |          |             |               |          | Сору        |
| Any. Port:                    |             | Reset Counters |          |             |               |          | Remove      |
|                               |             |                |          |             |               |          |             |

/ip firewall nat add action=masquerade chain=srcnat out-interface=ether1-to-internet

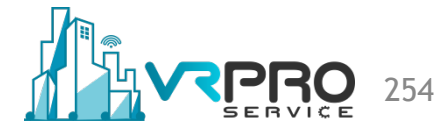

| IPsec .                                          | IPsec Peer <22.22.22.2> |                                        |         |
|--------------------------------------------------|-------------------------|----------------------------------------|---------|
| Policies Groups Peers Remote Peers               | Address:                | 22.22.22.2                             | ОК      |
| + - 🗸 🗙 🗖 🍸                                      | Port:                   | 500                                    | Cancel  |
| Address A Port A Propos Has                      | Local Address:          |                                        | Apply   |
| LE.LE.LE. JUU UDGY SHA                           | Auth. Method:           | pre shared key                         | Disable |
|                                                  |                         | Passive                                | Comment |
|                                                  | Secret:                 | ipsec-lab                              | Сору    |
|                                                  | Policy Template Group:  | default                                | Remove  |
|                                                  | Exchange Mode:          | main 두                                 |         |
|                                                  |                         | Send Initial Contact                   |         |
|                                                  |                         | NAT Traversal                          |         |
|                                                  | My ID:                  | auto                                   |         |
|                                                  | Hash Algorithm:         | sha1                                   |         |
|                                                  | Encryption Algorithm:   | des V 3des V aes-128                   |         |
|                                                  |                         | aes-192 aes-256 blowfish               |         |
| 1 item (1 selected)                              |                         | camellia-128 camellia-192 camellia-256 |         |
|                                                  | Mode Configuration:     | ▼                                      |         |
|                                                  | DH Group:               | modp1024                               |         |
|                                                  | Generate Policy:        |                                        |         |
|                                                  | Lifetime:               | 1d 00:00:00                            |         |
|                                                  | Lifebytes:              | <b>▼</b>                               |         |
|                                                  | DPD Interval:           | 120 F s                                |         |
|                                                  | DPD Maximum Failures:   | 5                                      |         |
|                                                  |                         |                                        |         |
| /ip ipsec peer add address=22.22.22.2/32 nat-tra | aversal=no s            | ecret=ipsec-lab                        |         |

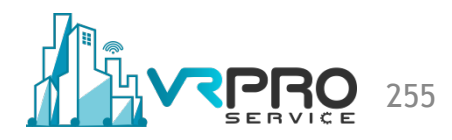

#### **Setup IPsec R1-NEW**

| Wireless               |             |        |              |           |          |            |                                                                        |                                  |              |              |         |
|------------------------|-------------|--------|--------------|-----------|----------|------------|------------------------------------------------------------------------|----------------------------------|--------------|--------------|---------|
| Sidge Bridge           |             | IPsec  |              |           | 2        | 1          |                                                                        |                                  |              |              |         |
| 📑 PPP                  | ARP         | Polic  | cies Proposa | ls Groups | Peers    | Identities | Profiles                                                               | Remote Peers                     | Mode Configs | Installed S/ | As Keys |
| °t <mark>8</mark> Mesh | Accounting  | •      |              | × 🖴       | T        | IPsec Peer | r <peer-f< td=""><td>R2&gt;</td><td>4</td><td></td><td></td></peer-f<> | R2>                              | 4            |              |         |
| 255 IP 🗅               | Addresses   | #      | Name         |           | Address  |            | Name:                                                                  | peer-R2                          |              |              | ок      |
| 🖉 MPLS 🛛 🗅             | Cloud       |        | peer-R2      |           | 22.22.22 | 2.<br>A    | ddress:                                                                | 22.22.22.2                       |              |              | Cancel  |
| 😹 Routing 🛛 🗅          | DHCP Client |        |              |           |          |            | Port                                                                   |                                  |              |              | Analy   |
| 🎲 System 🗅             | DHCP Relay  |        |              |           |          |            | FUIL.                                                                  |                                  |              |              | Арріу   |
| 🙊 Queues               | DHCP Server |        |              |           |          | Local Ad   | ddress:                                                                | 11.11.11.2                       |              | <b></b>      | Disable |
| 📄 Files                | DNS         |        |              |           |          |            | Profile:                                                               | default                          |              | Ŧ            | Comment |
| E Log                  | Firewall    |        |              |           |          | Exchange   | Mode:                                                                  | main                             |              | ₹            | Conv    |
| 🥵 RADIUS               | Hotspot     |        |              |           |          |            |                                                                        | Passive                          |              |              |         |
| 🔀 Tools 🛛 🗅            | IPsec       |        |              |           |          |            |                                                                        | <ul> <li>Send INITIAL</li> </ul> | _CONTACT     |              | Remove  |
| 📰 New Terminal         | Kid Control |        |              |           |          | enabled    |                                                                        |                                  | responder    |              |         |
| Source Dude            | Neighbors   | 1 iter | m            |           |          |            |                                                                        |                                  |              |              |         |

/ip ipsec peer add address=22.22.2/32 local-address=11.11.11.2 name=peer-R2

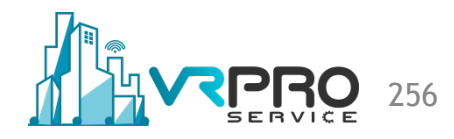

# **Setup IPsec R1-NEW**

| Policies Proposa    | ls Groups Peers Identitie        | es Peer:               | peer-R2        | ₹ | OK      |
|---------------------|----------------------------------|------------------------|----------------|---|---------|
| 2+ - <              | × 🗖 🍸                            | Auth. Method:          | pre shared key | ∓ | Cancel  |
| # Peer<br>0 peer-R2 | Auth. Method X<br>pre shared key | Auth<br>Secret:        |                |   | Apply   |
|                     |                                  | Policy Template Group: | default        | Ŧ | Disable |
|                     |                                  | Notrack Chain:         |                | Ŧ | Comment |
|                     |                                  |                        |                |   | Сору    |
|                     |                                  | My ID Type:            | auto           | ₹ | Remove  |
|                     |                                  | Remote ID Type:        | auto           | ₹ |         |
|                     |                                  | Match By:              | remote id      | ₹ |         |
| 1 item (1 selected) |                                  | Mode Configuration:    |                | - |         |
| <u>.</u>            |                                  | Generate Policy:       | no             | ∓ |         |
|                     |                                  |                        |                |   |         |
| ntity add peer=pe   | er-R2 secret=myIPSe              | cLABsecret             |                |   |         |

| Polic | ies  | Groups   | Peers    | Remote    | e Peers I | Mode C   | onfigs   | Proposals  | Install   | ed SAs    | Keys  | Use | rs     |  |      |
|-------|------|----------|----------|-----------|-----------|----------|----------|------------|-----------|-----------|-------|-----|--------|--|------|
| ÷     | -    | <b>*</b> | <b>K</b> | ] 7       | Statisti  | cs       |          |            |           |           |       |     |        |  | Find |
|       | Src  | Address  | s 🛆      | Src. Port | Dst. Addr | ess      | Dst. Por | t Protocol |           | Action    | Leve  | el  | Tunnel |  |      |
|       | 192  | .168.1.0 | /24      |           | 192.168.  | 2.0/24   |          |            | 255 (all) | encrypt   | requ  | ire | yes    |  |      |
| •T    | ::/0 |          |          |           | ::/0      |          |          |            | 255 (all) | encrypt   | requ  | ire | no     |  |      |
|       |      |          |          |           | IPsec Pol | icy <19  | 2.168.1. | 0/24:0->1  | 92.168.2  | 2.0/24:0> |       |     |        |  |      |
|       |      |          |          |           | General   | Action   | n        |            |           |           | Γ     | C   | ж      |  |      |
|       |      |          |          |           |           | Action   | n: encr  | /pt        |           | •         |       | Car | ncel   |  |      |
|       |      |          |          |           |           | Leve     | l: requi | re         |           | 1         | ]   [ | Ap  | ply    |  |      |
|       |      |          |          |           | IPsec P   | rotocol  | s: esp   |            |           | 1         |       | Die | able   |  |      |
|       |      |          |          |           |           |          | 🗹 Τι     | unnel      |           |           |       | 0.0 |        |  |      |
|       |      |          |          |           | SA Src.   | Addres   | s: 11.1  | 1.11.2     |           |           | ן   נ | Com | ment   |  |      |
|       |      |          |          |           | SA Det    | Address  | 22.2     | 2 22 2     |           |           | - [   | Co  | ру     |  |      |
|       |      |          |          |           | 0/1001.   |          | J. dafa  |            |           |           |       | Ren | nove   |  |      |
|       |      |          |          |           |           | roposa   |          | JIL        |           |           |       |     |        |  |      |
|       |      |          |          |           |           | Priority | y: 0     |            |           |           |       |     |        |  |      |
|       |      |          |          |           |           |          |          |            |           |           |       |     |        |  |      |

/ip ipsec policy add dst-address=192.168.2.0/24 tunnel=yes sa-dst-address=22.22.22.2 \ sa-src-address=11.11.11.2 src-address=192.168.1.0/24

| Iter Rules | NAT Mangle       | e Service      | Ports Conne     | ctions | Address Lists     | Layer7   | Protocols   |            |              |            |          |                |       |   |
|------------|------------------|----------------|-----------------|--------|-------------------|----------|-------------|------------|--------------|------------|----------|----------------|-------|---|
|            | 🗸 🗶 🗔            | 7              | 00 Reset Cou    | nters  | oo Reset All      | Counters |             |            |              |            |          | Find           | all   | ₹ |
| t Ac       | tion C           | ìhain          | Src. Address    | Dst.   | Address           | Proto    | Src. Port   | Dst. Port  | In. Inter C  | Dut. Int I | Bytes    | Packets        |       | - |
| 0 <b>√</b> | accept s         | rcnat          | 192.168.1       | 192.   | 168.2.0/24        |          |             |            |              | thor1 t    | 0 B      | 0              |       |   |
| -          |                  | 1.0/04 - 100.1 | 0.0.0/045       |        |                   |          |             |            |              | anerra     | 7.3 ND   | 40             |       |   |
|            | General Advance  | 1.0/24->192.1  | tion Statistics |        |                   | _        |             |            |              |            |          |                |       |   |
|            | Chain:           | eronat         |                 |        | Canaal            | NA       | T Rule <192 | .168.1.0/2 | 4->192.168.2 | 2.0/24>    |          |                |       |   |
|            | Src. Address:    |                | 0/24            |        | Apply             | Ge       | eneral Adv  | anced Ex   | tra Action   | Statistic  | s        | ОК             |       |   |
|            | Det Address:     | 192 168 2      | 0/24            |        | Арріу             |          | A           |            | _            | -          |          |                |       |   |
|            | Dat. Address.    | 152.100.2      |                 |        | Disable           |          | Action:     | accept     |              |            | ┛┻╵╽     | Cancel         |       |   |
|            | Protocol:        |                |                 |        | Comment           |          |             |            |              |            |          | Apply          |       |   |
|            | Src. Port:       |                |                 |        | Сору              |          |             |            |              |            |          |                |       |   |
|            | Dst. Port:       |                |                 |        | Remove            |          | Log Prefix: |            |              |            | _`` [    | Disable        |       |   |
|            | Any. Port:       |                |                 |        | Reset Counters    |          |             |            |              |            |          | Commen         | t     |   |
|            | In. Interface:   |                |                 | R      | eset All Counters |          |             |            |              |            |          | Conv           |       |   |
|            | Out. Interface:  |                |                 |        |                   |          |             |            |              |            |          | Сору           |       |   |
|            | Packet Mark:     |                |                 |        |                   |          |             |            |              |            |          | Remove         | •     |   |
|            | Connection Mark: |                | •               |        |                   |          |             |            |              |            |          | Reset Coun     | ters  |   |
|            | Routing Mark:    |                | •               |        |                   |          |             |            |              |            |          | Devel All Cour | -     |   |
|            | Routing Table:   |                | •               |        |                   |          |             |            |              |            |          | Reset All Cou  | nters |   |
|            | Connection Type: |                |                 | -      |                   |          |             |            |              |            |          |                |       |   |
|            | Connection Type. |                | ·               |        |                   |          |             |            |              |            |          |                |       |   |
| irowoll    | not add ab       | oin-or         | nat det a       | dra    |                   |          | A oro od    | droco_1    | 02 169 1     |            | alaoo ba | foro-0         |       |   |

259

| nterface Ethemet              | EoIP Tunnel | IP Tunnel                  | GRE Tunnel  | VLAN                | VRRP               | Bonding          | LTE         |        |               | ×                  |
|-------------------------------|-------------|----------------------------|-------------|---------------------|--------------------|------------------|-------------|--------|---------------|--------------------|
| / 🛛 🖻 🍸                       | Power Cy    | cle                        |             |                     |                    |                  |             |        | Find          |                    |
| nabled                        | ▼ is        | ▼ yes                      |             |                     |                    |                  |             | Ţ.     | Filter        |                    |
| Name                          | А           | Тире                       | N           | ITU                 | L2 MTU             | Tx A             | ddress List |        |               |                    |
| ether1-to-inte                | met         | Ethernet                   |             | 1500                |                    |                  |             | 52     | ra 🕎          | Find               |
| ether2-to-location            | al          | Ethernet                   |             | 1500                |                    |                  |             |        |               | <u>  rinu</u>      |
| ether10-Mana                  | agement     | Ethernet                   |             | 1500                |                    |                  | Address     | Δ      | Network       | Interface          |
|                               |             |                            |             |                     |                    |                  | ÷22.22.22   | 2/24   | 22.22.22.0    | ether1-to-internet |
|                               |             |                            |             |                     |                    |                  | ÷ 192.168.2 | 2.1/24 | 192.168.2.0   | ether2-to-local    |
|                               |             |                            |             |                     |                    |                  | 🕆 192.168.1 | 111.1  | 192.168.111.0 | ether10-Management |
|                               |             |                            |             |                     |                    |                  |             |        |               |                    |
| /ip address<br>add address=22 | 2.22.22.2/2 | 4 interface<br>24 interfac | e=ether1-to | o-intern<br>to-loca | et netw<br>I netwo | ork=22<br>rk=192 | 2.22.22.0   |        |               |                    |

| Routes Nexthops Rules VRF                      |                              |          |              |       |            |
|------------------------------------------------|------------------------------|----------|--------------|-------|------------|
| + - · × 🗆 🍸                                    |                              |          | Fil          | nd    | all        |
| Dst. Address 🔺 Gateway                         |                              | Distance | Routing Mark | Pref. | Source     |
| AS > 0.0.0.0/0 22.22.22.1 reachable ether1     | to-internet                  | 1        |              |       |            |
| DAC 22.22.22.0/24 ether1-to-internet reachable |                              | 0        |              | 22.22 | 2.22.2     |
| DAC 192.168.2.0/24 ether2-to-local reachable   |                              | 0        |              | 192.1 | 168.2.1    |
| DAC    192.168.111.0 ether10-Management reacha | able                         | 0        |              | 192.1 | 168.111.12 |
| Route <0.0.0.0/0>                              |                              |          |              |       |            |
| General Attributes                             |                              |          |              |       | ОК         |
| Dst. Address: 0.0.0/0                          |                              |          |              |       | Cance      |
| Gateway: 22.22.22.1                            | reachable ether1-to-internet |          |              | \$    | Apply      |
| Check Gateway:                                 |                              |          |              | -     | Disable    |
| -                                              |                              |          |              | _     | Comme      |
| Type: unicast                                  |                              |          |              | •     | Comme      |
| Distance: 1                                    |                              |          |              |       | Сору       |
|                                                |                              |          |              | _     | Remov      |
| Scope: 30                                      |                              |          |              |       |            |

261

| Rules NAT Mang                  | e Service  | e Ports Connec     | tions | Address Lists  | Layer7    | 7 Protocols |         |              |
|---------------------------------|------------|--------------------|-------|----------------|-----------|-------------|---------|--------------|
| - • * =                         | ] 7        | 00 Reset Count     | ters  | 00 Reset All   | Counters  | 3           |         |              |
| Action                          | Chain      | Src. Address       | Dst.  | Address        | Proto     | Src. Port   | C       |              |
| 0 ≓ll masquerade                | srcnat     |                    |       |                |           |             |         |              |
|                                 |            |                    |       | New NAT Rule   |           |             |         |              |
| NAT Rule 🗢                      |            |                    |       | Advanced Extra | Action    | Statistics  |         | ОК           |
| General Advanced Extra Action   | Statistics | ОК                 |       | Action: ma     | asquerade | ₹           | С       | ancel        |
| Chain: srcnat                   | <b>•</b>   | Cancel             |       |                |           |             |         | Acchi        |
| Src. Address:                   | <b></b>    | Apply              |       |                | Log       |             | ′       | нрру         |
| Dst. Address:                   | <b>-</b>   | Disable            |       | Log Prefix:    |           | •           | D       | isable       |
| Protocol:                       |            | Comment            |       |                |           |             | Co      | mment        |
| Src. Port:                      |            | Сору               |       |                |           |             |         | Copy         |
| Dst. Port:                      |            | Remove             |       |                |           |             |         |              |
| Any. Port:                      |            | Reset Counters     |       |                |           |             | Re      | emove        |
| In. Interface:                  | •          | Reset All Counters |       |                |           |             | Reset   | Counters     |
| Out. Interface: ther1-to-interm | et 🔻 🔺     |                    |       |                |           |             | Reset / | All Counters |

/ip firewall nat add action=masquerade chain=srcnat out-interface=ether1-to-internet

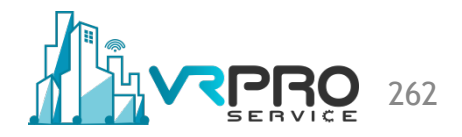

# Setup IPsec R2-OLD

| Policies Group Peers Mode Configs OK   Address Pott Pott S00 Cancel   Address Pott S00 Cancel   Address Pott Postve Postve   Policy Template Group defaut Iman   Policy Template Group defaut Iman   Policy Template Group defaut Iman   Proposal Check: Obey Iman   Proposal Check: Obey Iman   Item Poposal Check: Obey   Hath Agonth Imae Imae   Item Imae Imae   Item Imae Imae   Item Imae Imae   Item Imae Imae   Item Imae Imae <                                                                                                    | IPsec                                            | IPsec Peer <11.11.11.2> |                                                                     |         |
|----------------------------------------------------------------------------------------------------|--------------------------------------------------|-------------------------|---------------------------------------------------------------------|---------|
| Pott 500 Cancel   Address Pott Propos Hash Al. Encrypt   11.11.11.12 500 obey sha1 3des   Address :   Address :   Address :   Address :   11.11.11.2 500 obey sha1   3des   Address :   Address :   Address :   Address :   Address :   Address :   Address :   Address :   Address :   Address :   Address :   Address :   Address :   Policy Template Group: default   Benove :   Policy Template Group: default   Item My ID   Hash Agotthm:   Hash Agotthm:   Benove :   Hash Agotthm:   Benove :   My ID   Benove :   Benove :   Benove :   Benove :   Benove <t< td=""><td>Policies Groups Peers Remote Peers Mode Configs</td><td>Address:</td><td>11.11.11.2</td><td>ОК</td></t<>                                                                                                    | Policies Groups Peers Remote Peers Mode Configs  | Address:                | 11.11.11.2                                                          | ОК      |
| Address Pot   11.11.11.2 500 obey   soo soo     Auth. Method:   pressive     Comment   Secret:     Secret:     Copy     Policy Template Group:   default   Secret:     Copy     Policy Template Group:   default   Secret:     Copy     Policy Template Group:   default   secret:     NAT Traversal   My ID:   auto   Secret:   Proposal Oheck:   obs:   Obs:   Obs:   Item     Mode Configuration:   aes-192   aes-255   Diovidish   camellia-128   camellia-128   c                                                                                                    |                                                  | Port:                   | 500                                                                 | Cancel  |
| 11.1.11.2 300 deey     Auth. Method:     Passive     Daable     Comment   Secret:     Policy Template Group:   default   Exchange Mode:   main   Wi ID:   auto   Wi ID:   auto   Proposal Check:   obey   Hash Algorithm:   aes-122   aes-122   aes-122   aes-122   comella-122   Comment   Copy     Mode Configuration:   OH Group:   modp1024   Generate Policy:   no   Uifetime:   1100:00:00   Uifetime:   120                                                                                                    | Address A Port Propos Hash Al Encrypt            | Local Address:          | :: · · · · · · · · · · · · · · · · · ·                              | Apply   |
| 1 item     1 item     1 item <td>11.11.11.2 JUU ODEY Isha 1 Jues a</td> <td>Auth. Method:</td> <td>pre shared key</td> <td>Disable</td>                                                                                                    | 11.11.11.2 JUU ODEY Isha 1 Jues a                | Auth. Method:           | pre shared key                                                      | Disable |
| Secret:       Copy         Policy Template Group:       default       Remove         Exchange Mode:       main       Image: Copy         V Send Intial Contact       NAT Traversal       NMU D:         My ID:       auto       Image: Copy         Proposal Check:       obey       Image: Copy         Hash Algorithm:       iha1       Image: Copy         Item       des       Image: Copy         How Secret:       Image: Copy       Image: Copy         Item       des       Image: Copy         Item       des       Image: Copy         Item       des       Image: Copy         Word:       Image: Copy       Image: Copy         Hash Algorithm:       image: Copy       Image: Copy         Image: Copy       image: Copy       Image: Copy         Image: Copy       Image: Copy       Image: Copy         Image: Copy       image: Copy       Image: Copy       Image: Copy         Image: Copy       Image: Copy       Image: Copy       Image: Copy         Image: Copy       Image: Copy       Image: Copy       Image: Copy         Image: Copy       Image: Copy       Image: Copy       Image: Copy         Image: Copy                                                                                                    |                                                  |                         | Passive                                                             | Comment |
| 1 Item       Policy Template Group:       default       Remove         1 Item       Proposal Check:       Obey       Image: Compliance of the second second s                                                      |                                                  | Secret:                 |                                                                     | Conv    |
| 1 item       Projecy Tempiate Group: Idefault       Itemice         1 item       Exchange Mode:       main         I item       Send Initial Contact       NAT Traversal         My ID:       auto       Item         Proposal Check:       obey       Item         Hash Algorithm:       sha1       Item         Encryption Algorithm:       des       3 des       Item         Mode Configuration:       Item       Item       Item         DH Group:       modp1024       Item       Item         Lifebytes:       Iteme:       1d 00:00:00       Iteme:                                                                                                    |                                                  |                         |                                                                     | Remove  |
| Item     1 Item     Item      Item     Item     Item     Item     Item     Item     Item     Item     Item     Item     Item     Item     Item     Item <                                                                                                    |                                                  | Policy Template Group:  |                                                                     | Hemove  |
| 1 item     NAT Traversal     My ID:   auto   Item   Proposal Check:   obey   Hash Algorithm:   sha1   Encryption Algorithm:   des   3des   aes-128   aes-192   aes-256   blowfish   camellia-128   camellia-128   camellia-128   Camellia-128   in dop 1024   in dop 1024   in dop 102   in dop 102   in dop 102   in dop 102   in dop 102   in dop 102   in dop 102   in dop 102   in dop 102   in dop 102   in dop 102   in dop 102   in dop 102   in dop 102   in dop 102   in dop 102   in dop 102   in dop 102   in dop 102   in dop 102   in dop 102   in dop 102   in dop 102   in                                                                                                    |                                                  | Exchange Mode:          | Send Initial Contact                                                |         |
| I item     1 item     Proposal Check:   obey   Hash Algorithm:   sha1   Encryption Algorithm:   des   aes-192   aes-192   aes-256   blowfish   camellia-128   camellia-128   camellia-128   camellia-192   camellia-192   camellia-192   inde Configuration:   V   DH Group:   modp1024   inde Configuration:   Ufetime:   1d 00:00:00   Lifebytes:   V   DPD Interval:   120                                                                                                    |                                                  |                         | NAT Traversal                                                       |         |
| 1 item       Proposal Check:       obey       Image: Check is a start in the image: Check is a start in the image: Check is a st |                                                  | My ID:                  | auto 🛛 🟹 :                                                          |         |
| Hash Algorithm: sha1<br>Encryption Algorithm: des v 3des aes-128<br>aes-192 aes-256 blowfish<br>camellia-128 camellia-256<br>Mode Configuration:<br>DH Group: modp1024<br>Generate Policy: no<br>Lifetime: 1d 00:00:00<br>Lifetytes:<br>V<br>DPD Interval: 120<br>V<br>s                                                                                                    | 1 item                                           | Proposal Check:         | obey                                                                |         |
| Encryption Algorithm: des v 3des v aes-128<br>aes-192 aes-256 blowfish<br>camellia-128 camellia-192 camellia-256<br>Mode Configuration: v<br>DH Group: modp 1024<br>Generate Policy: no<br>Lifetime: 1d 00:00:00<br>Lifetytes: v<br>DPD Interval: 120 v s                                                                                                    |                                                  | Hash Algorithm:         | sha1                                                                |         |
| □ camellia-128 □ camellia-192 □ camellia-256   Mode Configuration: ▼   DH Group: modp1024   Image: Strength of the strength of the stren                                             |                                                  | Encryption Algorithm:   | des     ✓ 3des     ✓ aes-128       aes-192     aes-256     blowfish |         |
| Mode Configuration:   DH Group: modp 1024   Generate Policy: no   Lifetime: 1d 00:00:00   Lifebytes: ▼   DPD Interval: 120                                                                                                    |                                                  |                         | camellia-128 camellia-192 camellia-256                              |         |
| DH Group: modp 1024<br>Generate Policy: no<br>Lifetime: 1d 00:00:00<br>Lifebytes:<br>DPD Interval: 120<br>S                                                                                                    |                                                  | Mode Configuration:     | <b></b>                                                             |         |
| Generate Policy: no           Lifetime:       1d 00:00:00         Lifebytes:           DPD Interval:       120                                                                                                    |                                                  | DH Group:               | modp1024                                                            |         |
| Lifetime: 1d 00:00:00 Lifebytes:  DPD Interval: 120                                                                                                    |                                                  | Generate Policy:        | no                                                                  |         |
| Lifebytes:<br>DPD Interval: 120 ▼ s                                                                                                    |                                                  | Lifetime:               | 1d 00:00:00                                                         |         |
| DPD Interval: 120                                                                                                    |                                                  | Lifebytes:              | ▼                                                                   |         |
|                                                                                                    |                                                  | DPD Interval:           | 120 💌 s                                                             |         |
| DPD Maximum Failures: 5                                                                                                    |                                                  | DPD Maximum Failures:   | 5                                                                   |         |
|                                                                                                    |                                                  |                         |                                                                     |         |
| osec peer add address=11.11.11.2/32 nat-traversal=no secret=ipsec-lab                                                                                                    | osec peer add address=11.11.11.2/32 nat-traversa | al=no secret=           | =ipsec-lab                                                          |         |
|                                                                                                    |                                                  |                         |                                                                     |         |

#### **Setup IPsec R2-NEW**

| Policies Proposals ( | Groups Peers Ide                                                                     | ntities Profiles | Remote Peers | Mode Configs | Installed SAs | Ke |
|----------------------|--------------------------------------------------------------------------------------|------------------|--------------|--------------|---------------|----|
| + - <b>×</b> ×       |                                                                                      |                  |              |              |               | F  |
| # Name               | Address                                                                              | Local Addres     | s Profile    | Exc          | hange         |    |
| 0 peer-R1            | 11 11 11 2                                                                           | 22 22 22 22 2    | default      | mai          | n             |    |
|                      | IPsec Peer <pee< td=""><td>er-R1&gt;</td><td></td><td></td><td></td><td></td></pee<> | er-R1>           |              |              |               |    |
|                      | Nam                                                                                  | e: peer-R1       |              |              | ОК            |    |
|                      | Addres                                                                               | ss: 11.11.11.2   |              | ▲ [          | Cancel        |    |
|                      | Po                                                                                   | rt:              |              | <b>•</b>     | Apply         |    |
|                      | Local Addres                                                                         | ss: 22.22.22.2   |              | <b></b>      | Disable       |    |
|                      | Profil                                                                               | le: default      |              | <b></b>      | Comment       |    |
|                      | Exchange Mod                                                                         | le: main         |              | ₹            | Сору          |    |
|                      |                                                                                      | Passive          |              |              | COP)          |    |
|                      |                                                                                      | Send INIT        |              |              | Remove        |    |
| 1 item (1 selected)  |                                                                                      |                  |              |              |               |    |
|                      | enabled                                                                              |                  | responder    | ·            |               | _  |
|                      |                                                                                      |                  |              |              |               |    |

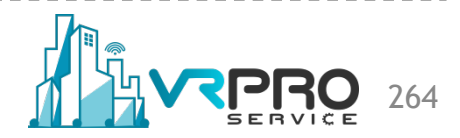

# Setup IPsec R2-NEW

|                    | IPsec      |                |         |                       | 1          | IPage Identity (near D1)  |                |   |         |        |
|--------------------|------------|----------------|---------|-----------------------|------------|---------------------------|----------------|---|---------|--------|
|                    | Policies   | Proposals      | Groups  | Peers                 | Identities | Insectidentity speer-n 12 |                |   |         |        |
|                    |            |                |         |                       |            | Peer:                     | peer-R1        | • | ок      |        |
|                    |            |                |         | U .                   |            | Auth. Method:             | pre shared key | Ŧ | Cancel  |        |
|                    | # F        | /eer<br>eer-R1 | AL      | ith. Meth<br>e shared | kev XAu    | Secret:                   |                |   | Apply   |        |
|                    |            |                |         |                       |            |                           |                |   | Disable |        |
|                    |            |                |         |                       |            | Policy Template Group:    | default        | ∓ |         |        |
|                    |            |                |         |                       |            | Notrack Chain:            |                | ∓ | Comment |        |
|                    |            |                |         |                       |            | MulD Terry                |                | - | Сору    |        |
|                    |            |                |         |                       |            | My ID Type:               | auto           | • | Remove  |        |
|                    |            |                |         |                       |            | Remote ID Type:           | auto           | ₹ |         |        |
|                    |            |                |         |                       |            | i lanoto iz Type.         |                |   |         |        |
|                    |            |                |         |                       |            | Match By:                 | remote id      | ₹ |         |        |
|                    |            |                |         |                       |            | Mode Configuration:       |                | - |         |        |
|                    | 1 item (1) | selected)      |         |                       |            | Generate Policy:          |                | - |         |        |
|                    |            |                |         |                       |            | denotate i olicy.         | 10             |   |         |        |
|                    |            |                |         |                       |            |                           |                |   |         |        |
|                    |            |                |         |                       |            |                           |                |   |         |        |
|                    |            |                |         |                       |            |                           |                |   |         |        |
|                    |            |                |         |                       |            |                           |                |   |         |        |
|                    |            |                |         |                       |            |                           |                |   |         |        |
|                    |            |                |         |                       |            | enabled                   |                |   |         |        |
|                    |            |                |         |                       |            |                           |                |   |         |        |
| rip ipsec identity | add pee    | er=peer-F      | 11 Secr | et=my                 | VIP Sect   | ADSecret                  |                |   |         |        |
|                    |            |                |         |                       |            |                           |                |   |         |        |
|                    |            |                |         |                       |            |                           |                |   |         |        |
|                    | • • •      |                |         |                       | <b>-</b>   |                           |                |   |         |        |
| wriaht © 2         | 020 v      | rnrose         | ervice  | OD 6                  | m™⊿        | All Rights Re             | served         |   |         | SEBVIČ |

| Policies Groups Peers F | emote Peers Mode   | e Configs Propos | sals Inst | alled SAs | Keys   | Users |
|-------------------------|--------------------|------------------|-----------|-----------|--------|-------|
| + × 🗅                   | Statistics         |                  |           |           | Find   | 1     |
| Src. Address 🔺 Src. P   | ort Dst. Address   | Dst. Port Proto  | Action    | Level     | Tunnel | •     |
| 192.168.2.0/24          | 192.168.1.0/24     | 255 (            | encrypt   | require   | yes    |       |
| 1 ::/0                  | ::/0               | 255 (            | encrypt   | require   | no     |       |
| IPsec Policy <1         | 2.168.2.0/24:0->19 | 2.168.1.0/24:0>  |           |           |        |       |
| General Actio           | n                  |                  |           | ок        |        |       |
|                         |                    |                  |           |           |        |       |
| Actio                   | n: encrypt         |                  |           | ancel     |        |       |
| Lev                     | el: require        | ₹                | ] [ A     | pply      |        |       |
| IPsec Protoco           | ls: esp            | Ŧ                |           |           |        |       |
|                         | ✓ Tunnel           |                  |           | sable     |        |       |
| SA Src. Addres          | s: 22.22.22.2      |                  | Co        | mment     |        |       |
| 64 D + 411              |                    |                  |           | Сору      |        |       |
| SA Dst. Addres          | s: 11.11.11.2      |                  |           |           |        |       |
| Propos                  | al: default        | Ŧ                |           | move      |        |       |
| Priori                  | v: 0               |                  | 1         |           |        |       |
|                         |                    |                  |           |           |        |       |

/ip ipsec policy add dst-address=192.168.1.0/24 tunnel=yes sa-dst-address=11.11.11.2 \ sa-src-address=22.22.22.2 src-address=192.168.2.0/24

266

|                                                                         |                                                                                                    | 00 Reset Counters                                                         | oo f              | Reset All C                                                           | Cayer / r                                                                                      | TOLOCOIS  |                                               |                                   |                                                     |                                                            |               | Find                                                                                              | all | Ŧ |
|-------------------------------------------------------------------------|----------------------------------------------------------------------------------------------------|---------------------------------------------------------------------------|-------------------|-----------------------------------------------------------------------|------------------------------------------------------------------------------------------------|-----------|-----------------------------------------------|-----------------------------------|-----------------------------------------------------|------------------------------------------------------------|---------------|---------------------------------------------------------------------------------------------------|-----|---|
| Action<br>✓accept<br>≕II masquerade<br>NAT Rul<br>General<br>Src<br>Dst | Chain<br>srcnat<br>srcnat<br>srcnat<br>Advanced<br>Chain:<br>Address:<br>Address:<br>Src. Port:<br>Dst. Port:<br>Any. Port:<br>Interface: | Src. Address<br>192.168.2.0/24<br>Extra Action<br>rcnat<br>192.168.2.0/24 | Dst. Ad<br>192.16 | idress<br>8.1.0/24<br>C<br>C<br>D<br>Co<br>Co<br>Co<br>Reset<br>Reset | Proto<br>OK<br>ancel<br>Apply<br>isable<br>mment<br>Copy<br>emove<br>: Counters<br>All Counter | Src. Port | Dst. Port NAT Rule <1 Advanced Actio Log Pret | 92.168.2.<br>Extra A<br>on: acces | Out. Int<br>ether14.<br>0/24->192<br>ction St<br>pt | . Bytes<br>60 B<br>. 17.4 KiB<br>2.168.1.0/242<br>atistics | Packets 1 113 | OK<br>Cancel<br>Apply<br>Disable<br>Comment<br>Copy<br>Remove<br>leset Counter<br>set All Counter |     |   |
| Connect<br>Row                                                          | ket Mark:<br>tion Mark:<br>tion Mark:<br>tion Mark:<br>d chain=                                                                           | srcnat dst-ac                                                             | ] ▼<br>] ▼<br>] ▼ | <mark>s=192</mark>                                                    | . <mark>168.</mark> 1                                                                          | I.0/24    | src-addr                                      | ess=19                            | 92.168                                              | <mark>.2.0/24</mark> p                                     | blace-be      | fore=0                                                                                            |     |   |

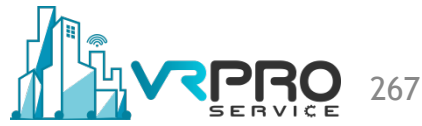

| Command Prompt                                                                                                    | <u>- 🗆 ×</u> |
|----------------------------------------------------------------------------------------------------|--------------|
| Microsoft Windows XP [Version 5.1.2600]<br>(C) Copyright 1985-2001 Microsoft Corp.                                                                                                    |              |
| C:\Documents and Settings\fajar>ipconfig                                                                                                    |              |
| Windows IP Configuration                                                                                                    |              |
| Ethernet adapter Local Area Connection:                                                                                                    |              |
| Connection-specific DNS Suffix . :<br>IP Address : 192.168.2.2<br>Subnet Mask : 255.255.255.0<br>Default Gateway : 192.168.2.1                                                                                                    |              |
| C:\Documents and Settings\fajar>                                                                                                    |              |
|                                                                                                    |              |
|                                                                                                    |              |
|                                                                                                    |              |
|                                                                                                    |              |
|                                                                                                    | •            |
| 🐼 Command Prompt - pine 192 168 1 2 -t                                                                                                    | - <b>D</b> X |
| 🖎 Command Prompt - ping 192.168.1.2 -t<br>Microsoft Windows XP [Version 5.1.2600]                                                                                                    | ×            |
| 🐨 Command Prompt - ping 192.168.1.2 -t<br>Microsoft Windows XP [Version 5.1.2600]<br>(C) Copyright 1985–2001 Microsoft Corp.                                                                                                    | ×            |
| <mark>∝ Command Prompt - ping 192.168.1.2 -t</mark><br>Microsoft Windows XP [Version 5.1.2600]<br>(C> Copyright 1985-2001 Microsoft Corp.<br>C:\Documents and Settings\fajar>ping 192.168.1.2 -t                                                                                                    | ×            |
| <mark>©N Command Prompt - ping 192.168.1.2 -t</mark><br>Microsoft Windows XP [Version 5.1.2600]<br>(C) Copyright 1985-2001 Microsoft Corp.<br>C:\Documents and Settings\fajar>ping 192.168.1.2 -t<br>Pinging 192.168.1.2 with 32 bytes of data:                                                                                                    | ×            |
| Image: State of the state of the state | ×            |
| Command Prompt - ping 192.168.1.2 -t Microsoft Windows XP [Version 5.1.2600] (C) Copyright 1985-2001 Microsoft Corp. C:\Documents and Settings\fajar>ping 192.168.1.2 -t Pinging 192.168.1.2: bytes=32 time=4ms TTL=62 Reply from 192.168.1.2: bytes=32 time=3ms TTL=62 Reply from 192.168.1.2: bytes=32 time=3ms TTL=62                                                                                                    |              |
| © Command Prompt - ping 192.168.1.2 -t<br>Microsoft Windows XP [Version 5.1.2600]<br>(C) Copyright 1985-2001 Microsoft Corp.<br>C:\Documents and Settings\fajar>ping 192.168.1.2 -t<br>Pinging 192.168.1.2 with 32 bytes of data:<br>Reply from 192.168.1.2: bytes=32 time=4ms TTL=62<br>Reply from 192.168.1.2: bytes=32 time=3ms TTL=62<br>Reply from 192.168.1.2: bytes=32 time=3ms TTL=62                                                                                                    |              |

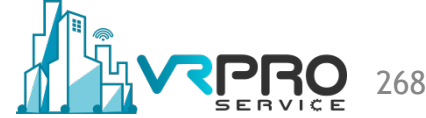

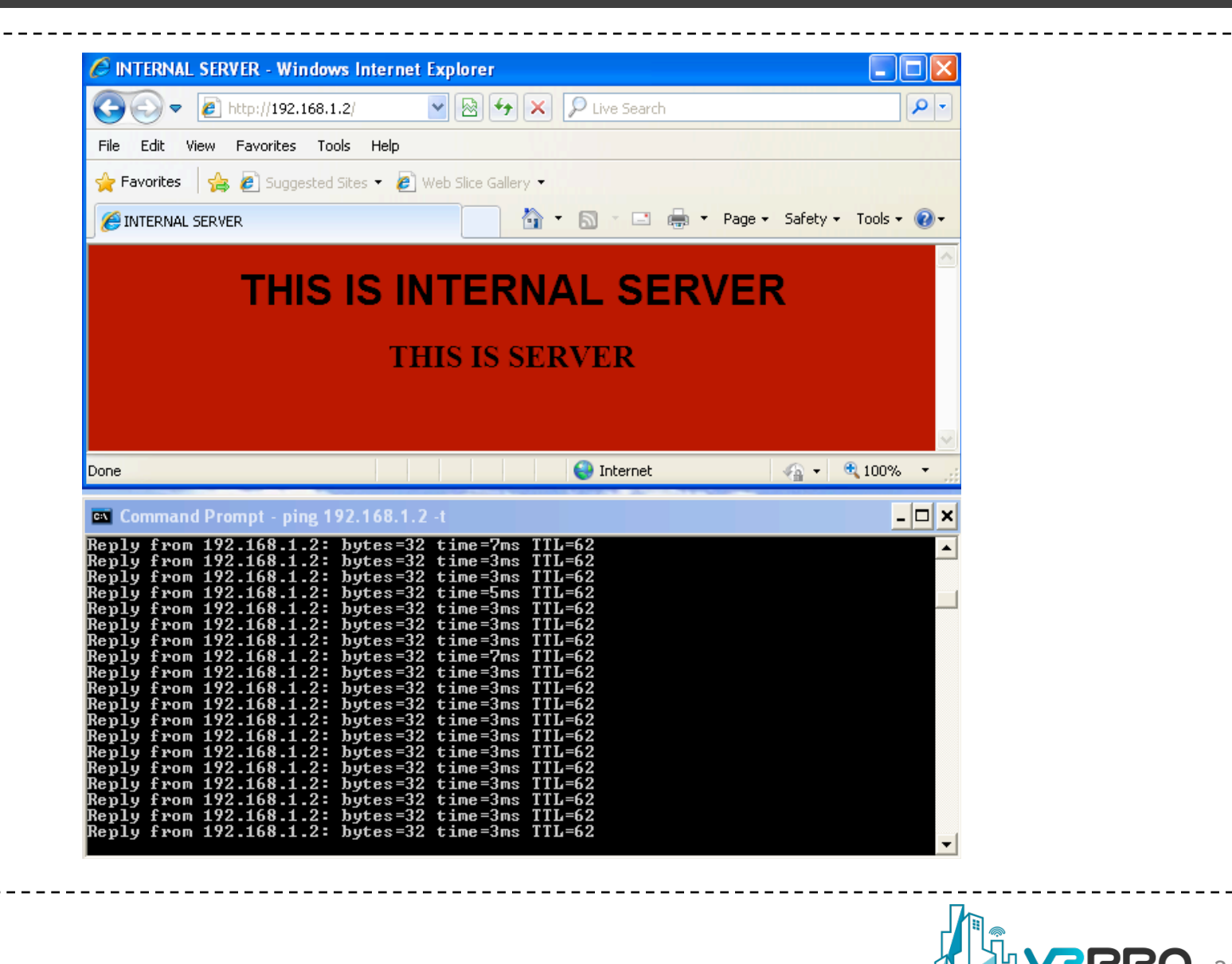

# MTCSE SUMMARY

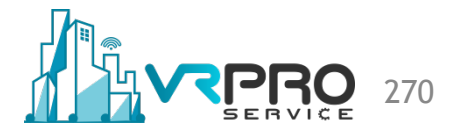

# **Certification Test**

- If needed reset router configuration and restore from a backup
- Make sure that you have an access to the <u>www.mikrotik.com</u> training portal
- Login with your account
- Choose my training sessions
- Good luck!